# **MEDIT Scan for Clinics**

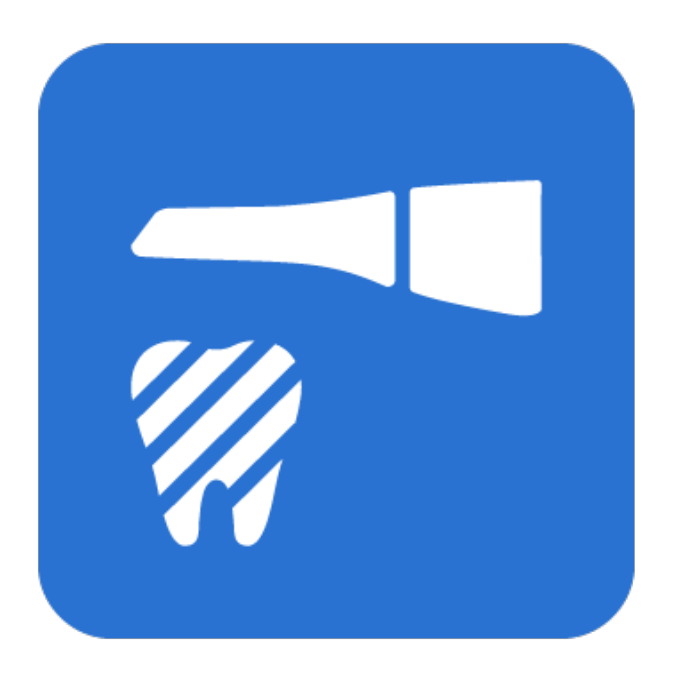

ME-UG-702J Revision 21 (18.03.2025) SW version 1.13.1

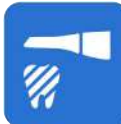

# **Medit Scan for Clinics**

Revision 21 (March 2025)

## Contents

| Medit Scan for Clinics                             | . 1       |
|----------------------------------------------------|-----------|
|                                                    | . ⊥       |
| Medit Scan for Clinics                             | . 1       |
| Intended Use                                       | . 1       |
| Contraindications                                  | . 1       |
| Qualification of Operating User                    | . 1       |
| Installation                                       | . 2       |
| System Requirements                                | . 2       |
| Recommended System Requirements                    | . 2       |
| Minimum System Requirements                        | . 3       |
| Installation of Medit Scan for Clinics             | . 4       |
| Installation                                       | . 4       |
| Undates                                            | . 4       |
| Software Undate                                    | 4         |
| Firmware Undate                                    |           |
| Scanner Connection                                 |           |
| Scanner Status                                     | . /       |
|                                                    | . /<br>   |
| Pairing Manager                                    | . 0       |
| Pailing Manager                                    | . 9<br>10 |
| Switch & Scan                                      | 13        |
| Scanner Calibration                                | 14        |
| Intraoral Scanner Calibration                      | 14        |
| How to Calibrate (1500, 1600, 1700, 1700 wireless) | 15        |
| How to Calibrate (i900, i900 classic)              | 19        |
| Getting Started                                    | 23        |
| User Interface                                     | 23        |
| Overview                                           | 23        |
| Title Bar                                          | 24        |
| Main Toolbar                                       | 25        |
| Form Information                                   | 25        |
| Info Box                                           | 25        |

| Scan Stages                                                | 26 |
|------------------------------------------------------------|----|
| Model View                                                 | 26 |
| Scan Information                                           | 27 |
| Data Tree                                                  | 27 |
| Side Toolbar                                               | 28 |
| Scan Stage Toolbar                                         | 28 |
| Live View                                                  | 28 |
| Scan Depth                                                 | 30 |
| Settings                                                   | 31 |
| Program Preferences                                        | 32 |
| General                                                    | 32 |
| Interface                                                  | 33 |
| Data Display                                               | 33 |
| Scanning Assistance                                        | 34 |
| Scanning Performance                                       | 36 |
| Post-Processing                                            | 37 |
| High-Resolution Data Processing                            | 38 |
| Processing Data for SmartX Workflow                        | 38 |
| Scanner                                                    | 39 |
| Scan Button Actions                                        | 40 |
| Touch Gestures (i900 only)                                 | 40 |
| Scanner as a Cursor                                        | 40 |
| On Battery Power (i700 wireless only)                      | 40 |
| When Plugged In                                            | 41 |
| Scan Data Analysis                                         | 41 |
| Smart Scan Review                                          | 41 |
| Preparation Review                                         | 41 |
| Tooth Reduction Depth                                      | 42 |
| Basic Operation                                            | 42 |
| 3D Data Control                                            | 42 |
| 3D Data Control Using a Mouse                              | 44 |
| 3D Data Control Using Mouse and Keyboard                   | 44 |
| 3D Mouse Support                                           | 44 |
| 3D Data Control Using Scanner Buttons (i700/i700 wireless) | 45 |
| 3D Data Control Using Touch Interfaces (i900)              | 45 |
| Scanning Operation                                         | 46 |
| Start/Stop with Scan Button (unavailable with i900)        | 46 |
| Start/Stop with Touch Band (i900 only)                     | 46 |
| Start/Stop by Lifting/Putting Scanner (i900 only)          | 46 |
| Scanning Basics                                            | 47 |
| Scanning Checklist                                         | 47 |
| Practice Mode                                              | 48 |
| Entering Practice Mode                                     | 49 |
| Scanning Practice                                          | 53 |
|                                                            | -  |

| Touch Interface Tutorial                    | 56  |
|---------------------------------------------|-----|
| Indication During Scanning                  | 57  |
| Smart Arrow                                 | 57  |
| Smart Scan Guide                            | 60  |
| Scan Stages                                 | .62 |
| Stage Management                            | 62  |
| Stages Management                           | 62  |
| Scan Stages                                 | 63  |
| Add/Remove Stages                           | 64  |
| Save as Default Workflow                    | 66  |
| Change Stage Order                          | 69  |
| Pre-Op for Maxillar/Mandible                | 70  |
| Pre-Op for Maxilla Stage                    | 70  |
| Pre-Op for Mandible Stage                   | 70  |
| Additional Tool in Pre-Op Stage             | 70  |
| Maxillar/Mandible                           | 71  |
| Maxilla Stage                               | 71  |
| Mandible Stage                              | 71  |
| Additional Tools in Maxillar/Mandible Stage | 72  |
| Scan Body                                   | 73  |
| Maxillary Scan Body Stage                   | 73  |
| Mandibular Scan Body Stage                  | 73  |
| Additional Tools for Scan Body Stage        | 73  |
| Replicate Existing Data                     | 74  |
| Edentulous Maxilla/Mandible                 | 76  |
| Edentulous Maxilla Stage                    | 76  |
| Edentulous Mandible Stage                   | 77  |
| Additional Tools for Edentulous Stage       | 77  |
| Maxillary/Mandibular Denture                | 78  |
| Maxillary Denture Stage                     | 78  |
| Mandibular Denture Stage                    | 79  |
| Occlusion                                   | 79  |
| Occlusion Stage                             | 79  |
| Additional Tools for Occlusion Stage        | 80  |
| Multi Occlusion                             | 81  |
| Occlusion Target for Maxilla/Mandible       | 85  |
| Align with Occlusal Plane                   | 86  |
| Mandibular Movement                         | 90  |
| Face                                        | 97  |
| Face Stage                                  | 97  |
| Additional Tools for Face Stage             | 97  |
| Additional Data                             | 98  |
| Additional Data Stage                       | 98  |

| Smart Scan Review                       | 101        |
|-----------------------------------------|------------|
| Smart Scan Reive Stage                  | 101        |
| Smart Scan Reive Report                 | 102        |
| Tools for Smart Scan Review             | 103        |
| Smart Scan Review Process               | 104        |
| Complete                                | 108        |
| Complete Stage                          | 108        |
|                                         |            |
| Tools and Functions                     | 111        |
| Scan Stage Tools                        | 111        |
| Basic Scanning Tools                    | 111        |
| High Resolution Scan                    | 112        |
| Import Scan Data                        | 113        |
| Filtering Tools                         | 115        |
| Smart Color Filtering                   | 116        |
| Smart Stitching                         | 118        |
| Advanced Tools                          | 122        |
| Main Toolbar Tools                      | 123        |
| Trimming Tools                          | 123        |
| Polyline Trimming                       | 123        |
| Brush Trimming                          | 124        |
| Manual Noise Trimming                   | 125        |
| Automatic Noise Trimming                | 126        |
| Quick Trimming                          | 126        |
| Function Tools                          | 127        |
| Lock Area                               | 129        |
| Undercut Analysis                       | 130        |
| Undercut Analysis with Auto Direction   | 130        |
| Undercut Analysis with Manual Direction | 132        |
| Swap Maxilla and Mandible               | 132        |
| Result Preview                          | 133        |
| Margin Line                             | 134        |
| Smart Data Cleaning                     | 138        |
| Scan Replay                             | 141        |
| HD Camera                               | 142        |
| Register Abutments                      | 144        |
| Smart Shade Guide                       | 150        |
| Side Toolbar Tools                      | 155        |
| Case and Workflow Examples              | 157        |
| Denture Scan                            | <b>157</b> |
| Full Denture                            | 157        |
| Acquire Edentulous Scan Data            | 150        |
| Relined Denture Scan                    | 160        |
| Denture Penlica                         | 162        |
| Implant Supported Denture               | 162        |
| וווטומוו שטטטוכט שכוונטול               | TOO        |

| Pre-Op Scan                                            | 165 |
|--------------------------------------------------------|-----|
| How to Utilize Pre-Op Scan                             | 165 |
| How to Utilize Pre-Op Scan With Trimming Tools         | 167 |
| How to Delete Replicated Pre-Op Scan and Scan New Data | 170 |
| Impression Scan                                        | 174 |
| How to Acquire Impression Scan                         | 174 |
| How to Utilize Impression Scan for Margins             | 177 |
| How to Utilize Impression Scan for Post & Core Case    | 179 |
| How to Utilize Impression Scan for Occlusion Case      | 180 |
| Abutment Library Matching                              | 182 |
| How to Use Abutment Library Matching                   | 183 |
| Assign Abutment Library                                | 183 |
| Align Abutment Library                                 | 186 |
| Scan Body Library Matching                             | 188 |
| How to Use Scan Body Library Matching                  | 189 |
| Assign Scan Body Library                               | 189 |
| Align Scan Body Library                                | 192 |
| Preparation Review                                     | 193 |
| How to Use Preparation Review                          | 195 |
| Preparation Review Settings                            | 195 |
| Utilizing Preparation Review Tools                     | 196 |
| SmartX Workflow                                        | 199 |
| How to Enter SmartX Workflow                           | 199 |
| How to Use SmartX Workflow                             | 201 |

# **Medit Scan for Clinics**

### Introduction

### **Medit Scan for Clinics**

Medit Scan for Clinics is a software program that offers a user-friendly interface to digitally record the topographical characteristics of teeth and the surrounding tissues using the scanner.

### **Intended Use**

The system is an intraoral 3D scanner intended to record the topographical characteristics of teeth and surrounding tissues digitally. The system produces 3D scans for use in computer-assisted design and manufacturing of dental restorations.

### Contraindications

This scanner is not designed to acquire images of the internal structure of teeth or supporting skeletal structures.

### **Qualification of Operating User**

This scanner should be used by trained dental professionals and dental laboratory technicians. The user of this scanner is solely responsible for determining whether or not this scanner is suitable for a particular patient case. The user is solely responsible for the accuracy, completeness, and adequacy of any data obtained by the scanner and the accompanying software. The user must verify the accuracy and adequacy of results for appropriate treatment. The system must be used in accordance with the user guide and the cautions. Additionally, the user should not modify or change the system. Improper use or handling of the system will void any warranty. For more information on how to use the system properly, please contact your local distributor.

# Installation

### **System Requirements**

### **Recommended System Requirements**

|          | Wind                                          | macOS                     |                                         |
|----------|-----------------------------------------------|---------------------------|-----------------------------------------|
|          | Laptop Desktop                                |                           | Laptop/Desktop                          |
|          | Intel Core Ultra 7                            |                           | M1 Pro<br>(10-core CPU,<br>16-core GPU) |
|          | 155H<br>Intel Core i7 -                       | Intel Core i7 -<br>13700K | M2 (8-core CPU,<br>10-core GPU)         |
| CPU      | 13700H<br>Intel Core i7 -                     | Intel Core i7 -<br>12700K | M2 Pro<br>(10-core CPU,                 |
|          | 12700H                                        | AMD Ryzen 7 7700X         | 16-core GPU)                            |
|          | AMD Ryzen 7 7735H                             | AMD Ryzen 7 5800X         | M3 (8-core CPU, 10-<br>core GPU)        |
|          | AMD Ryzen / 0000H                             |                           | M3 Pro (11-core<br>CPU, 14-core GPU)    |
| RAM      | 32                                            | GB                        | 24 GB                                   |
|          | NVIDIA GeFo<br>(VRAM 8 G                      |                           |                                         |
| Graphics | NVIDIA GeForce RTX 3070 (VRAM 8 GB or higher) |                           | -                                       |
|          | NVIDIA RTX A3000 (\                           | /RAM 8 GB or higher)      |                                         |
|          | * AMD Radeon                                  | is not supported          |                                         |
|          |                                               |                           | Monterey 12                             |
| 05       | Windows                                       | Ventura 13                |                                         |
| 05       | Windows 11 (recomm                            | ended for 12th Gen or     | Sonoma 14                               |
|          |                                               |                           | Sequoia 15                              |

|          | Wind                                         | macOS                 |                                |
|----------|----------------------------------------------|-----------------------|--------------------------------|
|          | Laptop                                       | Desktop               | Laptop/Desktop                 |
|          | Intel Core i5 -<br>13500H<br>Intel Core i5 - | Intel Core i5 - 13400 | M1 (8-core CPU,<br>7-core GPU) |
| CPU      | 12500H<br>AMD Ryzen 5                        | AMD Ryzen 5 7500      | 8-core GPU)                    |
|          | 7735HS                                       | AMD Ryzen 5 5600      | M3 (8-core CPU,<br>8-core GPU) |
|          | AMD Ryzen 5 6600H                            |                       |                                |
| RAM      | 16                                           | 16 GB                 |                                |
|          | NVIDIA GeFo<br>(VRAM 6 G                     |                       |                                |
| Graphics | NVIDIA GeFo<br>(VRAM 6 G                     | -                     |                                |
|          | NVIDIA RTX A2000 (\                          | /RAM 6 GB or higher)  |                                |
|          | * AMD Radeon i                               | s not supported.      |                                |
|          |                                              |                       | Monterey 12                    |
|          | Windows                                      | 10 64-bit             | Ventura 13                     |
| OS       | Windows 11 (recomm<br>later Intel Cor        | Sonoma 14             |                                |
|          |                                              |                       | Sequoia 15                     |

### **Minimum System Requirements**

### ₽ Note

Medit i500 is not supported on macOS.

### Installation of Medit Scan for Clinics

### Installation

Medit Scan for Clinics is installed as a package with Medit Scan for Labs when you install Medit Link.

Please refer to installation instructions in the Medit Link user guide under: Medit Link > Installation > Installation on Windows or Installation on macOS.

### **△** Caution

The scanner may not function properly if you do not restart your PC after installation.

### Updates

### Software Update

When you run Medit Link, the program checks for updates. The latest version is automatically updated if you have an internet connection.

Medit Scan for Clinics and Medit Scan for Labs are updated to the latest version when a new Medit Link is installed.

### **Firmware Update**

We recommend you keep the firmware version of your wireless hub up to date to utilize new features and improvements. You can still use the existing functions even if you do not immediately proceed with the firmware update.

The program automatically installs the latest firmware when a new update is available as follows:

- ① If you are using a wireless scanner, connect the wireless hub and the PC with a cable and check if your scanner is connected to the wireless hub.
- 2 Run Medit Scan for Clinics.

③ The following dialog appears when new firmware is available.

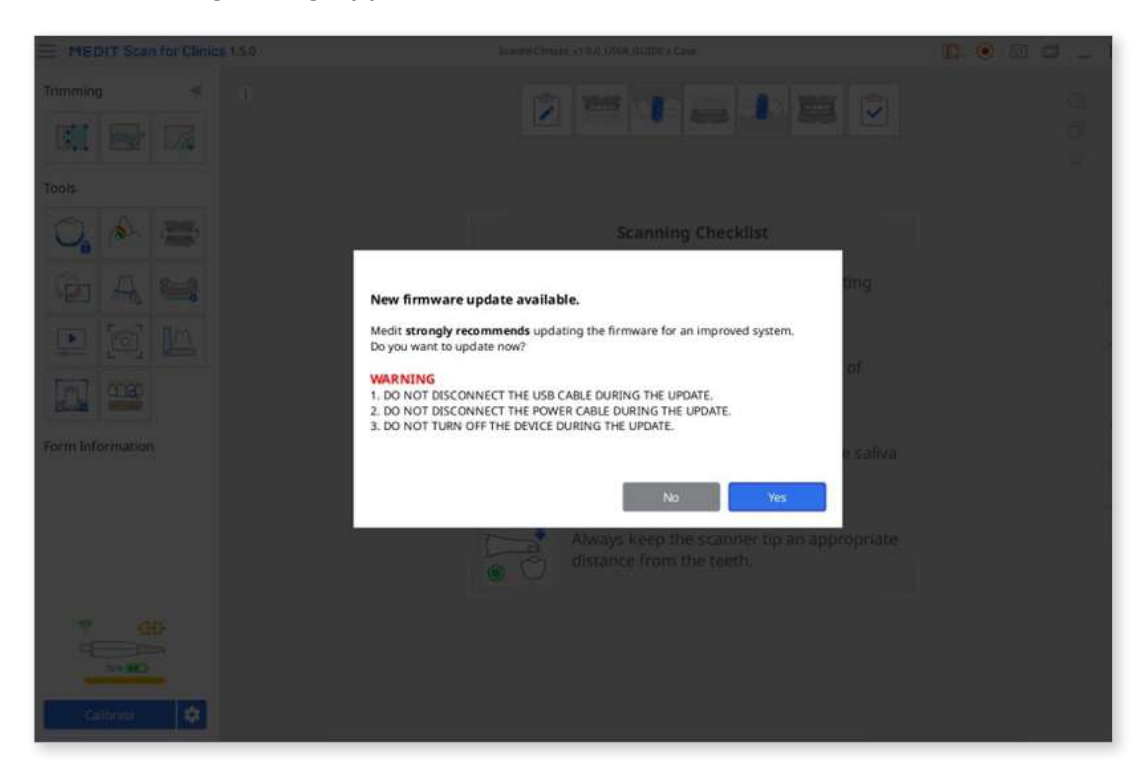

④ Click "Yes" to continue firmware updating.

| EDITIStan for Clinics 15.0 |                                                                    |                                 | 11. 💿 😂 🗃 💶 1 |
|----------------------------|--------------------------------------------------------------------|---------------------------------|---------------|
| Trimming *                 |                                                                    |                                 |               |
| Tools                      |                                                                    |                                 |               |
| 0. 4. 8                    | Scan                                                               | ning Checklist                  |               |
| Gr (2, 164                 | WARNING<br>Do not unplug or turn off your device during the firm   | ware update.                    |               |
|                            | Updating the scanner's firmware.<br>This can take several minutes. |                                 |               |
|                            | Current Update Progress (2/2)                                      | 100%                            |               |
| 101 ma                     | Overall Progress                                                   | 100%                            |               |
| Form Information           | and blood                                                          | saliva<br>as much as possible). |               |
|                            | Always ker<br>distance fr                                          |                                 |               |
|                            |                                                                    |                                 |               |

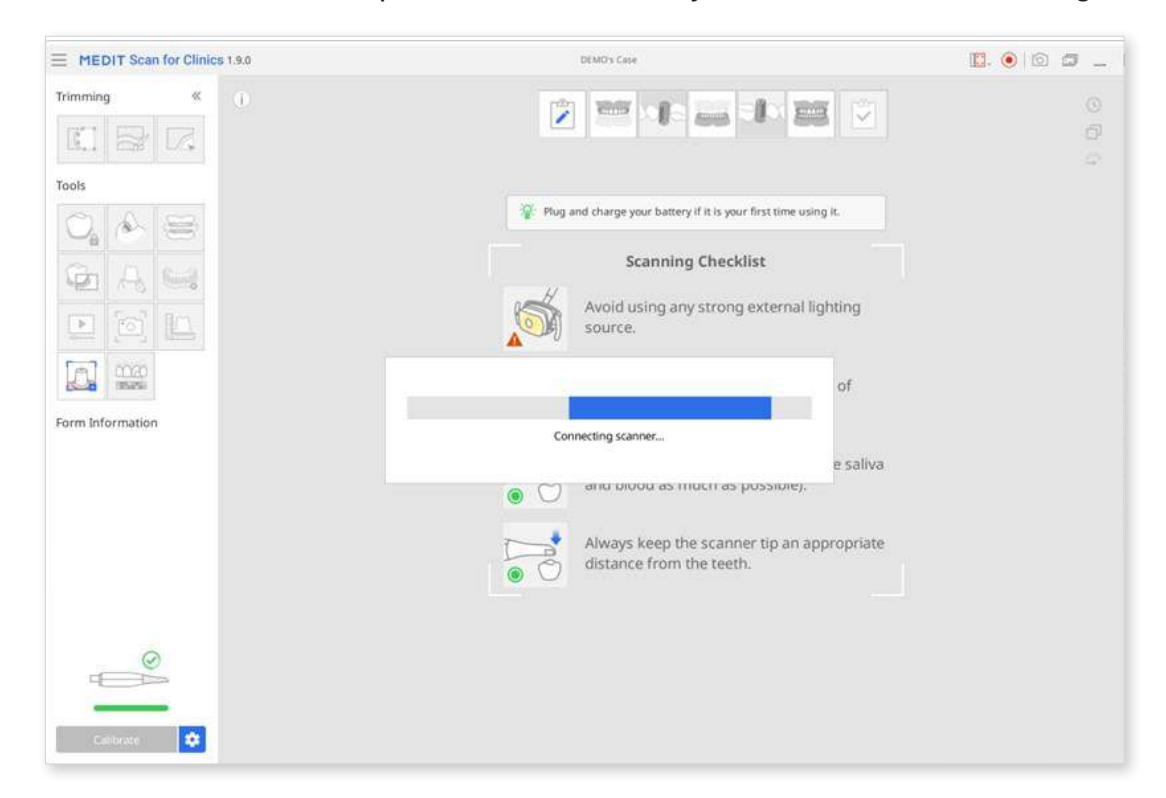

(5) When the firmware is updated, the hub will try to connect the scanner again.

6 You can chek your current firmware version on Menu > About > Firmware Version.

#### **Note**

For wireless scanners, the update can be stopped if the hub is disconnected from the local PC or the scanner has a low battery. In this case, you can update firmware by reconnecting the hub to the PC and rerunning the program.

For wired scanners, you might encounter an error message if your scanner fails to reboot despite the firmware update completing successfully. In this case, we suggest rebooting the scanner by unplugging and replugging the cable and then checking the scanner status.

### **Scanner Connection**

When you run Medit Scan for Clinics, you can check the scanner and wireless hub status at the bottom left corner of the screen.

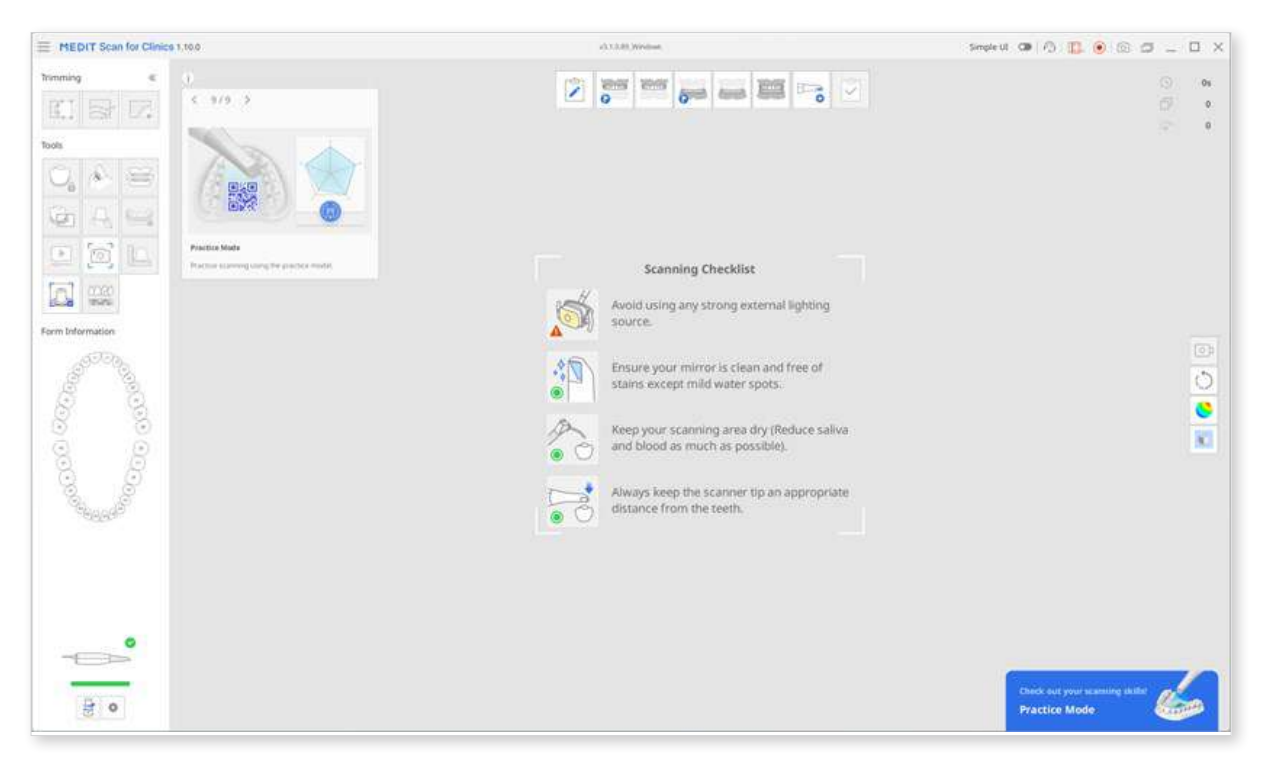

### **Scanner Status**

The following are indications of the scanner status:

| Status                  | i500 | i600          | i700     | i700<br>wireless | i900   | i900<br>classic |
|-------------------------|------|---------------|----------|------------------|--------|-----------------|
| Not<br>Connected        |      |               |          | -CD-             | -00-   | 49÷             |
| No Tip                  | N/A  | - <b>-</b> 0  |          |                  | -<br>  |                 |
| Connecting              | •    | <del>()</del> | <b>B</b> | <b>B</b>         | *      | <b>₩</b>        |
| Rebooting               |      |               |          |                  | ©<br>* |                 |
| Calibration<br>Required |      | <br>          |          | ()<br>           | @<br>  | ©<br>           |

| Ready       |            |     |     |              |                |                  |
|-------------|------------|-----|-----|--------------|----------------|------------------|
| Scanning    |            |     |     |              |                |                  |
| Sleep       | - <u>Z</u> | N/A | N/A | * <u>z</u> Z | *ZZ            | s <sub>z</sub> z |
| Overheating | 11/2       |     |     |              | 10 <b>(g</b> ) |                  |

### **Hub Status**

When you use a wireless scanner, the status of the wireless hub is displayed as shown below:

| Status           | Description                             | i700 wireless |
|------------------|-----------------------------------------|---------------|
| Hub<br>Connected | The hub is connected to a scanner.      | (((•)))<br>i  |
| Connecting       | The hub is connecting to the pc.        |               |
| Disconnected     | The hub is disconnected from a scanner. | ((t•)))<br>:  |

### **Pairing Manager**

#### **Note**

This feature is available only for the i700 wireless.

① Connect a wireless hub for i700 wireless and the following icon appears below the scanner status image.

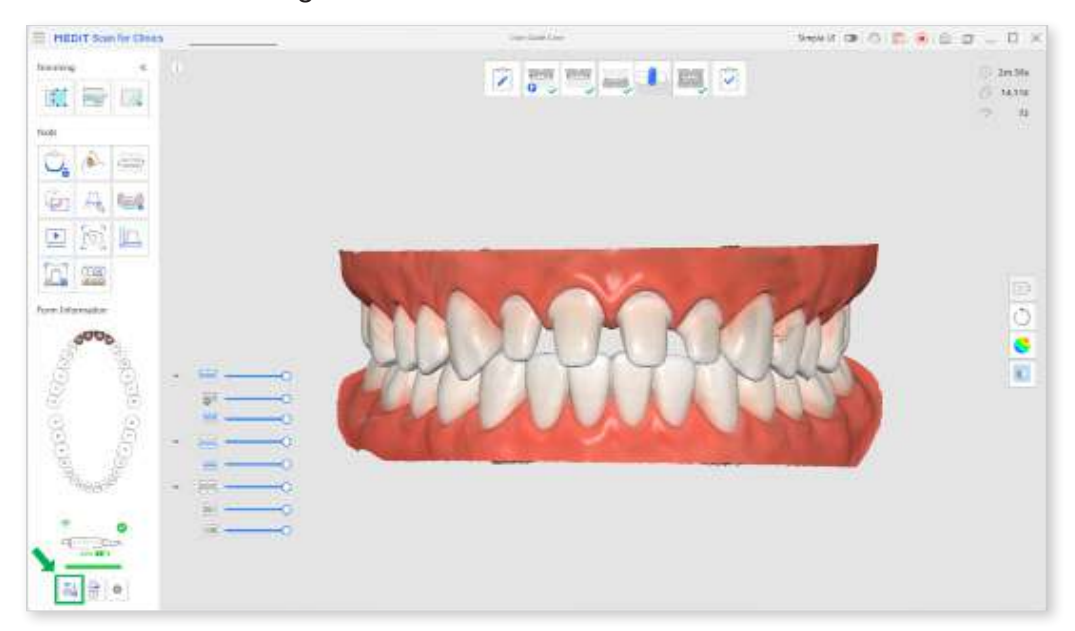

2 Click the "Pairing Manager" icon to show the following options.

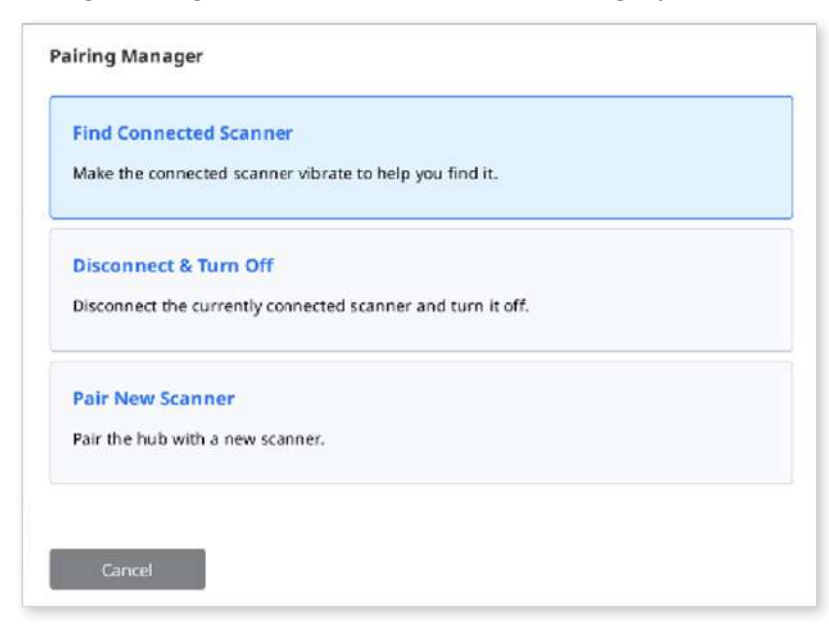

| Find Connected Scanner | Make the paired scanner vibrate to help you find it.     |
|------------------------|----------------------------------------------------------|
| Disconnect & Turn Off  | Disconnect the currently paired scanner and turn it off. |
| Pair New Scanner       | Pair the wireless hub with a new scanner.                |

- ③ Select the "Pair New Scanner" option.
- ④ Turn on the scanner and click "Next."

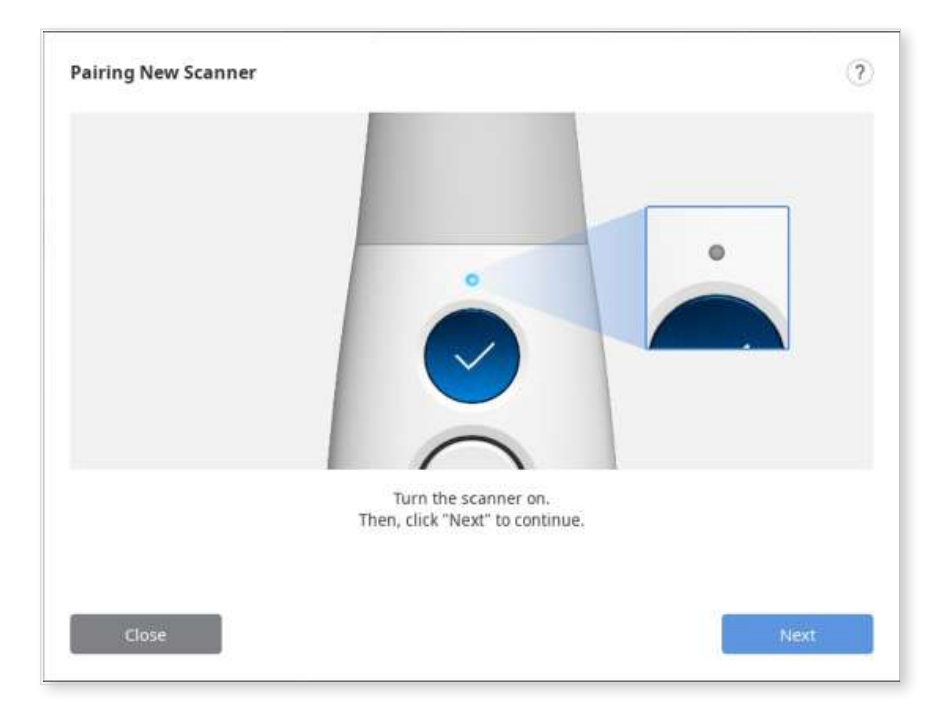

(5) First, hold down the scanner's Control button, then press the Scan button at the same time. When the scanner's LED blinks quickly, release your finger from both buttons. Click the Pair button on the screen. The scanner starts to pair with the hub.

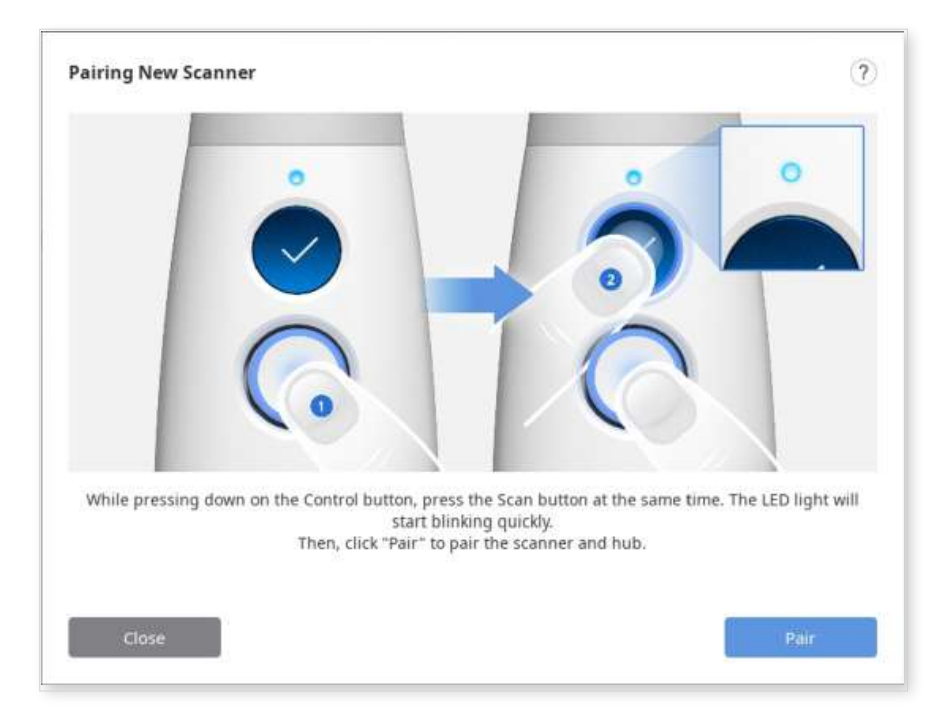

6 Try not to disturb the communication between the scanner and the hub while trying to pair. Be sure not to remove the scanner battery or disconnect the hub from your PC.

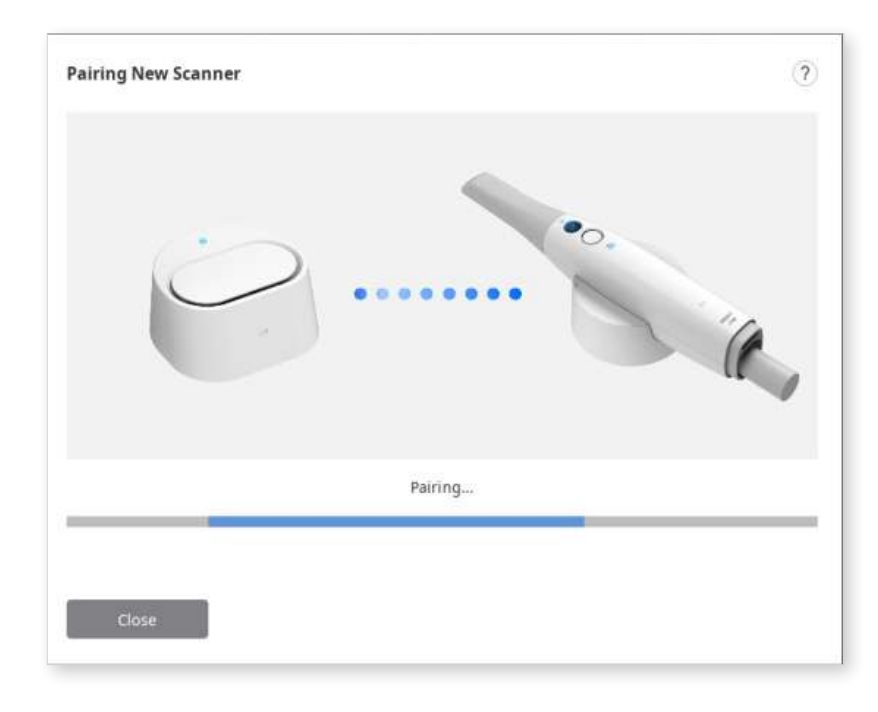

⑦ Click "Complete" when the "Pairing successful!" message appears.

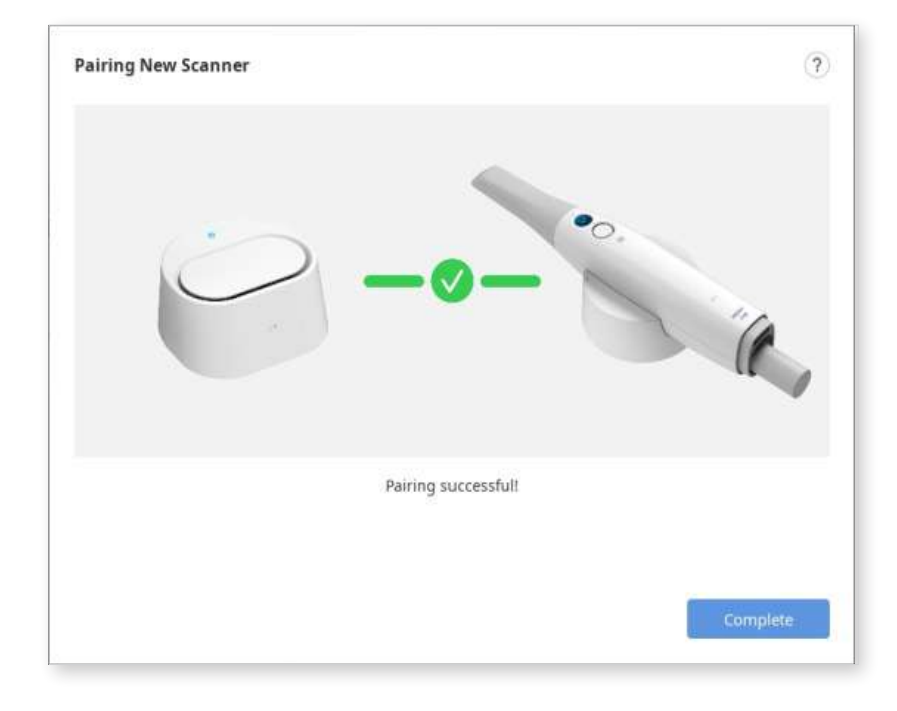

8 Check the scanner status at the bottom left.

#### **▲** Caution

You may see the failure message when the connection is unstable, or the scanner fails to pair with the hub. Then restart manual pairing from the beginning.

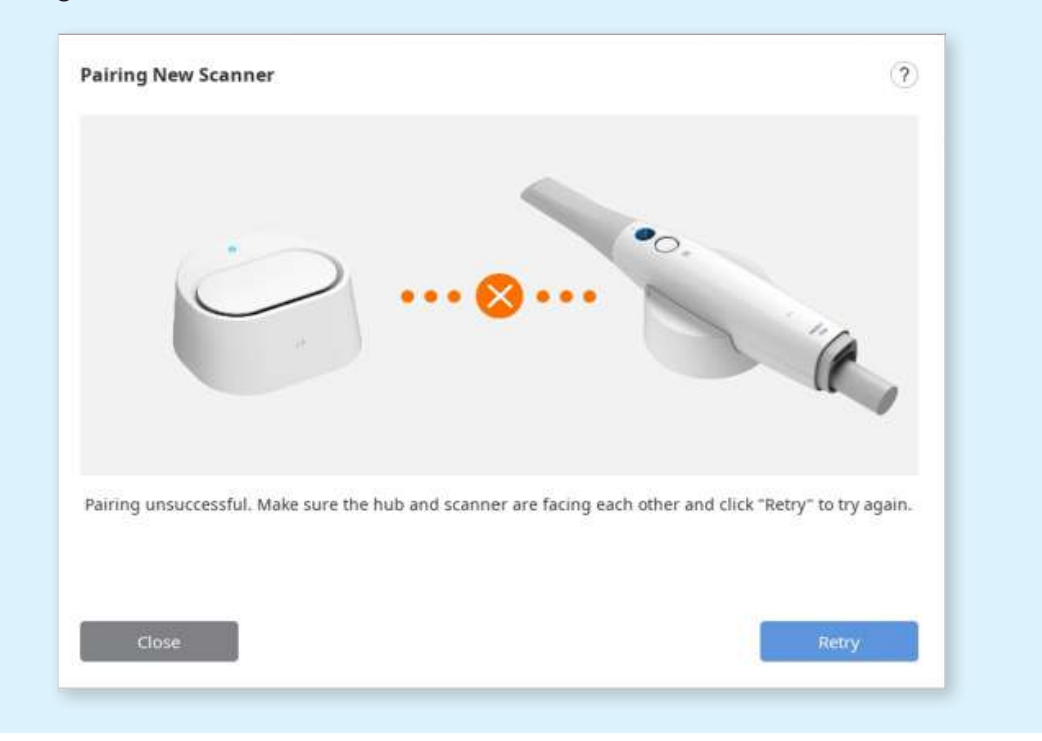

### Switch & Scan

Switch & Scan is to register a single scanner to two or more wireless hubs and switch connections between hubs. This feature allows you to carry a scanner from room to room and connect to any wireless hub in your clinic.

First, you need to register the device information of your scanner and wireless hub by manual pairing. Unregistered scanners and wireless hubs cannot connect with each other, no ma er how strong the connection signal is.

#### **Note**

This feature is available only for the i700 wireless.

- 1. Make sure your firmware is up to date before using the Switch & Scan feature.
- 2. If you connect with a new hub that has never connected to your scanner, manual pairing is required to register the scanner to the new hub.
- 3. Make sure both your scanner and the hub to connect with are turned on. You can connect the scanner and the wireless hub without running the Medit Scan for Clinics.
- 4. Press the center of the Control button for more than two seconds.
- 5. The scanner will vibrate briefly three times. That means you are ready to use Switch & Scan.
- 6. The scanner generates a short vibration when successfully connected to a wireless hub.
- 7. Run the program and start scanning.

#### **△** Caution

- If you have multiple wireless hubs in an unclosed workspace, the scanner may be connected to a hub other than the one you want to connect to.
- If you try to connect between two wireless hubs, the scanner may be connected to a hub other than the one you want to connect to.
- If the scanner fails to connect, get closer to the wireless hub you want to connect to and try again to connect by pressing the center of the Control button for more than two seconds.

### **Scanner Calibration**

### **Intraoral Scanner Calibration**

#### Note

It is recommended to calibrate the device periodically.

Go to Menu > Settings > Scanner, and configure the calibration period in Calibration Period (Days) option.

Calibration is recommended for proper scanning and performance of the device.

Please calibrate the scanner when:

- The quality of scan data has decreased as compared to the previous scans.
- The external conditions, such as device temperature, changed during use.
- It is already past the configured calibration period.

### $\triangle$ Caution

The calibration panel is a delicate component. Please do not touch it.

If the calibration fails, inspect the panel and contact the service provider if it is contaminated.

Please note that the accuracy of scan data increases if the temperature of the scanner during calibration is similar to that of while scanning.

Let your scanner warm up before calibration to reach the same temperature to the same temperature as during scanning.

#### How to Calibrate (i500, i600, i700, i700 wireless)

The following describes how to calibrate based on the i700. Other Medit intraoral scanners, except for the i900 and i900classic, can be calibrated in the same way. For i900 and i900classic, please refer to How to Calibrate (i900, i900 classic).

#### **Note**

The user can select "Next" or "Complete" by pressing the Scan button on the scanner.

- ① Turn on the scanner and connect the scanner to the software.
- 2 Click the "Calibrate" icon at the bottom left corner of the program.

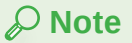

You can just insert the scanner into the calibration tool to start calibration. (unavailable with i500)

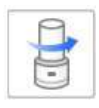

③ Prepare the calibration tool and click "Next" to start the calibration process.

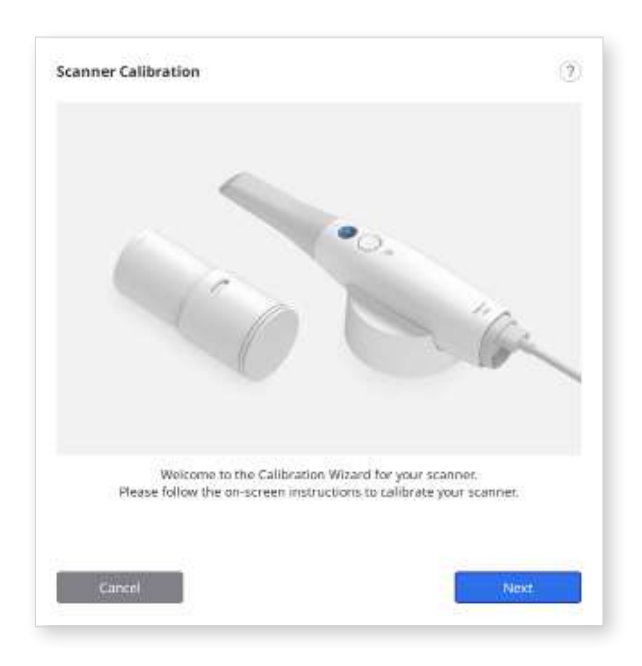

4 5 Set the dial of the calibration tool to position 1.

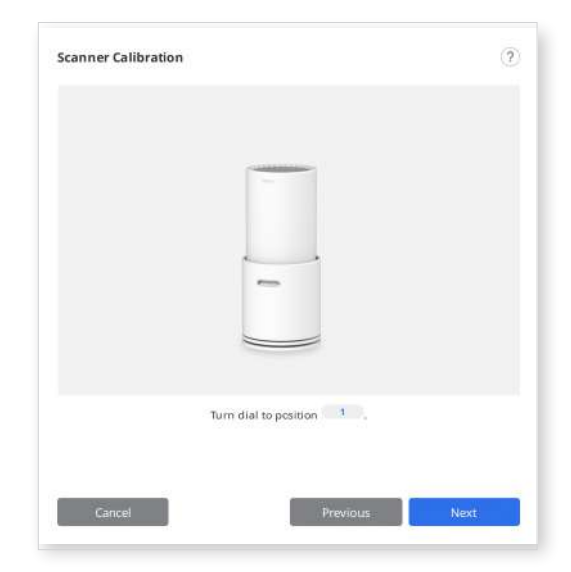

(5) Insert the handpiece into the calibration tool.

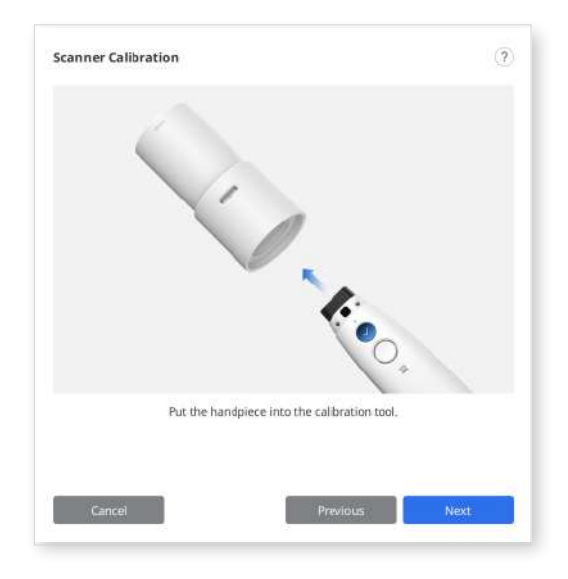

6 Click "Next" to start the calibration.

|                                 | (?)                             |
|---------------------------------|---------------------------------|
|                                 |                                 |
| 0                               |                                 |
| 1:0                             |                                 |
| piece into the calibration tool |                                 |
|                                 |                                 |
|                                 | Diece into the calibration tool |

⑦ If the scanner's temperature is too low, pre-heating will be required to provide the best performance.

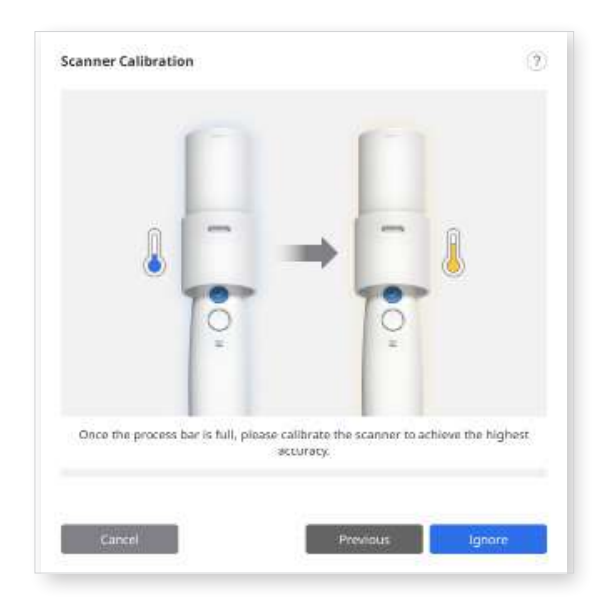

(8) If the handpiece is mounted correctly, the system will automatically acquire the data at the correct position 1.

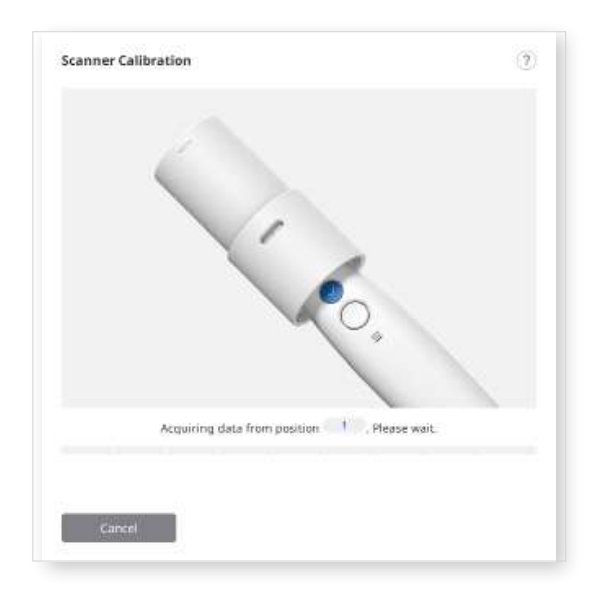

In the second second

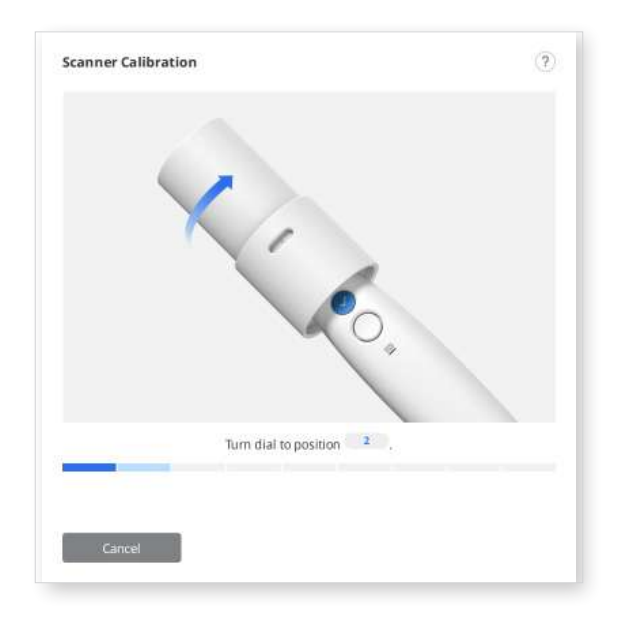

- <sup>(1)</sup> Repeat the above process for positions 2 to 8 and the LAST.
- After data acquisition at the LAST position completed, the calibration result will be displayed.

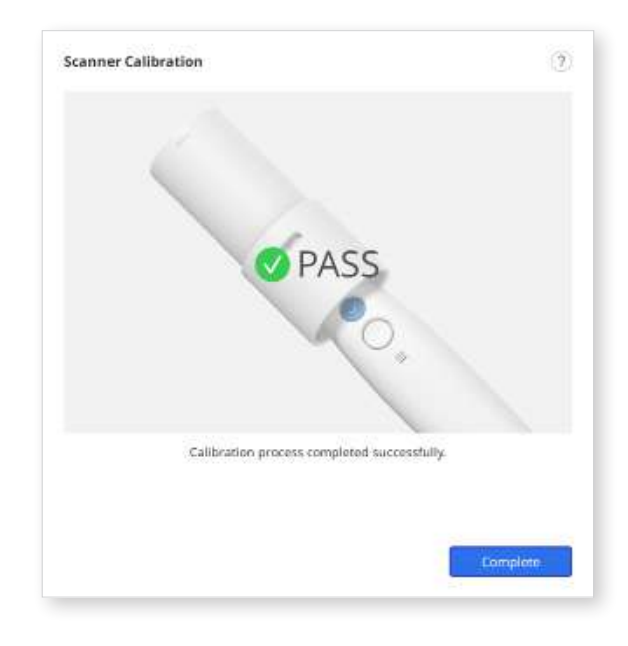

#### How to Calibrate (i900, i900 classic)

The following describes how to calibrate based on the i900. Please refer to How to Calibrate (i500, i600, i700, i700 wireless) for other scanners.

#### **Note**

The user can select "Next" or "Complete" by long-tapping on the Menu Button.

- ① Turn on the scanner and connect the scanner to the software.
- ② Click the "Calibrate" icon at the bottom left corner of the program to start the calibration process.

#### **Note**

You can just insert the scanner into the calibration tool to start calibration.

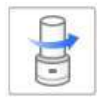

③ Prepare the calibration tool and click "Next" to start the calibration process.

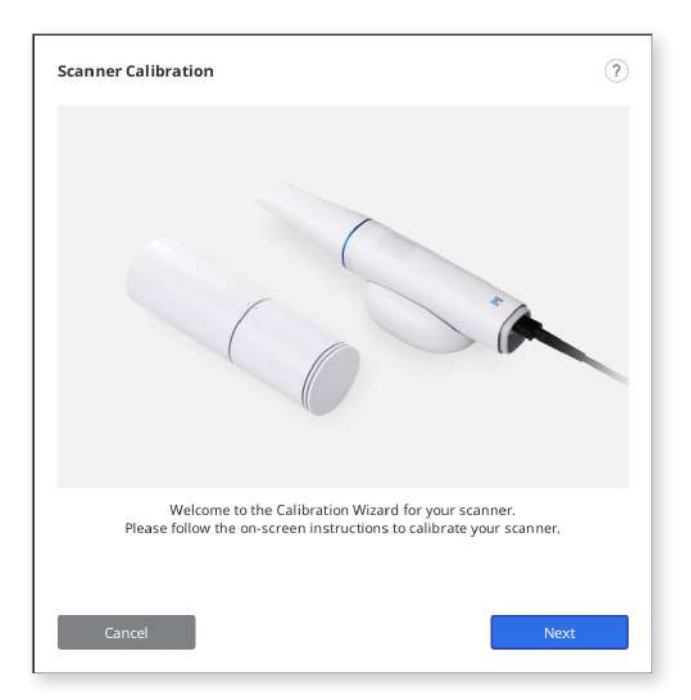

4 5 Set the dial of the calibration tool to the starting position.

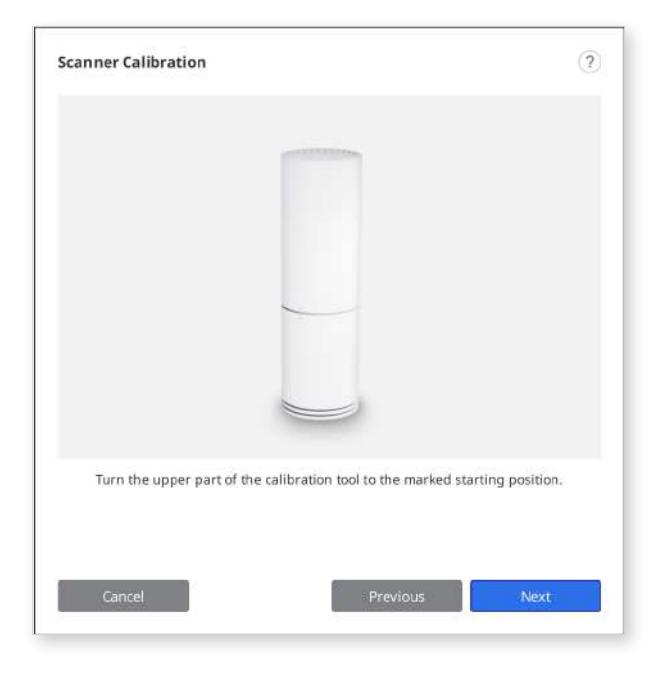

(5) Insert the handpiece into the calibration tool.

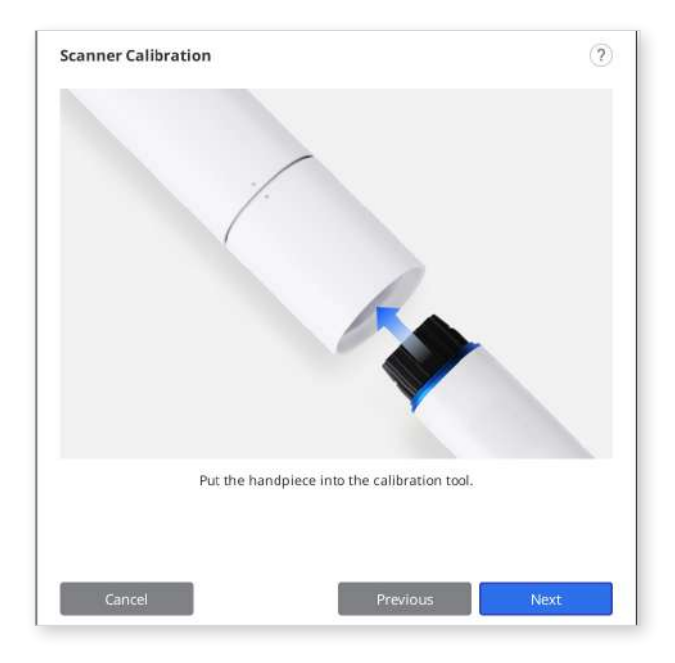

6 Click "Next" to start the calibration.

⑦ If the scanner's temperature is too low, pre-heating will be required to provide the best performance.

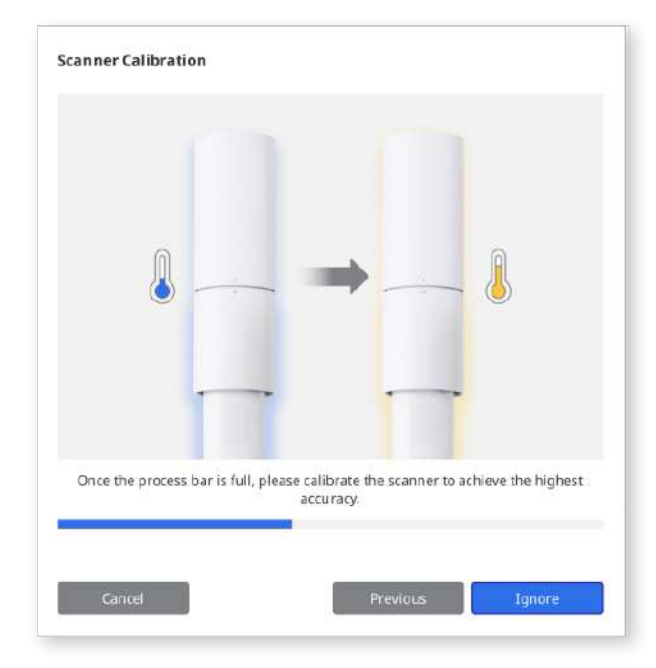

(8) If the handpiece is mounted correctly, the system will automatically acquire the data.

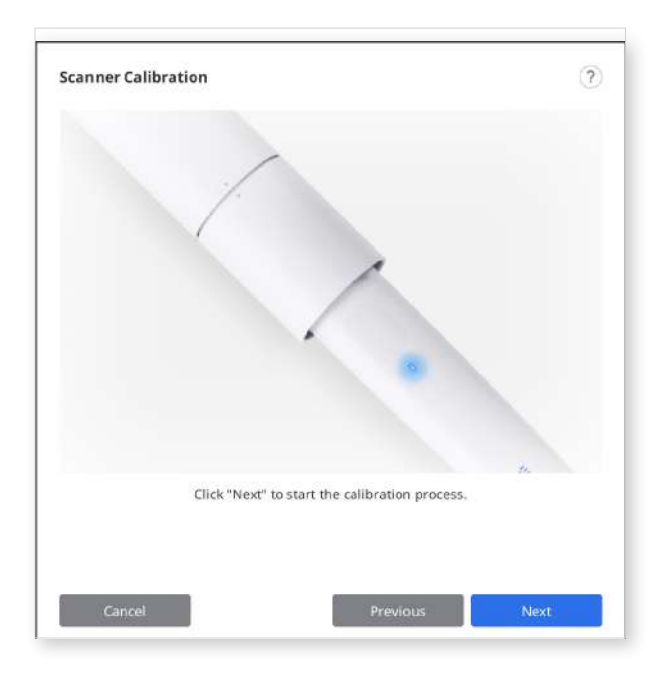

9 After completing data acquisition at the starting position, turn the calibration tool to the next position according to on-screen instructions.

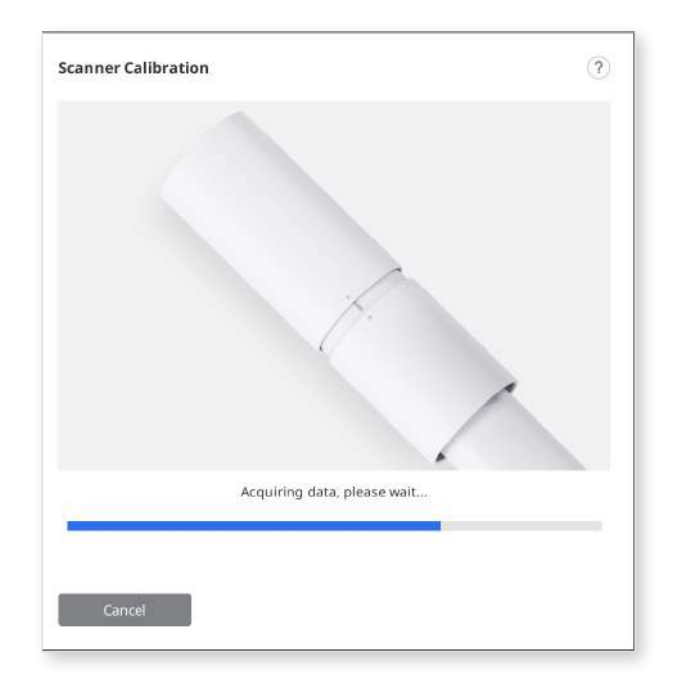

- (1) Repeat the above process to the last position.
- After data acquisition at the last position is completed, the calibration result will be displayed.

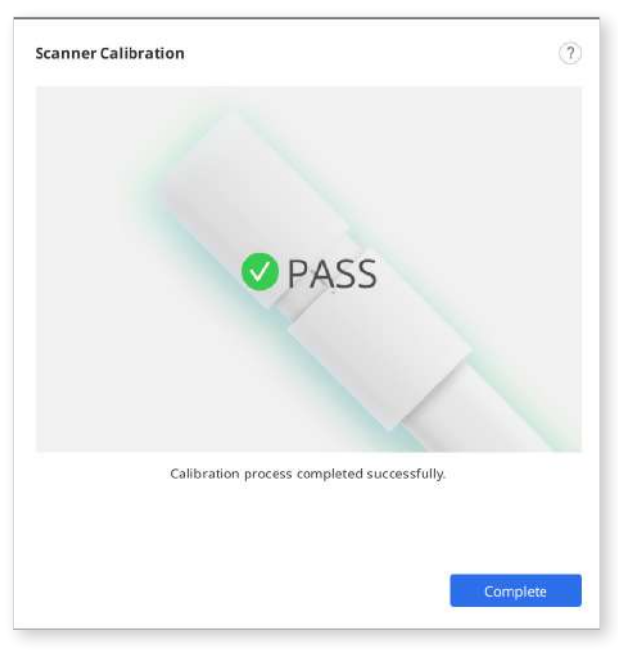

# **Getting Started**

### **User Interface**

### Overview

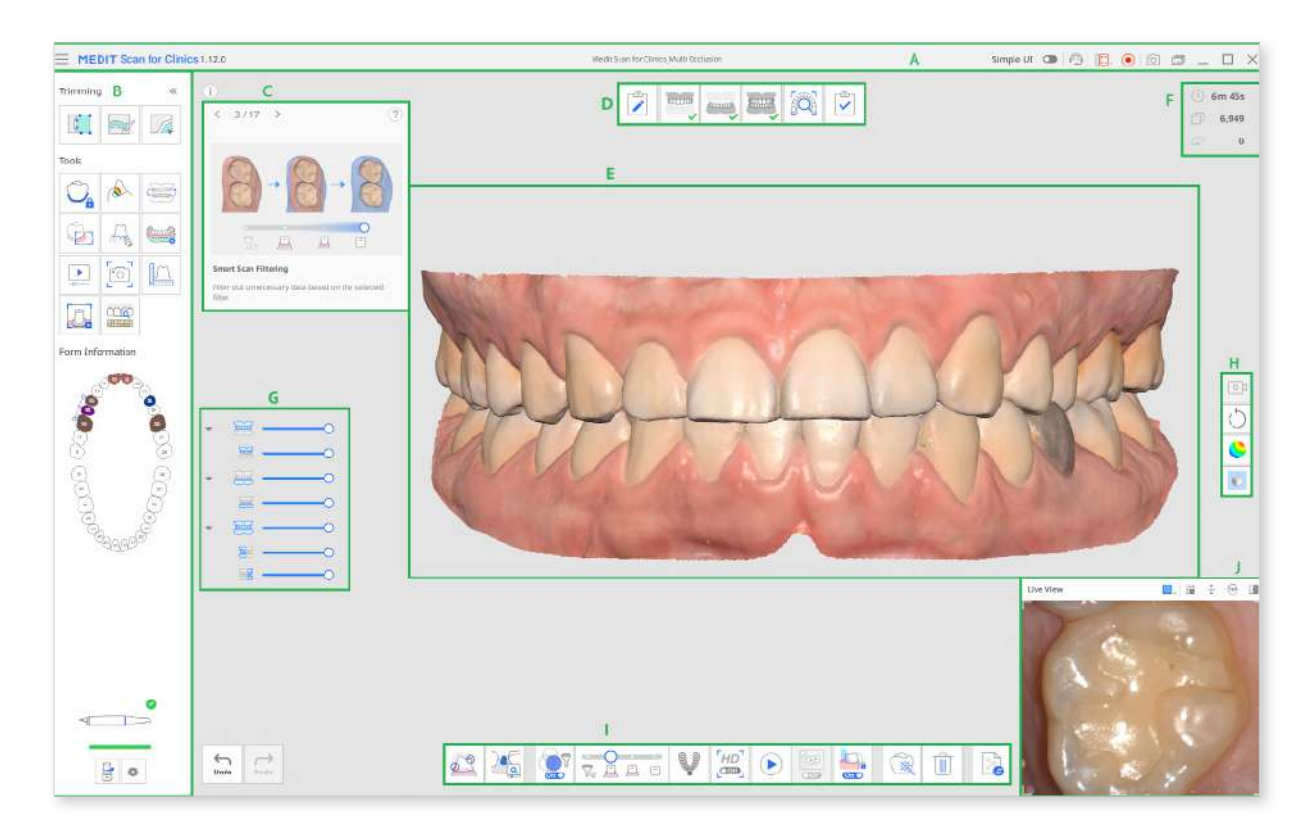

| А | Title Bar         | F | Scan Information   |
|---|-------------------|---|--------------------|
| В | Main Toolbar      | G | Data Tree          |
| С | Information Box   | Н | Side Toolbar       |
| D | Stages (Workflow) | I | Scan Stage Toolbar |
| E | Model View        | J | Live View          |

### ₽ Note

The title bar may look different on macOS, and the image can appear in different sizes according to the screen resolution.

### **Title Bar**

The title bar consists of the following options.

| $\equiv$    | Menu                               | Provide basic program functions such as Save,<br>Settings, User Guide, and About.                 |
|-------------|------------------------------------|---------------------------------------------------------------------------------------------------|
| Simple UE 🔹 | Simple UI                          | A toggle button to switch to the simple user interface.                                           |
|             | Submit Support<br>Request          | Land on a Medit Help Center page to submit a support request.                                     |
| 17<br>12 v  | Select Video<br>Record Area        | Select which area of the screen to record the video.                                              |
|             |                                    | The user can record the entire window of the program or only the area where 3D data is displayed. |
|             | Start/<br>Stop Video<br>Recording  | Start or stop video capturing.                                                                    |
|             |                                    | The captured video file can assist in communication between the patient, clinic, and laboratory.  |
| <u>[0]</u>  | Screenshot                         | Capture the entire screen or only the 3D data display area of the scanning software.              |
|             |                                    | The captured image file can assist in communication between the patient, clinic, and laboratory.  |
|             | Screen<br>Capture Image<br>Manager | Manage captured images.                                                                           |
|             |                                    | Screenshots are automatically saved to Medit Link.                                                |
|             |                                    | The user can delete or save them to the local PC in JPG, JEP, PNG, and BMP format.                |

Clicking the "Menu" icon will show the following options:

|   | Save       | Save all changes in the current case.                               |
|---|------------|---------------------------------------------------------------------|
| ŝ | Settings   | See options for setting environment, such as scan options           |
| ? | User Guide | Open the user guide.                                                |
| ĵ | About      | See application details, version number, and copyright information. |

### Main Toolbar

Please refer to the Main Toolbar Tools chapter for information on how to use the tools in the Main Toolbar.

#### **Form Information**

Form Information registered from Medit Link provides an overview of the teeth that need treatment.

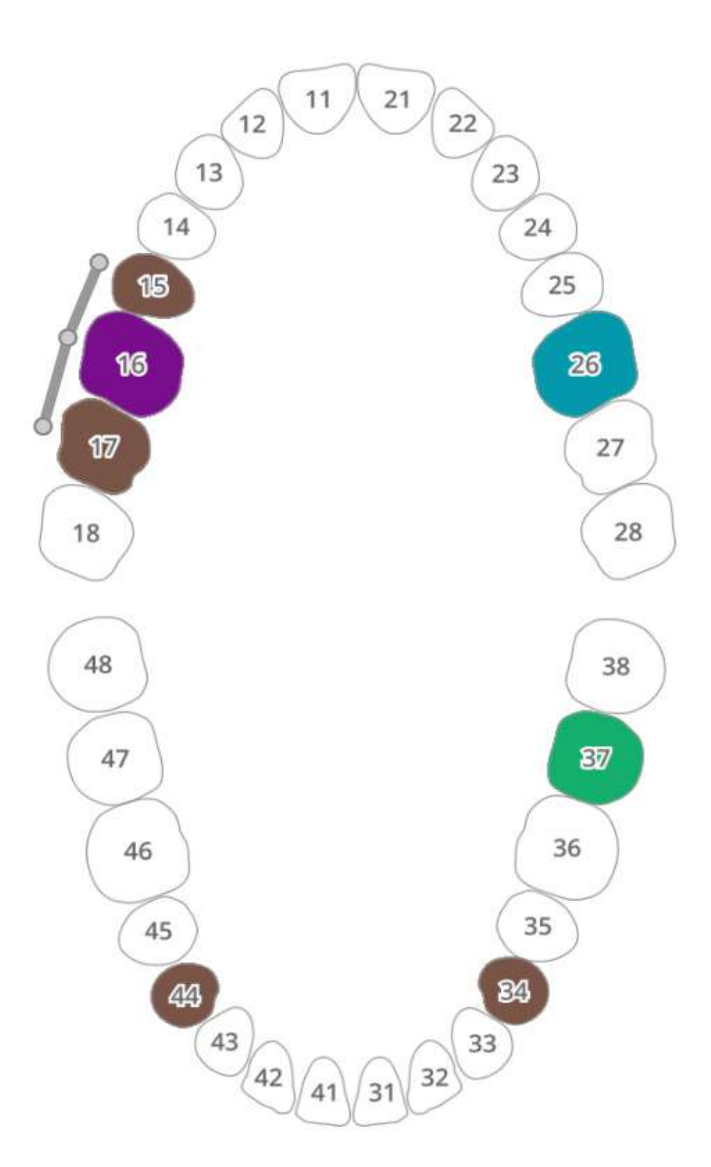

#### Info Box

Scanning and editing processes are accompanied by short explanations and visual aids to explain major functions and introduce the tools that can be useful at this stage.

For general scan stages, the information is displayed randomly to expose users to various functions.

For general scan stages, the information is displayed randomly to expose users to various functions.

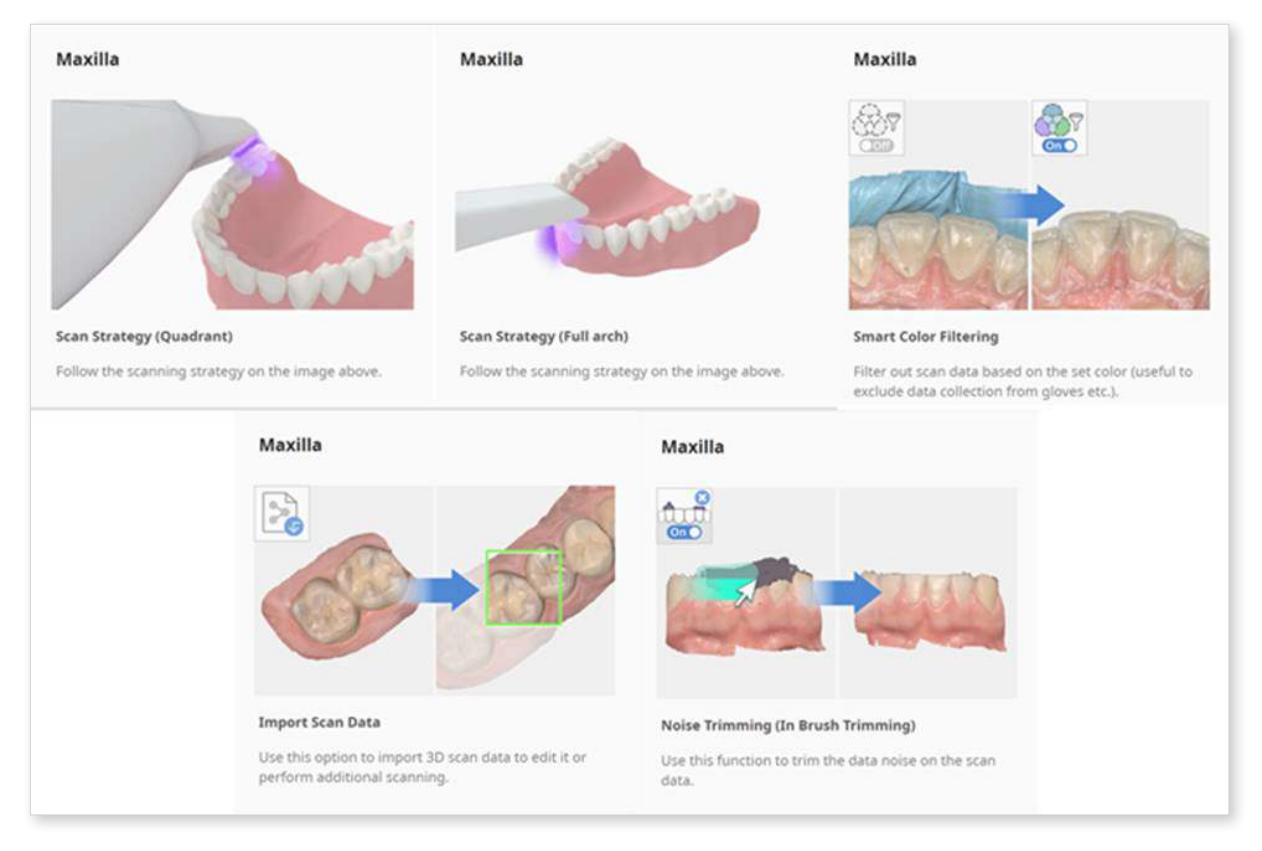

### **Scan Stages**

Please refer to the Stage Management chapter for more information on how to set the scanning workflow.

### **Model View**

The scan data corresponding to the selected stage in the case is shown in the 3D data display area. You can also view the data acquired in the area in real time while scanning.

### **Scan Information**

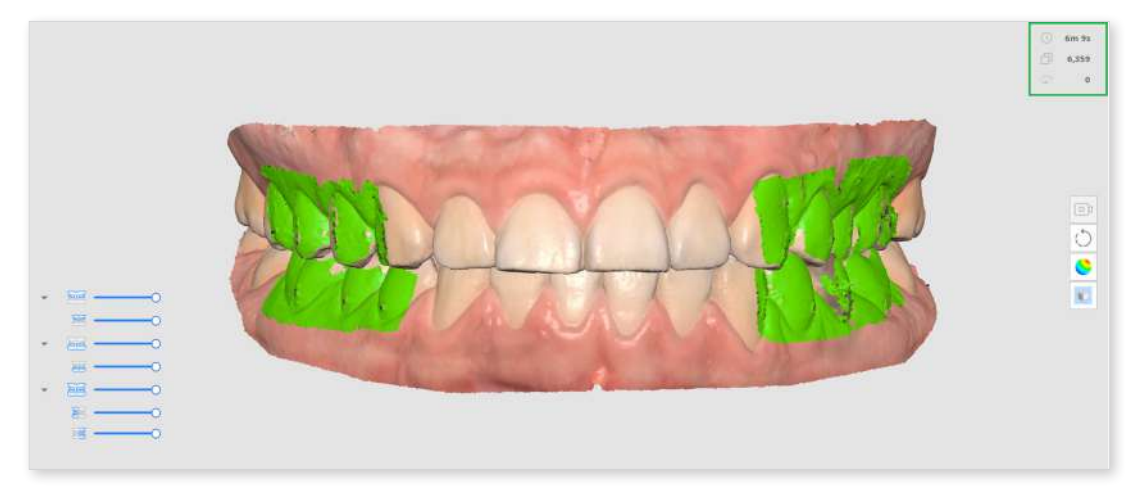

| 3                                      | Scan Time           | Show the time taken to scan for each scan stage and all scan stages.                     |
|----------------------------------------|---------------------|------------------------------------------------------------------------------------------|
| þ                                      | Number of<br>Frames | Show the number of images taken during scanning for each scan stage and all scan stages. |
| $\stackrel{\mathcal{C}^{(2)}(0)}{\to}$ | Scan Speed          | Show the current scan speed.                                                             |

### **Data Tree**

The data tree at the overview stage allows controlling the data display options.

• Right-click on the data tree to show the following options:

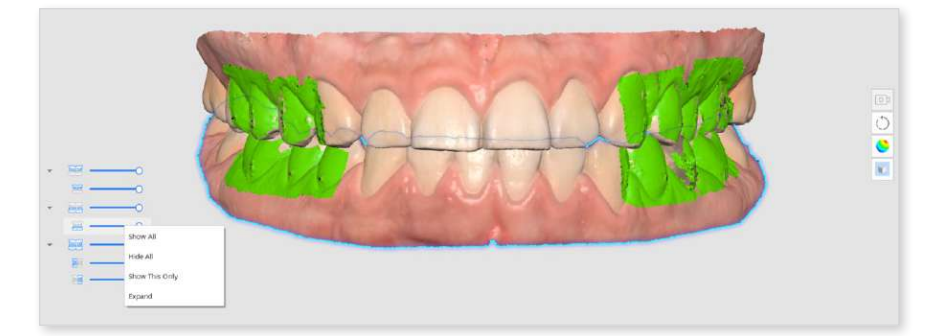

- Show All
- Hide All
- Show This Only
- Expand/Collapse
- Use the slider to control the opacity of each data.
- Hovering over the icon of each data will highlight the corresponding area. You can differentiate and examine the data you want to inspect.

### Side Toolbar

Please refer to the Side Toolbar Tools chapter for more information about tools on the Side Toolbar.

### Scan Stage Toolbar

Please refer to the Scan Stage Toolbar chapter for more information about using tools that appear at the bottom of the screen for each stage.

### **Live View**

The Live View window displays the 2D image obtained from the scanner and provides useful tools.

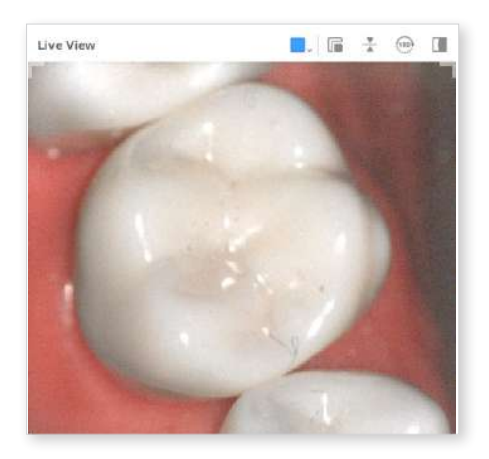

The following tools are provided on the title bar of the Live View window:

|          | Custom Scan<br>Area        | Adjust the area to acquire scan data. You can choose between the modes we provide or adjust as you want.                             |
|----------|----------------------------|----------------------------------------------------------------------------------------------------|
| r        | Detach Live<br>View Window | Detach the Live View window from the fixed position.<br>The window size can be changed when the window is<br>detached.               |
|          | Reset Live<br>View Window  | Bring the Live View window to the default position and size.                                                                         |
| <u>v</u> | Flip Image                 | Flip scan data upside down. This is useful when performing intraoral scanning from the top of the patient's head.                    |
| (180)    | Rotate 180°                | Rotate the scan data by 180 degrees to match the direction of the teeth data on the screen to your viewpoint of the patient's teeth. |
|          | Show/Hide<br>Masking       | Turn on or off the visibility of the unscannable area. The unscannable area is shown with blue masking.                              |

Clicking the "Custom Scan Area" icon shows the following options to set the Live View window size:

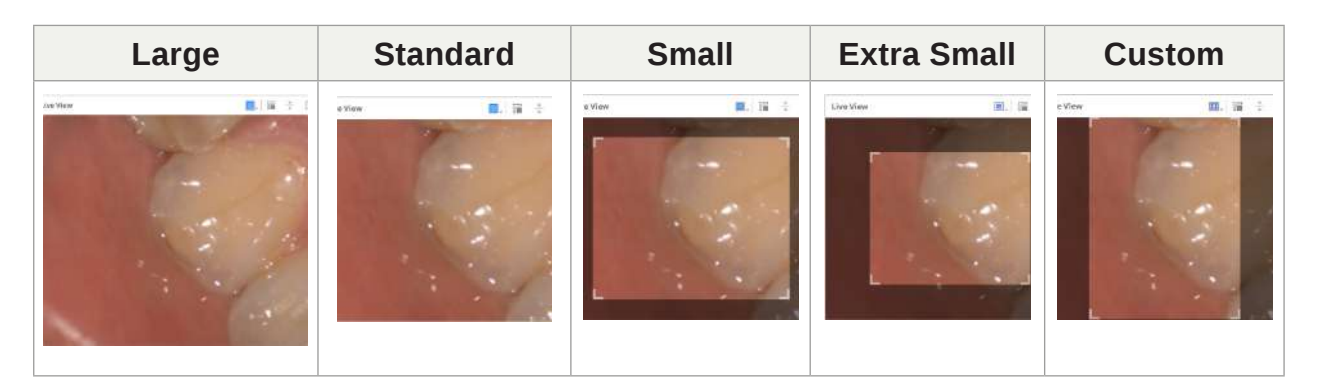

#### ₽ Note

The large size of the Live View window is available only on i900, i900 classic models.

Clicking the "Show/Hide Masking" icon will show or hide the unscannable area as follows:

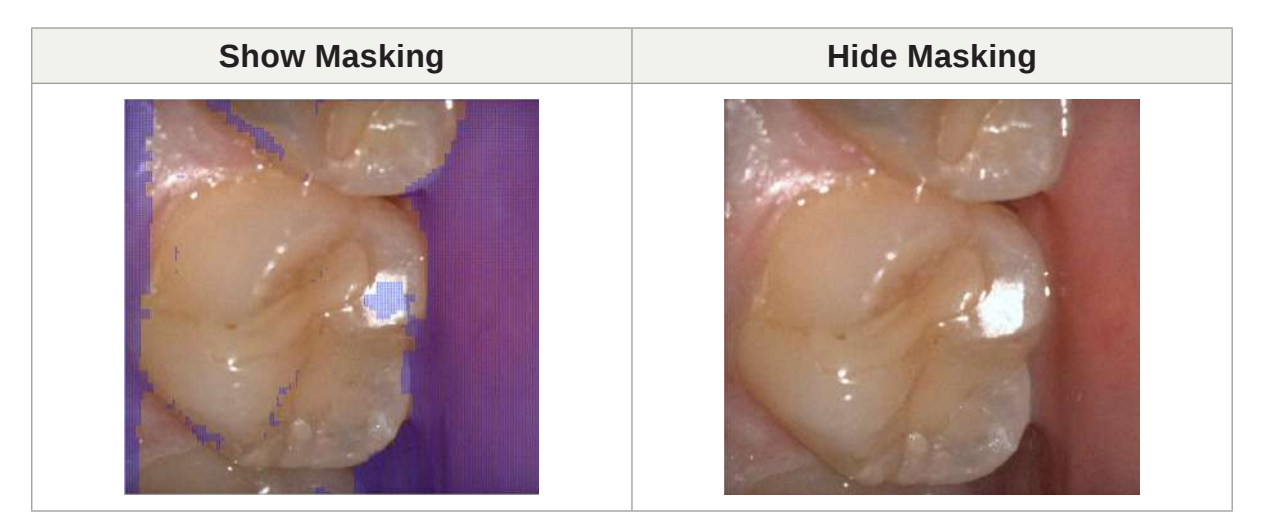

### Scan Depth

The scan depth can be adjusted as follows according to the scanner type:

- i500: 12(mm)-21(mm)
- i600, i700, i700 wireless: 12(mm)-23(mm)
- i900, i900 classic: 12(mm)-30(mm)

A deeper scan depth can be applied to almost all general scanning works. A shallow scan depth is useful when filtering out noisy data, such as unnecessary so tissues.

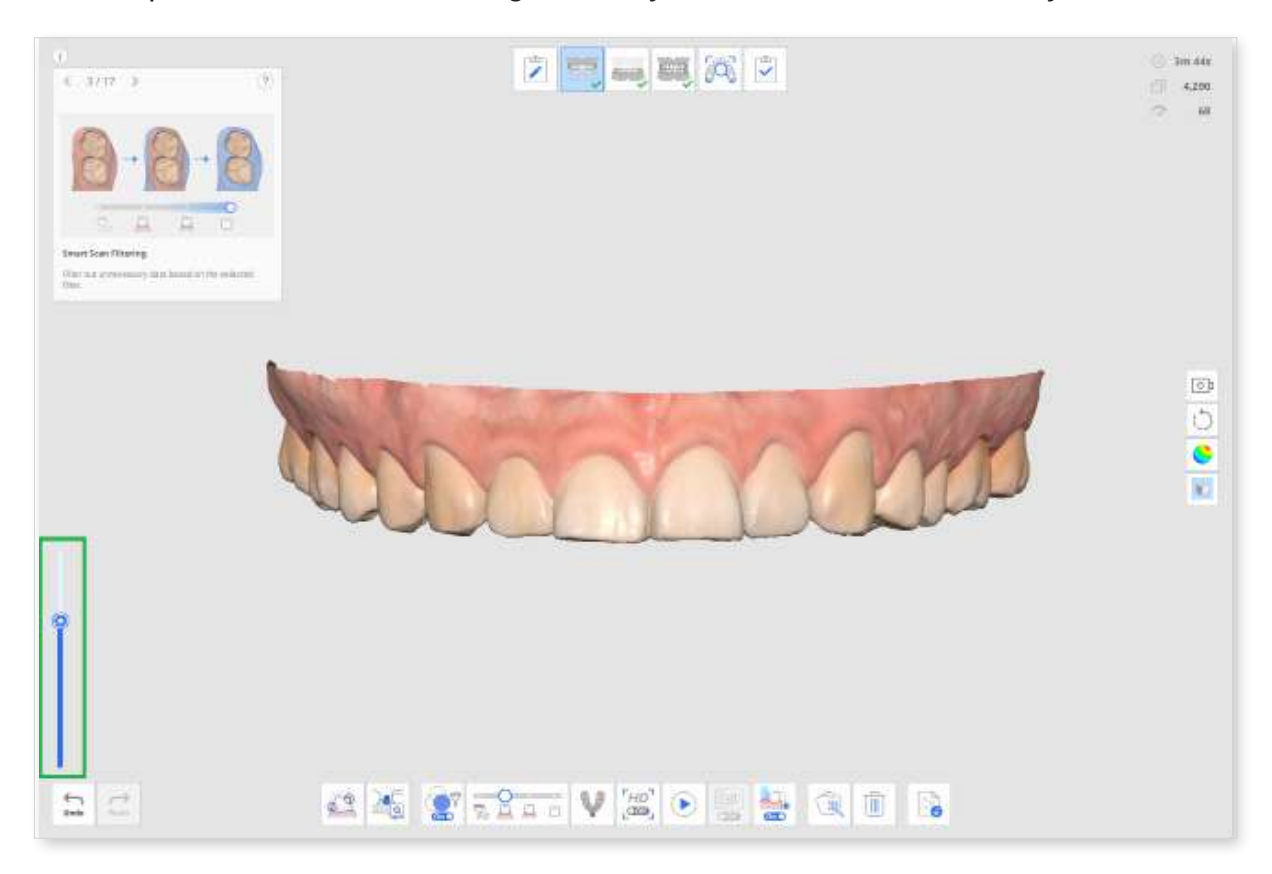
# Settings

Go to Menu > Settings to open the Settings dialog for Medit Scan for Clinics.

| TEDIT Scan for Clinics | Prog                               | ram Preferences |   |
|------------------------|------------------------------------|-----------------|---|
|                        | General                            |                 |   |
| Program Preferences    | Automatic Backup                   |                 |   |
| canning Assistance     | Send Anonymous Usage Statistics    |                 |   |
| canning Performance    | Practice Mode                      |                 |   |
| lost-Processing        | Interface                          |                 |   |
| icanner                | Use Simple UI                      |                 |   |
| ican Data Analysis     | Show Info Box Automatically        |                 |   |
|                        | Show Scanning Information          |                 |   |
|                        | Expand Model Control Icons         |                 |   |
|                        | Collapse Main Toolbar              |                 |   |
|                        | Oata Dirgilay                      |                 |   |
|                        | Adjust Color Texture               | e               | * |
|                        | Advanced Rendering                 |                 |   |
|                        | Reitability Map Color Scheme Green |                 |   |
|                        | Use Auto Zoom                      |                 |   |

### ₽ Note

When you click the "Default" button, all configured parameters will be reset to their default values.

# **Program Preferences**

### General

| Automatic<br>Backup                      | Save the current work temporarily. Backup data will be used for recovery if the program stops unexpectedly without saving.                                                                                                    |
|------------------------------------------|----------------------------------------------------------------------------------------------------|
| Send<br>Anonymous<br>Usage<br>Statistics | <ul> <li>Set whether to send anonymous usage statistics to Medit.</li> <li>Collecting Anonymous Statistics</li> <li>Medit is striving to constantly improve the product and user experience by collecting certain information such as: <ul> <li>Hardware and software configurations, such as OS, graphics card, etc.</li> <li>Patterns and trends in how our software is used, such as frequency and performance.</li> <li>Diagnostic information.</li> </ul> </li> <li>The usage statistics will help the development team better understand user requirements and make improvements in future releases. We will never collect personal information, such as your name, company name, MAC address, or any other information related to personal identification. We cannot and will not reverse-engineer any collected data to find specific details concerning your projects.</li> </ul> |
| Practice<br>Mode                         | Provide scanning training for users using a practice model. When<br>this option is enabled, the "Practice Mode" banner is displayed on<br>the full screen when there is no acquired scan data.<br>* Unavailable with i500                                                                                                    |

### Interface

| Use Simple UI                  | When on, the program switches from the default interface to<br>the simple interface. The simple interface provides minimum<br>features to acquire and process scan data. |                                                                                       |  |
|--------------------------------|----------------------------------------------------------------------------------------------------|---------------------------------------------------------------------------------------|--|
| Show Info Box<br>Automatically | When on, the program automatically shows the information box in the top left corner of the window while working with the program.                                        |                                                                                       |  |
| Show Scanning<br>Information   | Scan Time                                                                                                    | Display the scan time for each stage or the total scan time.                          |  |
|                                | Number of<br>Frames                                                                                                    | Display the number of images taken by the scanner for each stage or the total number. |  |
|                                | Scan Speed                                                                                                    | Display the current scan speed.                                                       |  |
| Expand Model<br>Control Icons  | When on, the 3D model control icons of panning, rotating, zooming, and zoom fit are added to the side toolbar.                                                           |                                                                                       |  |
| Collapse Main<br>Toolbar       | Collapse the main toolbar on the right by default.                                                                                                    |                                                                                       |  |

## Data Display

| Adjust Color<br>Texture         | Adjust the brightness of the 3D model. The color of the 3D<br>model will be optimized for the image acquisition software.<br>When viewing data using other software, the resulting colors<br>may be slightly different from the image acquisition software. |
|---------------------------------|----------------------------------------------------------------------------------------------------|
| Advanced<br>Rendering           | Display vivid 3D data with advanced technology applied.                                                                                                    |
| Reliability Map<br>Color Scheme | Set the color of reliable data between Green, Blue, and Green/<br>Yellow.                                                                                                    |
| Use Auto Zoom                   | When on, the zoom magnification is automatically set according to the size of the current scan data.                                                                                                    |
| Zoom<br>Magnification           | Set the zoom magnification manually when the "Use Auto Zoom" is disabled.                                                                                                    |

# Scanning Assistance

| Smart Scan<br>Guide                     | Identify any unu relevant guidan                                                                                                    | sual actions during the s<br>ce.                                                                | canning and provide                               |
|-----------------------------------------|----------------------------------------------------------------------------------------------------|-------------------------------------------------------------------------------------------------|---------------------------------------------------|
| Smart Arrow                             | Show blue arrows to demonstrate areas with low reliability based on the gathered scan data.                                                             |                                                                                                 |                                                   |
| Warning for<br>External Light<br>(Beta) | Display a warnii<br>scan.                                                                                                    | ng when an external light                                                                       | source affects the                                |
| Warning for<br>Occlusal Data            | When the user clicks "Complete" after scanning the data, the program checks the data and its alignment status acquired during the occlusion scan stage. |                                                                                                 |                                                   |
| Enable Audio<br>Feedback                | Indicate the stat                                                                                                    | us of the scanner throug                                                                        | h different sounds.                               |
|                                         | Select the sound status. Audio file and .wma, can I                                                                                                    | d file for audio feedback i<br>es in various formats, incl<br>be added to the sound lis         | indicating the device<br>luding .wav, .mp3,<br>t. |
|                                         | Sound Library                                                                                                    |                                                                                                 | ()                                                |
|                                         | Connected Sound                                                                                                    | Medit jingle                                                                                    | ✓ + ►                                             |
|                                         | HD Camera Sound                                                                                                    | Camera                                                                                          | ✓ + ►                                             |
|                                         | Matching Sound                                                                                                    | Occlusion                                                                                       | > + ►                                             |
| Sound Library                           | Scanning Sound                                                                                                    | Scanning                                                                                        | ~ + ►                                             |
|                                         | Cancel                                                                                                    | Default                                                                                         | Confirm                                           |
|                                         | For the scannin<br>and "Volume Fo                                                                                                    | g sound, additional option<br>or Lost Tracking" are prov<br>Shuffle<br>Volume For Lost Tracking | ns such as "Shuffle"<br>ided.                     |
|                                         |                                                                                                    | <b>4</b> •                                                                                      |                                                   |
| Live View Image<br>Stabilization        | When on, auton<br>View during sca<br>with improved c                                                                                                    | natic image stabilization i<br>nning to provide users w<br>larity and stability.                | s applied in the Live<br>ith stabilized images    |
|                                         | * i900, i900class                                                                                                    | sic only                                                                                        |                                                   |

Define the default settings for the Live View window options, such as window size, detach/reset window, and show/hide masking.

Once you change the settings in the preset window, the changes are applied to the Live View window that appears while you are acquiring the scan data.

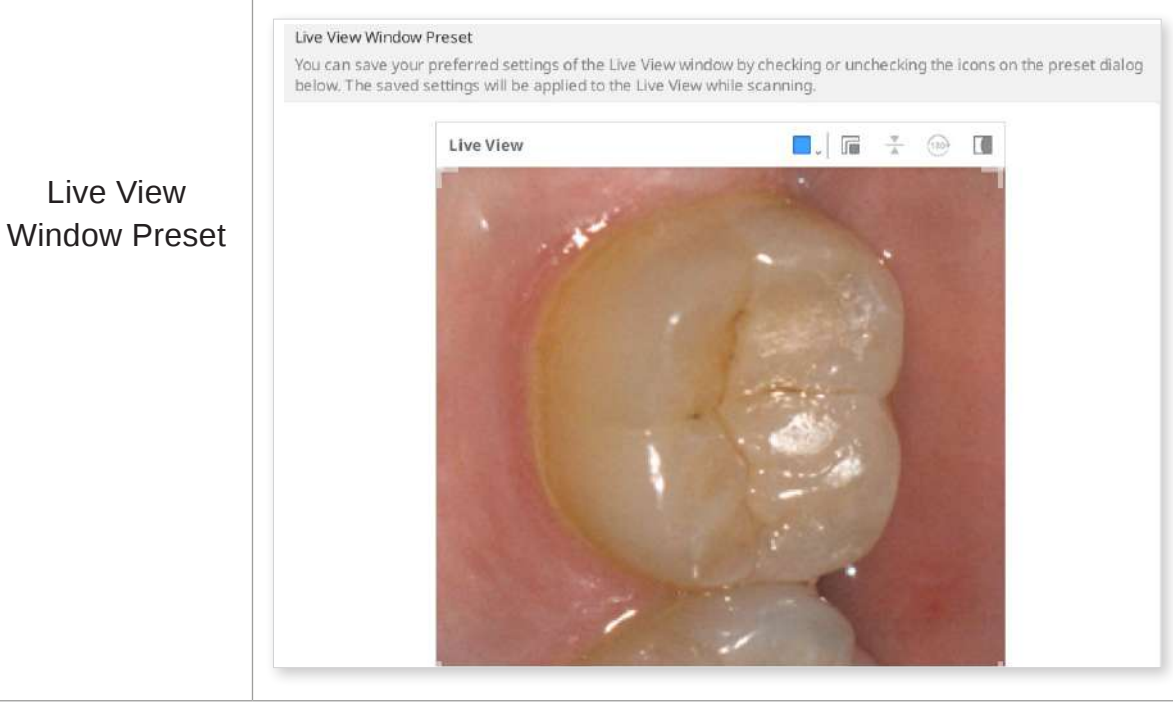

# Scanning Performance

| Use GPU                                        | Utilize this option to Improve overall computing performance using the GPU (graphics processing unit).                                                                                                    |  |  |
|------------------------------------------------|----------------------------------------------------------------------------------------------------|--|--|
| Prevent<br>Scan Data<br>Misalignment           | Align scan data using additional information when acquiring scan data with the Smart Scan Filtering option on.                                                                                                    |  |  |
| Extend Dynamic<br>Range                        | Use peripheral data to assist in scanning difficult-to-scan areas.                                                                                                    |  |  |
| Smart Stitching<br>Interval                    | Adjusts the interval to acquire new scan data for Smart Stitching.                                                                                                    |  |  |
|                                                | When the Smart Stitching feature is on, you can acquire<br>and save non-continuous areas as separate data, and the<br>continuous areas will later be aligned as you acquire more<br>data in between.                                                   |  |  |
|                                                | A shorter smart stitching interval will start scanning for<br>discontinuous data sooner. At the same time, a longer smart<br>stitching interval will wait a bit longer for the user to acquire<br>contiguous data before accepting discontinuous data. |  |  |
| Use Glitch<br>Filtering in Live<br>View (Beta) | Filter glitching image acquired while scanning. The results<br>can be affected by the strength of the scanner connection<br>signal.                                                                                                    |  |  |
| Global Soft<br>Tissue Filtering                | Delete soft tissue and noise data. Global soft tissue filtering<br>is conducted during scanning, when you move to another<br>scan stage, and when you complete.                                                                                        |  |  |
| Auto Smart Scan<br>Filtering                   | Automatically adjust the filter settings for Smart Scan<br>Filtering during scanning when excessive gingiva data is<br>acquired (Intense Teeth + Gingiva to Teeth + Gingiva).                                                                          |  |  |
| Active Noise<br>Filtering (Beta)               | Effectively remove noisy data acquired during scanning.                                                                                                    |  |  |
| Prevent<br>Occlusion<br>Misalignment<br>(Beta) | Check the direction of occlusion and mandibular data to prevent misalignment while acquiring occlusion data.                                                                                                    |  |  |
| Metal Scan                                     | Turn this option on to automatically apply parameters<br>optimized for metal scans when metal prostheses, such as<br>crowns, occupy more than a certain amount of scan area.                                                                           |  |  |

# **Post-Processing**

| Set File Size<br>Automatically                | Turn this option on to apply optimal file size for the scan data automatically.                                                                                                    |  |  |
|-----------------------------------------------|----------------------------------------------------------------------------------------------------|--|--|
| File Size                                     | Adjust the size of the result file.                                                                                                    |  |  |
|                                               | Setting the slider bar to the left makes the calculation faster and produces a smaller output.                                                                                                    |  |  |
|                                               | Users can determine the file size based on the intended<br>use of the result file. Smaller result files are suitable for<br>orthodontic cases.                                                                 |  |  |
|                                               | When on, the program optimizes the occlusion alignment data.                                                                                                    |  |  |
| Optimize                                      | Ki O                                                                                                    |  |  |
| Occlusion<br>Alignment                        | Set the slider bar to the left to loosen the bite alignment of<br>the maxilla and mandible, while setting the slider bar to the<br>right tightens the bite alignment of the maxilla and mandible.              |  |  |
| Use Neighboring<br>Colors for Filled<br>Holes | Turn this option on if you want to fill in the empty spaces in scan data with the color of the adjacent data.                                                                                                  |  |  |
| Clean Out Data<br>Layering (Beta)             | Identify and remove double-layering or multiple-layering areas automatically while optimizing scan data.                                                                                                    |  |  |
| Use Background<br>Processing                  | Process data in the background for stages where no data is acquired or manipulated.                                                                                                    |  |  |
| Optimize After<br>Occlusion<br>Alignment      | Automatically optimize the maxillary and mandibular data<br>when occlusion alignment is complete. The optimized<br>occlusal relationships allow you to preview the occlusal<br>state of the final result data. |  |  |
| Optimize Scan<br>Data Automatically           | Optimize automatically during the process of obtaining scan data.                                                                                                    |  |  |

## High-Resolution Data Processing

| Apply to                                  | Both SD and<br>HD Scan Data                                                                                                    | Apply high-resolution data processing to all the SD and HD scan data if HD data exists. |
|-------------------------------------------|----------------------------------------------------------------------------------------------------|-----------------------------------------------------------------------------------------|
|                                           | HD Scan Data<br>Only                                                                                                    | Apply high-resolution data processing to HD data only.                                  |
| Apply to<br>Prepared Teeth<br>Data (Beta) | Turn this option on to let the program automatically detect the prepared teeth data and apply high-resolution data processing to the prepared teeth data. |                                                                                         |
|                                           | When this option is on, the tooth area for tooth numbers registered from Medit Link can be selected in the Smart Scan Review feature.                     |                                                                                         |
|                                           | Also, if margin lines are specified, the teeth with margins are processed as high-resolution data.                                                        |                                                                                         |

## Processing Data for SmartX Workflow

| Result Files<br>(Scan Body<br>Stage*) | Arch Data and<br>Library Data      | Create separate files: One for the scanned arch, and one for the library.          |
|---------------------------------------|------------------------------------|------------------------------------------------------------------------------------|
|                                       | Combined Arch<br>Data with Library | Create a single file: Combine the scanned arch and library data.                   |
|                                       | Library Data<br>Only               | Create a single file: Include only the library data.                               |
| Overlapping<br>in Combined<br>Data    | Keep Overlap<br>Data               | When creating the combined file, keep the overlapping parts of both datasets.      |
|                                       | Remove Arch<br>Data                | When creating the combined file, remove the overlapping parts of the scanned arch. |
|                                       | Remove Library<br>Data             | When creating the combined file, remove the overlapping parts of the library data. |

\* Applicable only to the Mandibular/Maxillary Scan Body stages

### Scanner

| Start Automatic                  | The program automatically starts scanning when you enter the scan stages without you having to perform any actions to start the scan.             |
|----------------------------------|----------------------------------------------------------------------------------------------------|
| Scan                             | When this option is off, you can start scanning by pressing the Scan button or, for i900, double-tapping the Touch Band.                          |
| Calibration<br>Period (Days)     | Set the calibration period of the scanner.                                                                                                    |
| Initiate Scan<br>with HD Scan    | Set to start scanning in HD mode by default.                                                                                                    |
| Scan Light                       | Set whether to use blue light or white light for scan light.                                                                                      |
| Minimum                          | The scanner temperature is checked when the user starts scanning.                                                                                 |
| Scanner<br>Temperature           | If the scanner temperature drops below the minimum value, the scanner begins to preheat.                                                          |
| Notification                     | * Unavailable with i500                                                                                                    |
|                                  | Set to turn on the UV light automatically when the scanner is connected or scanning stops.                                                        |
| Turn On UV<br>Automatically      | The UV light will be turned off automatically after the set time for the "UV Operation Time" option or when scanning starts.                      |
|                                  | * Unavailable with i500, i600                                                                                                    |
| UV Operation                     | Set the time duration for the "Turn On UV Automatically" option.                                                                                  |
| Time                             | * Unavailable with i500                                                                                                    |
| Turn On<br>Vibration<br>Feedback | Notify users by vibrating the scanner in case of misalignment, etc.                                                                               |
| Scanning                         | * Unavailable with i500, i600                                                                                                    |
| Anti-Fogging<br>Fan Mode         | Select a fan mode between "Silent Mode" and "High-<br>Performance Mode" to remove fogging from the mirror when<br>the scanner temperature is low. |
| Scanning                         | Select whether to display the scan data more smoothly or acquire scan data more rapidly.                                                          |
| Experience                       | * i700, i700 wireless, i900, i900 classic only                                                                                                    |

#### **Scan Button Actions**

| Double Click | Define the double-click action of the Scan button on the scanner.<br>* Unavailable with i900       |
|--------------|----------------------------------------------------------------------------------------------------|
| Triple Click | Define the triple-click action of the Scan button on the scanner.<br>* Unavailable with i500, i900 |
| Long Click   | Define the long-click action of the Scan button on the scanner.<br>* Unavailable with i900         |

### Touch Gestures (i900 only)

| Touch Tutorial              | Run the Touch Interface Tutorial dialog to practice how to use<br>touch interfaces including Touch Band, Touch Pad, and Menu<br>button. |
|-----------------------------|----------------------------------------------------------------------------------------------------|
| Touch Band -<br>Swipe Left  | Define the swipe left action of the Touch Band on the scanner.                                                                          |
| Touch Band -<br>Swipe Right | Define the swipe right action of the Touch Band on the scanner.                                                                         |
| Touch Pad -<br>Double Tap   | Define the double tap action of the Touch Pad on the scanner.                                                                           |
| Menu Button -<br>Long Tap   | Define the long tap action of the Menu Button on the scanner.                                                                           |

## Scanner as a Cursor (i900, i900 classic only)

| Cursor Size    | Adjust the size of the cursor shown on the screen. |
|----------------|----------------------------------------------------|
| Cursor         | Adjust the responsiveness of the handpiece to      |
| Responsiveness | movement.                                          |

| Sleep Mode           | Set the idle time before the scanner enters sleep mode. |
|----------------------|---------------------------------------------------------|
| Auto Power Off (from | Set how long the scanner stays in sleep mode before     |
| Entering Sleep Mode  | powering off.                                           |

### On Battery Power (i700 wireless only)

| Change to Sleep<br>Mode After | The scanner enters sleep mode when not used for the entered number of minutes.                      |
|-------------------------------|----------------------------------------------------------------------------------------------------|
| Turn off Scanner<br>After     | The scanner is turned off when not used for the entered number of minutes a er entering sleep mode. |

### When Plugged In

| Change to Sleep           | The scanner enters sleep mode when not used for the entered number of minutes.                                           |
|---------------------------|----------------------------------------------------------------------------------------------------|
| Mode After                | * i900, i900 classic only                                                                                                |
| Turn off Scanner<br>After | The scanner is turned off when not used for the entered<br>number of minutes when plugged in.<br>* Unavailable with i500 |

## **Scan Data Analysis**

#### **Smart Scan Review**

| Enable Smart Scan<br>Review Stage                                        | Turn this option on to show the Smart Scan Review stage in the workflow.                                                                     |
|--------------------------------------------------------------------------|----------------------------------------------------------------------------------------------------|
| Align with Occlusal<br>Plane When<br>Entering Smart<br>Scan Review Stage | Turn this option on to align the data to the occlusal plane<br>when entering the Smart Scan Review stage before<br>starting the data review. |
| Check Tooth                                                              | Turn this option on to check tooth reduction depth when                                                                                      |
| Reduction Depth for                                                      | using the Preparation Review feature in the Smart Scan                                                                                       |
| Preparation Review                                                       | Review stage.                                                                                                    |
| Check Distance                                                           | Turn this option on to check the distance to the antagonist                                                                                  |
| to Antagonist for                                                        | when using the Preparation Review feature in the Smart                                                                                       |
| Preparation Review                                                       | Scan Review stage.                                                                                                    |
| Check Distance                                                           | Turn this option on to check the distance to the adjacent                                                                                    |
| to Adjacent for                                                          | when using the Preparation Review feature in the Smart                                                                                       |
| Preparation Review                                                       | Scan Review stage.                                                                                                    |

#### **Preparation Review**

#### Distances

Set the values below as a criterion to determine if the tooth reduction was done properly. The set values are also used as a reference for Smart Scan Review.

| Minimum Distance to<br>Antagonist (mm) | Set the minimum value for distance to the antagonist. |
|----------------------------------------|-------------------------------------------------------|
| Minimum Distance to<br>Adjacent (mm)   | Set the minimum value for distance to the adjacent.   |

#### **Tooth Reduction Depth**

Set the values below as a criterion to determine if the tooth reduction was done properly. The set values are also used as a reference for Smart Scan Review.

|                                  | Enable this to apply uniform tooth reduction depth as a reference for all directions.                                                                                                    |
|----------------------------------|----------------------------------------------------------------------------------------------------|
| Apply Uniform<br>Tooth Reduction | <ul> <li>When on, the "Minimum Reduction Depth (mm)" will be applied to all directions.</li> <li>When off, the "Labial/Buccal (mm)," "Palatal/Lingual (mm)," "Interproximal (mm)," and "Occlusal (mm)" will be applied to each direction.</li> </ul> |
| Minimum Reduction<br>Depth (mm)  | Set the minimum value for tooth reduction depth for all directions.                                                                                                    |
| Labial/Buccal (mm)               | Set the minimum value for the labial/buccal reduction depth.                                                                                                    |
| Palatal/Lingual<br>(mm)          | Set the minimum value for the palatal/lingual reduction depth.                                                                                                    |
| Interproximal (mm)               | Set the minimum value for the interproximal reduction depth.                                                                                                    |
| Occlusal (mm)                    | Set the minimum value for the occlusal reduction depth.                                                                                                    |

# **Basic Operation**

## **3D Data Control**

Medit Scan for Clinics supports three data control modes: Rotate, Pan, and Zoom.

• Zoom

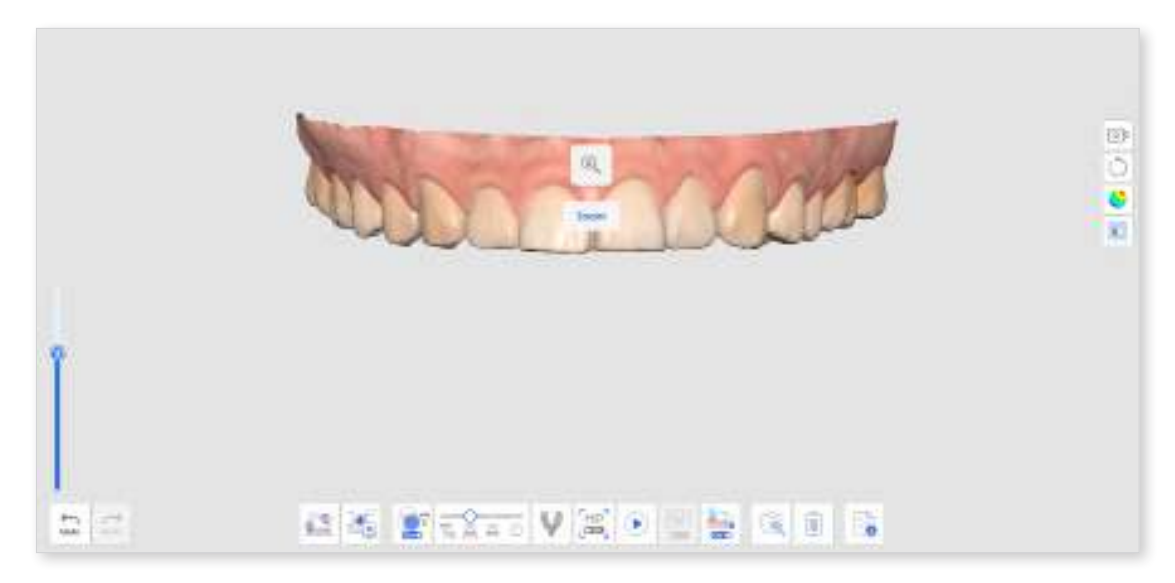

#### • Rotate

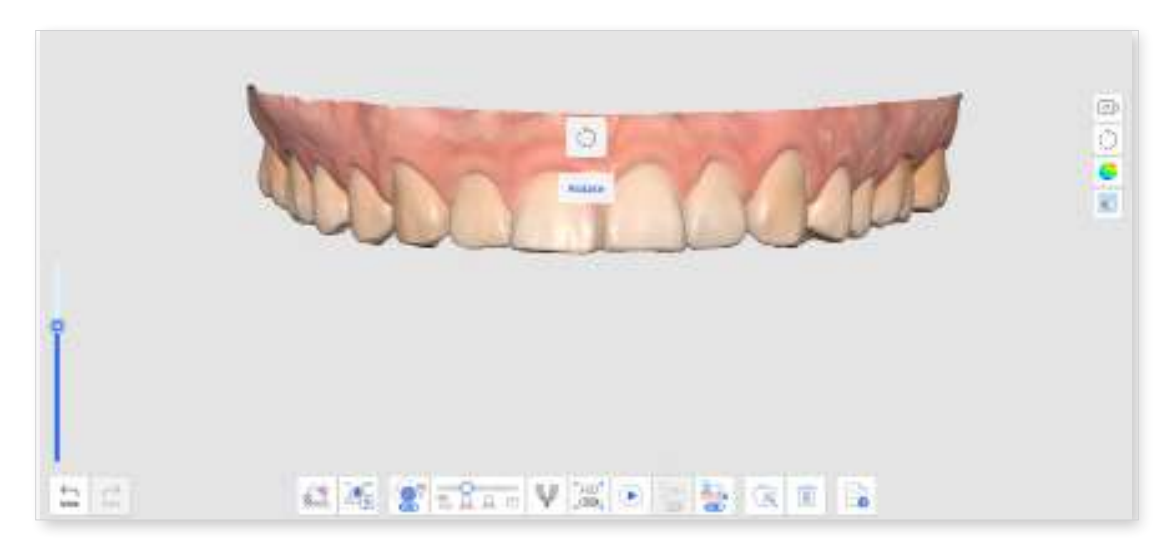

• Pan

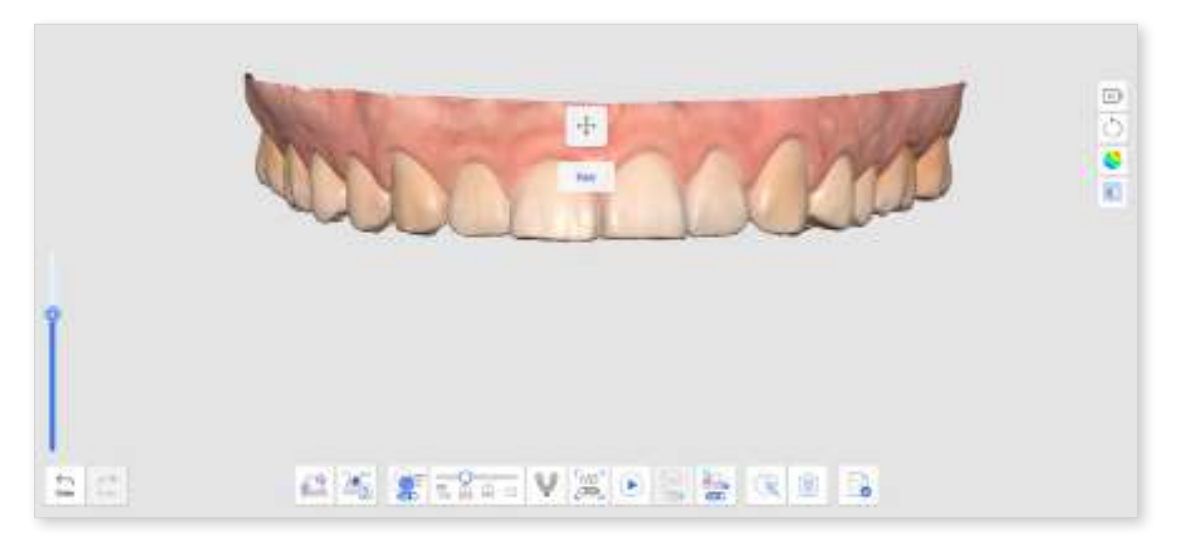

• Zoom Fit: Double-click the Control button to align the data at the center of the screen.

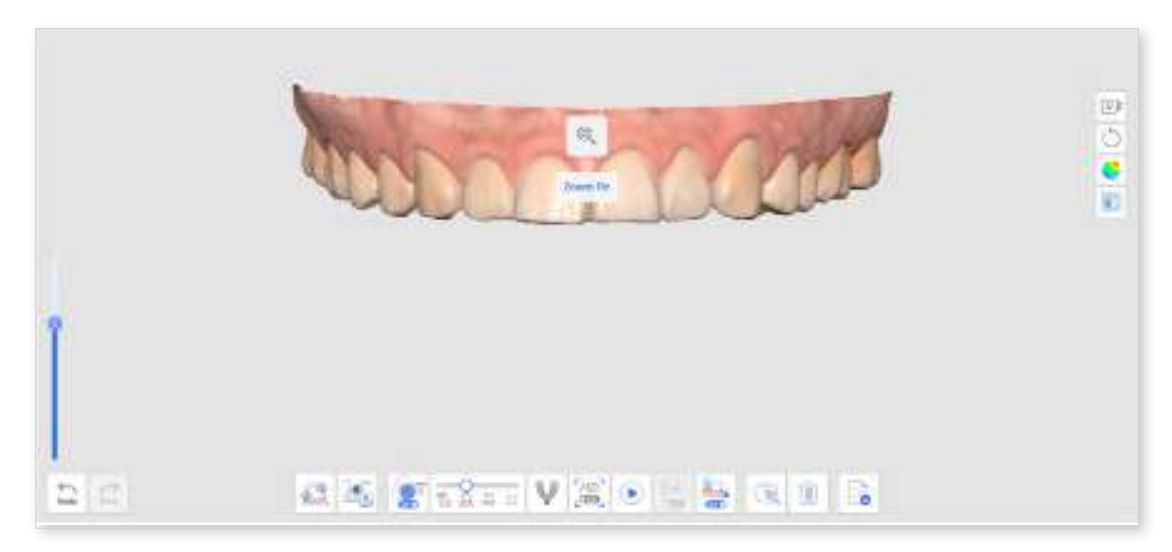

#### **3D Data Control Using a Mouse**

|            | Image | Description                     |
|------------|-------|---------------------------------|
| Zoom       |       | Scroll the mouse wheel.         |
| Zoom Focus |       | Double-click on the data.       |
| Zoom Fit   |       | Double-click on the background. |
| Rotate     |       | Drag the right button.          |
| Pan        |       | Drag the mouse wheel.           |

### **3D Data Control Using Mouse and Keyboard**

|        | Windows       |        | macOS               |
|--------|---------------|--------|---------------------|
| Zoom   | Shift + Shift | +      | <b>▲</b> + <b>→</b> |
| Rotate | Alt +         | + () + |                     |
| Pan    | Ctrl + Ctrl   | + () + | ****                |

### **3D Mouse Support**

Medit Scan for Clinics supports using a 3D connexion 3D mouse.

3D input device development tools and related technology are provided under license from 3Dconnexion. © 3Dconnexion 1992 - 2013. All rights reserved.

## **3D Data Control Using Scanner Buttons (i700/i700 wireless)**

|                             | Image      | Description                                     |
|-----------------------------|------------|-------------------------------------------------|
| Switch Data<br>Control Mode | Ċ          | Single-click on the Control button.             |
| Zoom Fit                    |            | Double-click on the Control button.             |
| Zoom                        | ·          | Press up/down on the Control button.            |
| Rotate                      |            | Press up/down/left right on the Control button. |
| Pan                         | $\bigcirc$ | Press up/down/left/right on the Control button. |

## **3D Data Control Using Touch Interfaces (i900)**

|                             | Image             | Description                                        |
|-----------------------------|-------------------|----------------------------------------------------|
| Switch Data<br>Control Mode |                   | Short-tap on the Menu Button.                      |
| Zoom Fit                    |                   | Double-tap on the Menu Button.                     |
| Zoom                        |                   | Tap and drag up/down on the Touch Band.            |
| Rotate                      | $\leftrightarrow$ | Tap and drag up/down/left/right on the Touch Band. |
| Pan                         | 1                 | Tap and drag up/down/left/right on the Touch Band. |

## **Scanning Operation**

### Start/Stop with Scan Button (unavailable with i900)

You can start or stop the scan by pressing the Scan button on the scanner.

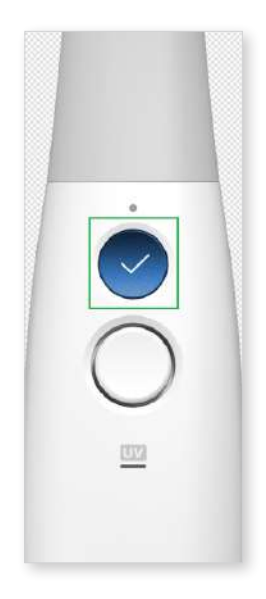

### Start/Stop with Touch Band (i900 only)

You can start or stop the scan by double-tapping the touch band on the scanner.

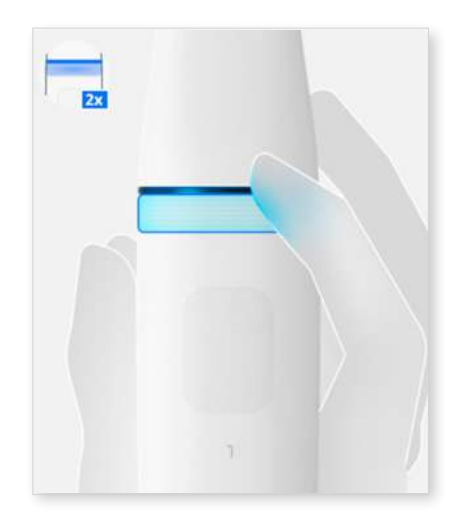

### Start/Stop by Lifting/Putting Scanner (i900 only)

You can get ready to scan by just lifting your scanner or stop scanning by putting it on the cradle.

### Note

This feature is only available when the "Start Automatic Scan" option is enabled on Settings > Scanner.

# **Scanning Basics**

## Scanning Checklist

If no scan data has been acquired yet, the main screen displays the scanning checklist.

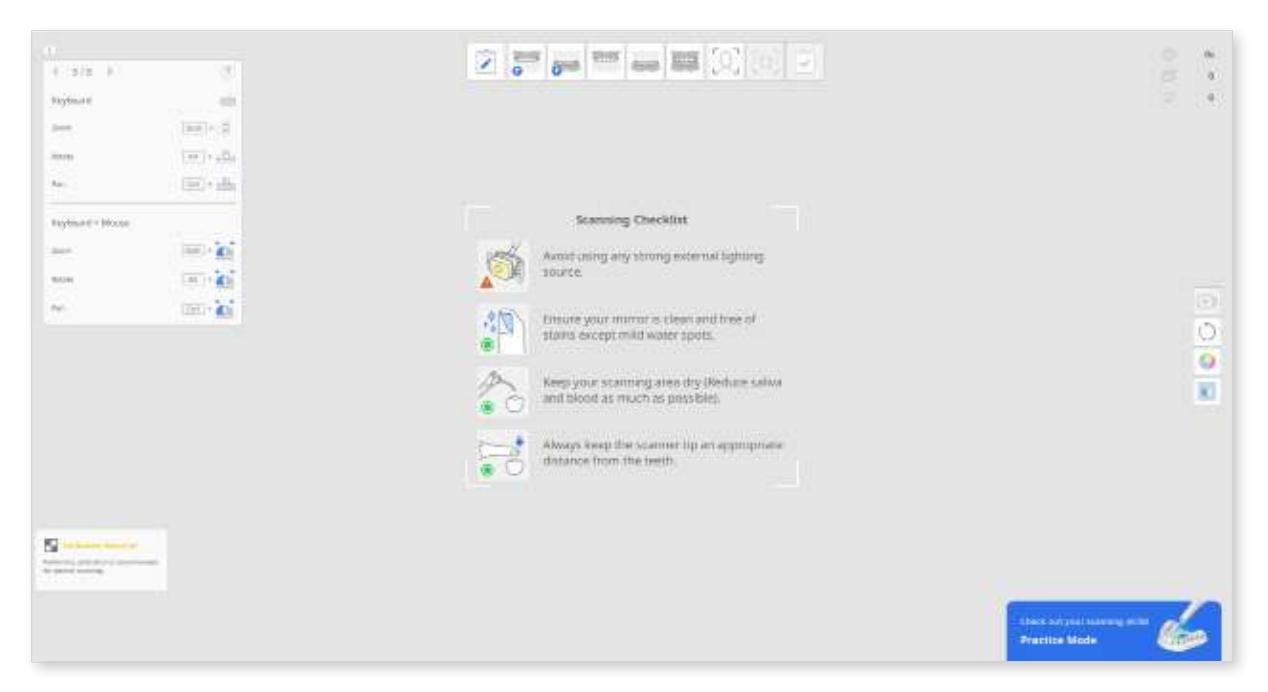

Before initiating the scan, carefully review the following precautions:

- Avoid using any strong external light source.
- Ensure the mirror is clean and free of stains.
- Maintain dryness in the scan area, minimizing saliva and blood presence as much as possible.
- Always maintain an appropriate distance between the scanner tip and the teeth.

## **Practice Mode**

Practice mode is intended to help users to learn how to perform correct scans using a practice model.

You can scan the QR code attached to the practice model to download sample data, or if you've already downloaded it, you can retrieve and use the saved sample data.

Data acquired in practice mode is not saved when you exit the mode.

#### ₽ Note

- Go to Settings > Program Preferences > General and enable the "Practice Mode" option to display the practice mode banner.
- The Practice Mode banner only appears on full screen when there is no scan data acquired.
- The Practice Mode is not available with the i500.

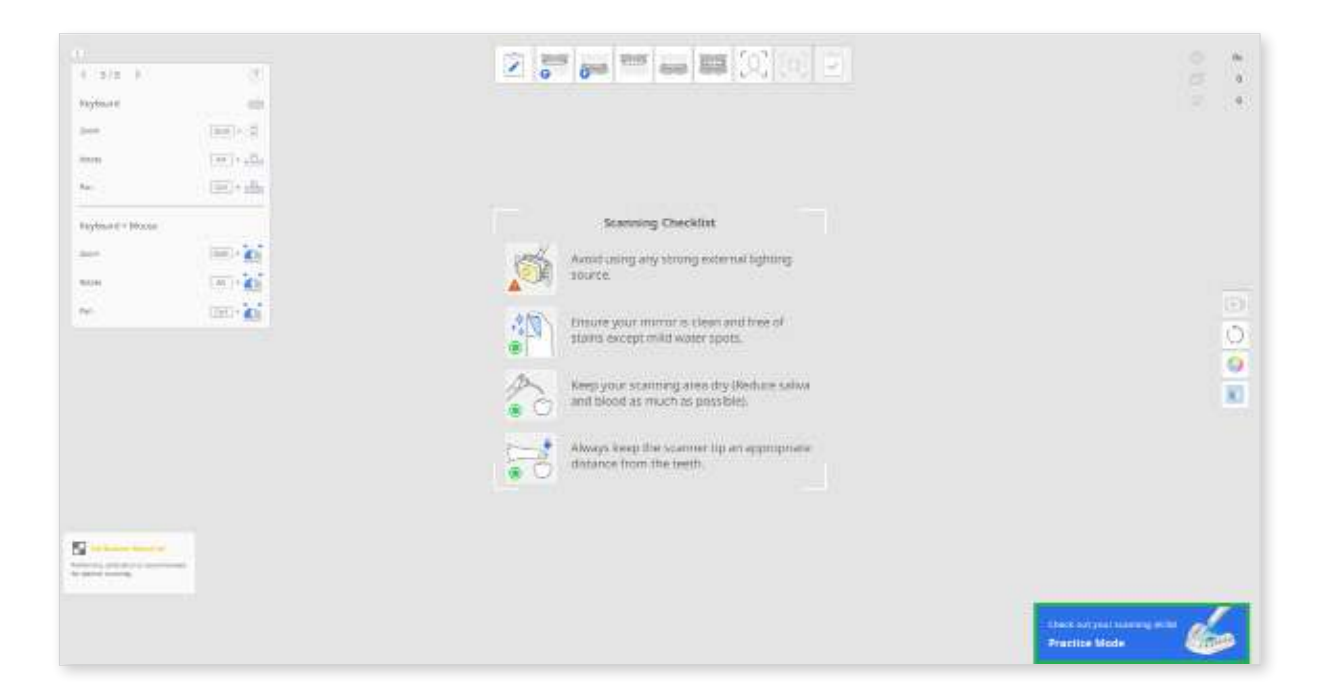

The Practice Mode provides three training levels, each with different score criteria.

- Beginner: A level for novice users of an intraoral scanner.
- Intermediate: A level for intermediate users who are familiar with using an intraoral scanner.
- Advanced: A level for experienced users who want to reach the highest level beyond the intermediate level.

The acquired scan data will be deleted if the difficulty level is changed during scanning.

#### **Entering Practice Mode**

- ① Prepare the practice model that is included in the scanner package. Please contact your local service provider for additional purchases.
- 2 Run Scan for Clinics and click the "Practice Mode" banner on the bottom right side of the screen.

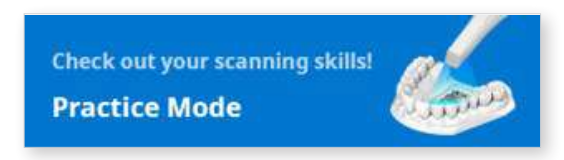

③ Follow the instructions presented on the screen.

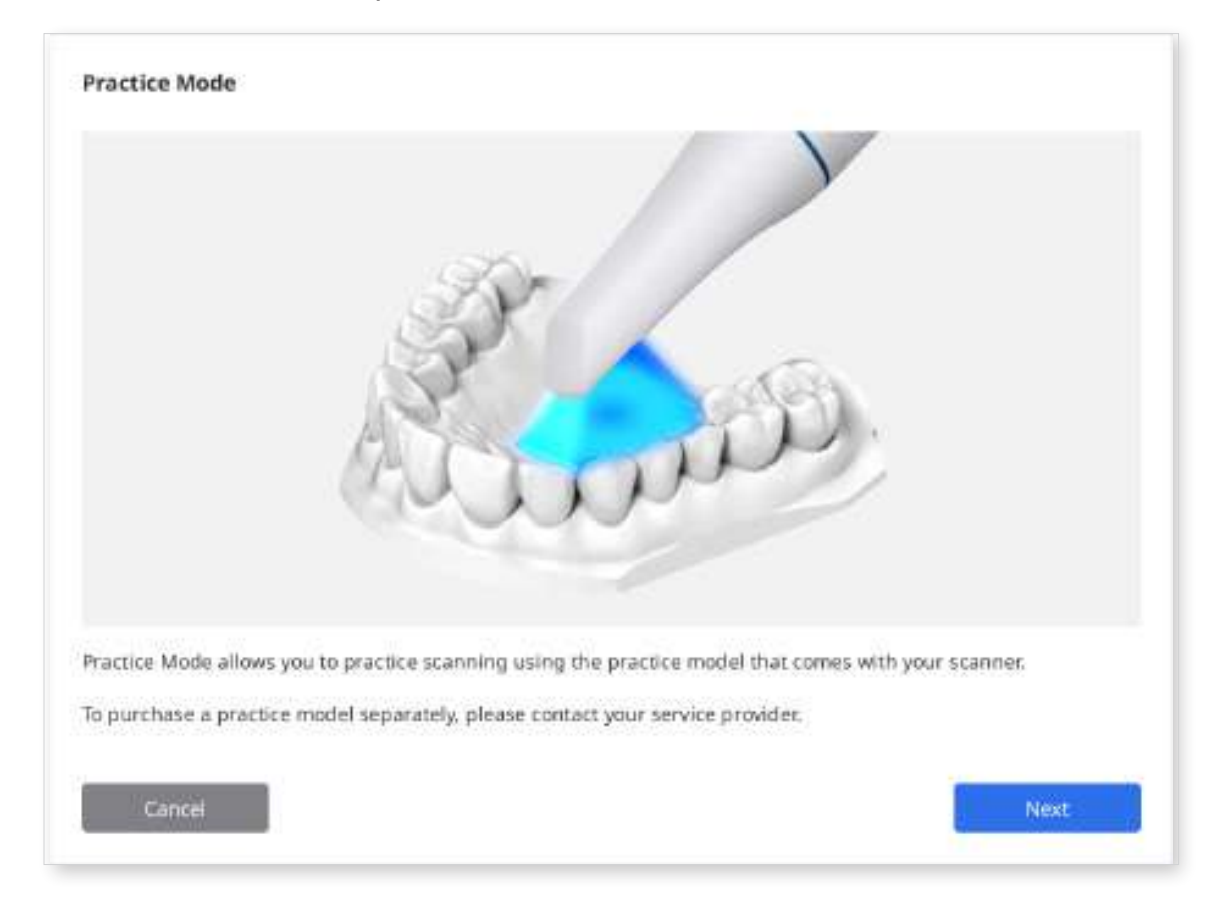

④ Click "Download Data" to download sample data of your practice model from the server.

#### **Note**

You can also use the practice model data stored on your computer if you have already downloaded it. In this case, select the serial number that matches the one on your practice model.

| 21J2A291 | download data. |
|----------|----------------|
| 21J2A291 |                |

- **(5)** Scan the QR code with your scanner.
- 6 When the camera turns on, it will recognize the QR code. You can enter the serial number on the sticker if the QR code has been damaged.

| Practice Mo    | le - Load Data         |                 |         |
|----------------|------------------------|-----------------|---------|
|                |                        | and the second  |         |
|                |                        |                 |         |
|                |                        |                 |         |
|                |                        |                 |         |
|                |                        |                 |         |
|                |                        |                 |         |
|                |                        |                 |         |
| 1224           |                        |                 |         |
|                |                        |                 |         |
| 1              |                        |                 |         |
|                |                        |                 | 12.5    |
| Scan the QR co | de or enter the serial | number on the p | ractice |
| model.         |                        |                 |         |
|                |                        |                 |         |
|                |                        |                 |         |
| Cancel         | Previous               | Nex             |         |
| Cancer         | - rievious             |                 |         |

⑦ Click "Next" once the serial number is validated.

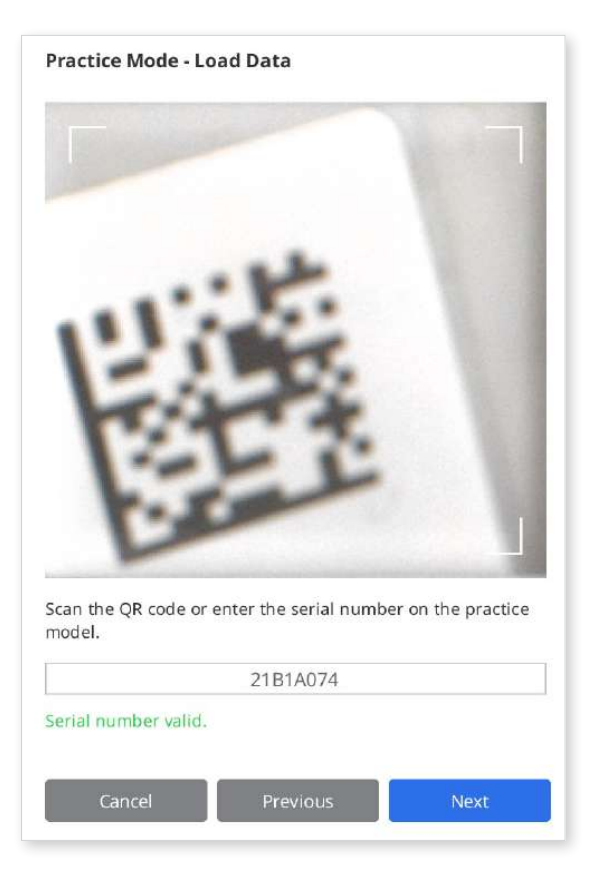

8 An information video on how to scan the practice model will be displayed during the download.

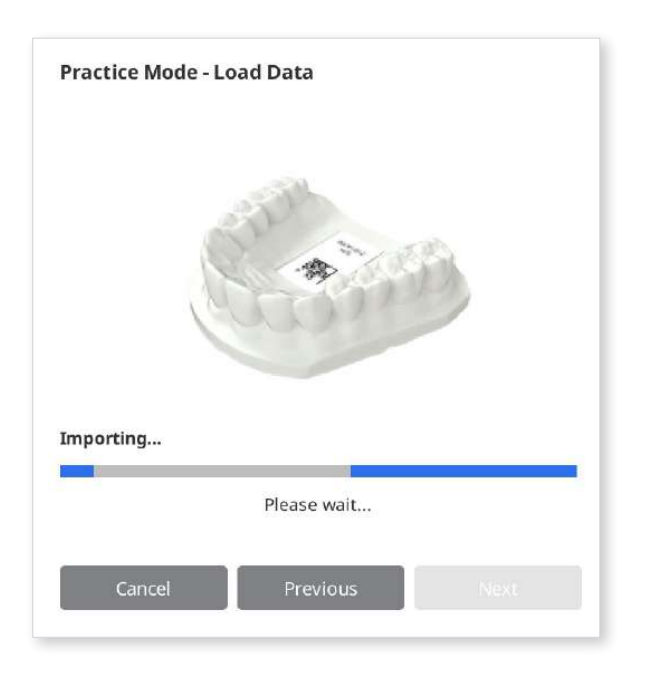

(9) When the download is complete, click "Next" to select a level.

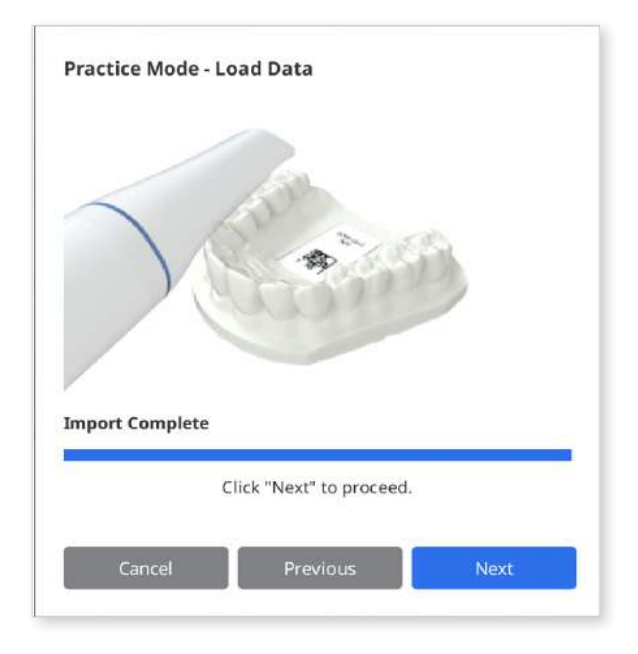

③ Select a difficulty level between the "Beginner," "Intermediate," and "Advanced," and click "Next."

| Beginners | Intermediate | Advanced |
|-----------|--------------|----------|
| Aler      | +            | +        |
| 40        |              |          |
|           |              |          |
|           |              |          |
|           |              |          |

 Check the goals you need to achieve for the selected difficulty level and click "Next" to start your scanning practice. You can click "Previous" to go back and change the difficulty level.

| Practice Mode - Set I                                 | evel                                              |                                                  |                                                   |                            |
|-------------------------------------------------------|---------------------------------------------------|--------------------------------------------------|---------------------------------------------------|----------------------------|
|                                                       | %                                                 |                                                  |                                                   |                            |
| Scan Time                                             | Progress Rate                                     | Data Reliability<br>Ratio                        | Number of Major<br>Holes                          | Matching Rate              |
| 2m 0s ↓                                               | 100 %                                             | 90 % †                                           | 2↓                                                | 90 % t                     |
| Do you think you can sc<br>If not, don't worry! Pract | an as accurately as po<br>lice makes perfect.     | ssible within the targe                          | t scan time above?                                |                            |
| You can practice acquiri<br>learn how to remove ma    | ing accurate data by fo<br>ajor holes and improve | ollowing the scanning<br>your data reliability b | guidelines provided in<br>y acquirng additional c | Practice Mode and<br>data. |
| Also, we provide you wit<br>data.                     | th the resulting data to                          | o review the reliability                         | of your data based on t                           | the acquired sample        |
| Cancel                                                |                                                   |                                                  | Previous                                          | Next                       |

### **Scanning Practice**

① Click the "Scan" button to start once the downloaded sample data is displayed on the screen.

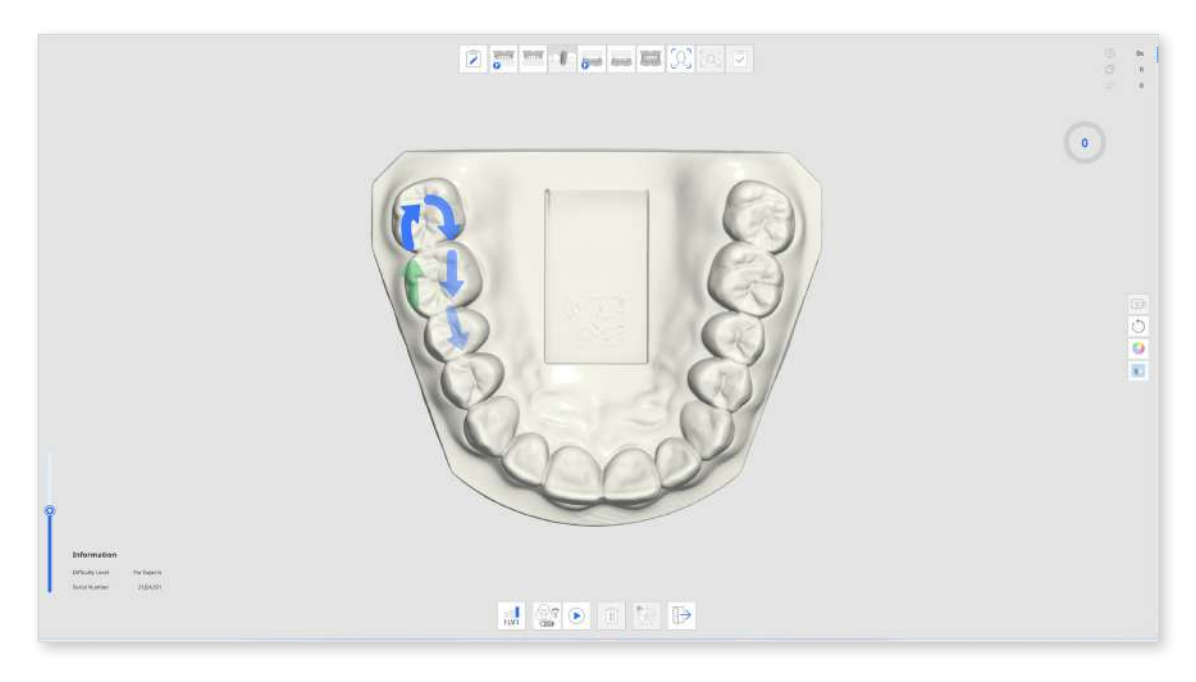

② Follow the instructions and directions of the arrows to scan the practice model.

③ Check the scan information and progress while acquiring data for your effective scanning practice.

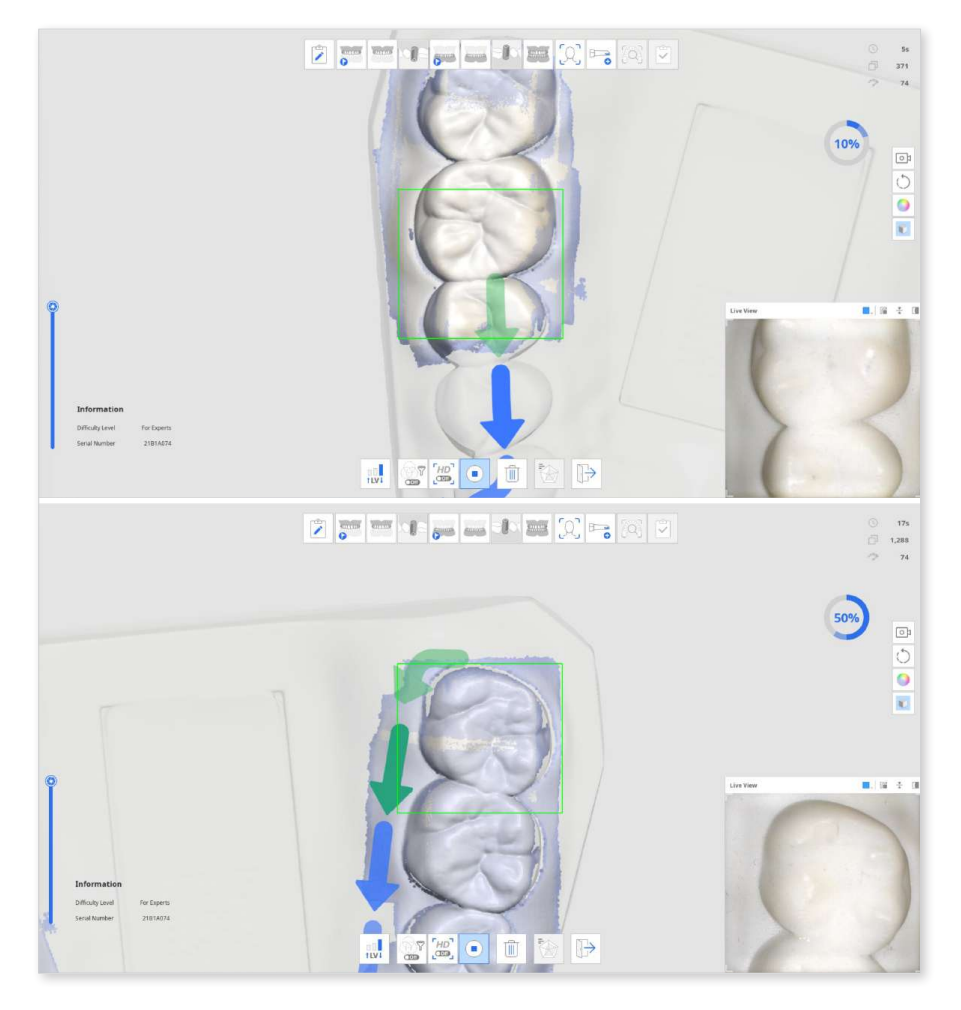

④ When a certain amount of scan data is acquired, the progress turns into a check mark, and the "Check Practice Mode Results" icon at the bottom is enabled.

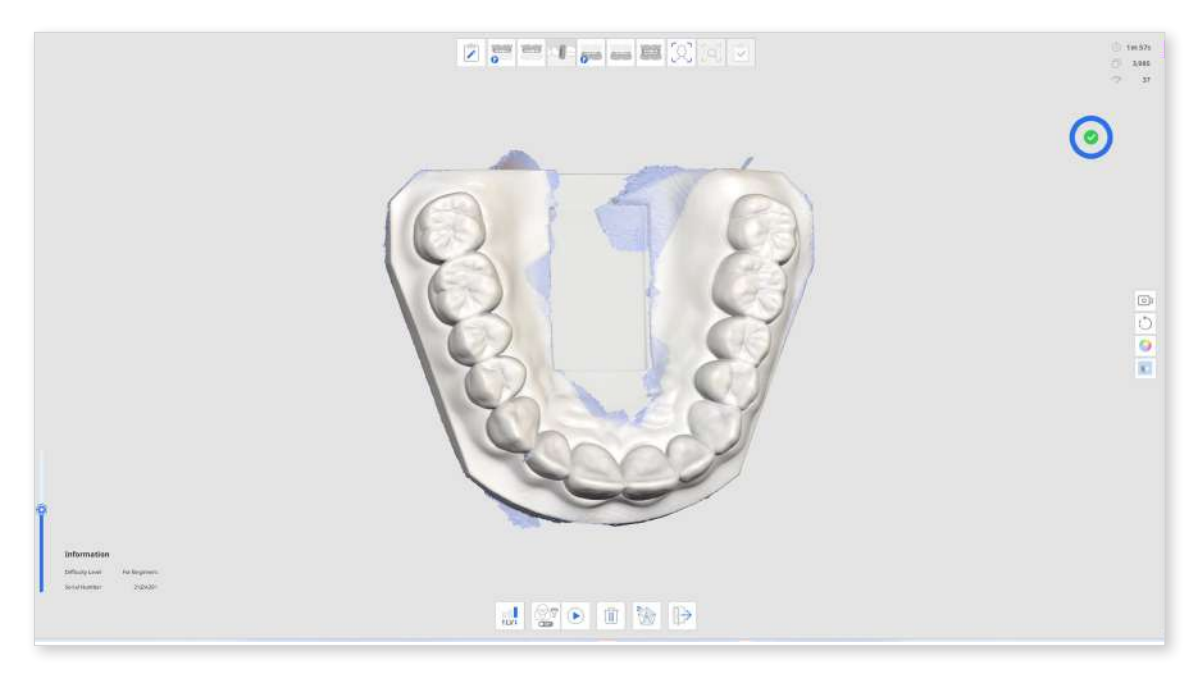

(5) Click the "Check Practice Mode Results" icon to check the score.

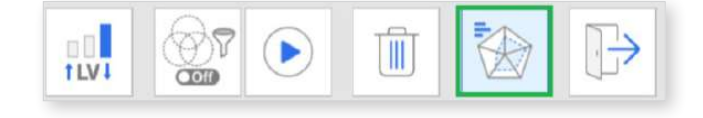

6 The score will be based on the selected difficulty level, scan time, progress rate, data reliability ratio, etc.

| er Results Summary                        | Difficulty Level                                     |
|-------------------------------------------|------------------------------------------------------|
| 0                                         | You are the true Expert.                             |
| 0                                         | () Scan Time Im 11s                                  |
|                                           | 🕑 Progress Ram 100%                                  |
|                                           | Data Rehability Hatto 91%                            |
| A A                                       | <ul> <li>Mamber of Major Holes</li> <li>0</li> </ul> |
|                                           | - Matching Sate 50%                                  |
|                                           | 0                                                    |
| The larger the graph is, the higher the s | scoré is.                                            |
|                                           |                                                      |

You can conduct additional scans after viewing the results and check the results again based on the data after additional scanning.

## **Touch Interface Tutorial**

The following Touch Interface Tutorial dialog appears when the program connects with the i900 scanner for the first time.

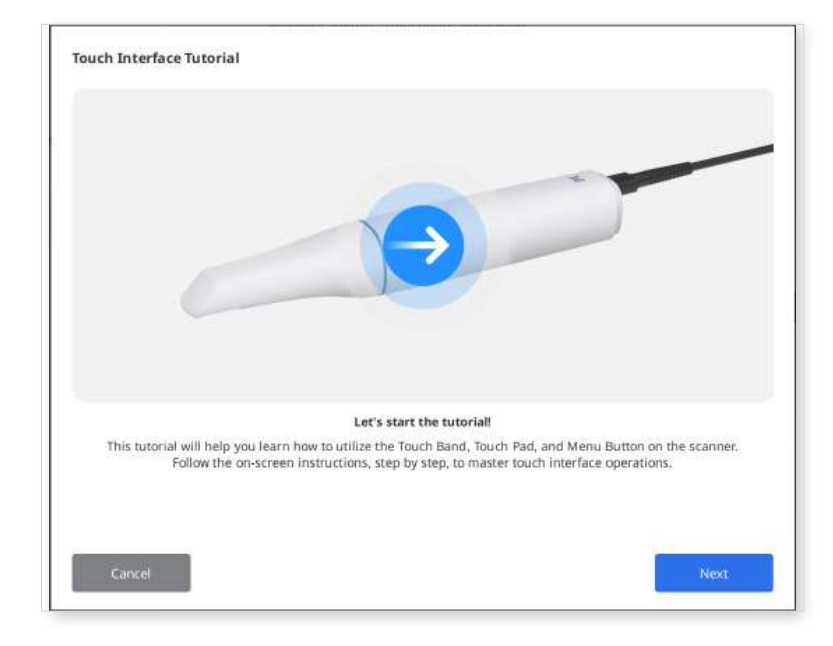

Follow the instructions in the dialog to learn how to utilize the touch interface so that you can scan with minimal mouse and keyboard interaction.

| Scan Now<br>That Sty shadde lagging on the struct bard.                                                                            |  |
|----------------------------------------------------------------------------------------------------|--|
|                                                                                                    |  |
|                                                                                                    |  |
| Double tap on the Touch Band. (Repeat 3 timest)<br>You can start or stop scanning using the scanner, without the need for a mouse. |  |

#### Note

To rerun the tutorial, go to Settings > Scanner and click the "Run" button next to the "Touch Interface Tutorial" option.

## **Indication During Scanning**

The color of the rectangular box that appears during scanning indicates the scan status.

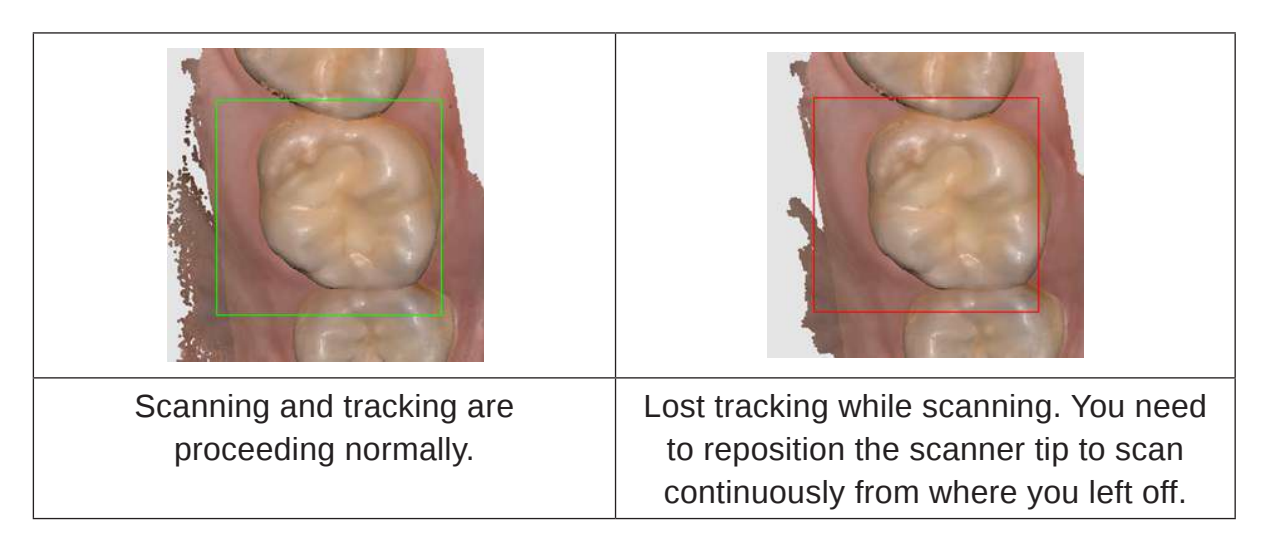

### **Smart Arrow**

The Smart Arrow indicates areas of low reliability on the acquired scan data.

When you stop scanning, a blue arrow points to the area with insufficient reliability. The arrows disappear when data reliability improves with additional scanning.

This function is only supported in the scan stages:

- Pre-Op for Maxilla
- Pre-Op for Mandible
- Maxilla
- Mandible
- Smart Scan Review
- ① Scan data in one of the supported scan stages.
- ② When the scan stops, blue arrows will appear to indicate areas with low data reliability.

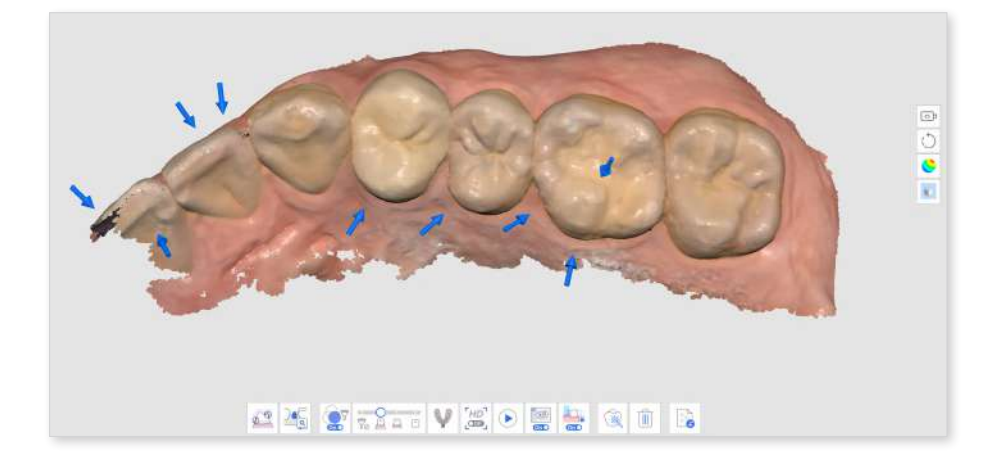

- ③ Check the scan data by reviewing the marked areas. You can inspect the area in closer detail by selecting the "Reliability Map" or "Matte + Reliability Map" for Data Display Mode.
  - Matte

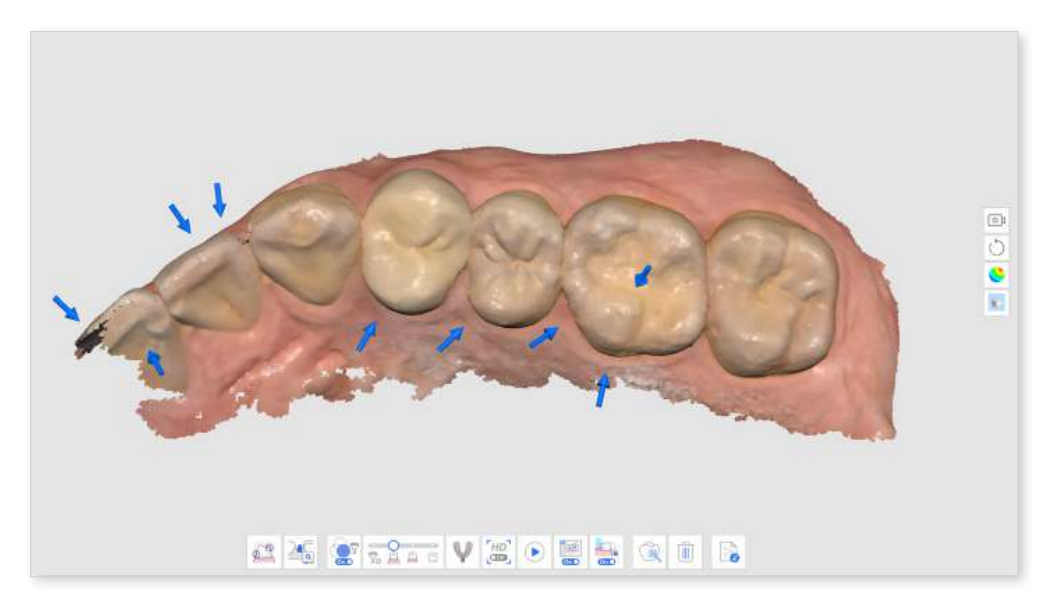

Monochrome

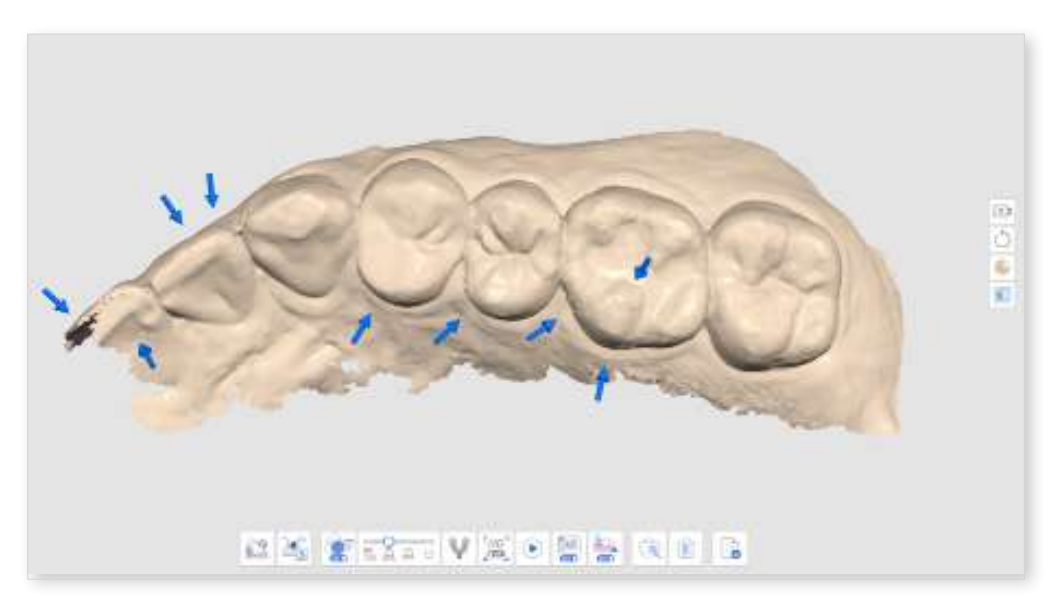

Reliability Map

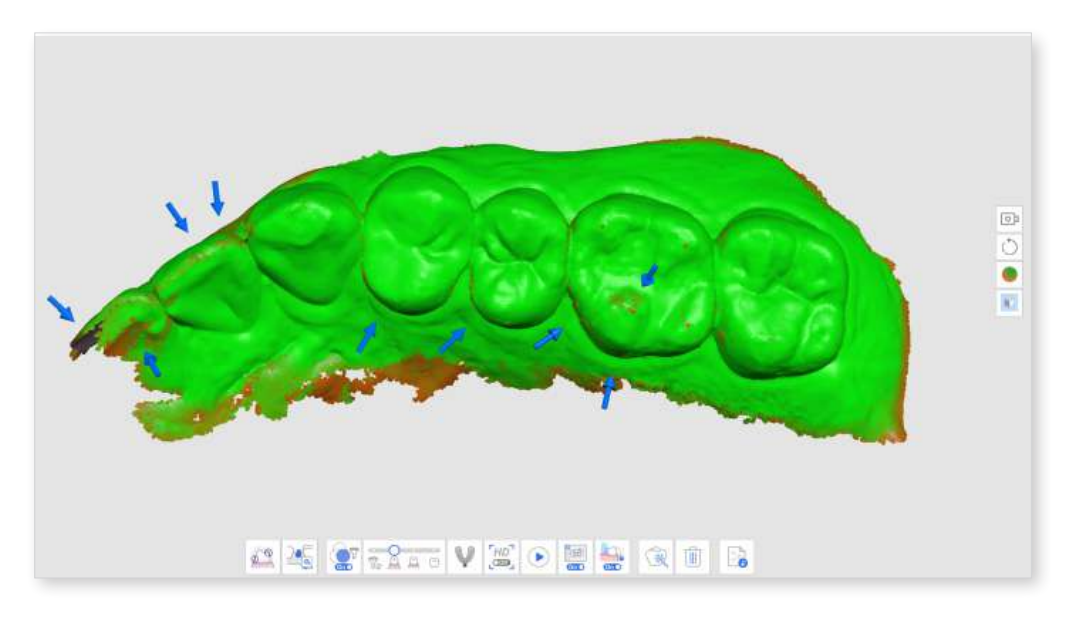

• Matte + Reliability Map

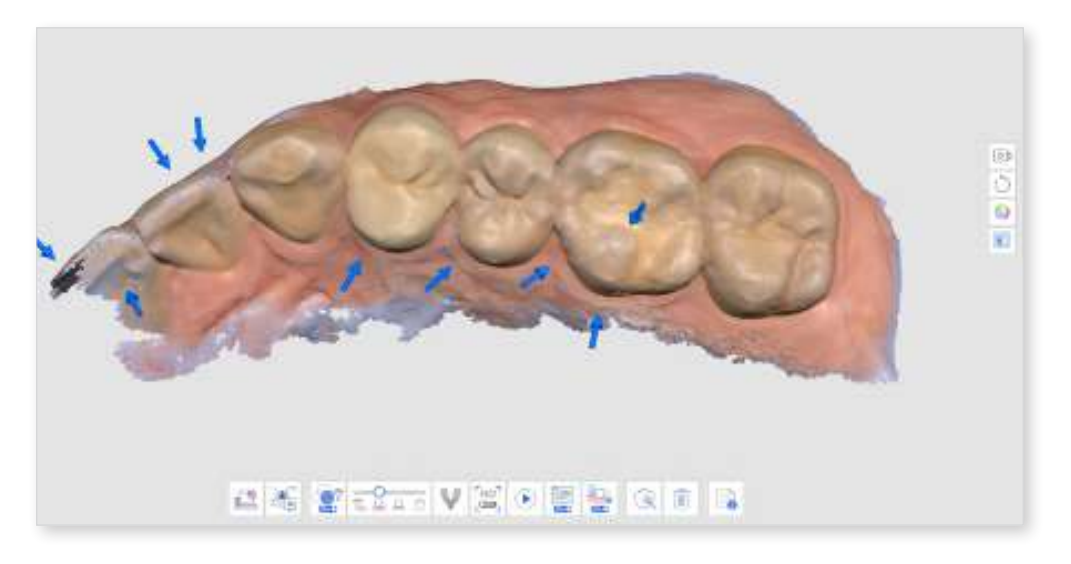

- ④ Scan additional data to fulfill the lacking areas. Move the scanner in multiple directions and scan data from various angles to improve data reliability.
- 5 The arrow disappears when enough reliable data is acquired.
- 6 Scan thoroughly to remove all arrows around your areas of interest (for example, if creating a restoration, focusing on margins and adjacent teeth) and move on to the next scan stage.

## **Smart Scan Guide**

The Smart Scan Guide identifies any unusual actions during the scanning and provides appropriate guidance. The message automatically disappears after a period of time or if the situation is resolved.

• When there is too much data filtered out while scanning using Smart Scan Filtering

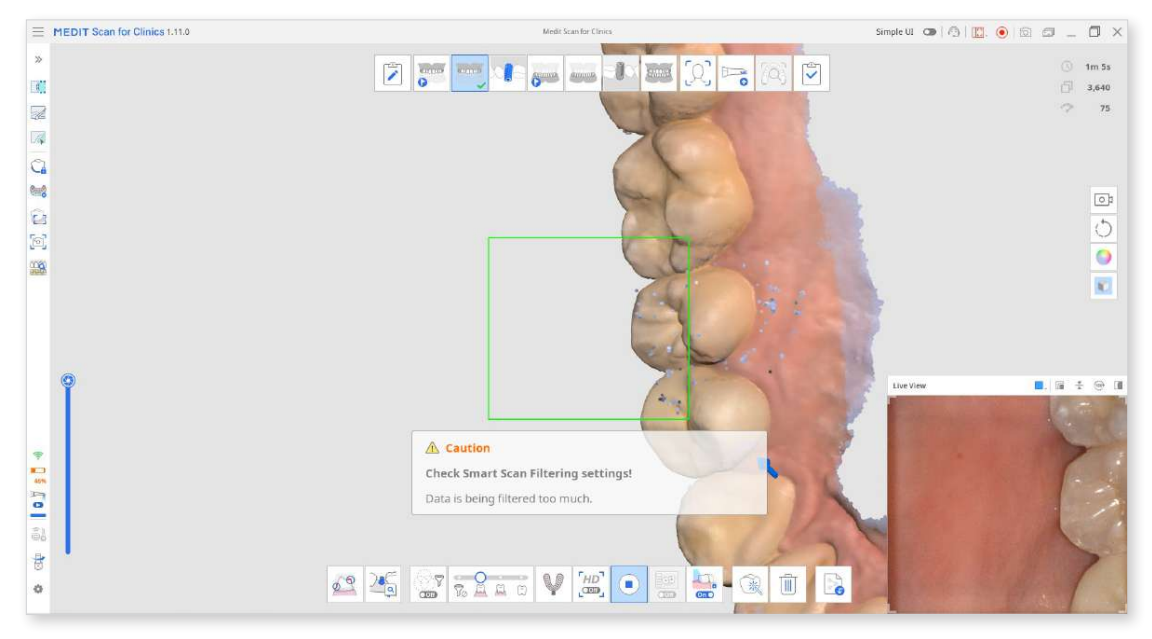

• When the scan is inconsistent, and the scan continues from a new place (when Smart Stitching is turned off)

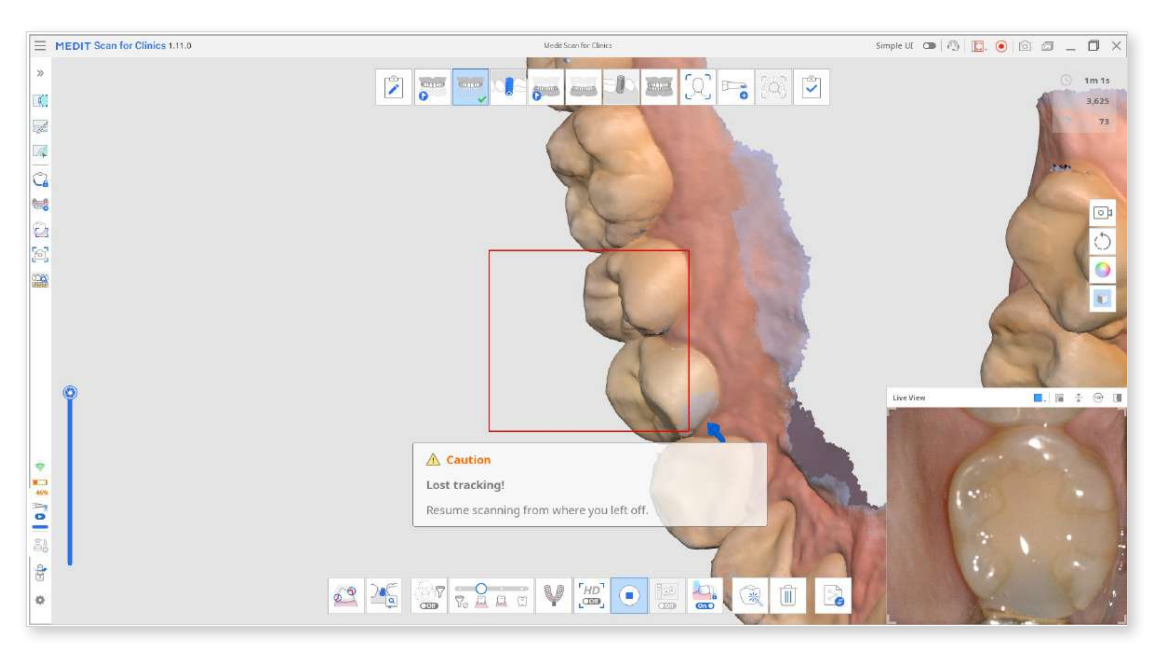

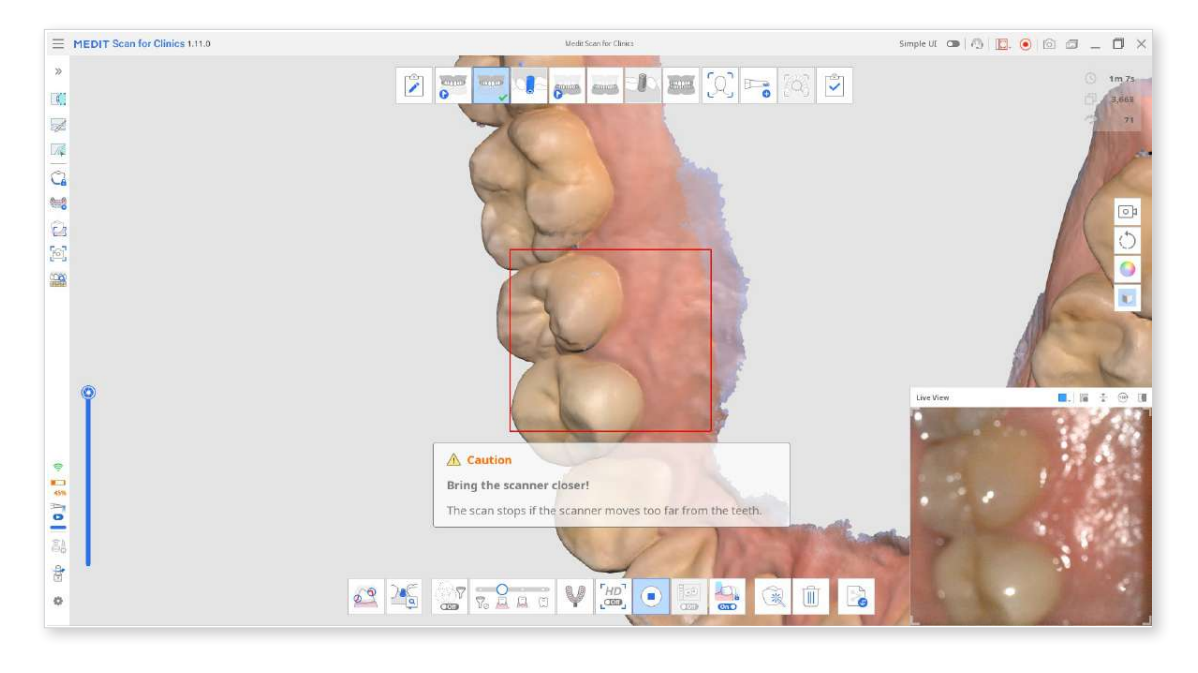

• When the scanner is not close enough to the teeth

When the scan stops, additional guides are provided in the Info Box in the top left corner.

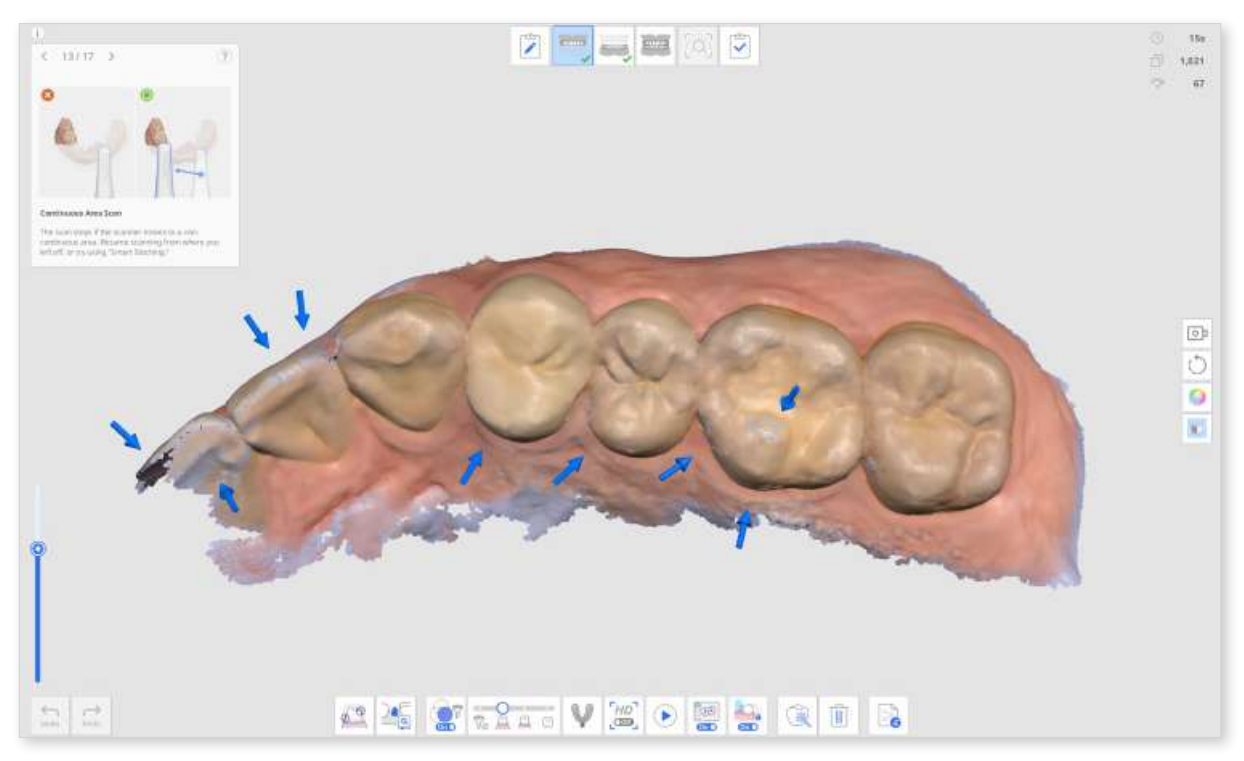

# **Scan Stages**

# **Stage Management**

### **Stages Management**

Scan for Clinics offers Maxilla, Mandible, and Occlusion as default scan stages.

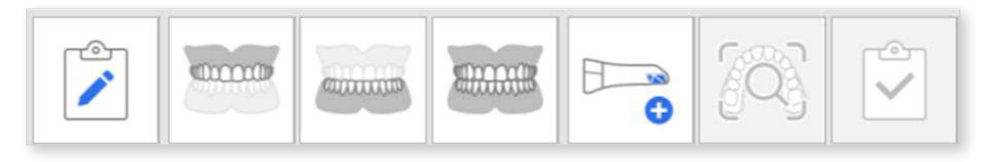

The Stage Management icon allows users to add or delete the stages to/from their workflow and change the order regardless of the form information registered in Medit Link.

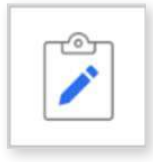

In the Stage Management dialog, you can configure your workflow by adding or removing stages.

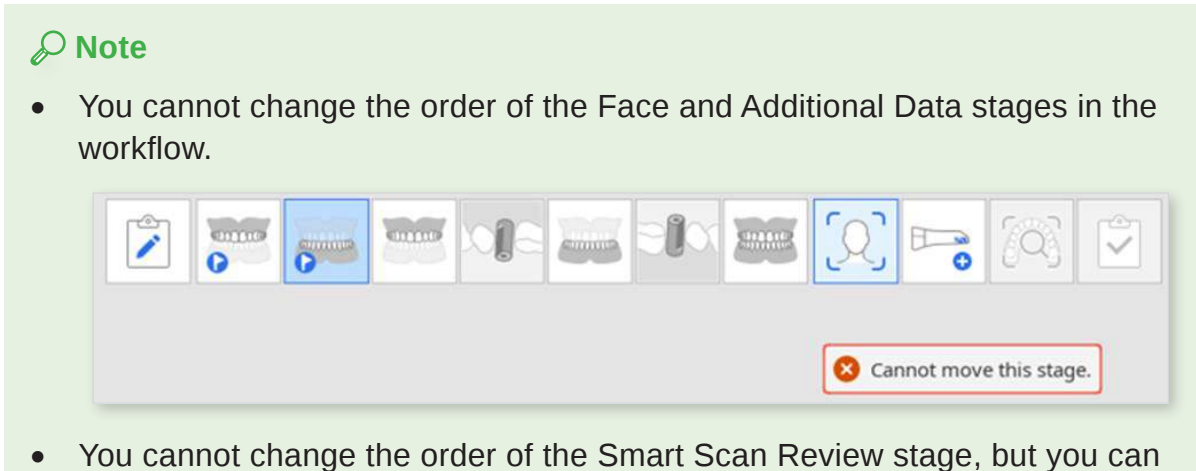

- You cannot change the order of the Smart Scan Review stage, but you can remove the stage on Settings > Scan Data Analysis > Smart Scan Review.
- You cannot change the order of the Complete stage or remove it.

# Scan Stages

The following scan stages can be set in the Scan Management stage:

| C        | Pre-Op for<br>Maxilla   | Acquire a 3D image of the pre-op for the maxilla.                                                                            |
|----------|-------------------------|----------------------------------------------------------------------------------------------------|
|          | Pre-Op for<br>Mandible  | Acquire a 3D image of the pre-op for the mandible.                                                                           |
|          | Maxilla                 | Acquire a 3D image of the maxilla.                                                                                           |
|          | Maxillary Scan<br>Body  | Acquire a 3D image of the scan body of the maxilla.                                                                          |
|          | Mandible                | Acquire a 3D image of the mandible.                                                                                          |
|          | Mandibular<br>Scan Body | Acquire a 3D image of the scan body of the mandible.                                                                         |
|          | Edentulous<br>Maxilla   | Acquire a 3D image of the edentulous maxilla.                                                                                |
|          | Maxillary<br>Denture    | Acquire a 3D image of the maxillary denture.                                                                                 |
|          | Edentulous<br>Mandible  | Acquire a 3D image of the edentulous mandible.                                                                               |
|          | Mandibular<br>Denture   | Acquire a 3D image of the mandibular denture.                                                                                |
| alanase. | Occlusion               | Acquire a 3D image of the occlusion alignment.                                                                               |
|          | Face                    | Acquire 3D data of the teeth, mouth, nose, etc.                                                                              |
| 0        | Additional Data         | Acquire additional data for the scanning process. You can scan patients' existing restorations, temporary restorations, etc. |

#### **Note**

- The Maxillary/Mandibular Denture stage is available when Full Denture, Replica Denture, or Implant Supported Denture is specified in the form information on Medit Link.
- The Edentulous Maxilla/Mandible stage is available when Full Denture or Implant Supported Denture is specified in the form information on Medit Link.

### **Add/Remove Stages**

① Click the Stage Management icon.

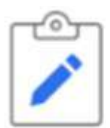

- 2 The Stage Management dialog appears.
- ③ Click the stages you want to add from the list in the right section.

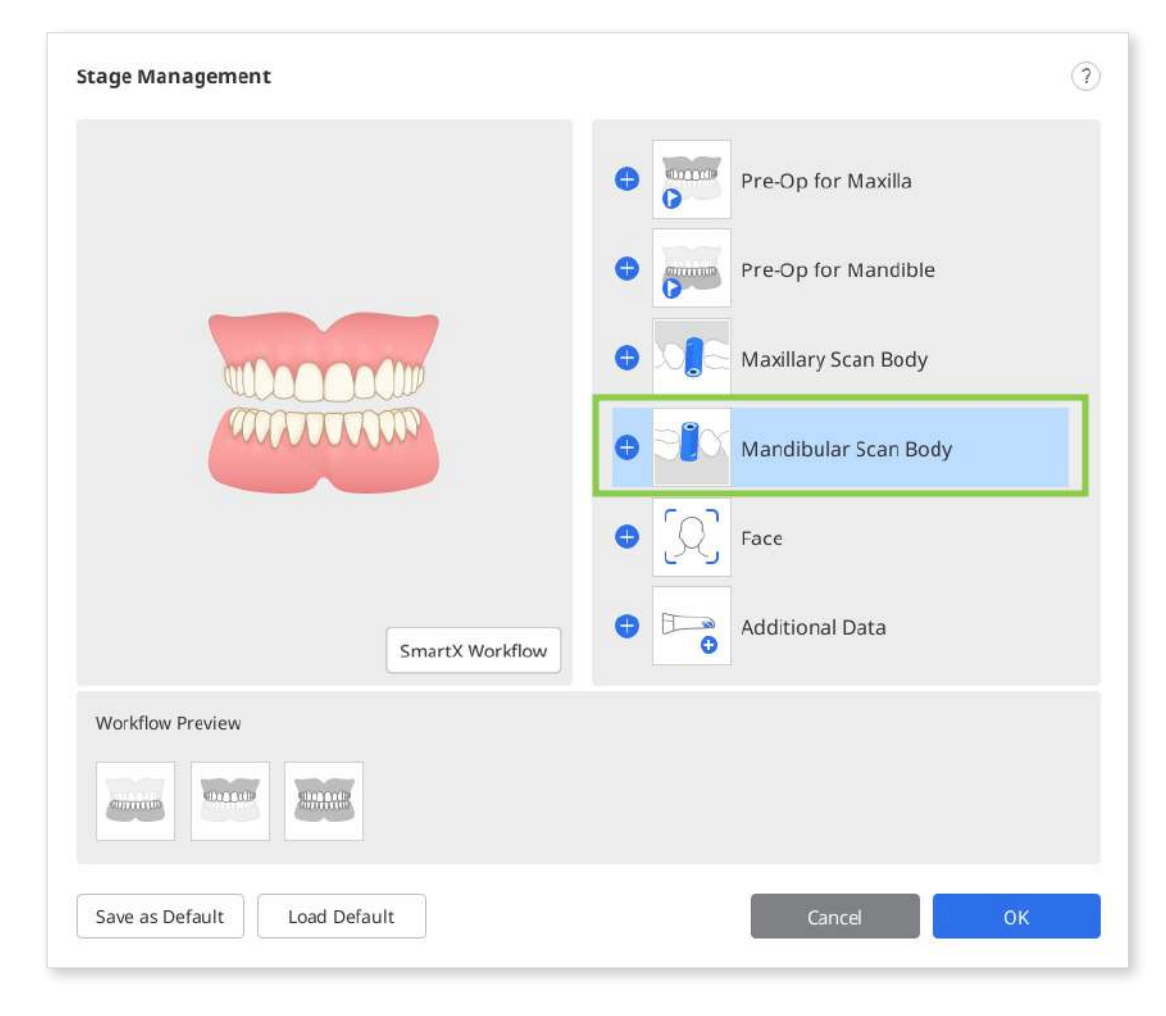

④ The selected stage is added to the Workflow Preview section at the bottom.

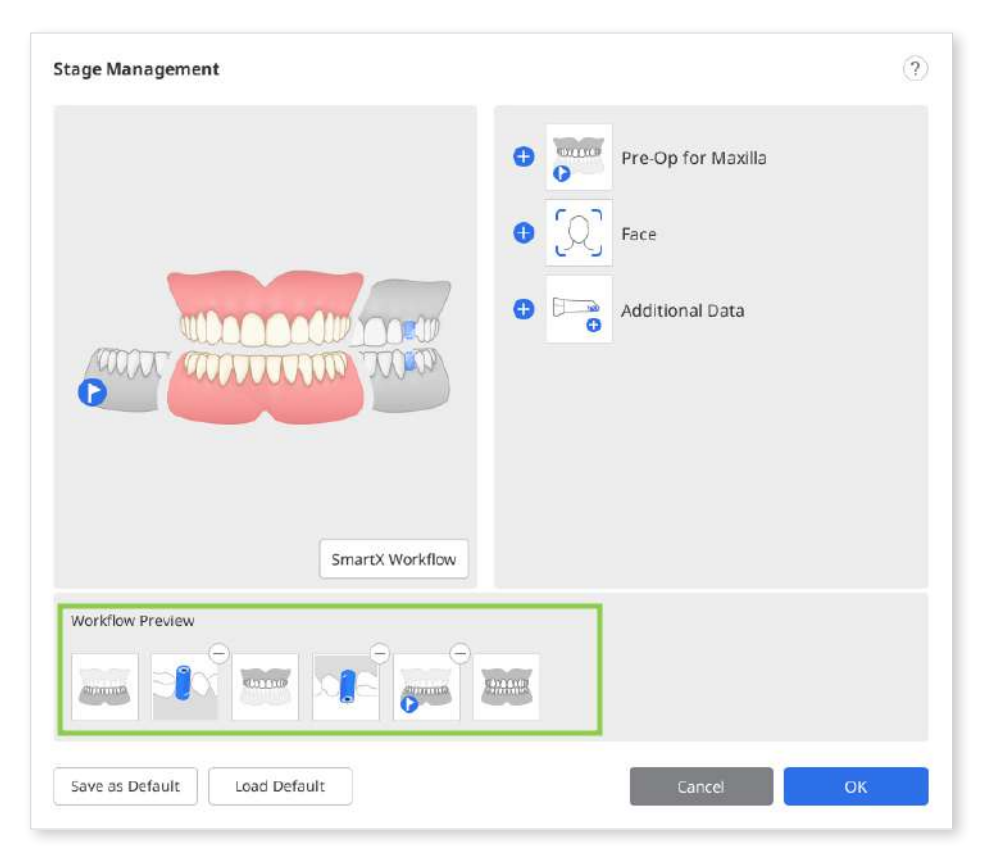

S You can change the order of stages in the workflow by dragging the stage icons in the Workflow Preview. Clicking Θ in the upper right corner of the stage icon will delete the stage from the workflow.

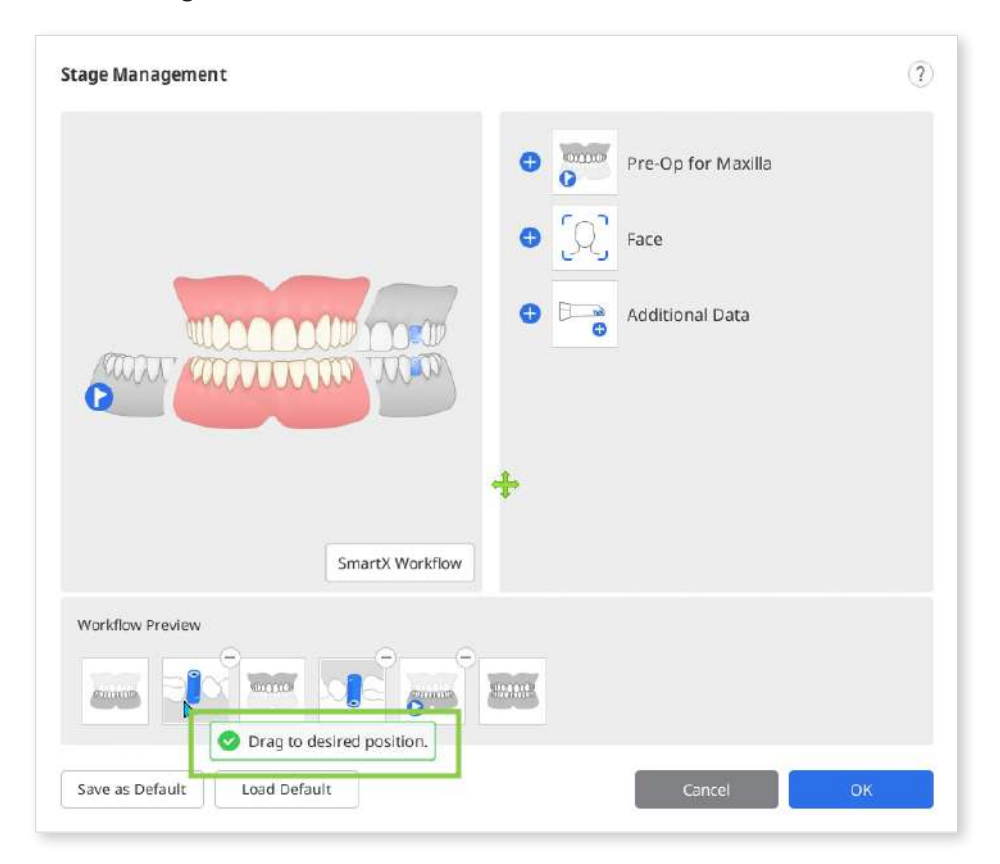

- 6 Click "OK" to save the changed workflow.
- The Stage Management dialog disappears, and the stage icons at the top of the screen update according to the changed workflow.

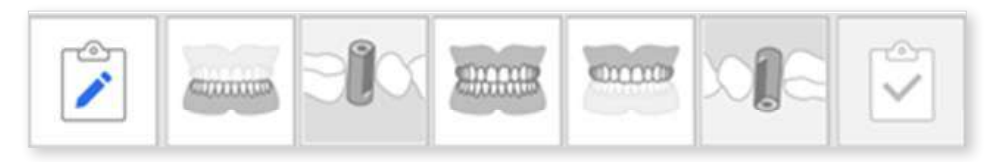

### Save as Default Workflow

① Click the Stage Management icon to run the Stage Management.

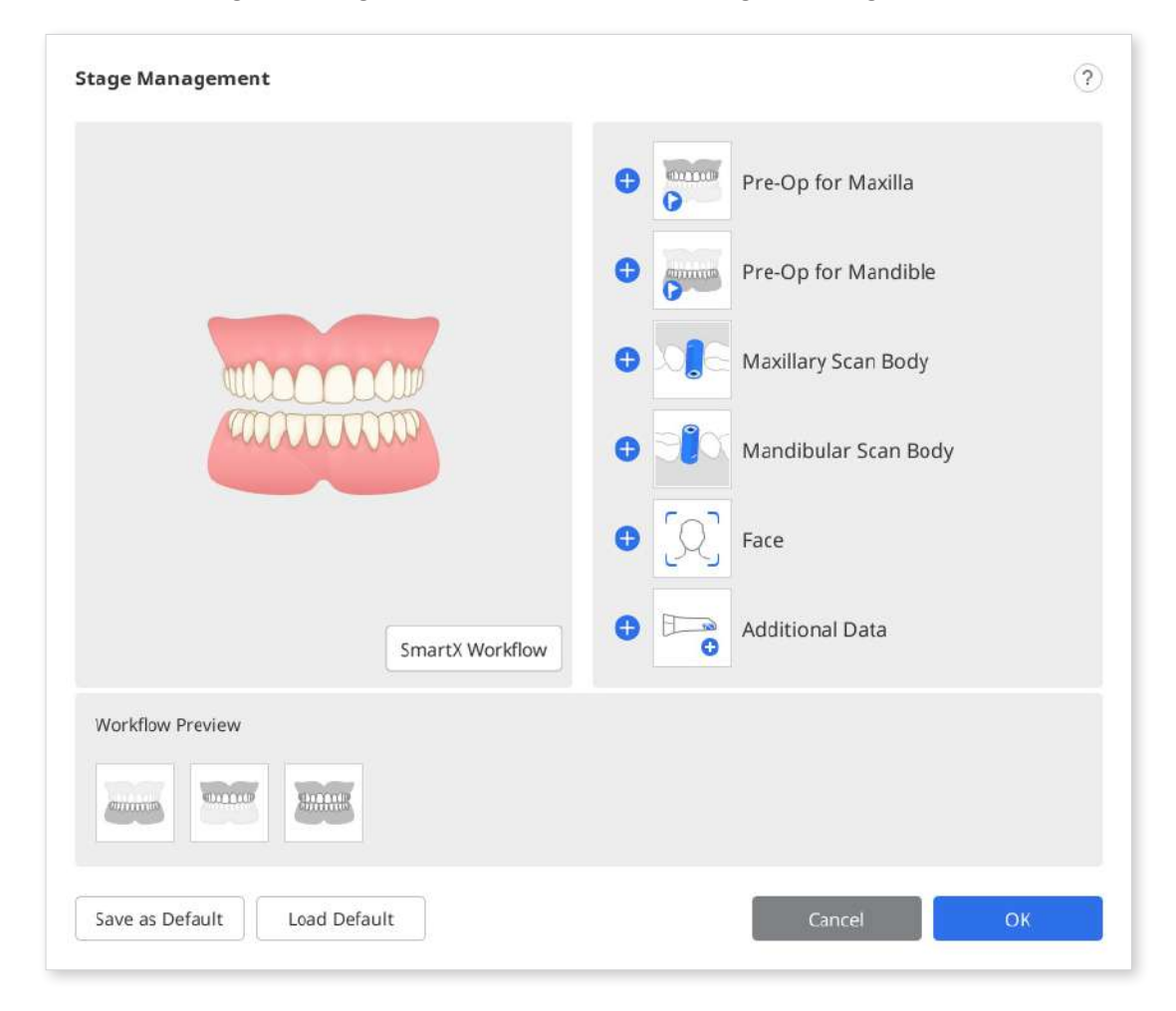
② Add the desired stages from the stage list to the Workflow Preview.

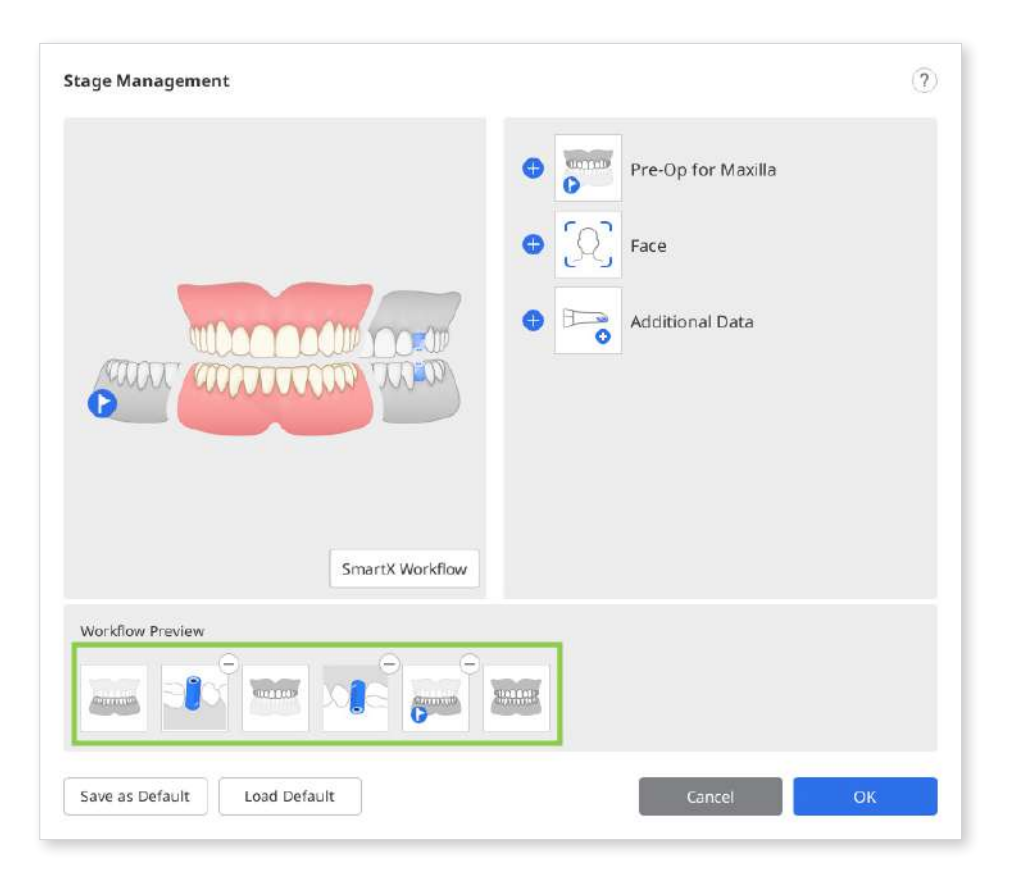

③ Click "Save as Default" at the bottom to save the changed workflow.

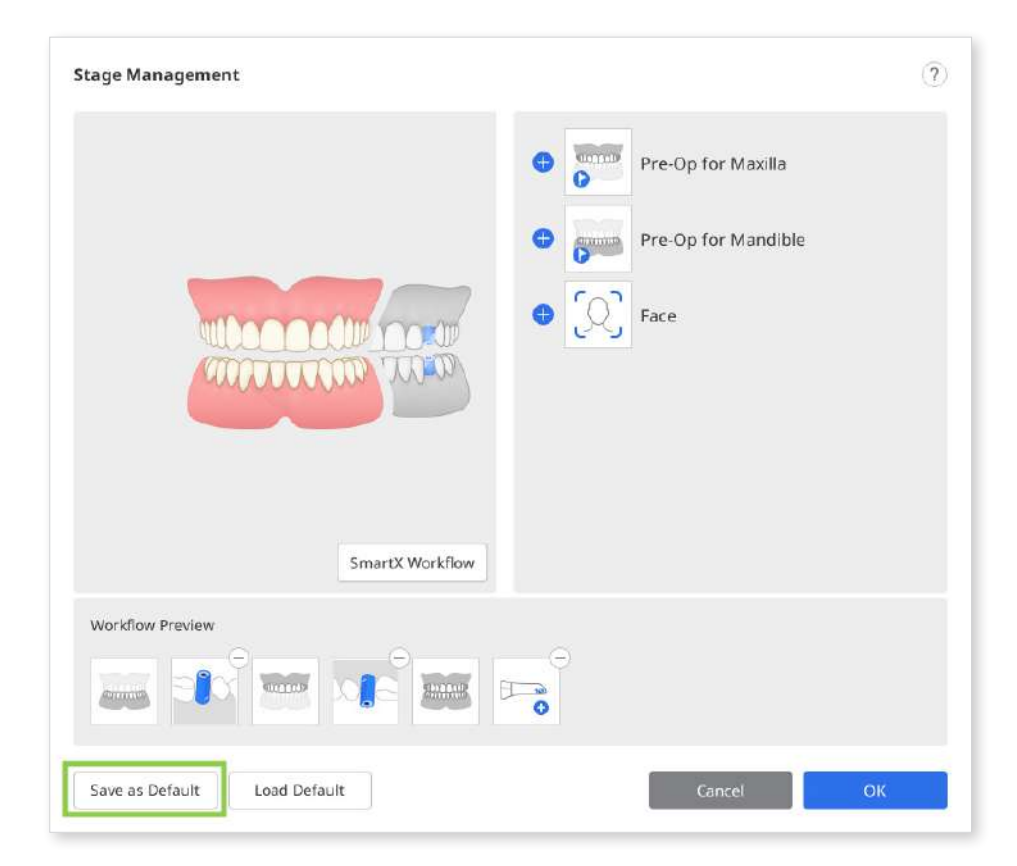

④ Click "Confirm" to continue.

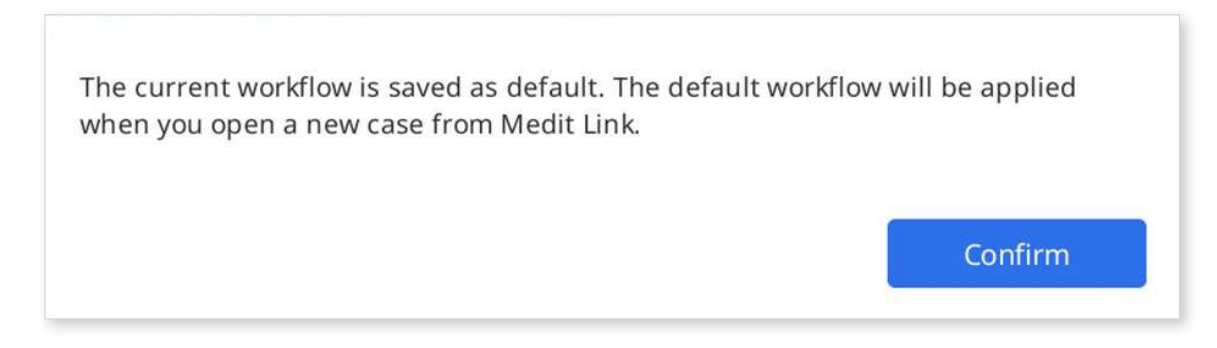

(5) The default scan stages are displayed at the top of the screen when you open a new case.

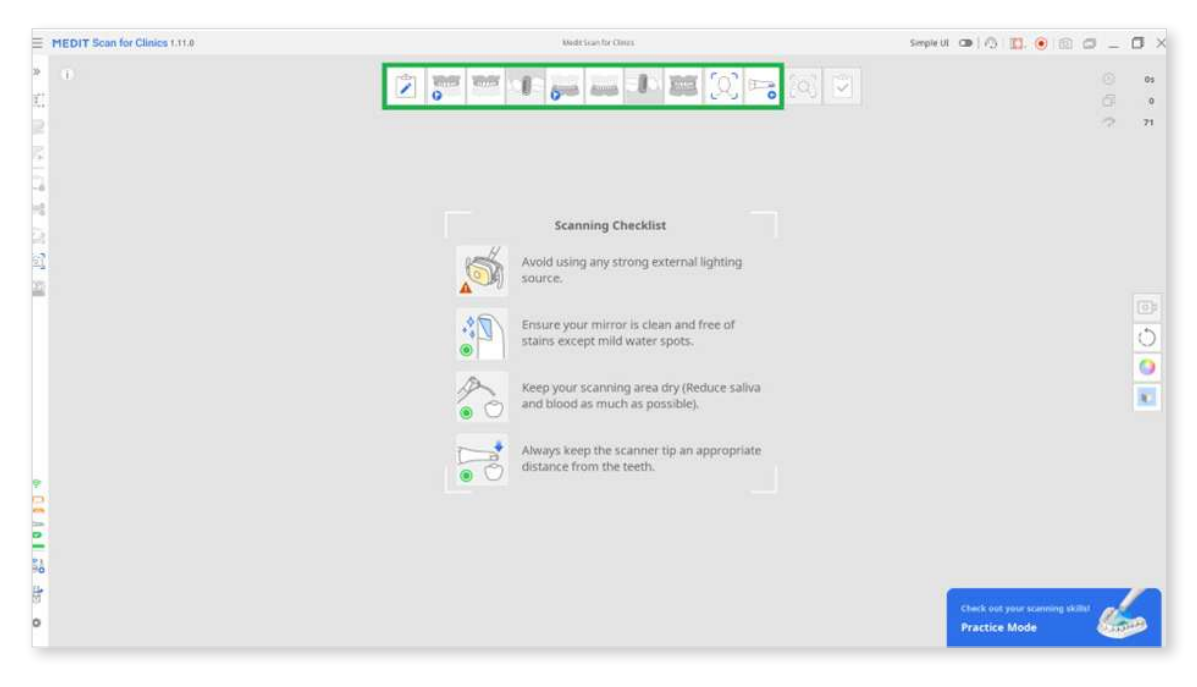

## **Change Stage Order**

You can move a stage icon to the desired position where blue bars appear.

Let's say you want to stage a Mandible stage to the frontmost position.

① Check the stage icons at the top of the screen.

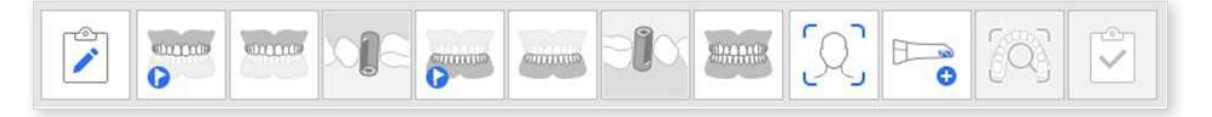

2 Click and drag the Mandible stage icon. Then, the blue bar appears where the scan stage can be moved.

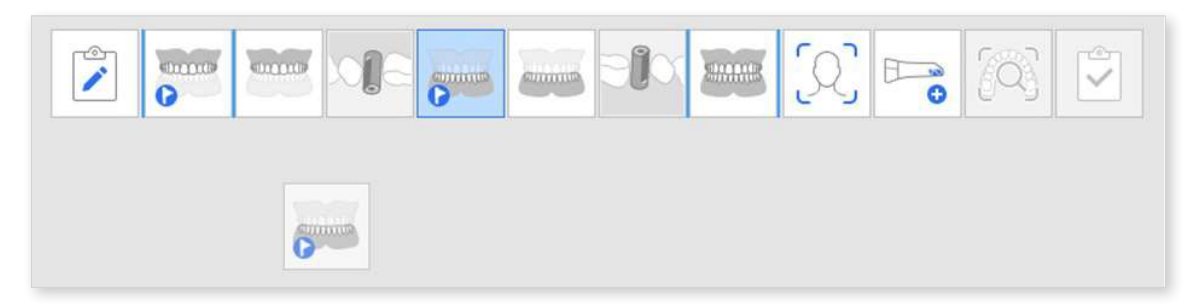

③ Move the scan stage to the desired location.

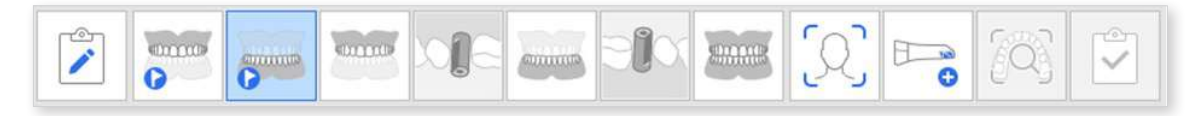

④ Once changed, the program will continue to start with the changed order from then on.

#### **Note**

The Scan Body stage moves along with the Mandible/Maxilla stage.

For example, if you drag the Mandible stage to the left most position, the Mandibular Scan Body stage moves with it, as shown below.

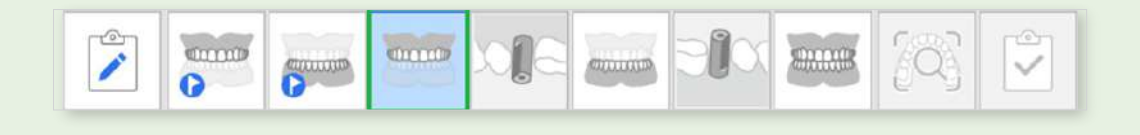

# **Pre-Op for Maxillar/Mandible**

## Pre-Op for Maxilla Stage

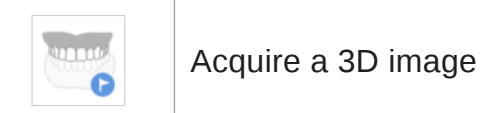

Acquire a 3D image of the pre-op for the maxilla.

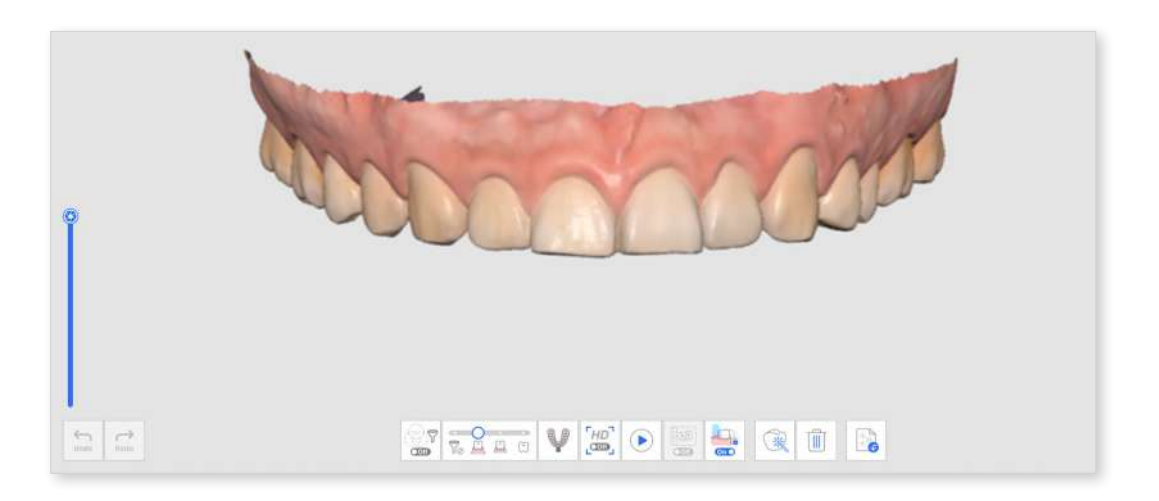

### **Pre-Op for Mandible Stage**

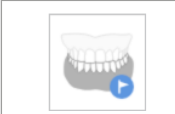

Acquire a 3D image of the pre-op for the mandible.

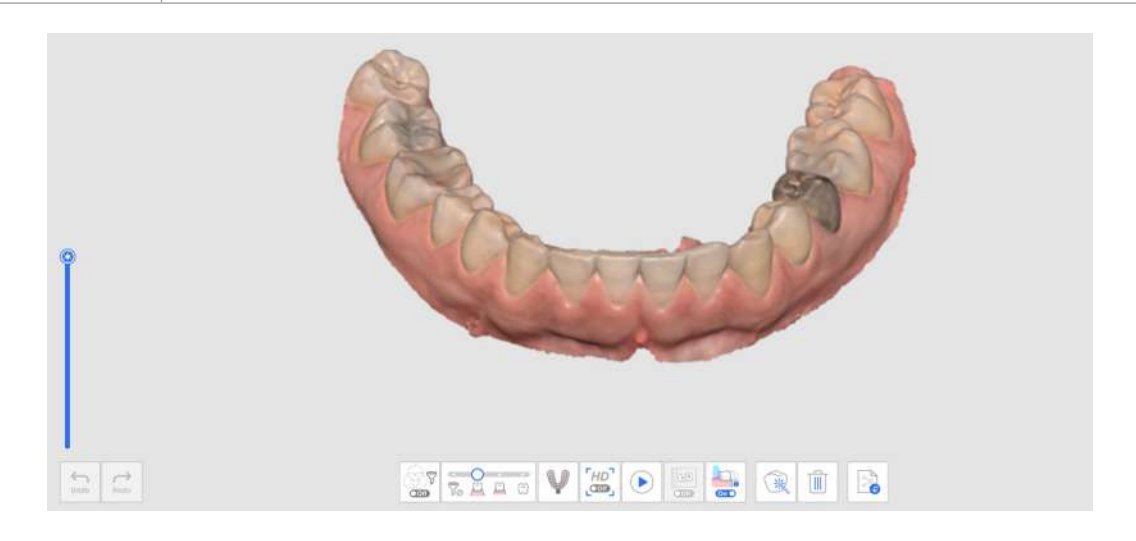

## Additional Tool in Pre-Op Stage

Please refer to Scan Stage Tools for more information about how to use tools that appear at the bottom of the screen for each stage.

| Impression | Acquire impression data and align it with intraoral |  |  |  |  |
|------------|-----------------------------------------------------|--|--|--|--|
| Scan       | scan data in real time.                             |  |  |  |  |

# Maxillar/Mandible

# Maxilla Stage

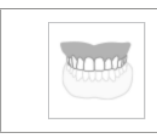

Acquire a 3D image of the maxilla.

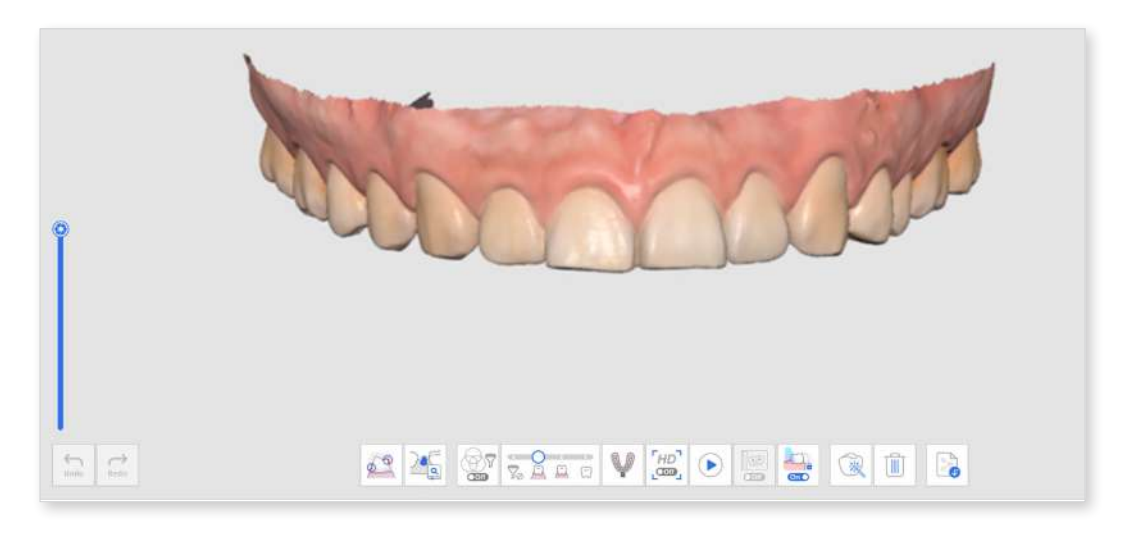

## Mandible Stage

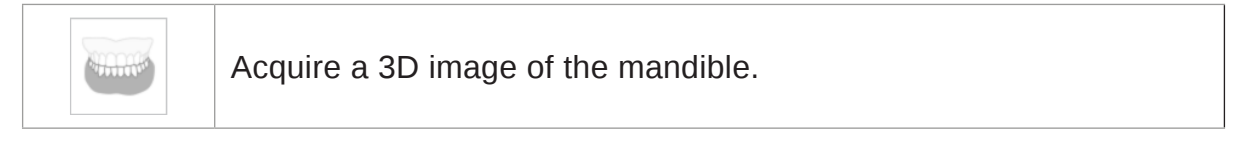

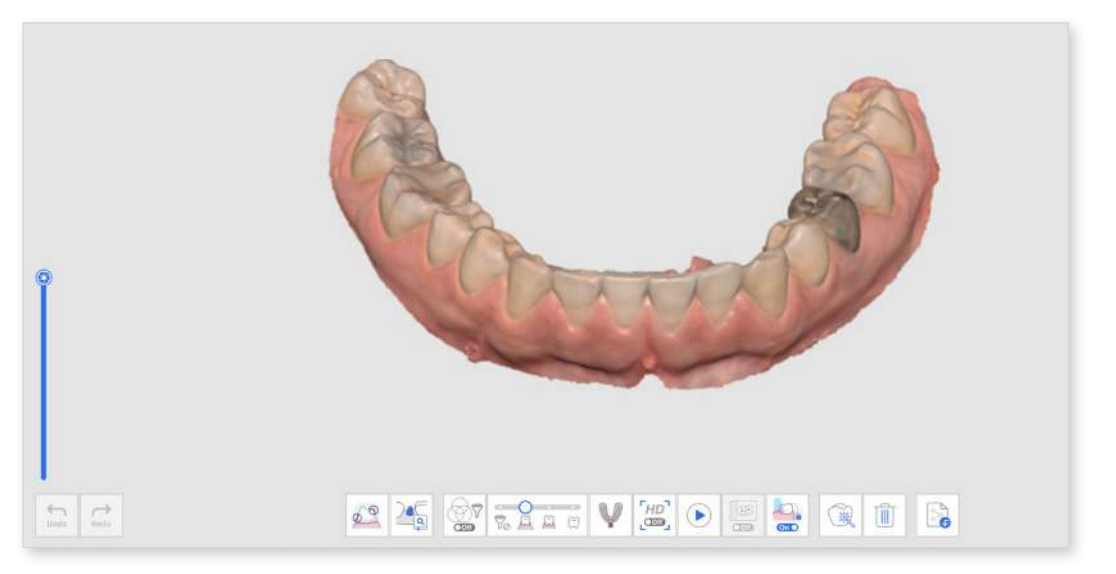

# Additional Tools in Maxillar/Mandible Stage

Please refer to Scan Stage Tools for more information about using tools at the bottom of the screen.

| V | Impression<br>Scan              | Acquire impression data and align it with intraoral scan data in real time.                                                                                                    |  |  |  |
|---|---------------------------------|----------------------------------------------------------------------------------------------------|--|--|--|
|   |                                 | * Refer to Case and Workflow Examples ><br>Impression Scan for a detailed description of how to<br>use the tool.                                                                                                    |  |  |  |
|   | Abutment<br>Library<br>Matching | Manage custom abutment libraries. This library<br>data is aligned automatically with the scan data,<br>minimizing the need to scan difficult-to-reach areas.<br>The library data can be shared for further processes,<br>such as design.<br>* Refer to Case and Workflow Examples > Abutment<br>Library Matching for a detailed description of how to |  |  |  |
|   |                                 | use the tool.                                                                                                    |  |  |  |
|   | Preparation<br>Review           | Check the prepared tooth data with insertion path and distance measurements.                                                                                                    |  |  |  |
|   |                                 | * Refer to Case and Workflow Examples ><br>Preparation Review for a detailed description of how<br>to use the tool.                                                                                                    |  |  |  |

# Scan Body

# Maxillary Scan Body Stage

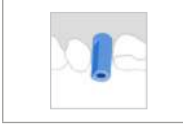

Acquire a 3D image of the scan body of the maxilla.

# Mandibular Scan Body Stage

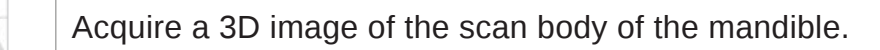

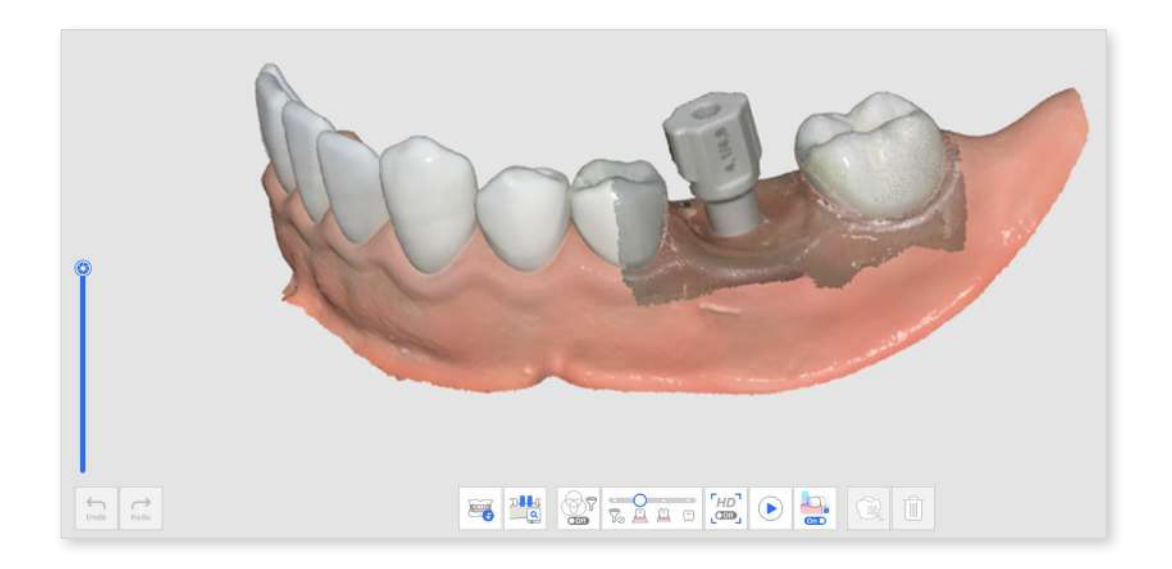

# Additional Tools for Scan Body Stage

Please refer to Scan Stage Tools for more information about using tools at the bottom of the screen for each stage.

|                               | Scan Body<br>Library<br>Matching | Manage custom scan body libraries. This library data<br>is aligned automatically with the scan data, minimizing<br>the need to scan difficult-to-reach areas. The library<br>data can be shared for further processes, such as<br>design.<br>* Refer to Case and Workflow Examples > Scan Body<br>Libary Matching for a detailed description of how to |
|-------------------------------|----------------------------------|----------------------------------------------------------------------------------------------------|
|                               |                                  | use the tool.                                                                                                    |
| Replicate<br>Existing<br>Data |                                  | Replicates existing maxilla/mandible data.                                                                                                    |

#### **Replicate Existing Data**

① Acquire data in the Maxilla or Mandible stage.

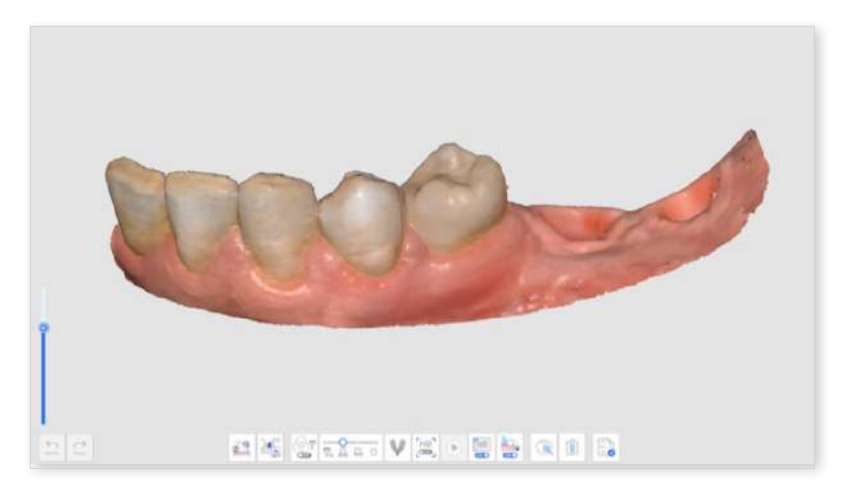

2 Move to the Scan Body stage and click the "Replicate Existing Data" icon at the bottom.

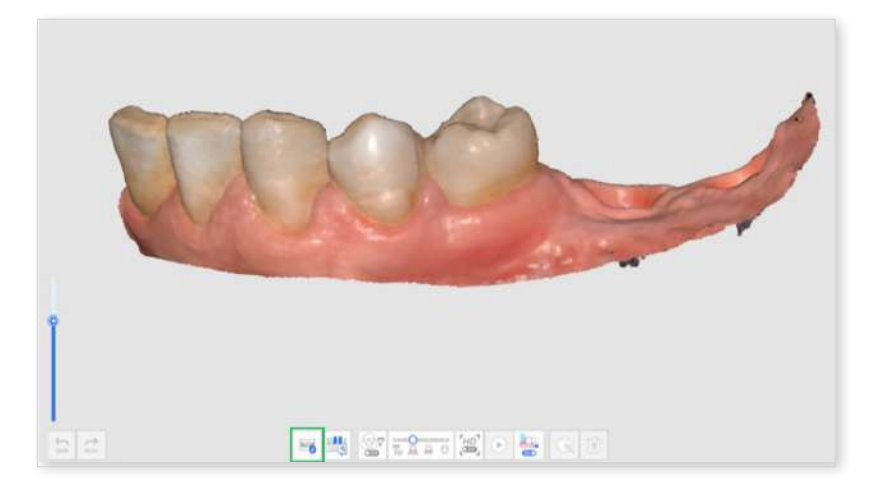

③ The data in the Maxilla or Mandible stage is replicated in the Scan Body stage. The number of frames is updated after copying the data.

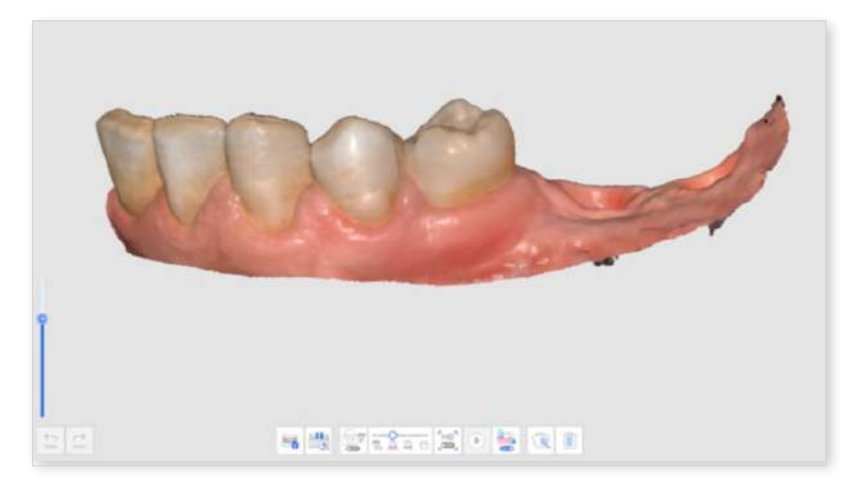

④ You can remove data with trimming tools in the area where the scan bodies will be placed.

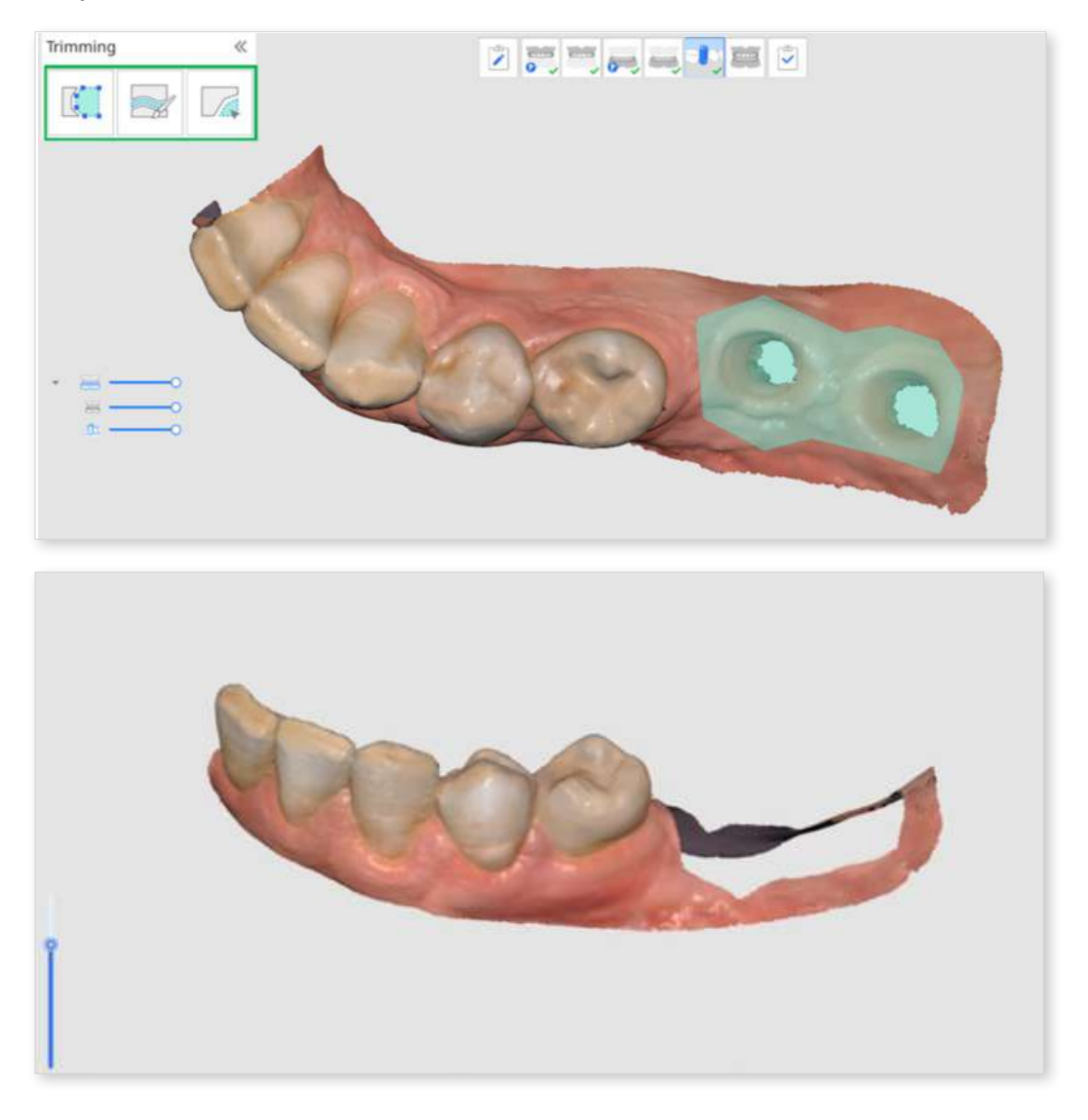

(5) Mount the scan bodies on the maxilla or mandible and acquire the scan body data.

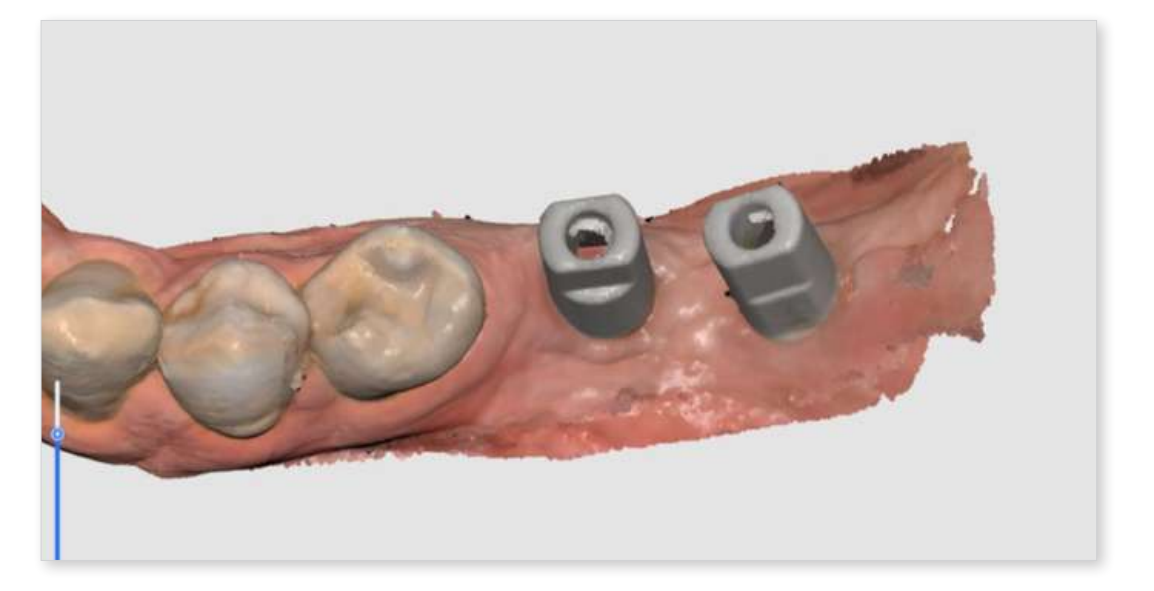

# **Edentulous Maxilla/Mandible**

#### Note

- The Edentulous Maxilla/Mandible stage appears when Full Denture or Implant Supported Denture is registered in the form information on Medit Link.
- The Edentulous Maxilla/Mandible stage appears instead of the Maxilla/ Mandible stage when you add the Denture stage in the Stage Management after running Medit Scan for Clinics from the Arch tab on the Medit Link.

## **Edentulous Maxilla Stage**

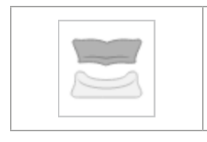

Acquire a 3D image of the edentulous maxilla.

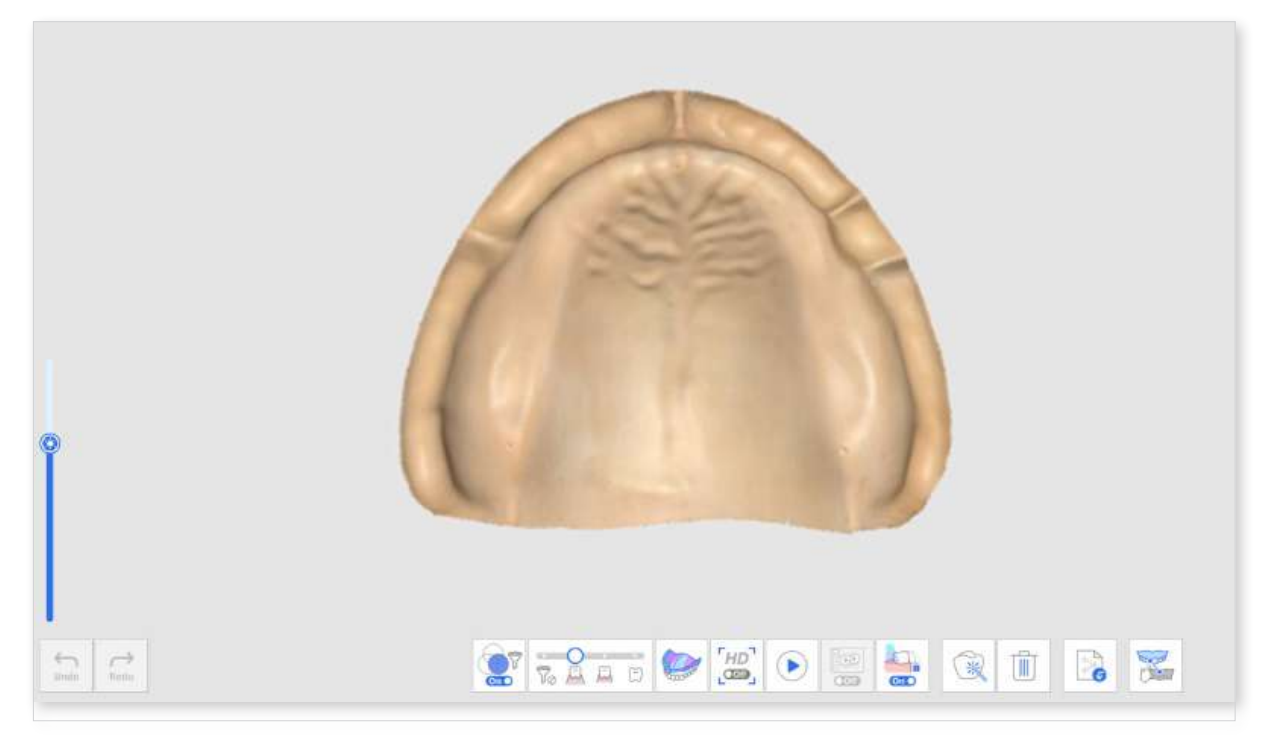

# **Edentulous Mandible Stage**

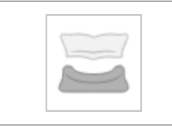

Acquire a 3D image of the edentulous mandible.

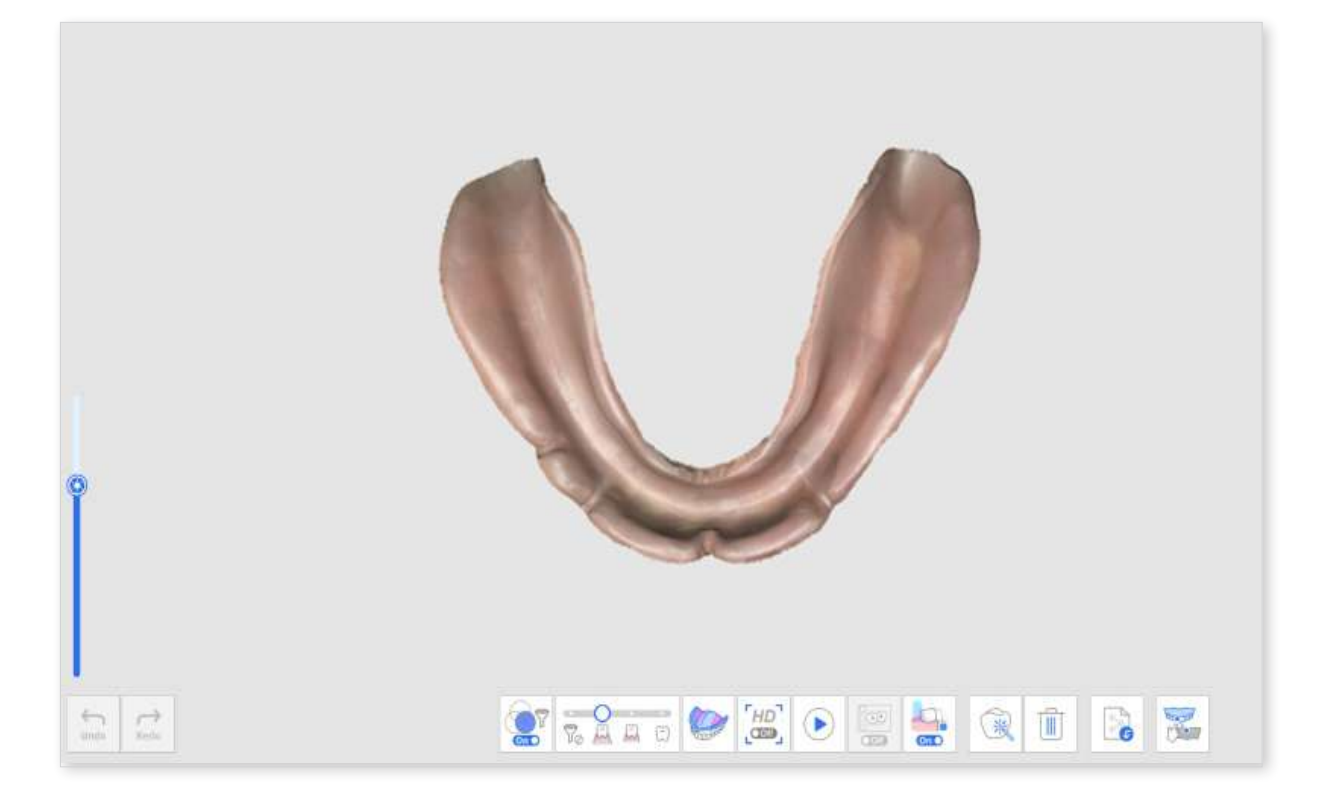

## Additional Tools for Edentulous Stage

Please refer to Scan Stage Tools for more information about how to use tools that appear at the bottom of the screen for each stage.

# Maxillary/Mandibular Denture

#### ₽ Note

The Maxillary/Mandibular Denture stage appears when the Medit Link form is registered as a Full Denture or Implant Supported Denture.

When running Medit Scan for Clinics after selecting Arch in Medit Link, you can add the Maxillary/Mandibular Denture stage to the workflow from Stage Management.

#### **Maxillary Denture Stage**

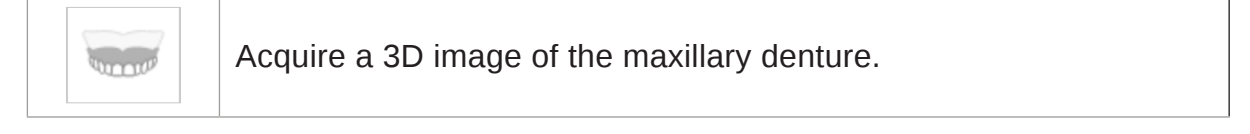

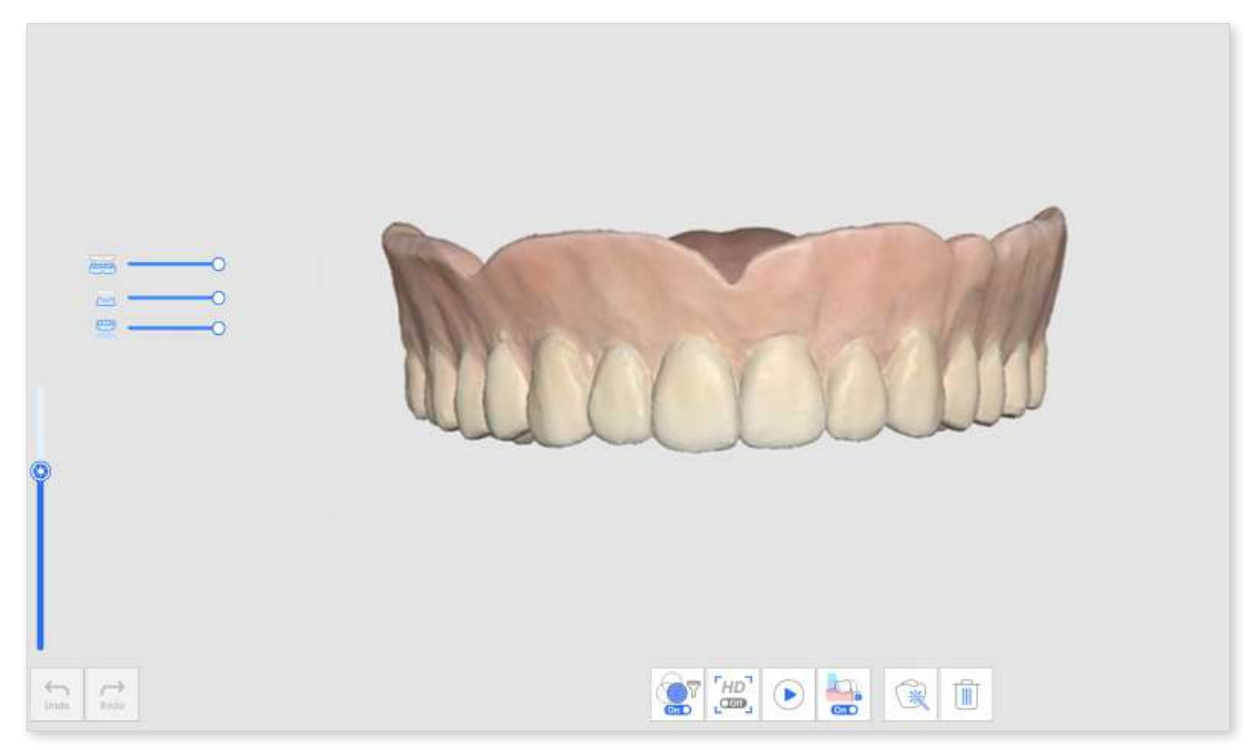

# Mandibular Denture Stage

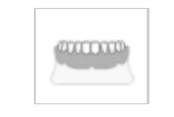

Acquire a 3D image of the mandibular denture.

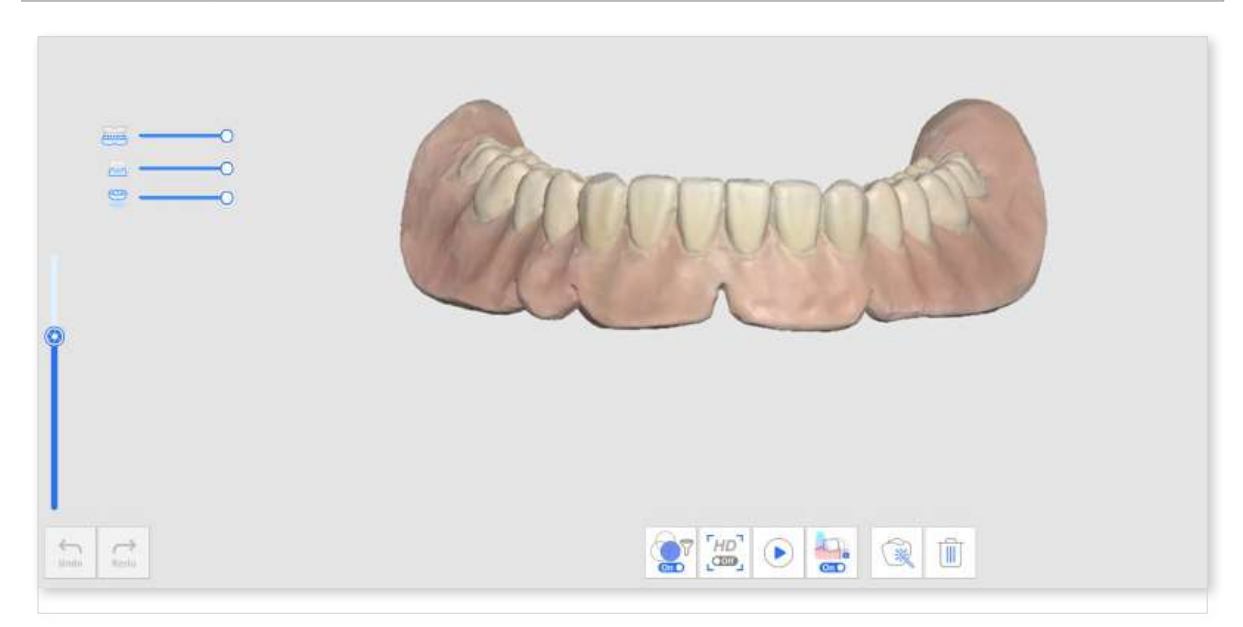

# Occlusion

# **Occlusion Stage**

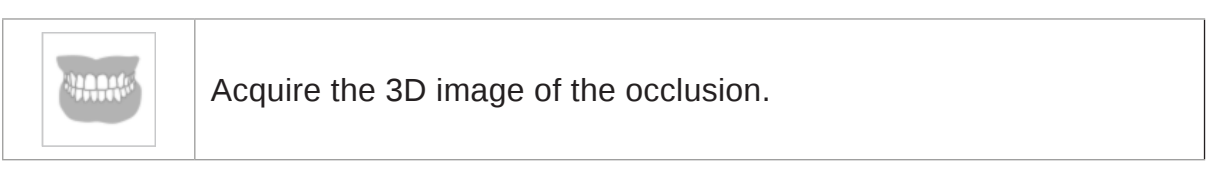

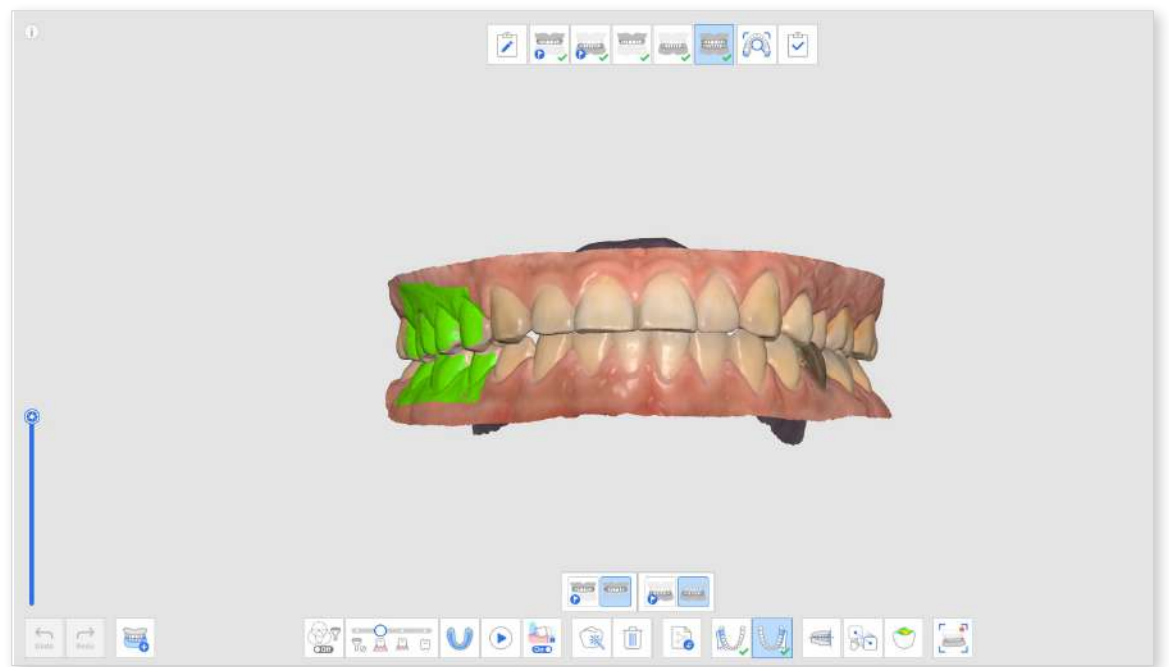

# Additional Tools for Occlusion Stage

Please refer to Scan Stage Tools for more information about how to use tools that appear at the bottom of the screen for each stage.

|              | Multi Occlusion                  | Reproduce various types of occlusion scan<br>data and alignment.<br>Only available on Occlusion scan stage                                       |  |  |  |  |
|--------------|----------------------------------|----------------------------------------------------------------------------------------------------|--|--|--|--|
| V            | Bite Impression<br>Scan          | Acquire 3D images of the bite impression.<br>Then, align the maxilla and the mandible.                                                           |  |  |  |  |
|              | Occlusion Target<br>for Maxilla  | Choose between the pre-operation maxilla and maxilla data for occlusion alignment.                                                               |  |  |  |  |
| <b>&gt;</b>  | Occlusion Target<br>for Mandible | Choose between the pre-operation mandible and mandible data for occlusion alignment.                                                             |  |  |  |  |
|              | First Occlusion                  | Acquire a first scan data for occlusion alignment.                                                                                               |  |  |  |  |
| a start      | Second<br>Occlusion              | Acquire a second scan data for occlusion<br>alignment. The second occlusion is often<br>acquired on the opposite side of the first<br>occlusion. |  |  |  |  |
|              | Align with<br>Occlusal Plane     | Move the data location to the occlusal plane that is comparable with exocad.                                                                     |  |  |  |  |
|              | Manual<br>Alignment              | Align the scan data manually using user-<br>defined points.                                                                                      |  |  |  |  |
|              | Detach Maxilla                   | Detach the maxilla and move it back to the prealignment position.                                                                                |  |  |  |  |
|              | Detach<br>Mandible               | Detach the mandible and move it back to the pre-alignment position.                                                                              |  |  |  |  |
|              | Detach<br>Occlusion Data         | Detach first and second occlusion data and move them back to the pre-alignment position.                                                         |  |  |  |  |
| $\leftarrow$ | Detach All                       | Detach all data and move it back to the prealignment position.                                                                                   |  |  |  |  |
|              | Mandibular<br>Movement           | Record and simulate patients' actual mandibular movement when occlusion is aligned.                                                              |  |  |  |  |

#### **Multi Occlusion**

The Multi Occlusion Group function in the occlusion scan stage can reproduce various occlusion scan data and alignments. Multiple occlusion patterns can be acquired in patients with large or irregular tooth movements. Various occlusions can be created and managed in the case, such as centric relation for the edentulous patient, open bite for the production of a mouthpiece, protrusive occlusion for the production of snoring prevention appliance, and centric occlusion for patient treatment in clinics.

The "Multi Occlusion Management" dialog enables you to conduct the following functions:

- Add Occlusion Group
- Delete Occlusion Group
- Change Name

You can create up to 5 occlusion groups, and the scanned data for the selected occlusion group is displayed on the screen. You can freely select the target for occlusion in each group.

| Data List                |    |
|--------------------------|----|
| Occlusal Relationship 1  | /1 |
| Occlusion Relationship 2 |    |
| Occlusion Relationship 3 |    |
| Occlusion Relationship 4 |    |
| Occlusion Relationship 5 |    |
|                          |    |

#### Note

Since scan data of the same maxilla and mandible is reproduced according to the alignment of each occlusion group, this function is not available if scan data of different maxilla and mandible is required.

- ① Acquire maxillary and mandibular data in the Maxilar and Mandible stages.
- ② Move to the Occlusion stage.

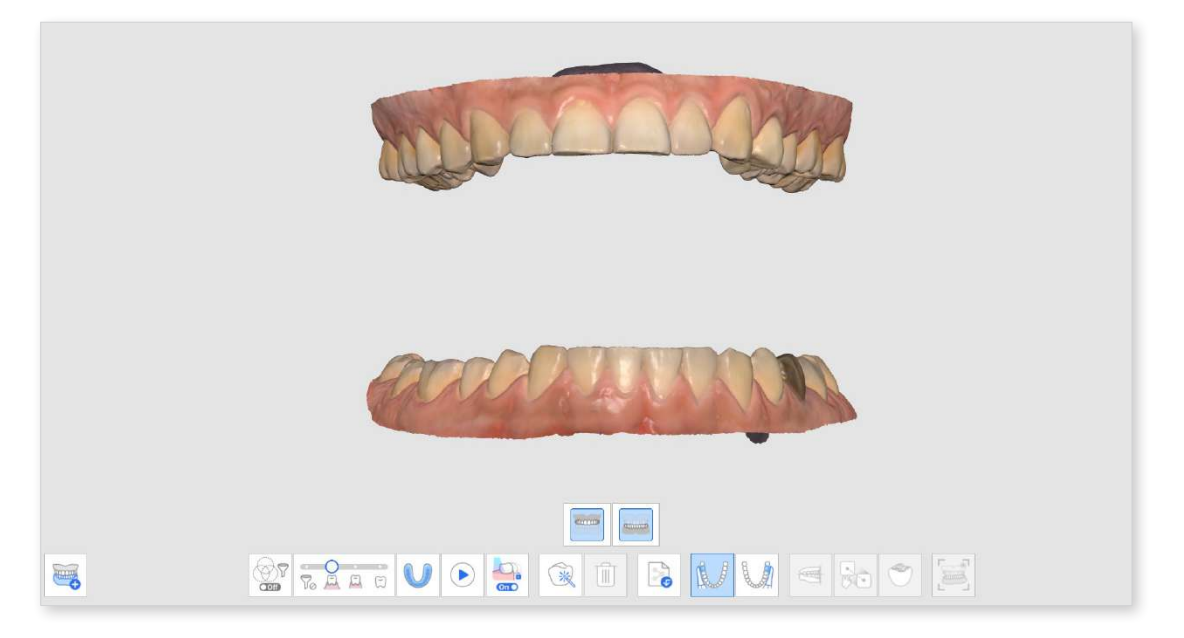

- Click the "Multi Occlusion Group" icon at the bottom to open the Data List.
- The existing occlusion scan data will be assigned as Occlusal Relationship 1.
   You can add, delete, or rename the occlusion groups in the Data List.

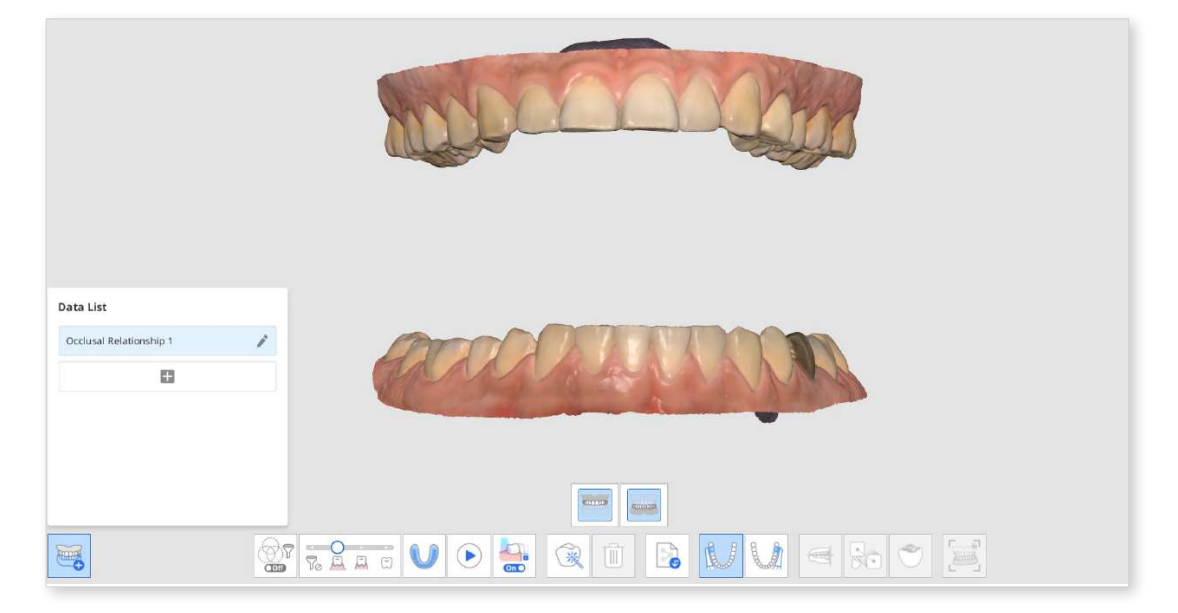

5 Perform the first and second occlusion scans, and align the scan data of the maxilla, mandible, and occlusion.

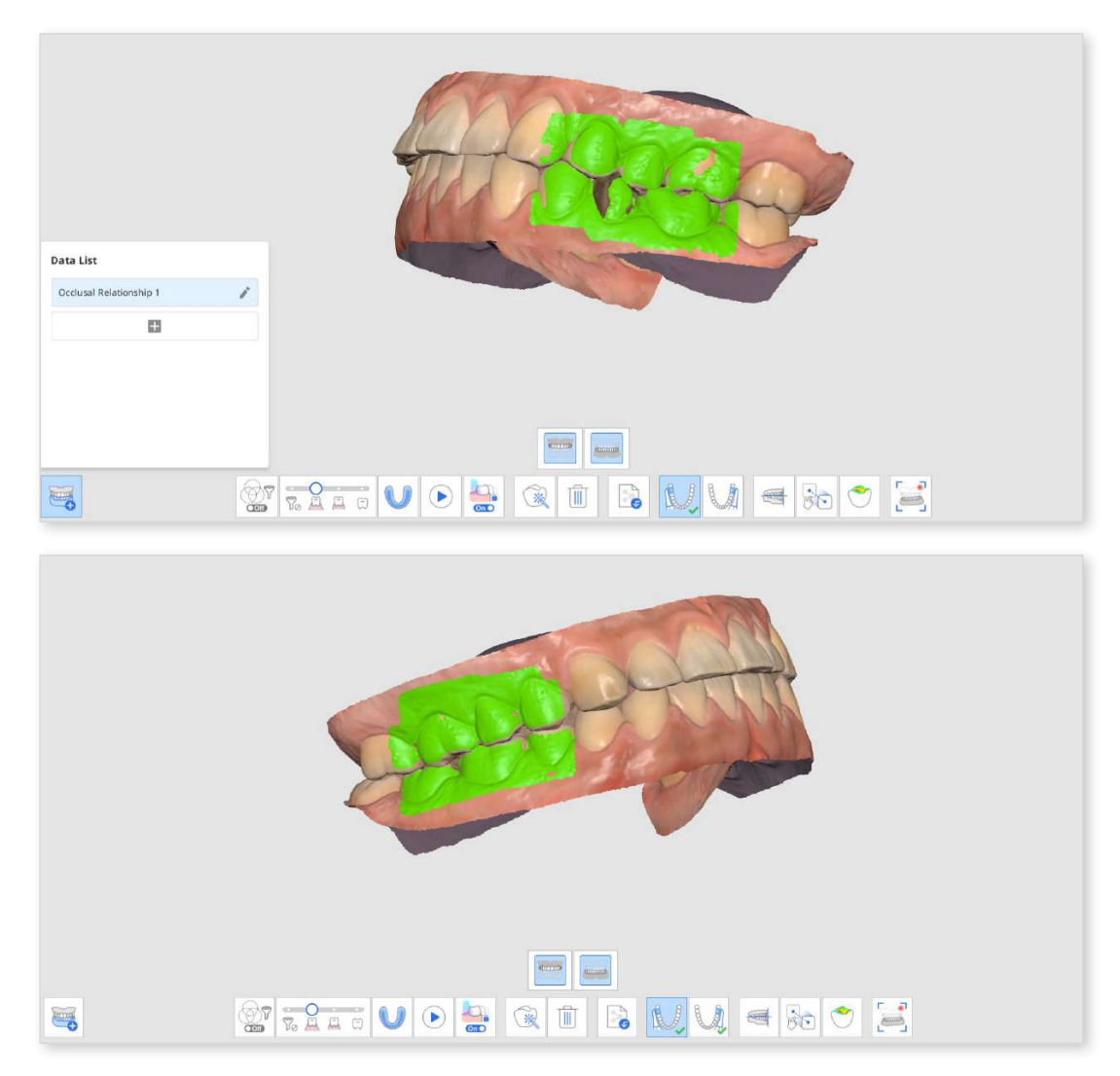

6 Click "Add" to create a new occlusion group.

O Enter the first occlusion scan after the new occlusion group is created.

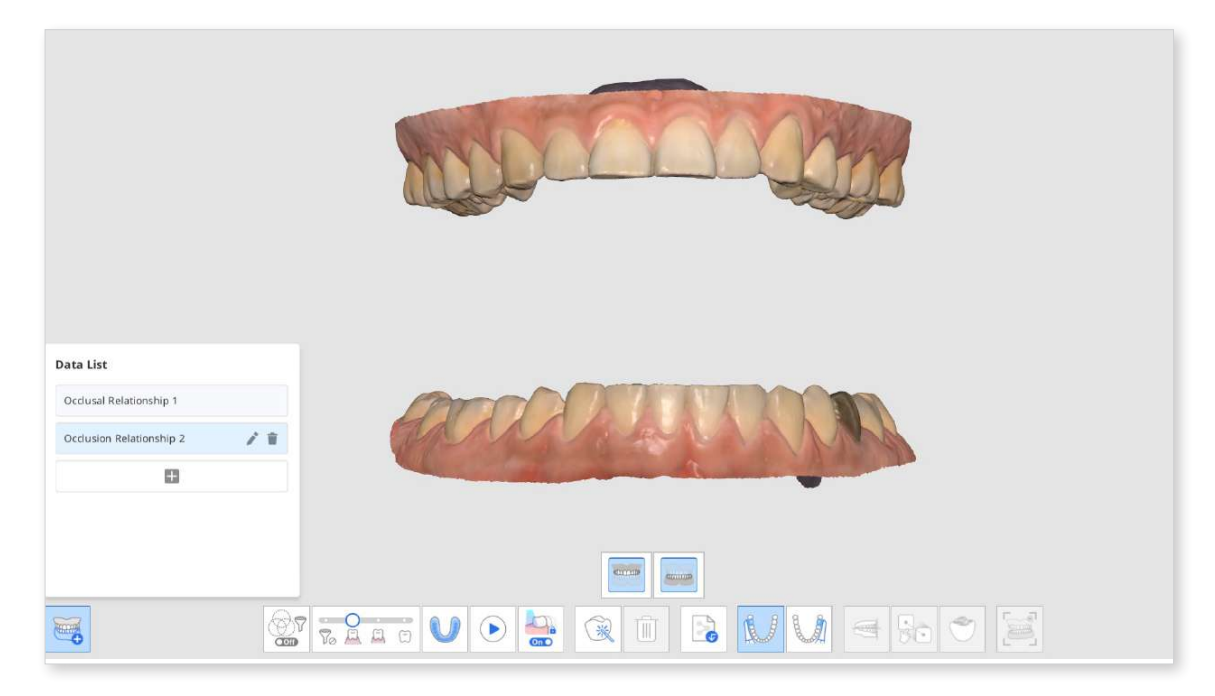

- 8 Perform the new occlusion scans, and align the scan data of the maxilla, mandible, and occlusion.
- 9 You can create up to 5 occlusion groups.
- In the Data List dialog, you can create a new group, change the names of the created groups, and delete groups.

| Occlusal Rela | tionship 1   |     |
|---------------|--------------|-----|
| Occlusion Re  | lationship 2 | / = |
|               |              |     |
|               |              |     |
|               |              |     |

 Scan data of various occlusion groups and alignment can be checked by using the "Multi Occlusion Group" function in Overview.

#### **Occlusion Target for Maxilla/Mandible**

You can select an occlusion target between pre-op data and prepared data for both the maxilla and mandible.

- ① Acquire maxillary/mandibular pre-op and maxillary/mandibular data in the Pre-Op for Maxilla/Mandible and Maxilar/Mandible stages.
- 2 Move to the Occlusion stage. You will see the four icons to select the occlusion target for the maxilla and mandible.

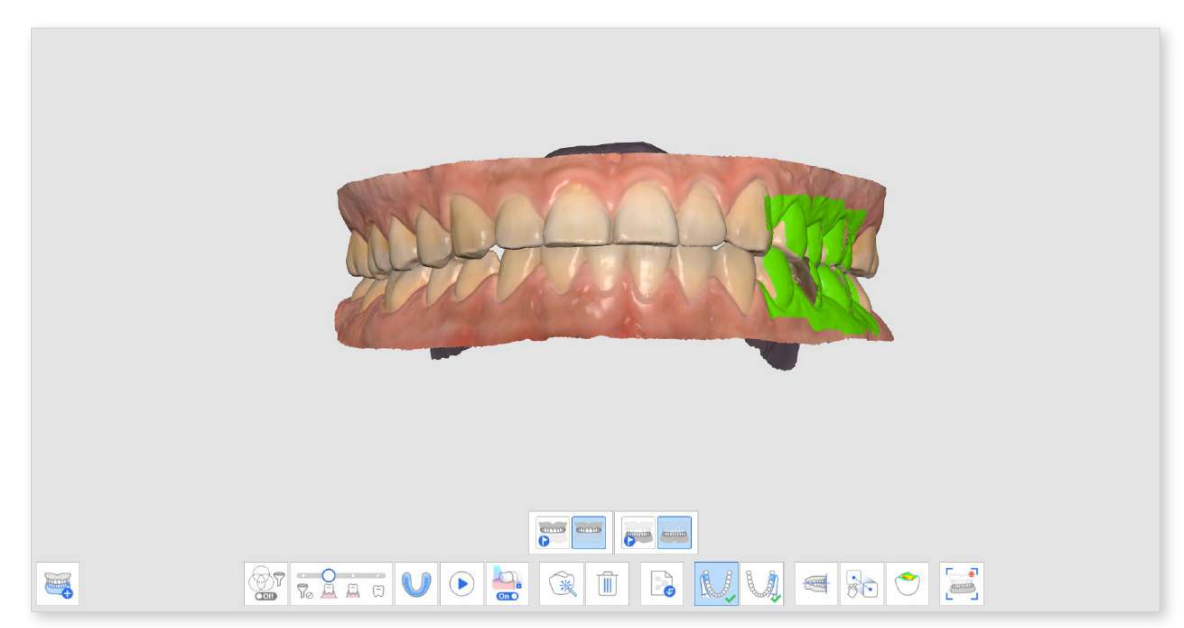

③ Choose one of the four pairs for occlusal alignment.

| Pre-Op for Maxilla / Pre-Op for<br>Mandible |  |
|---------------------------------------------|--|
| Pre-Op for Maxilla / Mandible               |  |
| Maxilla / Pre-Op for Mandible               |  |
| Maxilla / Mandible                          |  |

#### Align with Occlusal Plane

You can adjust the position of scanned data on the occlusal plane in Medit Scan for Clinics and make it compatible with the virtual articulator in exocad.

The following tools are provided for the Align with Occlusion Plane feature.

|                                         | Half Arch<br>Alignment                          | Align the half arch with the occlusal plane by setting three matching points on the data and the plane.                                  |
|-----------------------------------------|-------------------------------------------------|----------------------------------------------------------------------------------------------------|
| ħ                                       | Align With<br>Occlusal Plane By<br>Three Points | Select three points on the maxilla or mandible to align with the occlusal plane.                                                         |
| R                                       | Align With<br>Occlusal Plane By<br>Four Points  | Select four points on the maxilla or mandible<br>to align with the occlusal plane. It is beneficial<br>when there are no anterior teeth. |
|                                         | Delete Marker<br>Point                          | Remove points that were selected for alignment.                                                                                          |
| ~~~~~~~~~~~~~~~~~~~~~~~~~~~~~~~~~~~~~~~ | Detach Data                                     | Separate the aligned data and move it to the original position.                                                                          |
| Off                                     | Multi-View                                      | 3D scan data can be viewed from four sides.                                                                                              |
|                                         | Exit                                            | Return to the previous step.                                                                                                    |

① Click "Align with Occlusal Plane" after the occlusion alignment is complete.

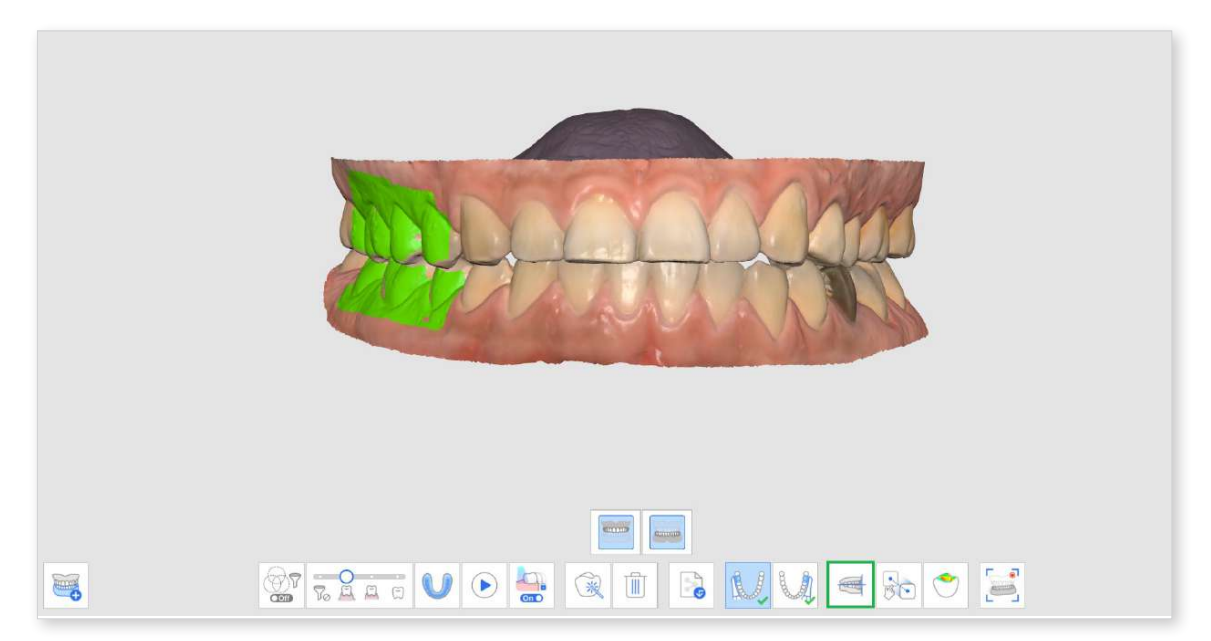

② Select three or four points on the maxilla or mandible. If there are no anterior teeth, select four points on the corresponding teeth on both sides.

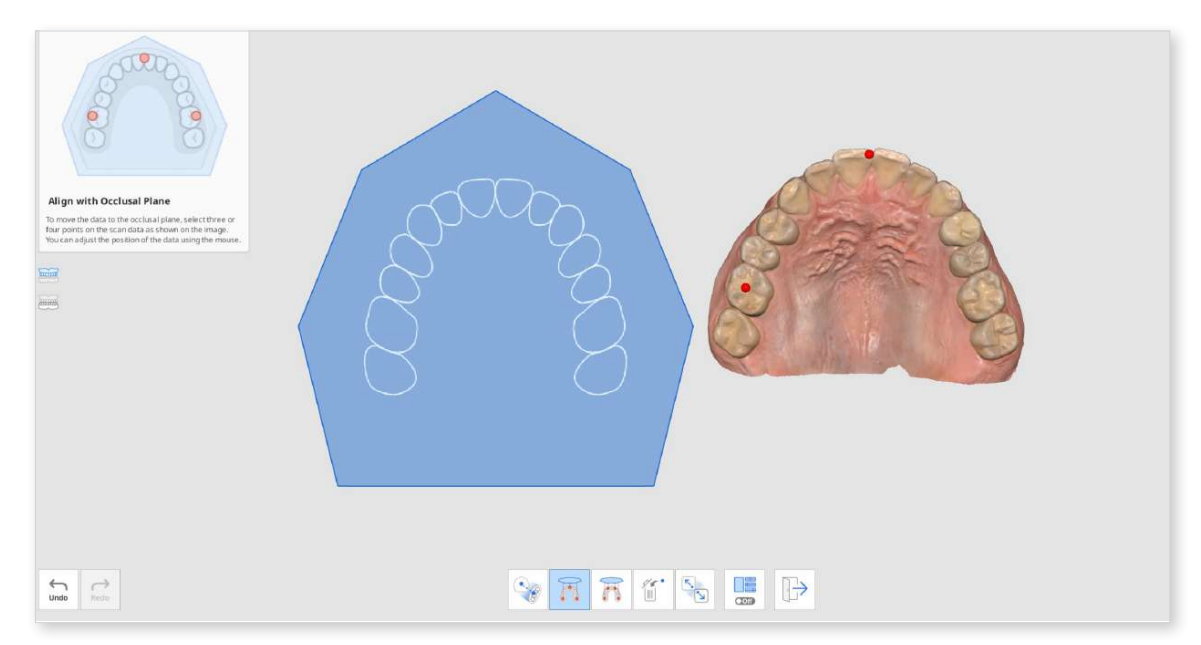

③ Move the arch data on the right side to adjust the position on the occlusal plane. The user can adjust it from different angles.

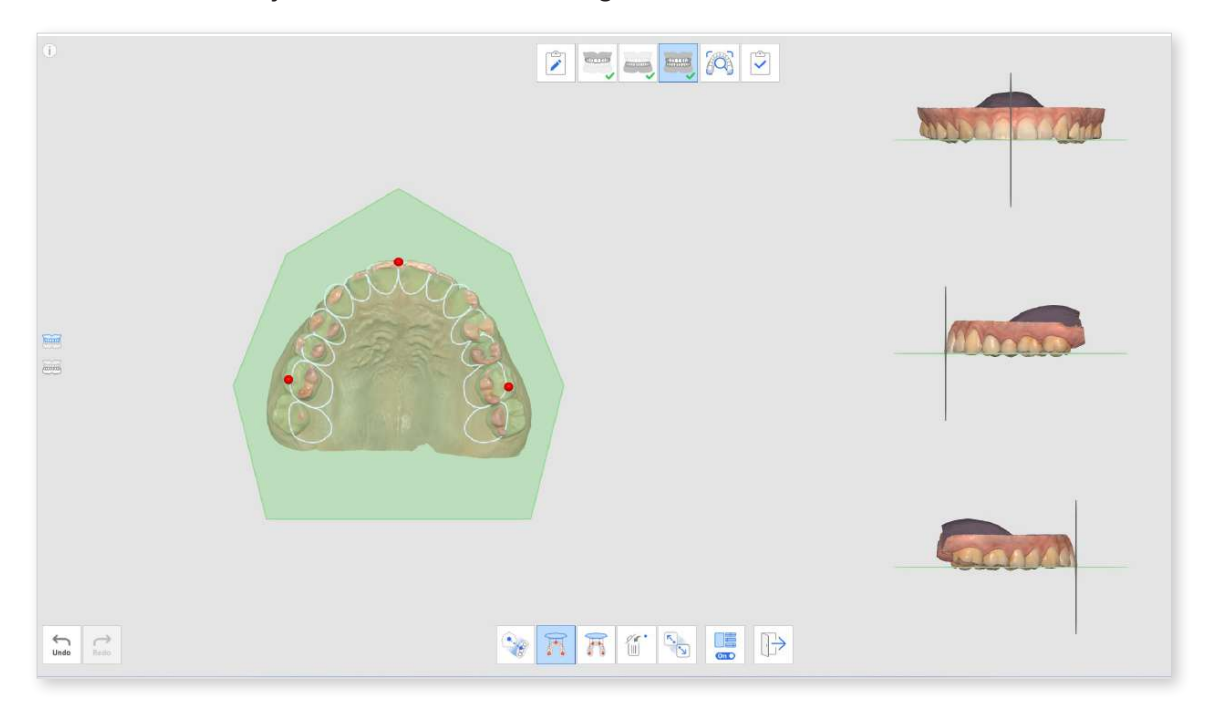

④ Select the maxilla, mandible, or both by using the buttons on the left. This allows the user to see the maxilla and mandible scan data individually or together.

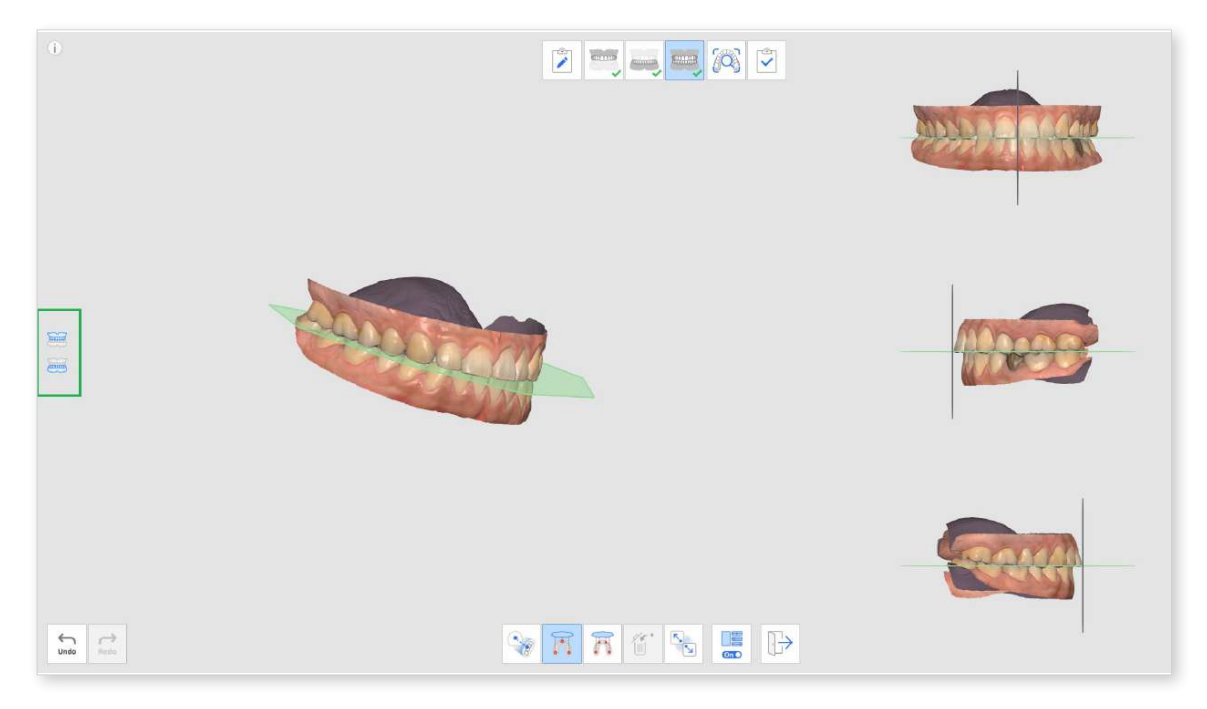

(5) You can turn on or off the Multi-View feature.

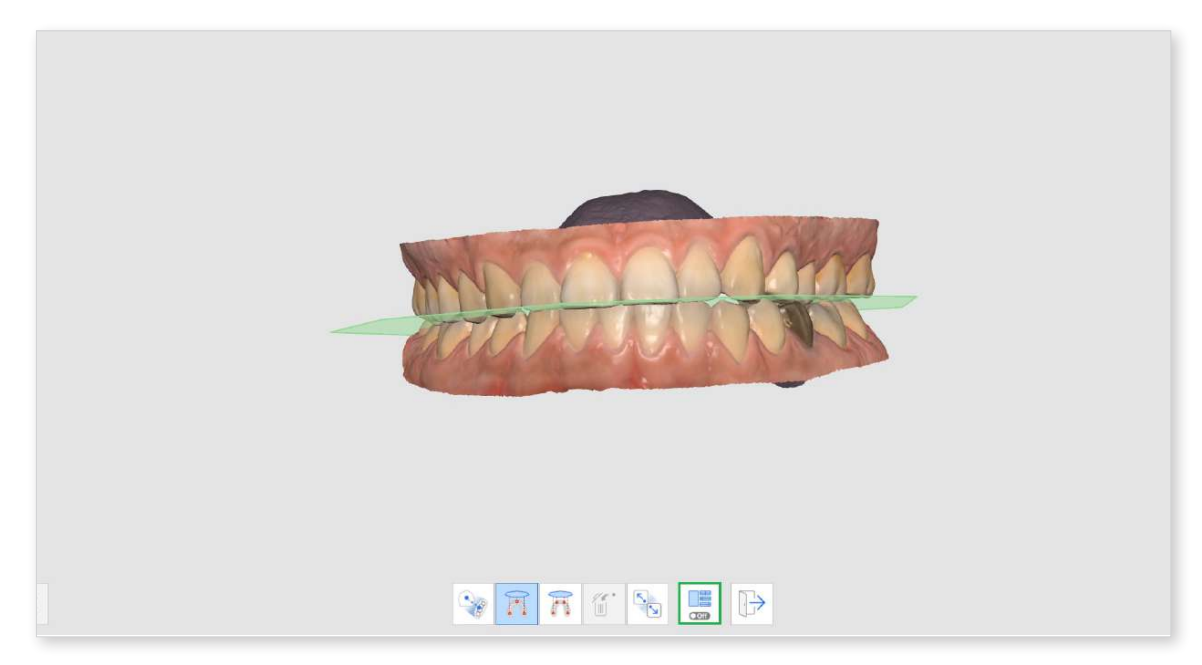

6 When the data is loaded from exocad after completion, the scan data will be positioned at the same location as the virtual articulator.

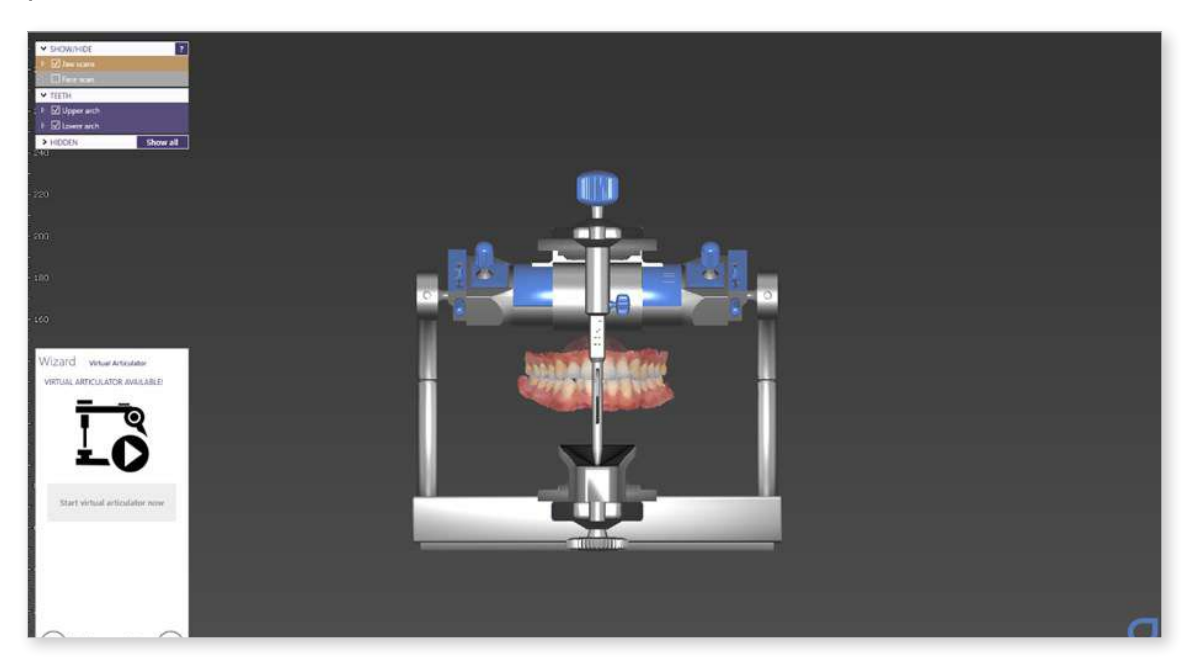

#### **Mandibular Movement**

To diagnose patients with acquired scan data, establish treatment plans, and make dental prostheses and devices, the mandible and the maxilla need to be aligned with each other. We have supported our users in aligning the mandibular and maxillary occlusion targets based on the first and the second occlusion data to show the positional relationships. However, it only presents the position of the maxilla and the mandible when they stay still without any motion.

We need to consider not only the center occlusion but also the mandibular movement of the patient caused by the TMJ motions to manufacture more accurate prostheses and devices. With this Mandibular Movement feature, you can record the actual movements of the mandible based on the maxillary data and use the simulation data for prosthetic manufacturing.

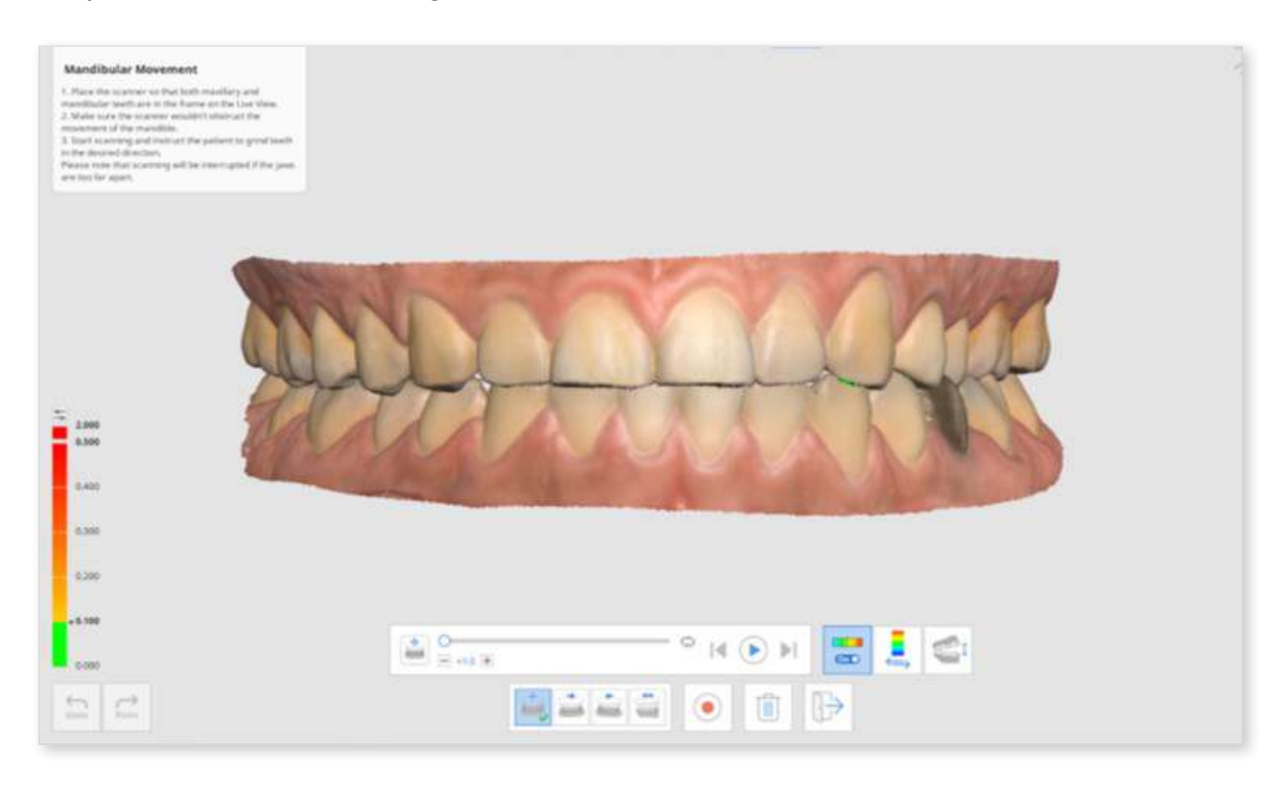

You can make a record of the following movements:

- Free Movement
- Left Lateral Movement
- Right Lateral Movement
- Protrusive Movement

After recording each movement, the mandibular movement can be reproduced by simulation. The color map facilitates identification of the interference area of the mandible and maxilla.

① Acquire maxillary and mandibular data in the Maxilar and Mandible stages.

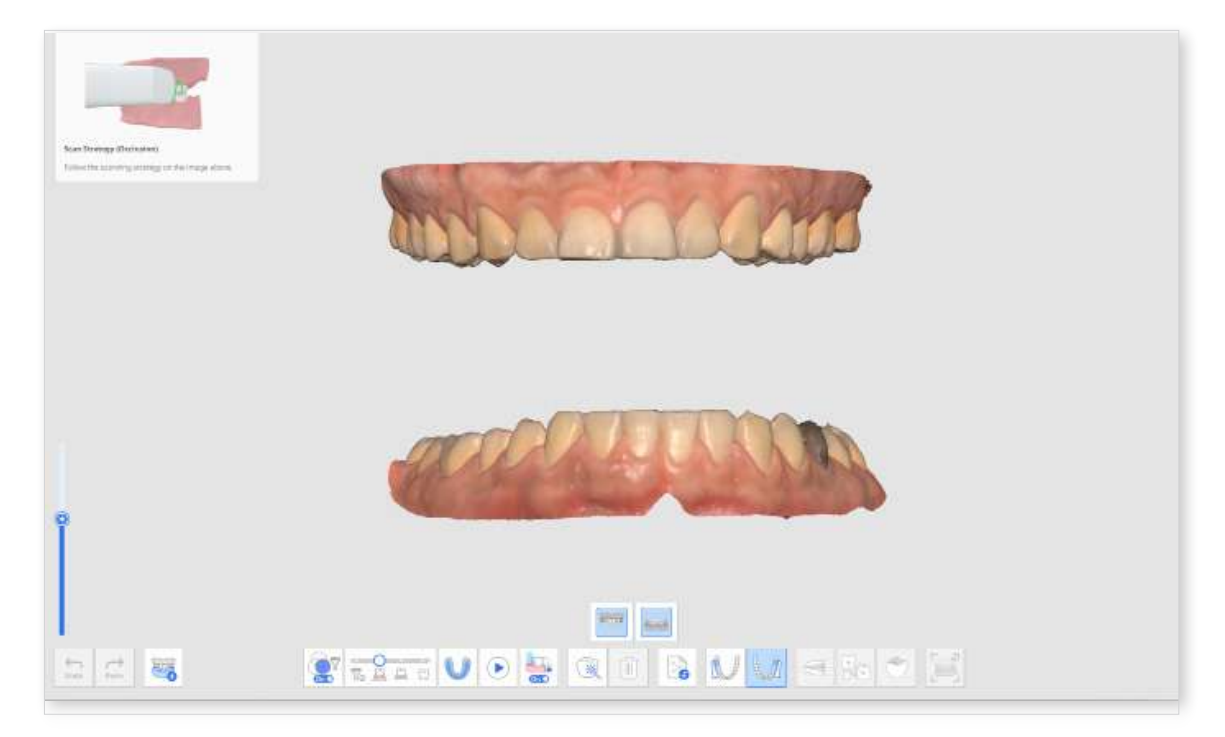

② Acquire the first (and the second) occlusion scan data in the Occlusion stage and proceed with alignment.

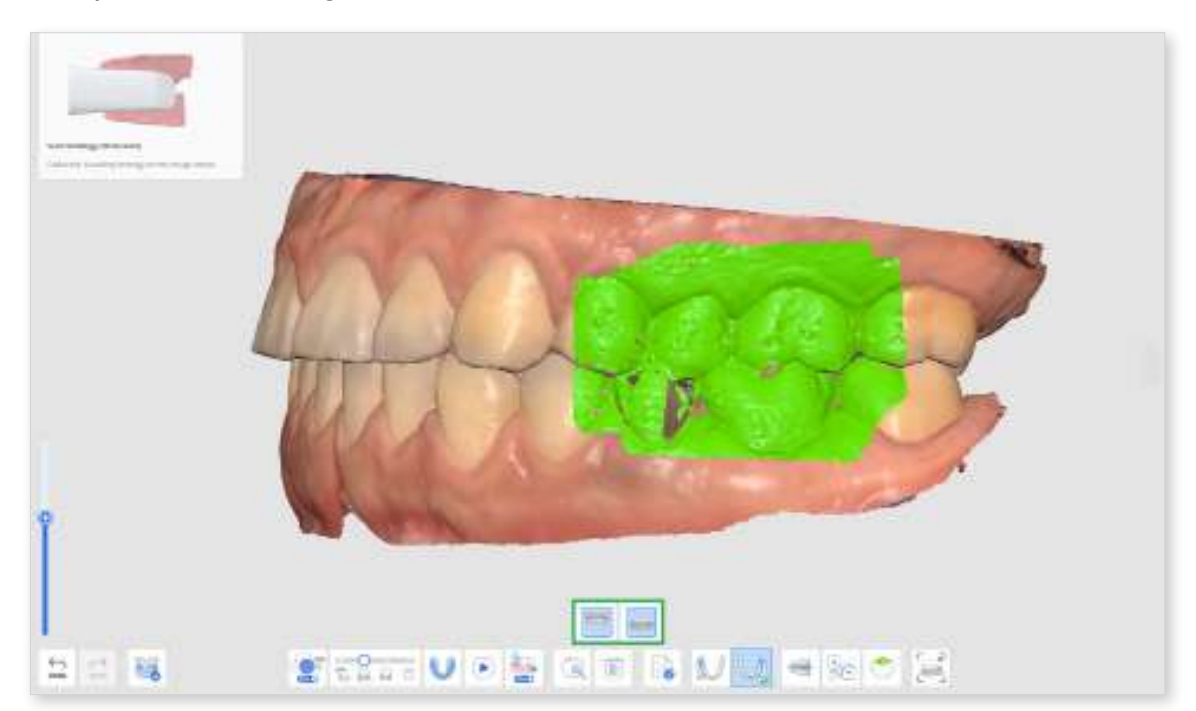

- ③ Click the "Mandibular Movement" icon at the bottom when activated.

④ Select an icon of desired movement direction at the bottom from Free, Right Lateral, Left Lateral, and Protrusive.

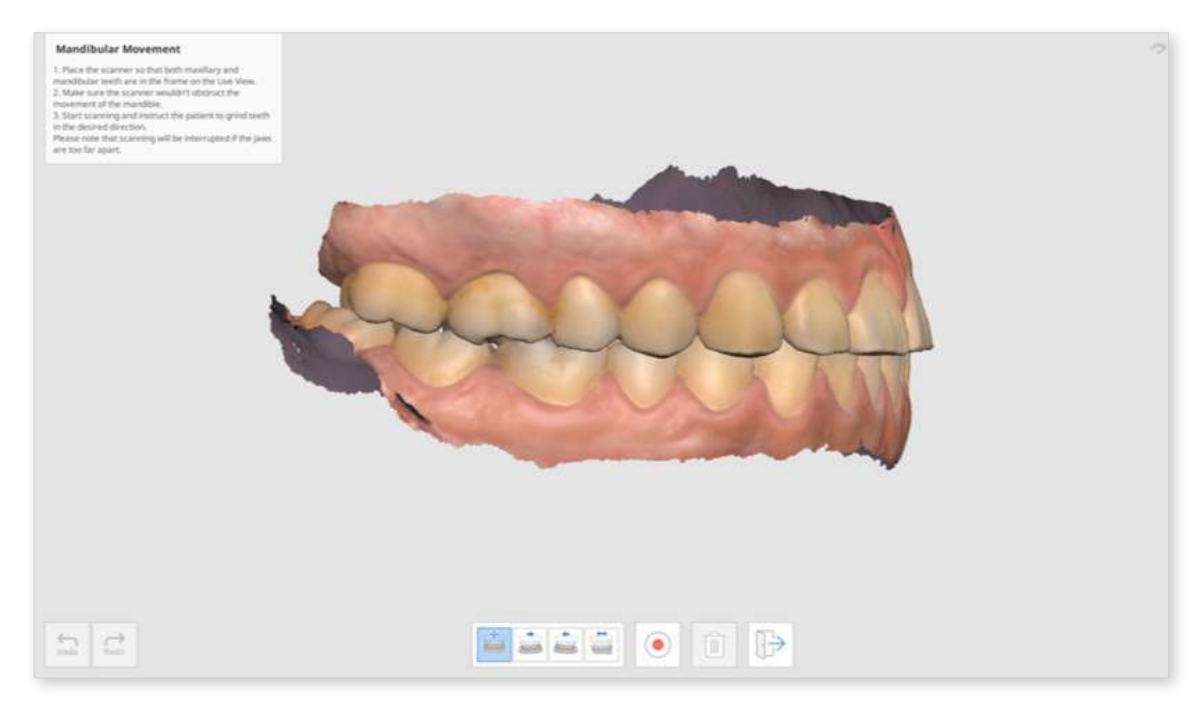

S Place the scanner tip where the maxillary and mandibular meet while the patient keeps contact between the jaw.

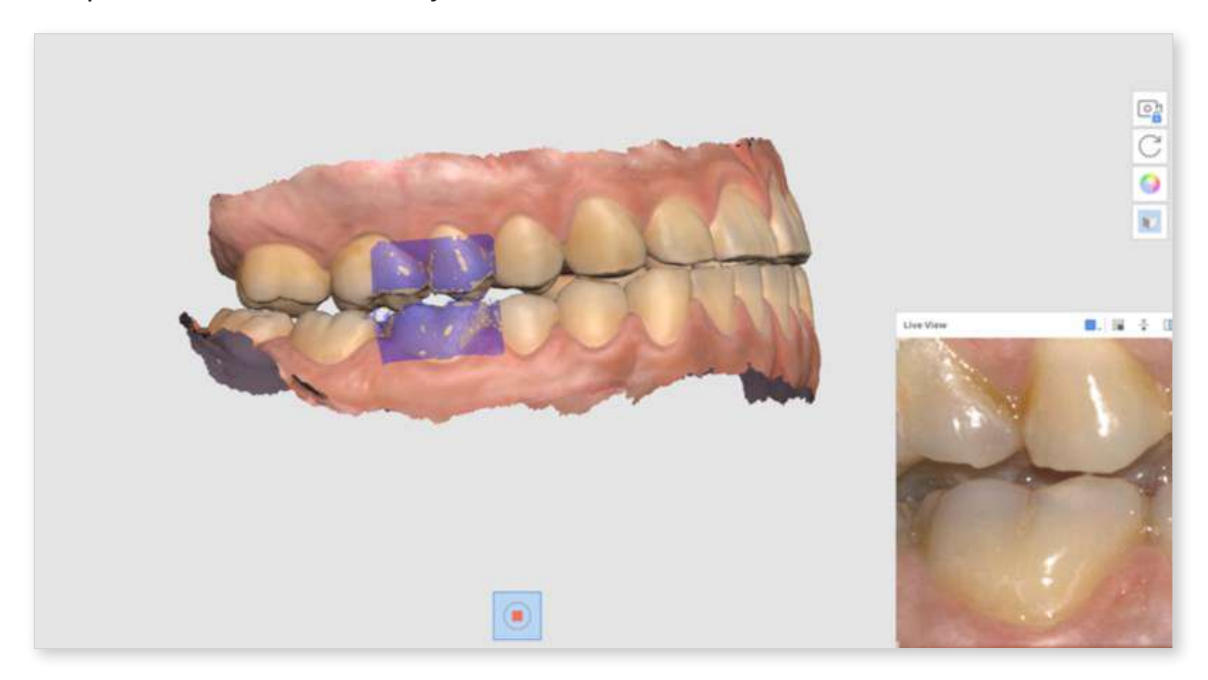

6 The Live View window appears on the screen when the scanner starts recording. Then, instruct the patient to move the mandible according to the selected movement direction. Make sure both the mandibular and maxillary teeth appear on the Live View. Scanning will be interrupted if the jaws are too far apart and the movement is no longer reflected on the screen. The play bar and icons for mandibular movement simulation appear on the screen once you finish recording. You can play the movement recording by clicking the "Start" button. You can also adjust the speed of movement or turn on repeat.

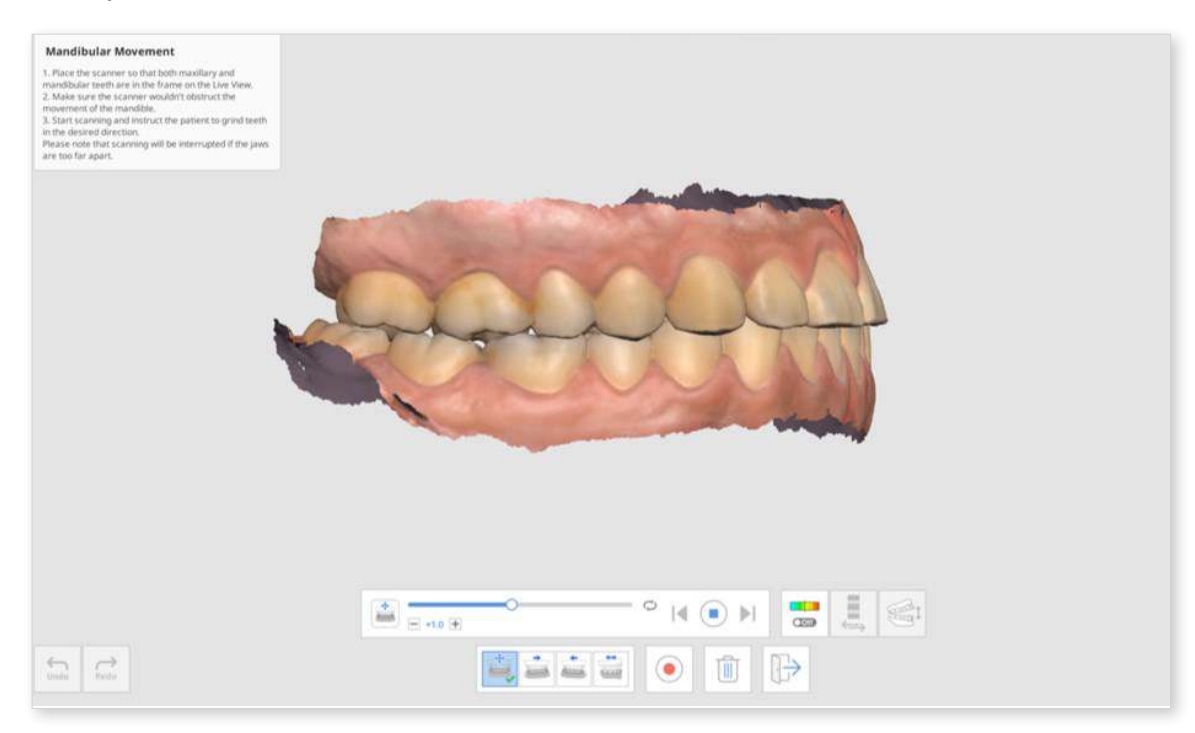

8 Click the "Deviation On/Off" icon to show or hide the interference areas while the mandible moves. Analysis to represent colors may take some time.

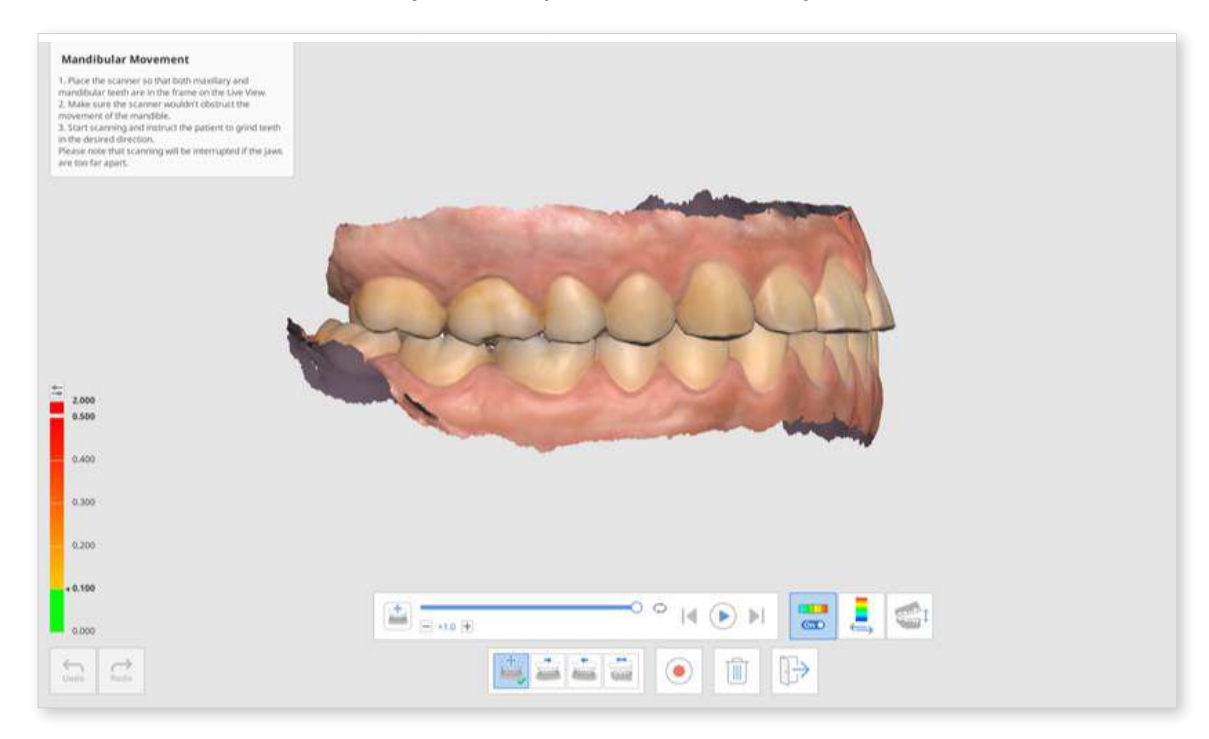

Iclick the "Switch Deviation Display Area" icon to display the scale for all data or contact areas only.

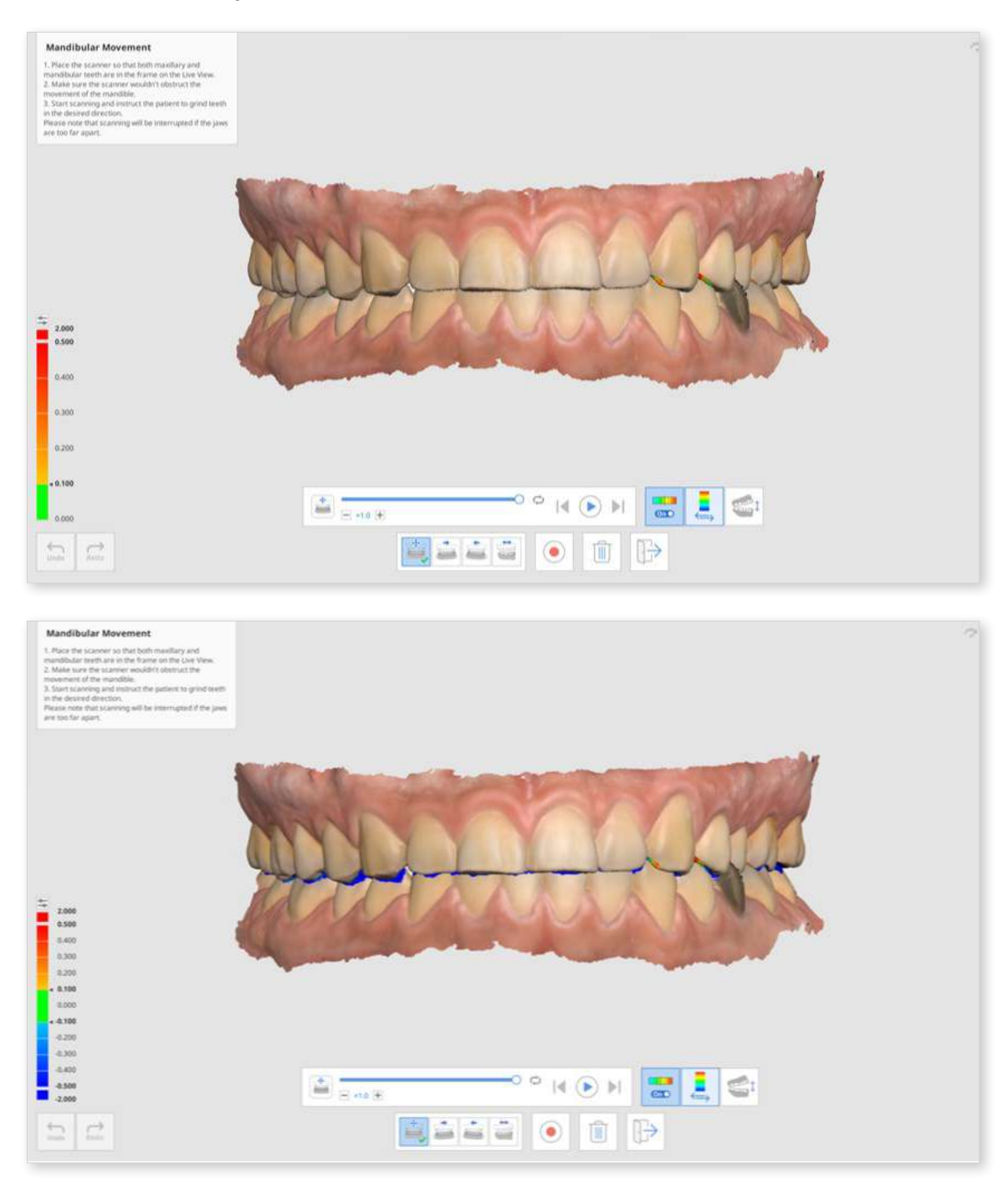

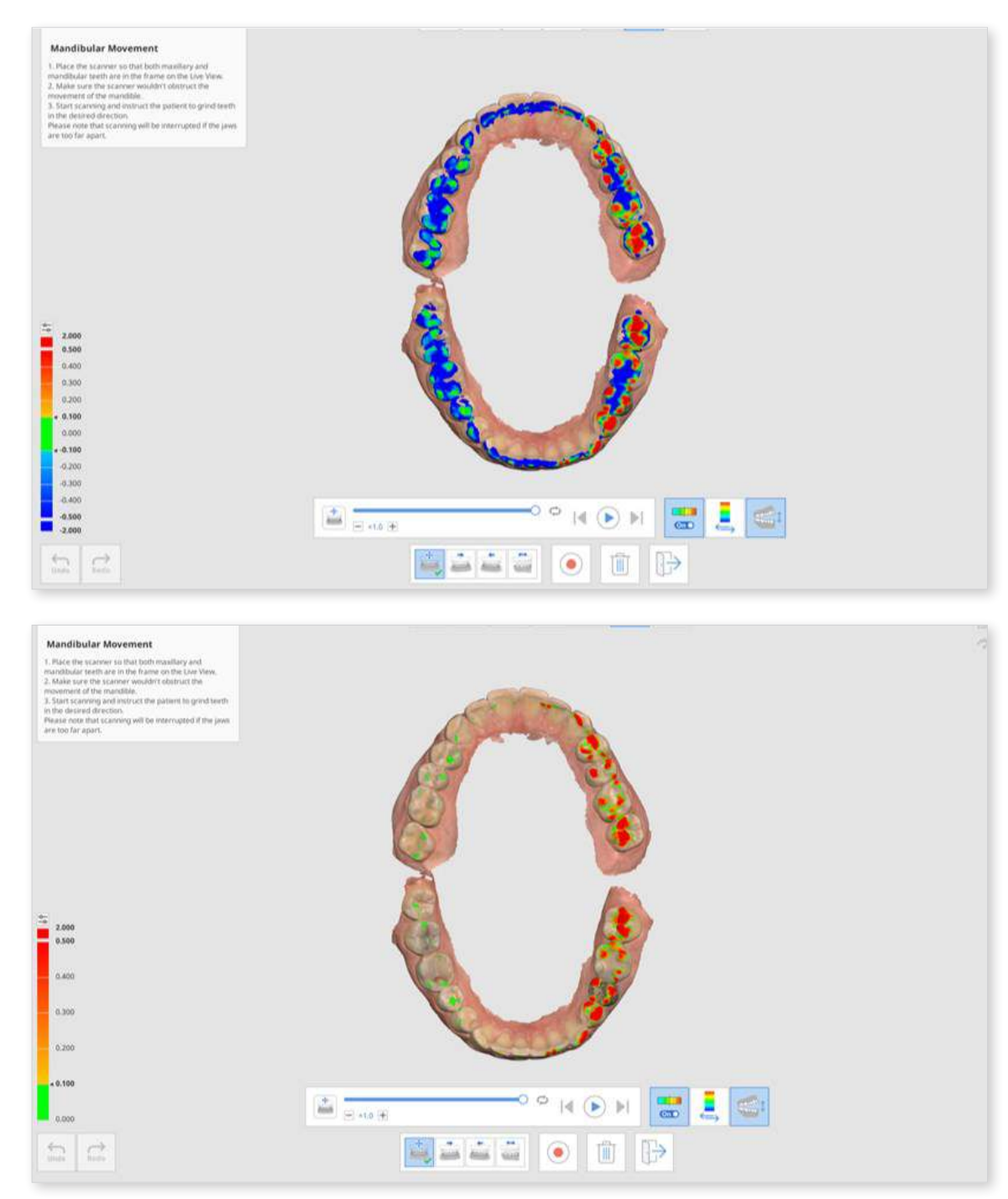

1 Click "Switch View" to change the view style between opened and closed jaws.

① Click "Exit" to return to the Occlusion stage, and the mandibular movement recording will be added to the data tree in Medit Link.

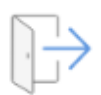

# Face

### **Face Stage**

### $\triangle$ Caution

Face scans cannot be used for medical purposes such as simulation, diagnosis, or treatment and should only be used as a reference for prosthetic fabrication in a lab.

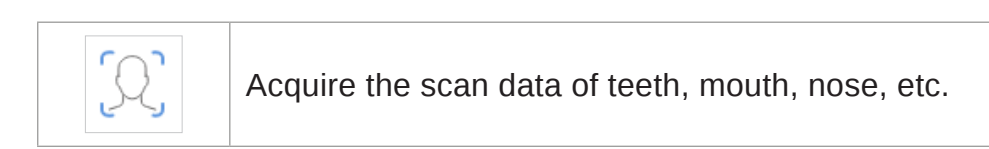

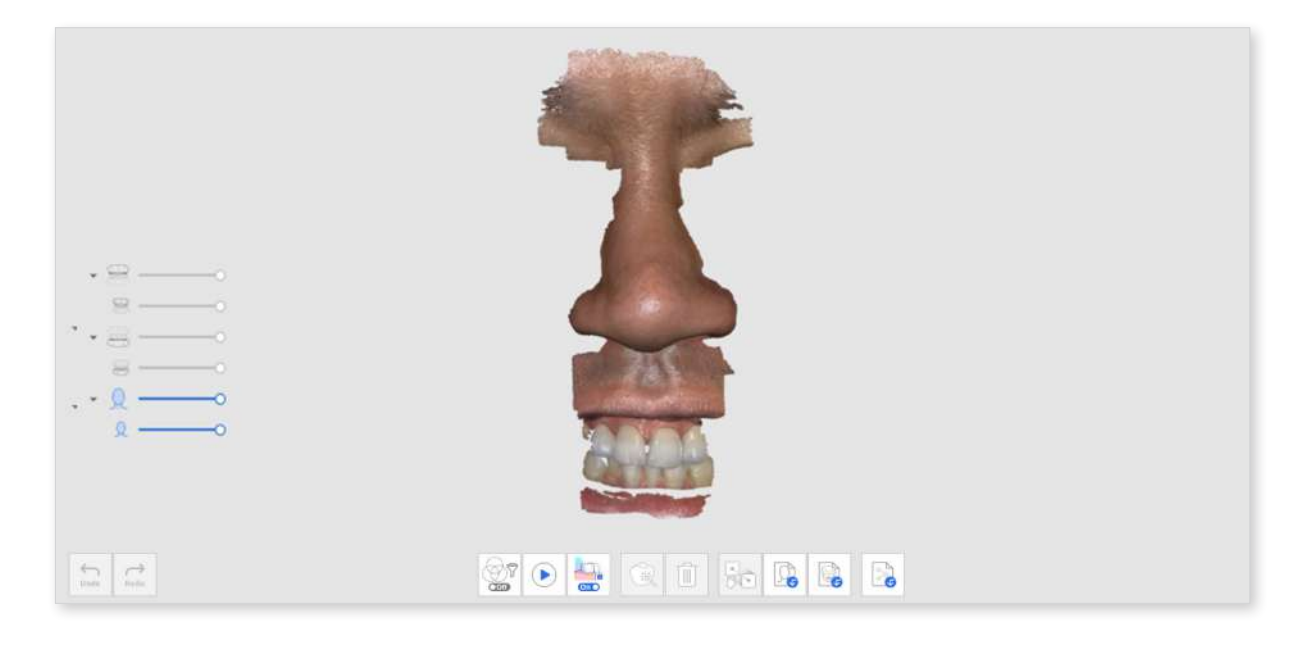

## **Additional Tools for Face Stage**

Please refer to Scan Stage Tools for more information about how to use tools that appear at the bottom of the screen for each stage.

| 30 | Align Face Data        | Select data and pick points on each of them for alignment.                |
|----|------------------------|---------------------------------------------------------------------------|
|    | Import 3D Face<br>Data | Import face data from an external source.                                 |
|    | Import 3D Bone<br>Data | Import 3D face data taken by a CT scan.<br>* DICOM file is not supported. |

# **Additional Data**

## **Additional Data Stage**

p

Acquire any additional data you need for the case. You can scan patients' existing restorations, temporary restorations, etc.

You can scan the outer surface of the patient's existing prosthesis or temporary prosthesis for the case.

① Add the Additional Data stage from Stage Management.

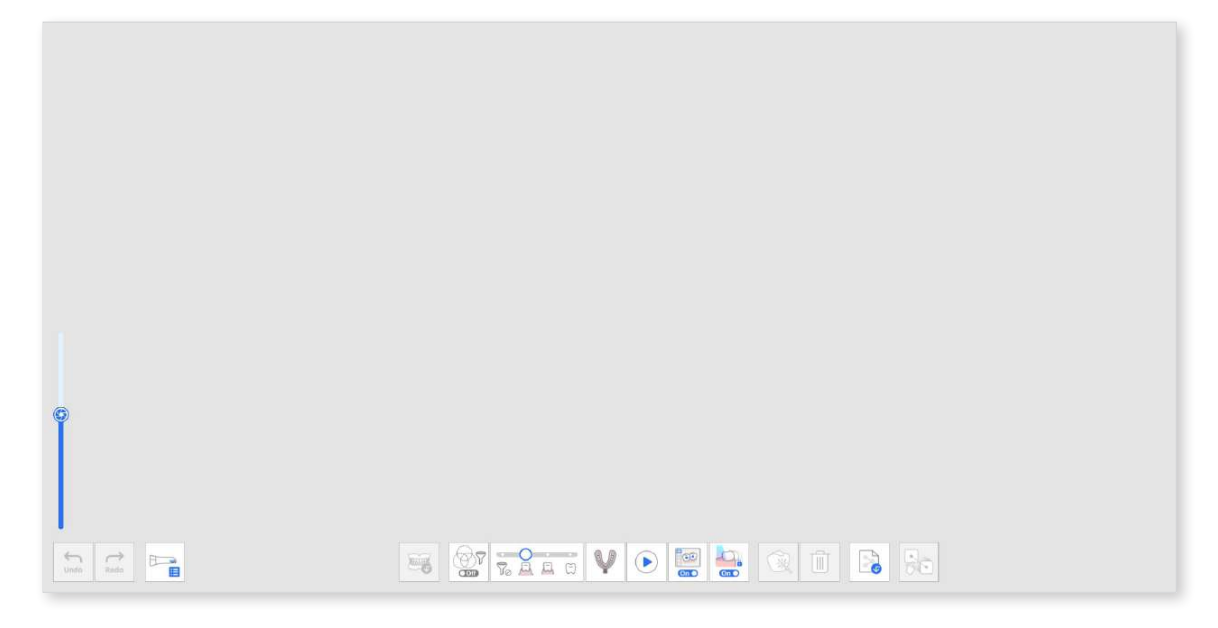

2 Click the "Additional Data Group" icon at the bottom. You can add new data and delete or rename additional data on the list in the Additional Data Management dialog.

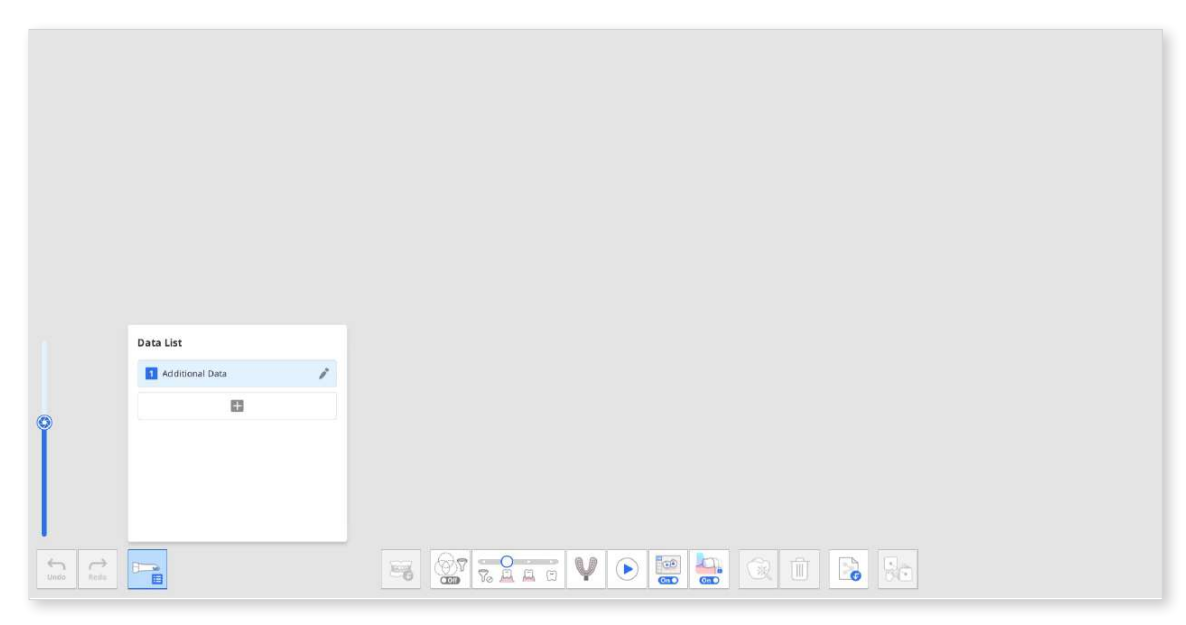

③ Acquire the first additional data.

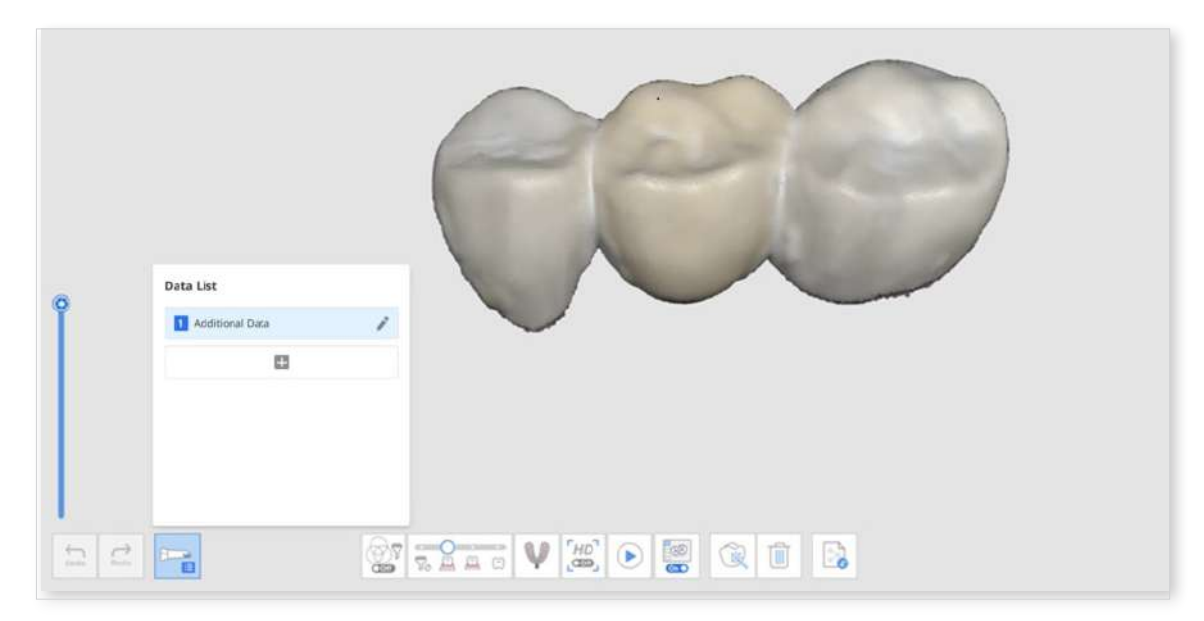

④ Click the "+" button on the Additional Data Management dialog and acquire another scan data for the added one.

|            | Data List Additional Data |   |   |  |    |  |
|------------|---------------------------|---|---|--|----|--|
|            | Additional Data (2)       | * |   |  |    |  |
| tindo Redo |                           |   | V |  | 80 |  |

5 You can add up to seven additional data. You can also delete or rename the existing additional data from the list.

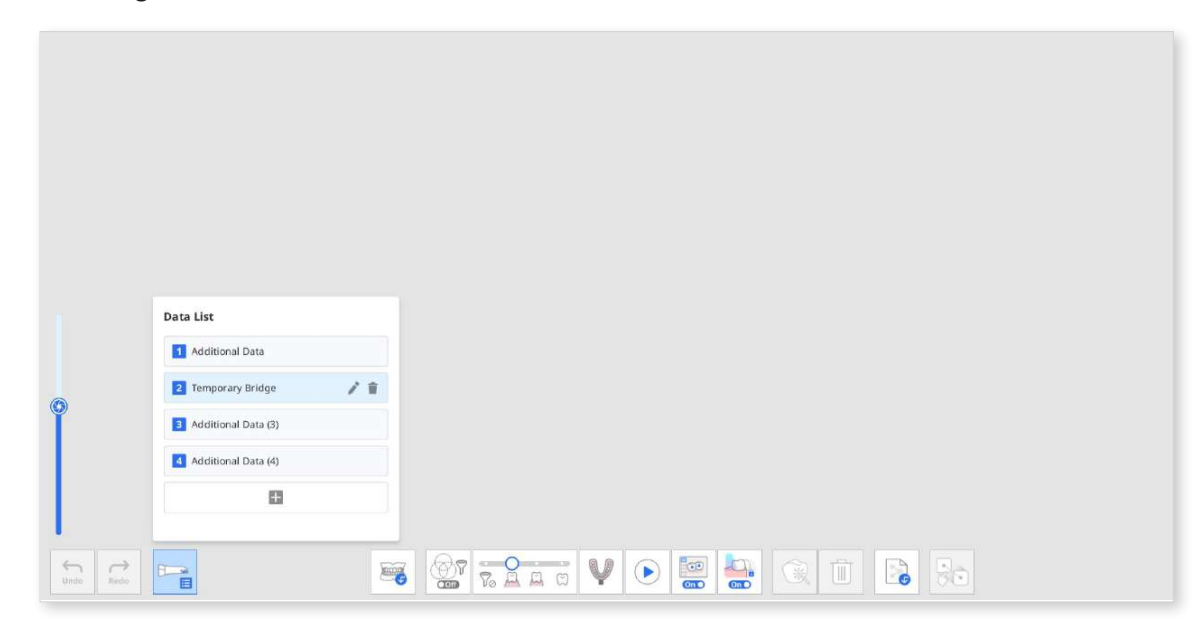

6 You can check the added additional data in the data tree on the Overview.

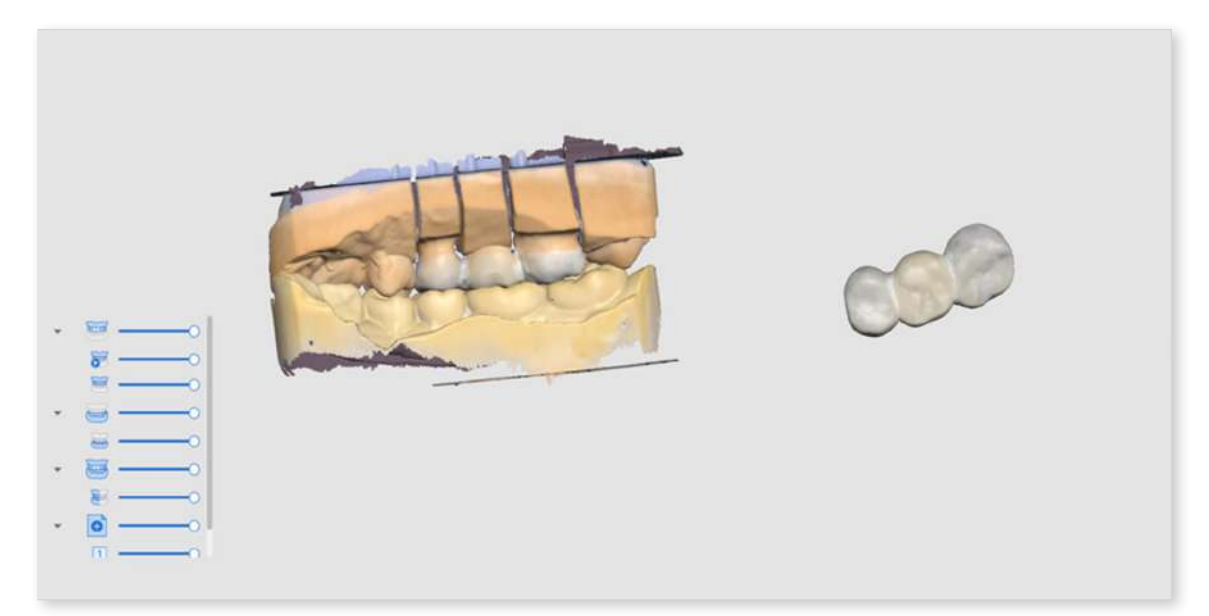

# **Smart Scan Review**

### **Smart Scan Reive Stage**

#### Note

- You can enable or disable the Smart Scan Review stage and set detailed options on Settings > Scan Data Analysis > Smart Scan Review.
- The Smart Scan Review stage is available for both default UI and simple UI.

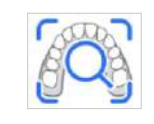

Acquire any additional data you need for the case. You can scan patients' existing restorations, temporary restorations, etc.

The Smart Scan Review process follows the steps below:

| Align with<br>Occlusal Plane | You can position data in the occlusal plane. It is<br>recommended to align the scan data to the occlusal plane,<br>as this may affect the results of the subsequent tooth<br>numbering.                 |
|------------------------------|----------------------------------------------------------------------------------------------------|
| Tooth Area<br>Selection      | The program automatically detects prepared teeth for crowns<br>and their adjacent. You can use the selection tools at the<br>bottom to manually select additional areas or modify the<br>selected area. |
| Report Creation              | You can see the report on the selected areas of prepared<br>teeth and their adjacent teeth. You can also check the areas<br>of implanted fixtures if selected in the Tooth Area Selection<br>step.      |

## **Smart Scan Reive Report**

In the Smart Scan Report, you can check the following:

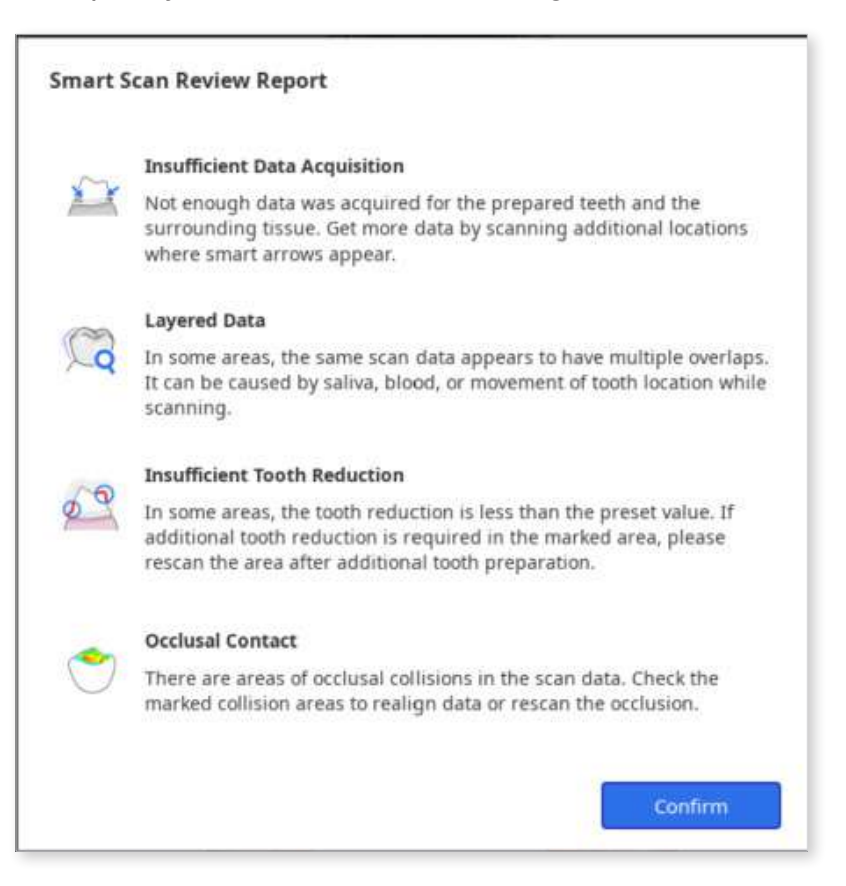

| Insufficient Data<br>Acquisition | Identify areas of insufficient scanning on prepared teeth and their adjacents.                                                                                             |
|----------------------------------|----------------------------------------------------------------------------------------------------|
| Layered Data                     | Mark areas where multiple layers of data were created during the scan due to saliva or blood.                                                                              |
| Insufficient Tooth<br>Reduction  | Check the tooth preparation and mark areas that need further tooth reduction for prostheses, such as crowns and copings.                                                   |
| Occlusal Contact                 | Mark areas of occlusal collisions or where the maxilla and<br>the mandible are not in contact with each other, and check if<br>both sides of occlusion data were acquired. |
### **Tools for Smart Scan Review**

### ₽ Note

The Preparation Review tool is enabled only when form information is registered in the Medit Link > Form > Teeth tab.

The following tools are provided at the bottom of the screen to review the data:

| Data<br>Review<br>Tools | Smart Arrows                                     |     | Show smart arrows where data acquisition is insufficient.                                                                               |
|-------------------------|--------------------------------------------------|-----|----------------------------------------------------------------------------------------------------|
|                         | Layered Data                                     |     | Mark areas where scan data has<br>multiple overlaps due to saliva, blood, or<br>movement of teeth.                                      |
|                         | Remove<br>Layered Data                           |     | Delete the marked areas of layered data.                                                                                                |
|                         | Preparation<br>Review                            |     | Check whether the tooth preparation is<br>done within the preset value range and<br>mark areas that do not meet the set value<br>range. |
|                         | Remove<br>Data with<br>Insufficient<br>Reduction | 000 | Delete the marked areas of insufficient tooth reduction.                                                                                |
|                         | Occlusion<br>Analysis                            |     | Analyze interferences between the maxilla<br>and mandible and show the analysis<br>results with a color map.                            |
| Manual Alignment        |                                                  |     | Change the view between opened jaws and closed jaws.                                                                                    |
| Show Report             |                                                  |     | Show the results of the smart scan review again.                                                                                        |

### **Smart Scan Review Process**

① Acquire scan data in the Maxilla, Mandible, and Occlusion stages and align the occlusal data.

The Smart Scan Review stage is enabled when the following conditions are met:

- Occlusion scan data exists, and the occlusion data is aligned with scan data.
- If pre-op for maxilla or pre-op for mandible data exists, the pre-op data should be aligned with the maxillary or mandibular data.

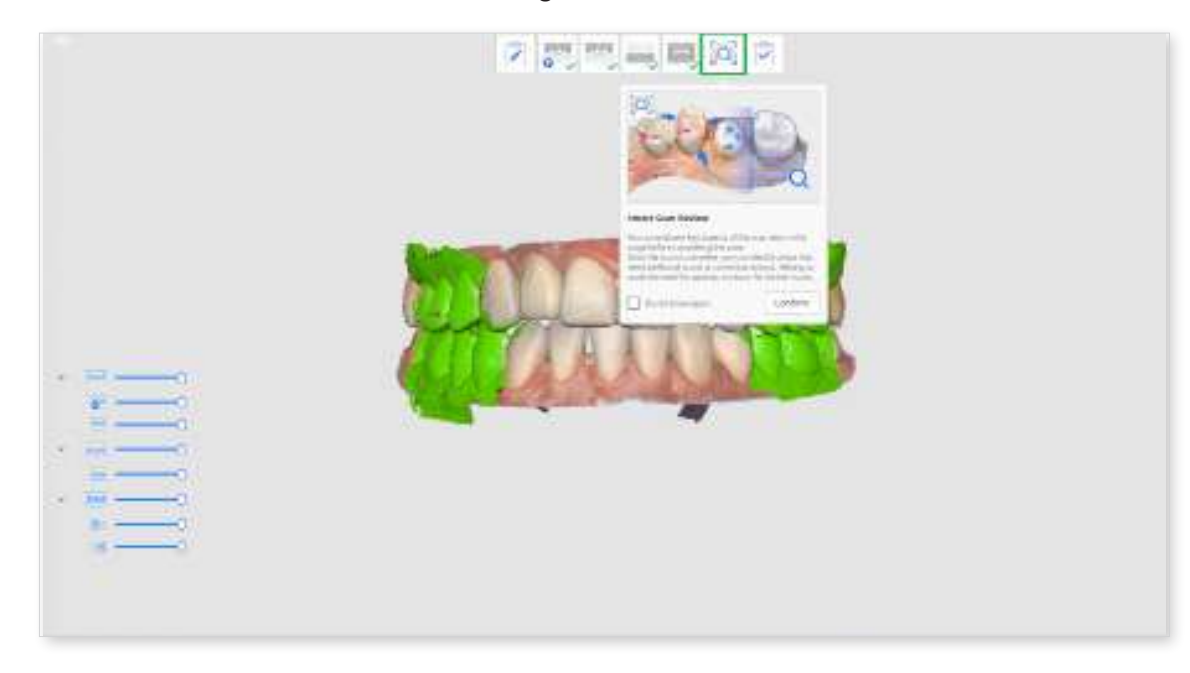

2 Click the "Smart Scan Review" stage.

③ The program automatically tries to align data to the occlusal plane in the Align with Occlusal Plane step. You can view the data from three different angles on the right side of the screen and manually adjust the data location.

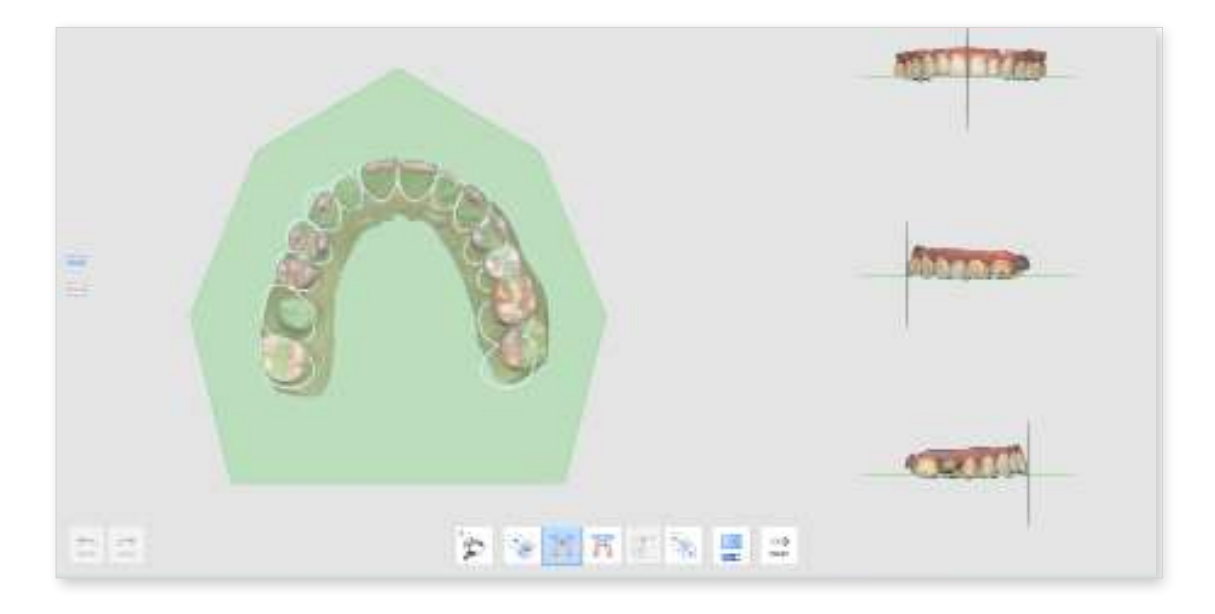

• If it fails to align, you can manually align the target data to the occlusal plane by clicking the 3 or 4 points on the occlusal plane.

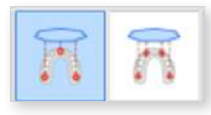

• To align a half arch to the occlusal plan, select the "Half Arch Alignment" feature.

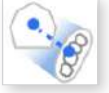

- ④ Once the data is aligned to the occlusal plane, click "Next" to move to the Tooth Area Selection step.
- 5 The program automatically selects areas for prepared teeth (for which products are registered in the Medit Link form) and their adjacent teeth. You can select more areas or modify the selection using the provided selection tools.

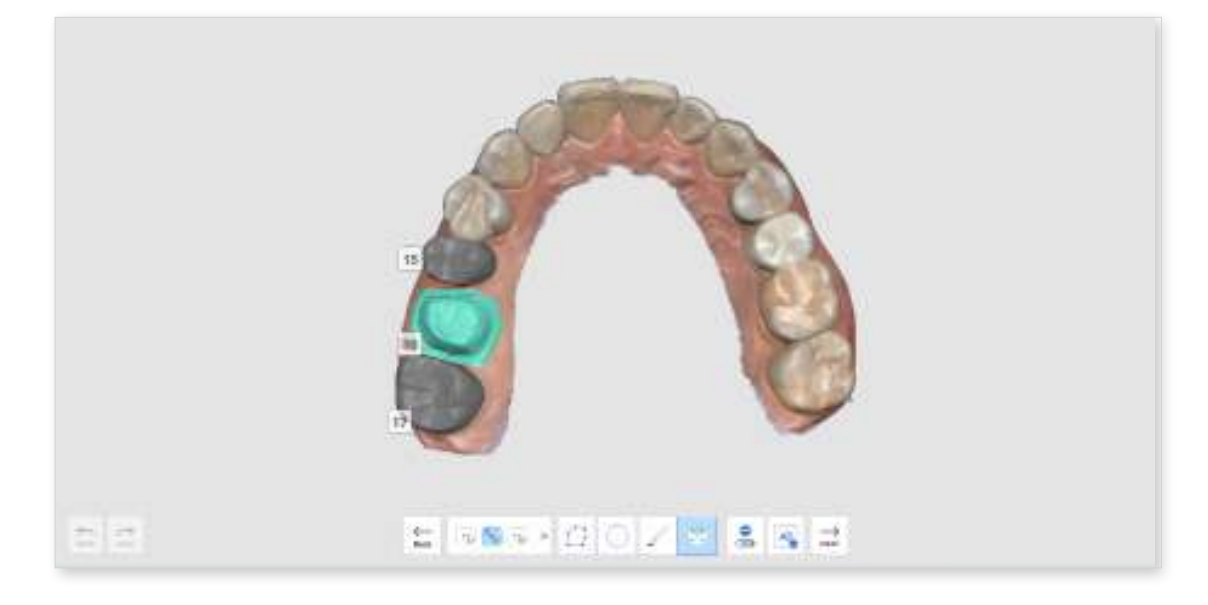

- 6 Click the "Next" button when it is enabled after selecting all prepared teeth areas.
- ⑦ The Smart Scan Review Report pops up, including the analysis results for the four items: insufficient data acquisition, layered data, insufficient tooth reduction, and occlusal contact.

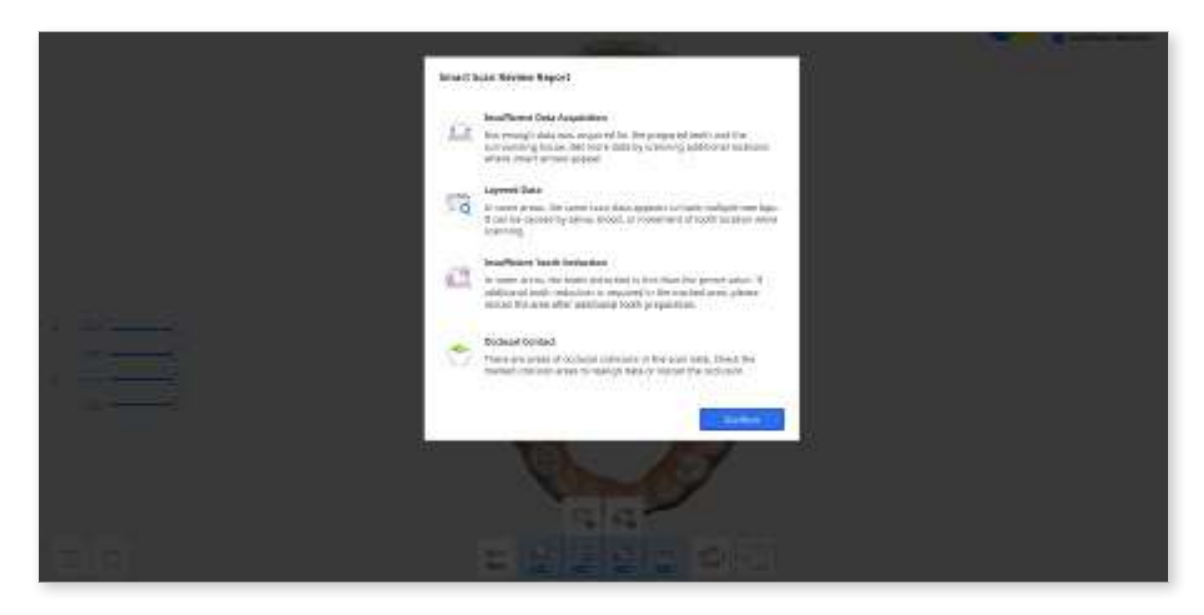

- 8 After reviewing the report, click the "Confirm" button to close the report.
- 9 You will see the scan data marked with different colors for results analyzed by each review tool provided at the bottom of the screen.

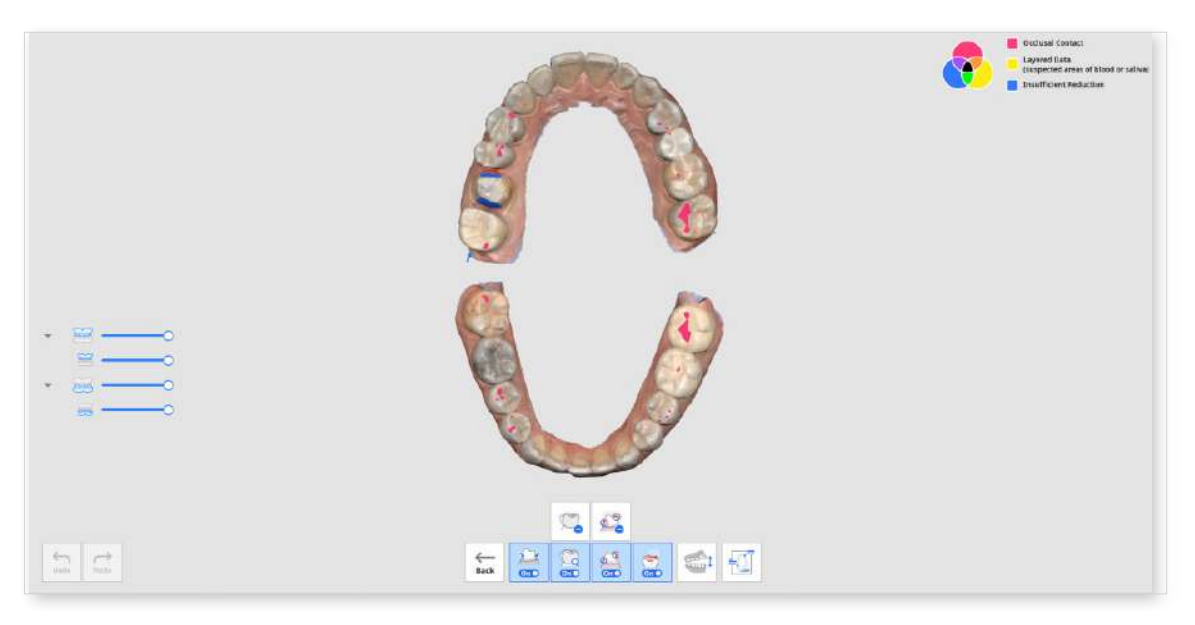

- You can switch views between the open jaw and closed jaws.
- You can view the report again by clicking the "Show Report" button at the bottom of the screen.
- The color information in the upper right corner of the screen allows you to see areas where problems may occur in different colors for different functions.

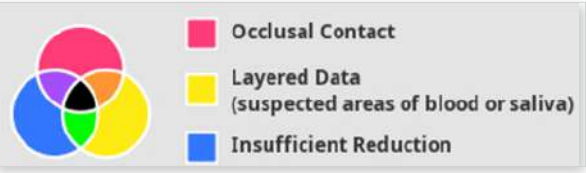

In Refer to the color information on the top right of the screen and check the data where the data is colored.

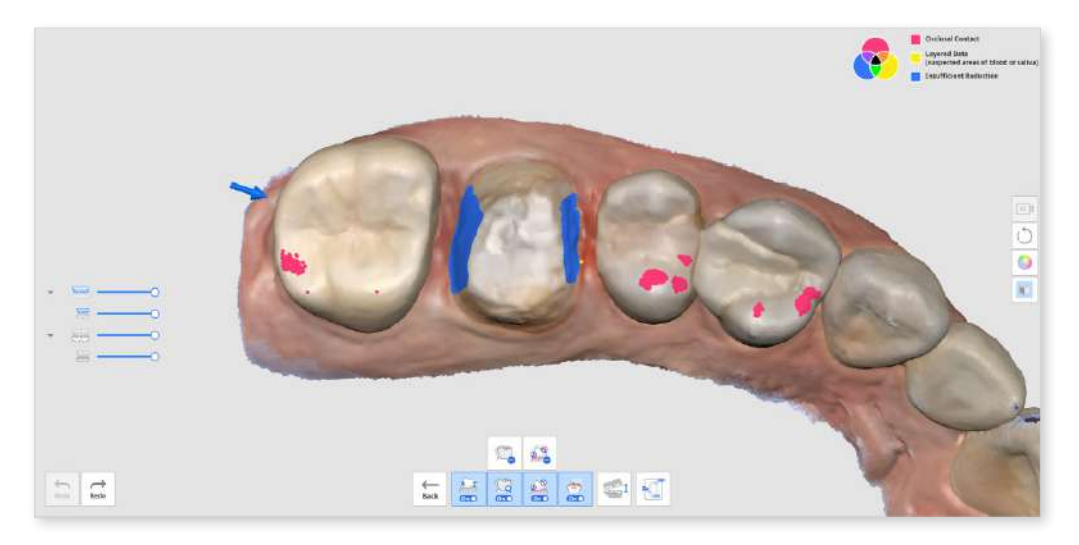

- ① You can use the "Remove Layered Data" or "Remove Data with Insufficient Reduction" tools to delete the marked areas of layered data or insufficient tooth reduction
- ② You can also return to other scan stages to scan additional data or trim and rescan if required.

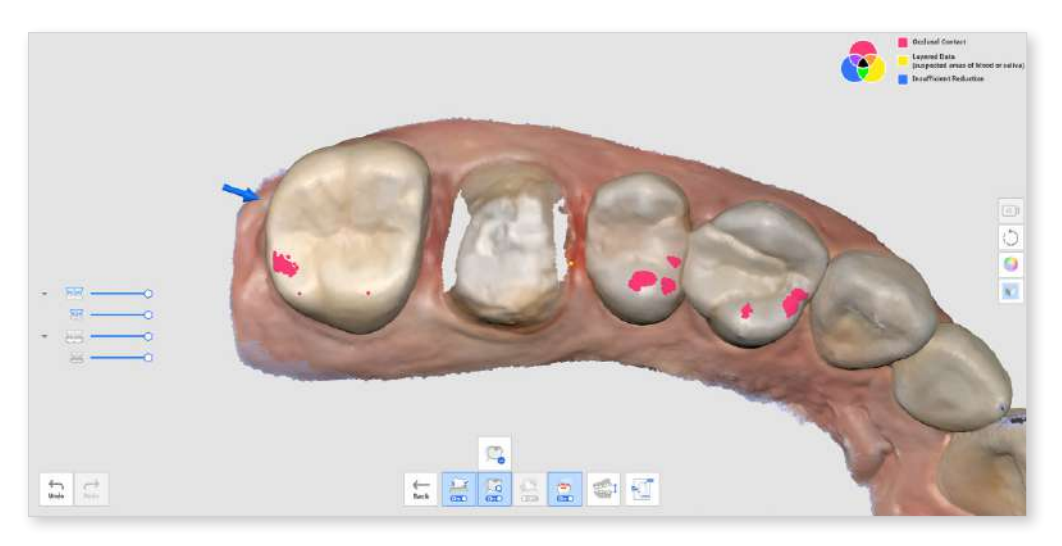

# Complete

### **Complete Stage**

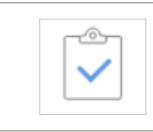

Complete the scan and generate the result data.

When you click the Complete stage icon, the following dialog appears to select how to process data.

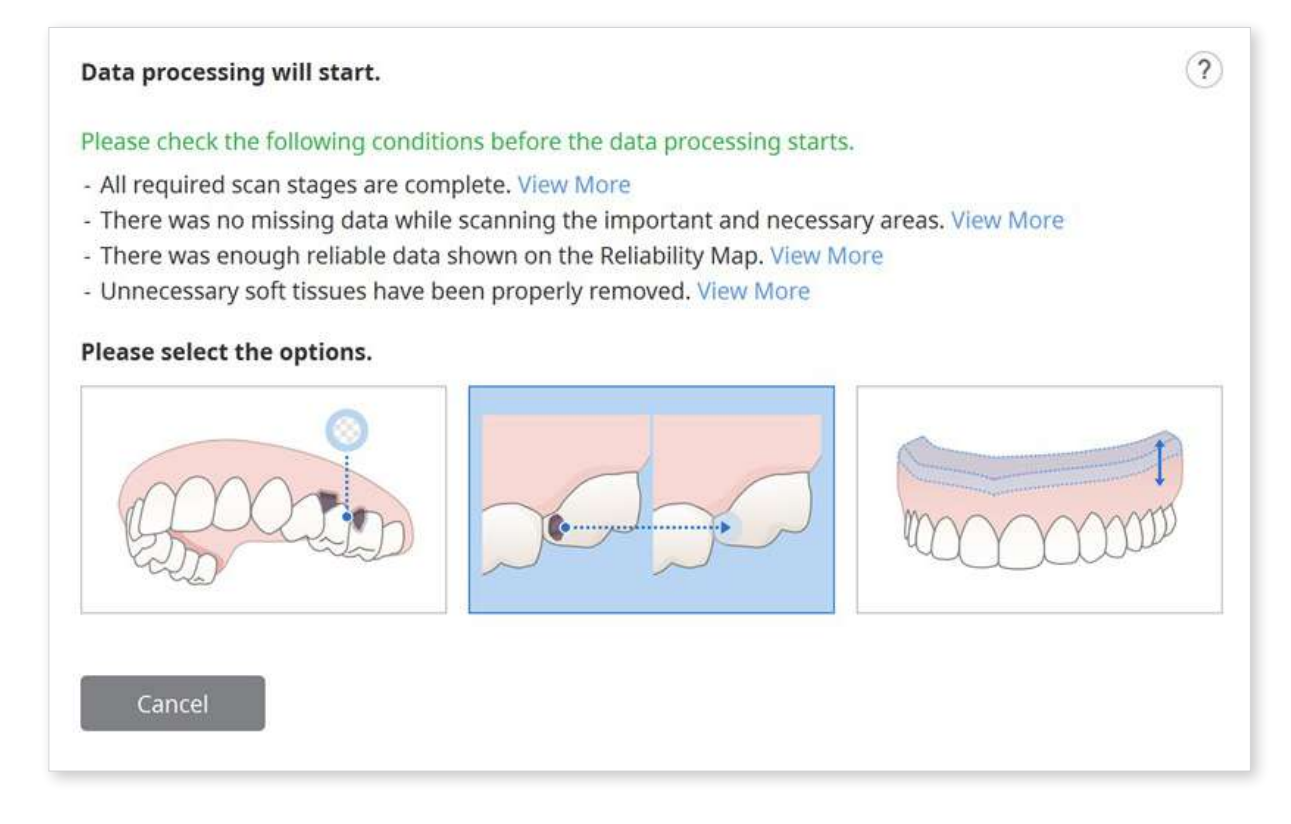

Select one of the following options.

|  | Process<br>Data<br>(As It Is)        | Create optimized 3D digital models.                                                                                                    |
|--|--------------------------------------|----------------------------------------------------------------------------------------------------|
|  |                                      | The noise will be partly removed, and the areas with insufficient data will remain as empty spaces.                                        |
|  |                                      | You can adjust the file size and surface roughness in the settings if needed.                                                              |
|  | Fill Major<br>Holes                  | Use this option to fill all the major holes in the scan data.                                                                              |
|  |                                      | Based on the reliability map, it generates data for<br>areas where data was not acquired by extending<br>data with sufficient reliability. |
|  | Create 3D<br>Printable<br>Model      | Use this option to create a model for 3D printing.                                                                                         |
|  |                                      | It expands the largest boundary to add thickness to produce a model with a flat bottom for 3D printing.                                    |
|  |                                      | You can adjust the file size and surface roughness in the settings if needed.                                                              |
|  | Create<br>Denture<br>Replica<br>Data | Use this option to create a model optimized for a 3D denture replica.                                                                      |
|  |                                      | The noise will be partly removed, and the areas with insufficient data will remain as empty spaces.                                        |
|  |                                      | You can adjust the file size and surface roughness in the settings if needed.                                                              |

If you select the "Create 3D Printable Model", the following dialog appears.

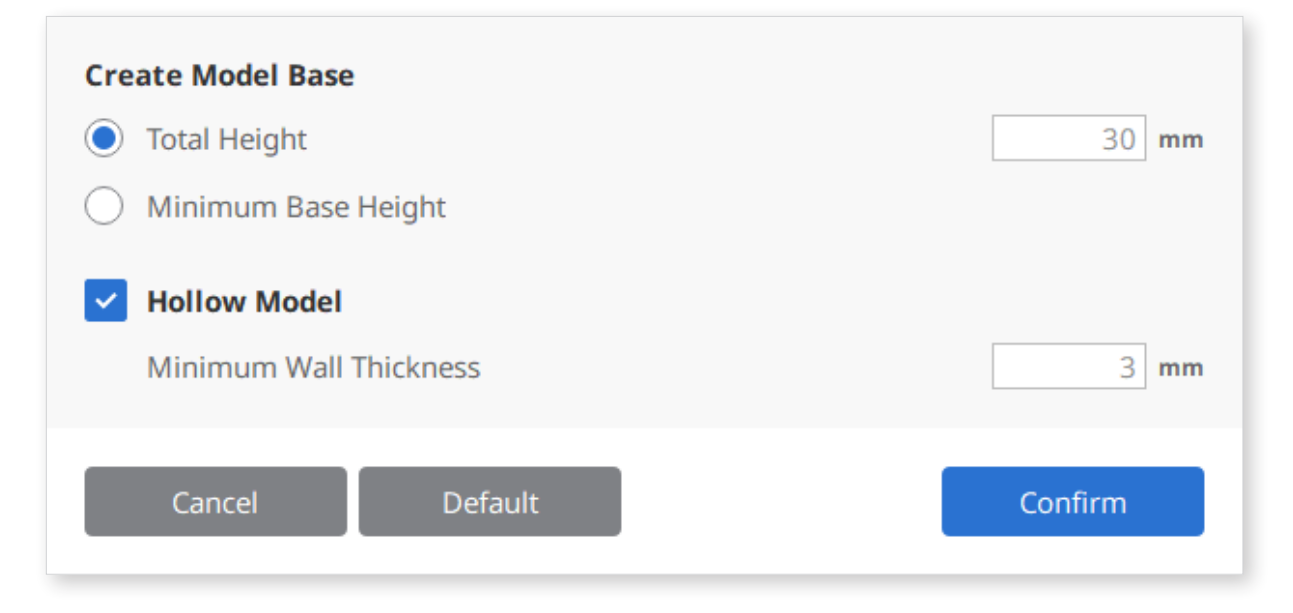

Please refer to the following table and image and enter the value for height and thickness.

| Total Height           | Total height of the model, including the base                               |
|------------------------|-----------------------------------------------------------------------------|
| Minimum Base Height    | Minimum height from the bottom of the base to the lowest point of the model |
| Minimum Wall Thickness | Minimum thickness of the model's inner wall                                 |

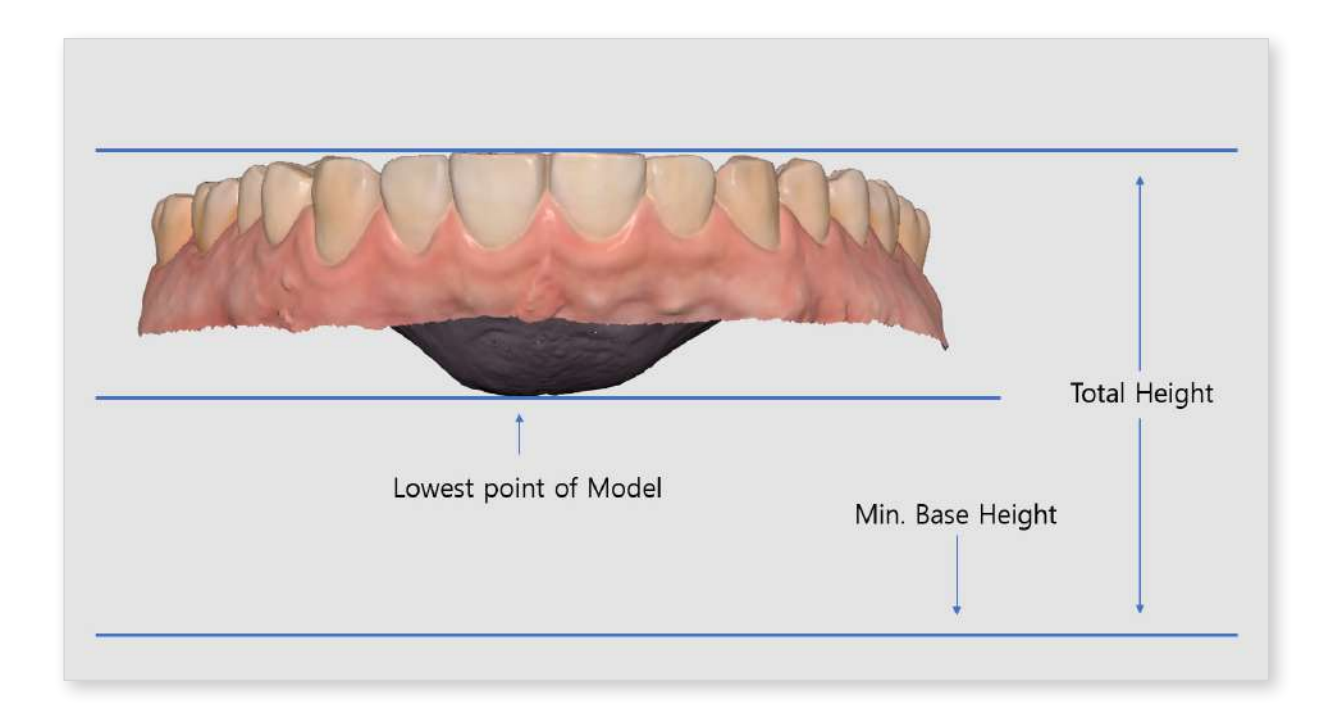

# **Tools and Functions**

# Scan Stage Tools

The following tools are provided at the bottom of each scan stage.

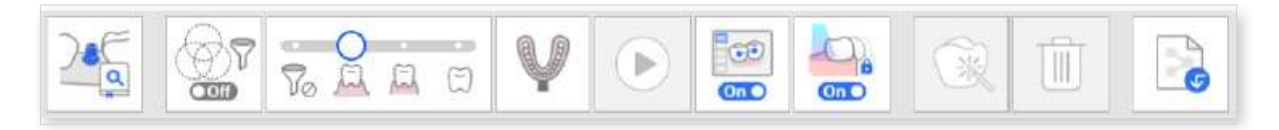

### **Basic Scanning Tools**

|      | Start                   | Start the scan.<br>The user can also start the scan by pressing the<br>Scan button on the scanner.                                                                                                   |
|------|-------------------------|----------------------------------------------------------------------------------------------------|
|      | Stop                    | Stop the scan.<br>The user can also stop the scan by pressing the<br>Scan button on the scanner.                                                                                                    |
| R    | Optimize                | Align 3D images for a more accurate scan. All the noise will be removed after optimization.                                                                                                    |
|      | High Resolution<br>Scan | Acquire high-resolution scan data for entire<br>or partial scan data. The high-resolution and<br>standard-resolution scan data are smoothly<br>merged in post-processing.<br>* unavailable with i600 |
|      | Import Scan<br>Data     | Import 3D data from Medit Link.                                                                                                    |
|      | Delete                  | Delete scan data for the current stage. All data that are related to the current stage can be deleted.                                                                                               |
| Undo | Undo                    | Cancel the previous scan.                                                                                                    |
| Redo | Redo                    | Restore the canceled scan.                                                                                                    |

### **High Resolution Scan**

\* Unavailable with i600

Please refer to the following comparison between the high-resolution and standard-resolution scan data,

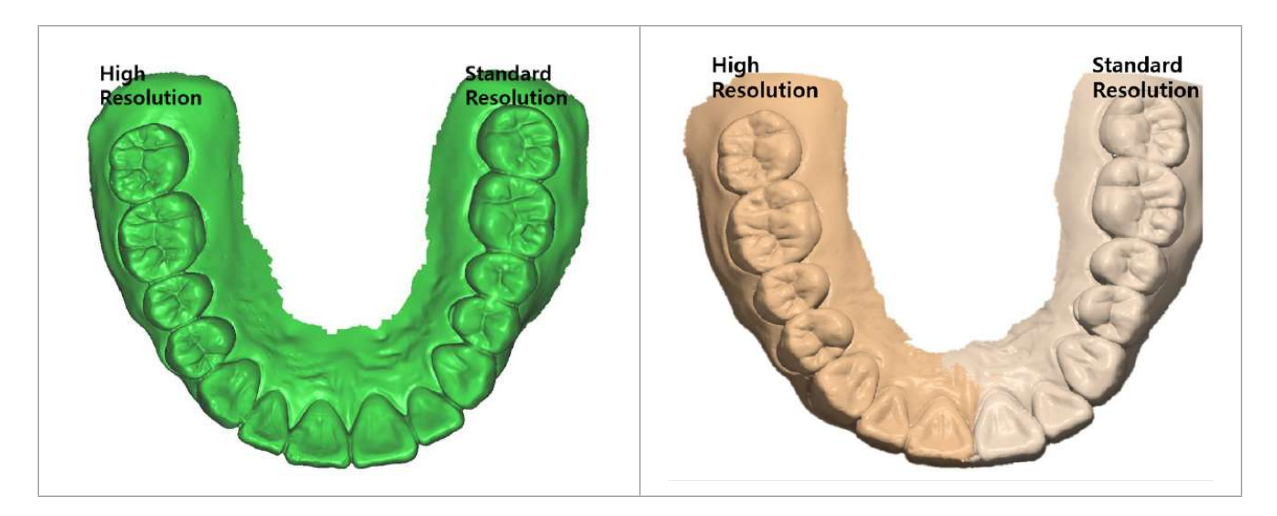

### ₽ Note

You can set options for high-resolution data processing on Settings > Post-Processing > High-Resolution Data Processing.

- You can select whether to apply high-resolution data processing to only HD scan data or both SD and HD scan data.
- You can set to apply high-resolution data processing to prepared teeth data.

#### **Import Scan Data**

This feature allows the users to import scan data acquired by third-party scanners. You can edit the data or perform additional scanning with the imported data

#### **Note**

- You can import a previously scanned file from a case in Medit Link
- When importing a third-party scan file, make sure to attach it to a case in Medit Link before proceeding.
- You can import a file before starting the scanning process or moving on to the next stage.
- ① Click the "Import Scan Data" icon.

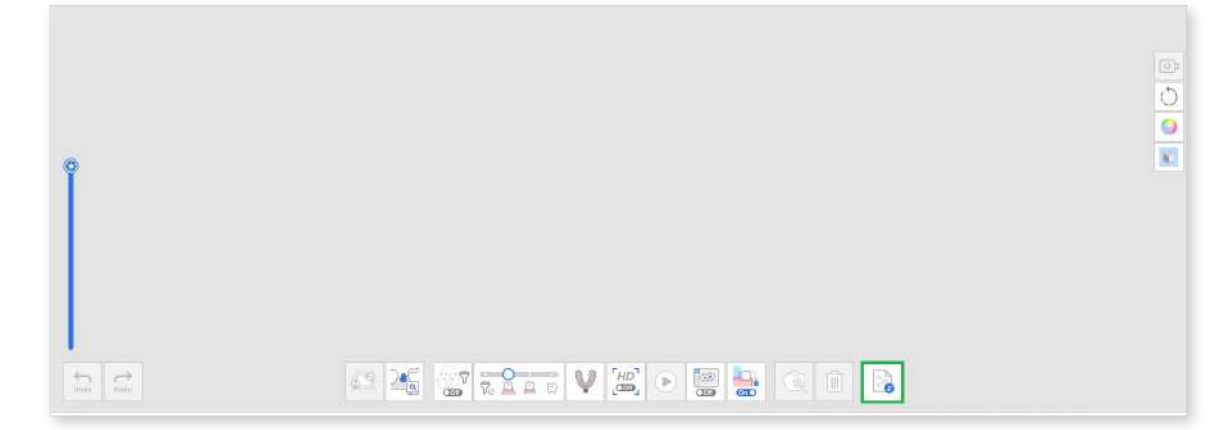

2 Choose a file from a Medit Link case.

|                  | Search by Ease or                                                                   | Patient Name                             |                                                                                                    |                                                                                                    |
|------------------|-------------------------------------------------------------------------------------|------------------------------------------|----------------------------------------------------------------------------------------------------|----------------------------------------------------------------------------------------------------|
|                  | Case Name                                                                           | Patient Name                             | Form Information                                                                                             | Last Modified Date $\sim$                                                                                |
| ~                | Pontic's Case                                                                       | Pontic                                   | 25-Crown / 26-Pontic / 27-Crown                                                                              | 10/25/2023 4:22 PM                                                                                       |
| A                | AU:                                                                                 | STA AND                                  |                                                                                                    |                                                                                                    |
| M                | axila Base Mandible Base F                                                          | First Occilusion                         |                                                                                                    |                                                                                                    |
|                  |                                                                                     |                                          |                                                                                                    |                                                                                                    |
| >                | aaa's Case                                                                          | <b>a</b> aa                              | 21-Crown / 22-Crown / 23-Crown                                                                               | 10/25/2023 4:17 PM                                                                                       |
| >                | aaa's Case<br>PM Model's Case - Copy                                                | aaa<br>PM Model                          | 21-Crown / 22-Crown / 23-Crown<br>11-Crown / 12-Crown / 21-Crown / 22-Crown / 36-Crown                       | 10/25/2023 4:17 PM<br>10/19/2023 3:40 PM                                                                 |
| >                | aaa's Case<br>PM Model's Case - Copy<br>Kim's Case                                  | aaa<br>PM Model<br>Kim                   | 21-Crown / 22-Crown / 23-Crown<br>11-Crown / 12-Crown / 21-Crown / 22-Crown / 36-Crown                       | 10/25/2023 4:17 PM<br>10/19/2023 3:40 PM<br>10/18/2023 2:34 PM                                           |
| ><br>><br>>      | aaa's Case<br>PM Model's Case - Copy<br>Kim's Case<br>PM Model's Case               | aaa<br>PM Model<br>Kim<br>PM Model       | 21-Crown / 22-Crown / 23-Crown<br>11-Crown / 12-Crown / 21-Crown / 22-Crown / 36-Crown<br>-                  | 10/25/2023 4:17 PM<br>10/19/2023 3:40 PM<br>10/18/2023 2:34 PM<br>9/25/2023 5:02 PM                      |
| ><br>><br>><br>> | aaa's Case<br>PM Model's Case - Copy<br>Kim's Case<br>PM Model's Case<br>KKS's Case | aaa<br>PM Model<br>Kim<br>PM Model<br>KK | 21-Crown / 22-Crown / 23-Crown<br>11-Crown / 12-Crown / 21-Crown / 22-Crown / 36-Crown<br>-<br>-<br>14-Inlay | 10/25/2023 4:17 PM<br>10/19/2023 3:40 PM<br>10/18/2023 2:34 PM<br>9/25/2023 5:02 PM<br>1/16/2023 2:42 PM |

3 Trim the part needing a rescan.

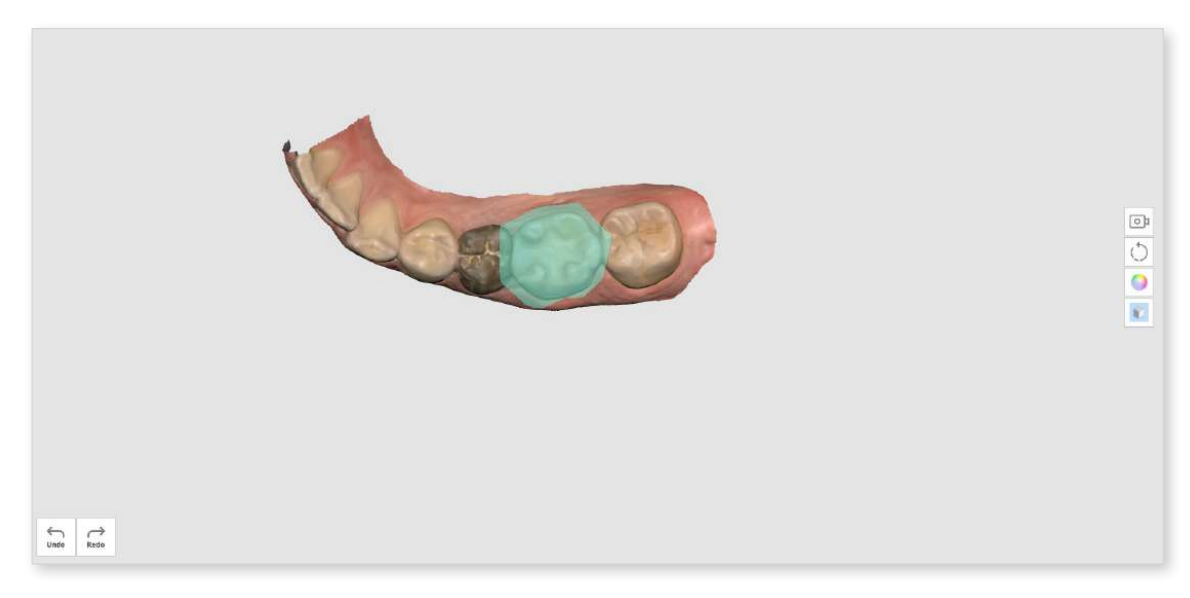

④ Perform addition scanning.

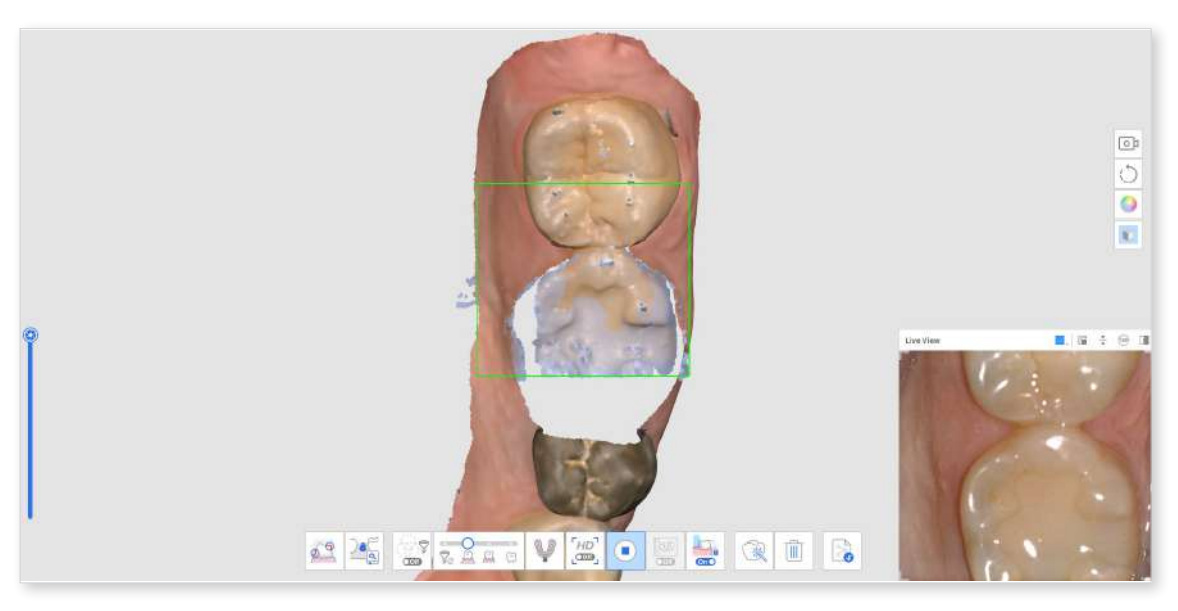

### **Filtering Tools**

| 7. A A C | Smart Scan<br>Filtering  | <ul> <li>Filter unnecessary soft tissue data while<br/>scanning. Three filters are available for Smart<br/>Scan Filtering.</li> <li>No Filtering</li> <li>Teeth + Gingiva</li> <li>Intense Teeth + Gingiva</li> <li>Teeth</li> </ul> |
|----------|--------------------------|----------------------------------------------------------------------------------------------------|
|          | Smart Color<br>Filtering | Filter specific colors from being scanned. You can add and manage the color to filter.                                                                                                    |
| ()<br>() | Smart Stitching          | Acquire and align scan data freely, regardless<br>of your scan strategy. Data is automatically<br>aligned while scanning and can be manually<br>aligned after scanning stops.                                                        |

### **Smart Scan Filtering**

This feature removes unnecessary soft tissue data while scanning, depending on the selected filter. Three filters are available for your convenience.

| Vo      | No Filtering               | Soft tissue remains intact. This option is useful for edentulous arch or plaster model cases.                                                                                                    |
|---------|----------------------------|----------------------------------------------------------------------------------------------------|
| A       | Teeth + Gingiva            | Remove soft tissues that interfere with the scan, leaving only the necessary teeth and gingiva. You can use this option for most of the general scan cases.                                                                                         |
| A       | Intense Teeth +<br>Gingiva | Remove soft tissues that interfere with the<br>scan, leaving only the necessary teeth and<br>gingiva. This option only acquires gingiva<br>data within a certain distance from the tooth<br>and excludes other soft tissues away from the<br>teeth. |
| $(\Xi)$ | Teeth                      | Remove all soft tissues and gingiva, leaving<br>teeth only. This option is effective when<br>scanning only the teeth as an additional scan<br>after using the "Teeth + Gingiva" filter for initial<br>scanning.                                     |

### **Smart Color Filtering**

The "Smart Color Filtering" option prevents the scanning of alien materials (e.g., gloves, etc.) in the intraoral environment by registering their colors. Once the colors are registered, and the option is turned on, the colors will automatically be filtered out during the scanning process.

① Turn on filtering by clicking the "Smart Color Filtering" option at the bottom.

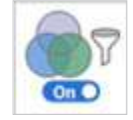

② To register a new color, click the "Add a Color" icon.

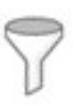

③ The Smart Color Filtering dialog appears.

| C                           |                                                           |
|-----------------------------|-----------------------------------------------------------|
| Camera View                 |                                                           |
|                             |                                                           |
|                             | D                                                         |
| Canno                       | t access the camera.                                      |
| Please check if the         | t access the camera.<br>e scanner is connected to the PC. |
| Canno<br>Please check if th | t access the camera.<br>e scanner is connected to the PC. |
| Color Extraction            | t access the camera.<br>e scanner is connected to the PC. |
| Color Extraction            | t access the camera.<br>e scanner is connected to the PC. |

④ Prepare the material to be filtered out. Then, press the Scan button on the scanner to start the color recognition process.

| E Hild Son & Cherry                                                                                                    |                                                                         | 0/8 ± 0 ± 0 × |
|----------------------------------------------------------------------------------------------------|-------------------------------------------------------------------------|---------------|
| Trimming                                                                                                    |                                                                         | 0             |
|                                                                                                    | Color Filter                                                            | E 1           |
| nois                                                                                                    | 000                                                                     |               |
|                                                                                                    | Carriera Wew                                                            |               |
|                                                                                                    |                                                                         |               |
|                                                                                                    |                                                                         |               |
| Torristrianian                                                                                                    |                                                                         |               |
|                                                                                                    | and the second second second                                            |               |
|                                                                                                    | The second second second                                                |               |
|                                                                                                    | and the particular states of the                                        |               |
|                                                                                                    |                                                                         |               |
|                                                                                                    | Note that black and white colors might not be filtered during scanning. |               |
|                                                                                                    | Color Entraction 27%                                                    |               |
|                                                                                                    | Extracting                                                              |               |
|                                                                                                    |                                                                         |               |
| <u>0</u>                                                                                                    | Contra Contra                                                           |               |
|                                                                                                    |                                                                         |               |
| A CONTRACTOR OF THE OWNER OF THE OWNER OWNER OF THE OWNER OWNER OWNER OWNER OWNER OWNER OWNER OWNER OWNER OWNER OWNE |                                                                         |               |

- (5) Click "Confirm" to register the color and complete the color registration.
- 6 You can turn on or off each color filter by clicking the color icons.

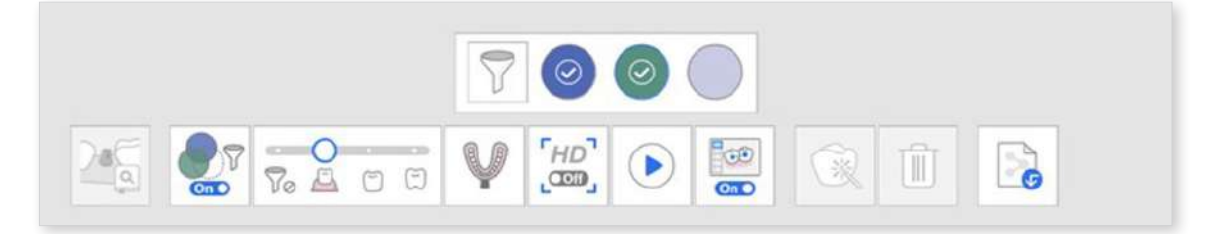

⑦ The registered colors will be shown on the icon and saved for all scan stages unless you change them.

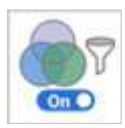

### **Smart Stitching**

#### **Note**

- Smart Stitching is only supported for the Pre-Op for Maxilla, Pre-Op for Mandible, Maxilla, and Mandible stages.
- Smart Stitching is unavailable for the Abutment Libaray Matching, Impression Scan, and Relined Denture Scan tools.
- You cannot use Smart Stitching after using Abutment Library Matching, Scan Body Library Matching features or after occlusion alignment.

For 3D scanning using the video recording method, it is important to scan continuously so that the camera does not lose focus during the process of acquiring scan data.

This process is highly dependent on the user's skill and the condition of the patient's mouth, but the scanning method supported by Smart Stitching can eliminate this inconvenience.

① Turn on the "Smart Stitching" icon at the bottom.

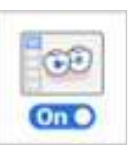

② Start scanning in the stage that supports Smart Stitching, Pre-Op.

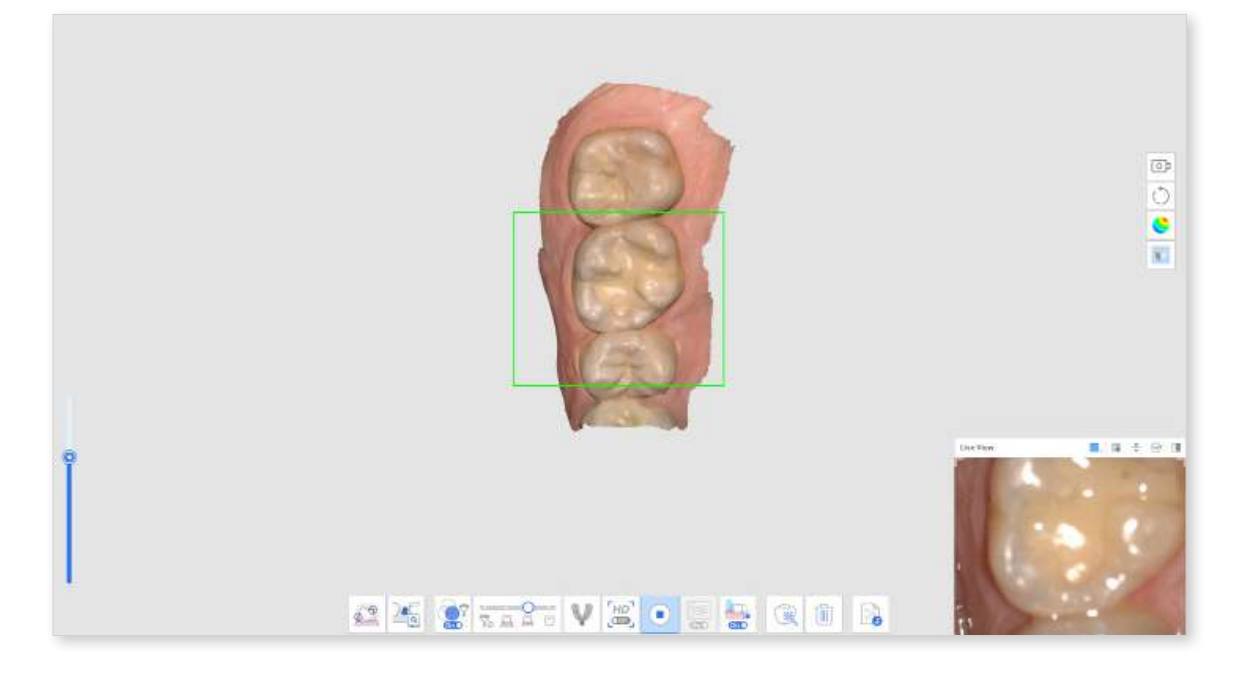

③ If the scanner is moved to scan another non-contiguous area, a new separate part of the scan data will be created. At this time, the previously scanned parts of the data are displayed as thumbnails in the lower left corner of the screen.

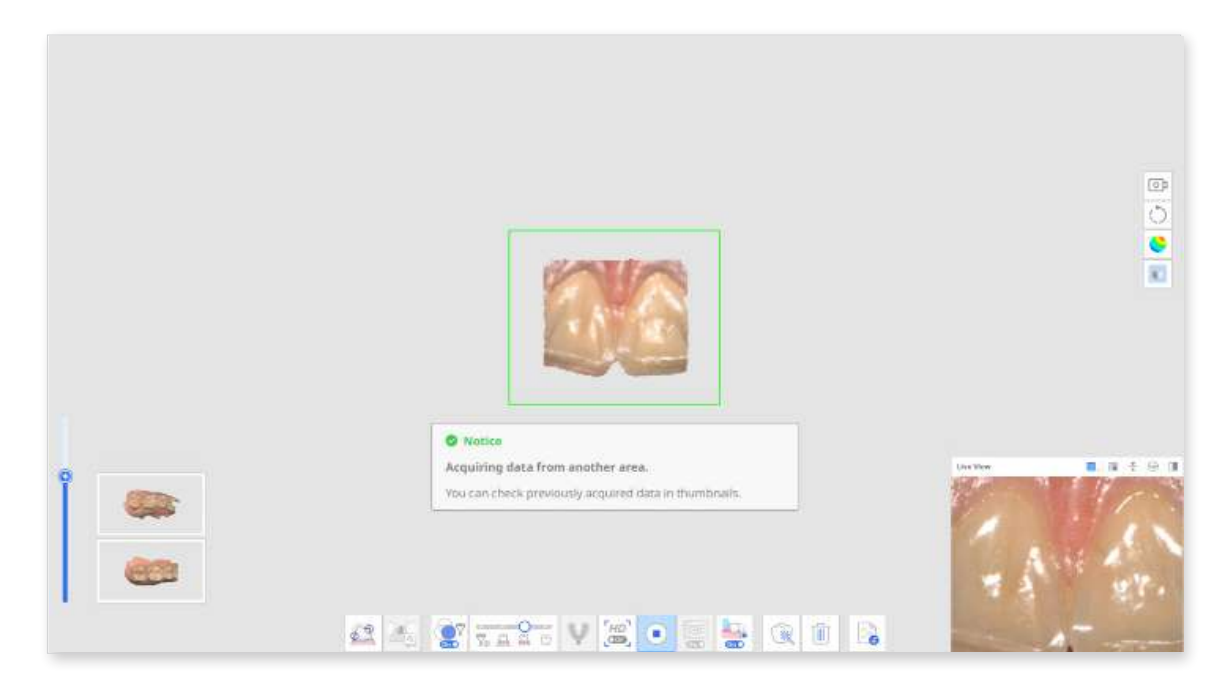

④ During scanning, if the scanner gets new data in an unaligned scan data area, it will automatically attempt to align, and any thumbnails of aligned data will disappear.

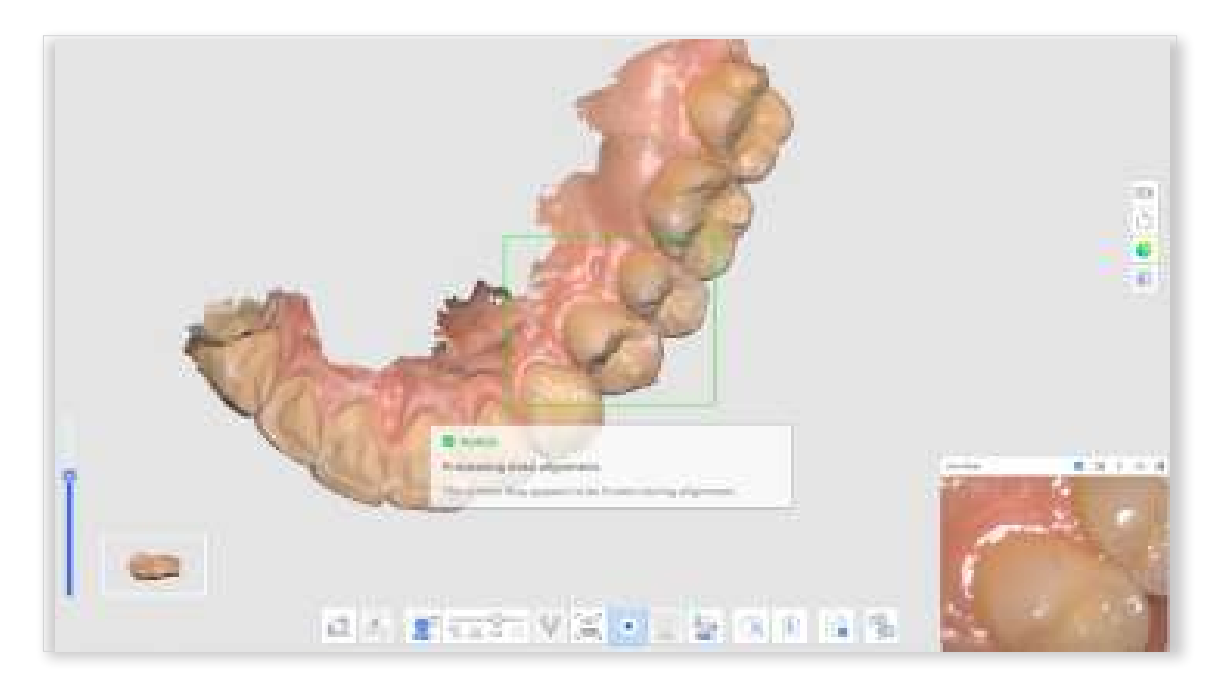

(5) Once you pause to review all the separately captured parts of the data, they are assembled for you on the main screen. Note that all the captured parts of the data must be aligned into a single scan before moving to another scan stage.

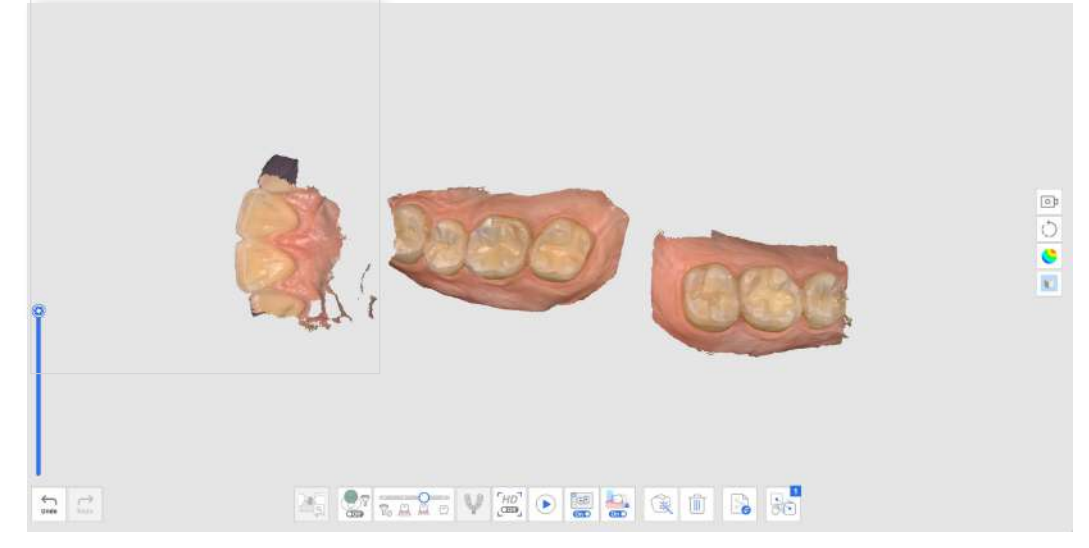

- 6 To align all scan data, conduct one of the following:
  - Scan additional data to get more data for automatic alignment.
  - Use the Manual Alignment tool to align data.
- ⑦ Data acquisition is completed when all unaligned scan data is aligned, as shown below.

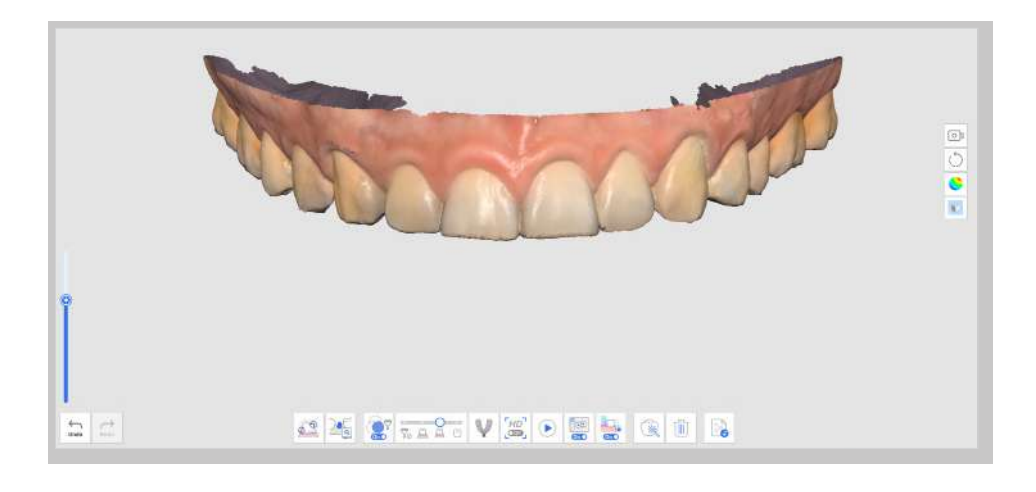

If unaligned data is detected before moving to another scan stage, the user is prompted to delete the unaligned data until only one set of scan data remains.

| oceed. If you click "Can | cei," you will go back to captur | ing additional data. |
|--------------------------|----------------------------------|----------------------|
| 000                      |                                  | 9                    |
|                          |                                  |                      |

### **Advanced Tools**

|   | Impression<br>Scan               | Provide seamless scanning to combine intraoral and impression scan data.                                                                                                    |
|---|----------------------------------|----------------------------------------------------------------------------------------------------|
| Y |                                  | Merge the intraoral and impression scan data with the integrated scan.                                                                                                    |
|   |                                  | * Refer to Case and Workflow Examples > Impression<br>Scan for a detailed description of how to use the tool.                                                                                       |
|   |                                  | Manage custom abutment libraries.                                                                                                    |
|   | Abutment<br>Library<br>Matching  | This library data is aligned automatically with the scan data, minimizing the need to scan difficult-to-reach areas.                                                                                |
|   |                                  | * Refer to Case and Workflow Examples > Abutment<br>Library Matching for a detailed description of how to use<br>the tool.                                                                          |
|   |                                  | Manage pre-set and custom scan body libraries.                                                                                                    |
|   | Scan Body<br>Library<br>Matching | This library data is aligned automatically with the scan<br>data, minimizing the need to scan difficult-to-reach areas.<br>The library data can be shared for further processes,<br>such as design. |
|   |                                  | * Refer to Case and Workflow Examples > Scan Body<br>LIbrary Matching for a detailed description of how to use<br>the tool.                                                                         |
|   |                                  | Record and replay the patient's mandibular movement.                                                                                                    |
|   | Mandibular<br>Movement           | * Refer to Scan Stages > Occlusion > Additional Tools<br>for Occlusion Stage > Mandibular Movement for a<br>detailed description of how to use the tool.                                            |
|   | Preparation<br>Review            | Check whether the tooth preparation is done within the pre-set value range.                                                                                                    |
|   |                                  | You can check the prepared tooth data with insertion path and distance measurements.                                                                                                    |
|   |                                  | * Refer to Case and Workflow Examples > Preparation<br>Review for a detailed description of how to use the tool.                                                                                    |

## Main Toolbar Tools

### **Trimming Tools**

Trimming tools help to edit and remove noise from the data.

| Polyline<br>Trimming | Remove all entities within a polyline shape drawn on the screen.                                                                                  |
|----------------------|----------------------------------------------------------------------------------------------------|
| Brush<br>Trimming    | Remove all entities on a freehand-drawn path on<br>the screen. Only the front face will be selected. The<br>brush comes in three different sizes. |
| Quick<br>Trimming    | Remove data detached from the rest of the data quickly.                                                                                           |

### **Polyline Trimming**

① Click the "Polyline Trimming" from the Trimming tool on the main toolbar.

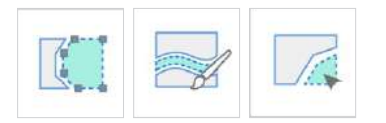

2 Draw a polyline around the area you want to delete in the 3D data.

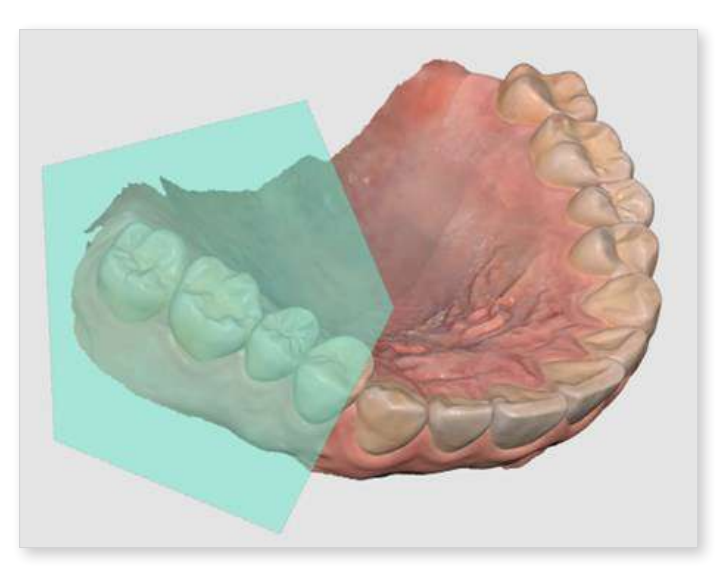

③ Delete the selected region by right-clicking on the mouse.

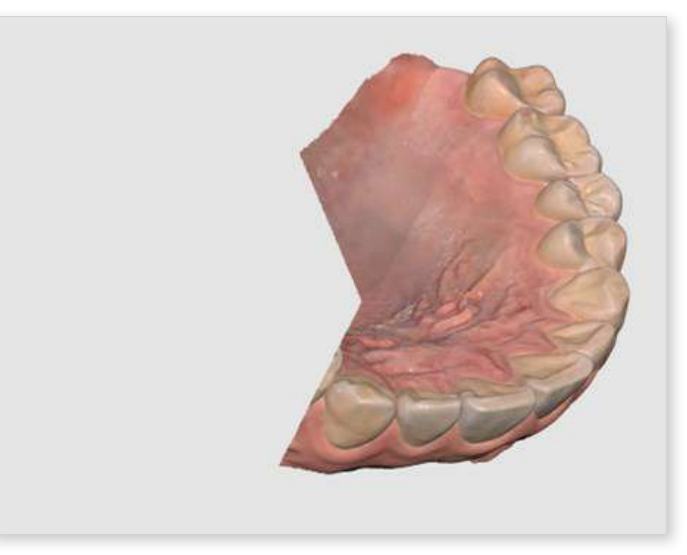

### **Brush Trimming**

With Brush Trimming, you can remove all entities on a freehand-drawn path on the screen. The following tools are provided at the bottom of the screen when you select the Brush Trimming tool.

| Brush Size                                                                          | Set a brush size. The brush comes in three different sizes.                     |  |
|-------------------------------------------------------------------------------------|---------------------------------------------------------------------------------|--|
| Manual NoiseRemove unnecessary noise data in the areaTrimmingselected with a brush. |                                                                                 |  |
| Auto Noise<br>Trimming                                                              | Remove unnecessary noise data automatically according to the viewing direction. |  |

① Click the "Brush Trimming" from the Trimming tool on the main toolbar.

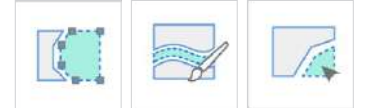

② Select the brush size at the bottom.

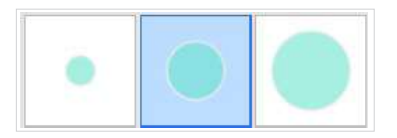

③ Select the areas where noise should be trimmed. Only the front face will be selected.

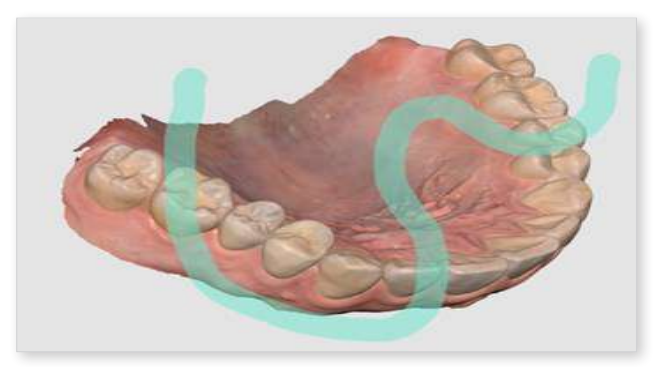

④ The selected area is automatically deleted after selecting the area with the mouse.

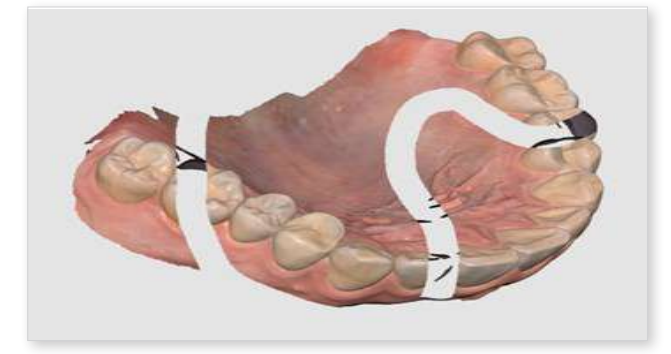

#### **Manual Noise Trimming**

You can manually remove the unnecessary noise data.

#### **Note**

When this option is off, you can select an area with a brush, but the area is not removed.

① Click the "Manual Noise Trimming" tool icon at the bottom.

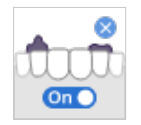

② Select the brush size at the bottom.

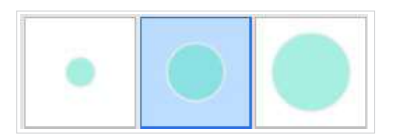

- ③ Select the areas where noise should be trimmed.
- ④ The selected area is automatically deleted after selecting the area with the mouse.

#### Automatic Noise Trimming

You can automatically trim unnecessary soft tissues such as lips, cheeks, and tongue.

① Click the "Automatic Noise Trimming" tool icon at the bottom.

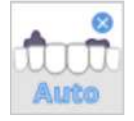

2 The program automatically removes unnecessary soft tissues.

### **Quick Trimming**

① Click the "Quick Trimming" from the Trimming tool on the main toolbar.

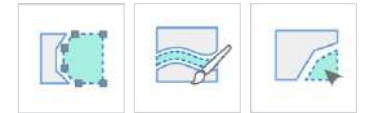

② Click on data separated from the rest of the scan data.

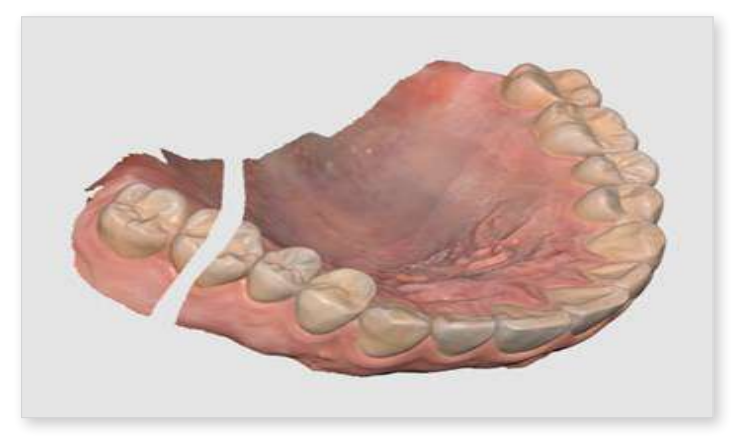

③ The isolated area where you clicked is removed as below.

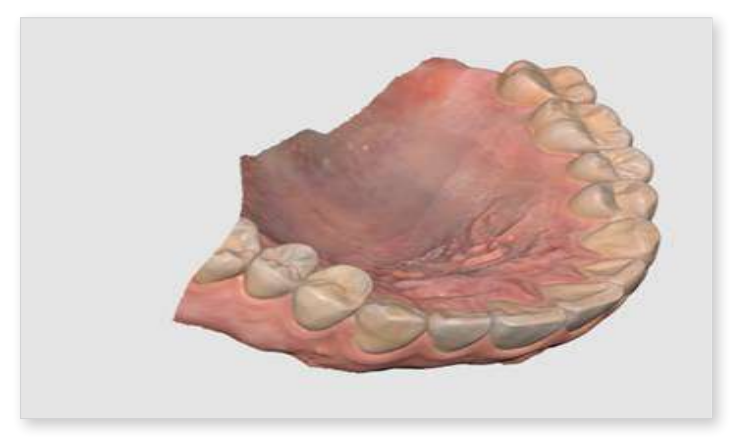

### **Function Tools**

| $\widehat{\mathcal{O}}_{6}$ | Lock Area                    | Lock a specific area using the selection tools.                                                                                             |
|-----------------------------|------------------------------|----------------------------------------------------------------------------------------------------|
| A                           | Undercut<br>Analysis         | Analyze the undercut area based on the direction of insertion.                                                                              |
| C attoccords 2              | Swap Maxilla<br>and Mandible | Swaps maxilla and mandible scans. This is useful if the operator accidentally scans the wrong jaw.                                          |
|                             | Result<br>Preview            | Show the preview of the selected area to check the quality of data before actual processing.                                                |
| Æ                           | Margin Line                  | Creates a margin line automatically or manually.<br>The margin line information can also be imported<br>into a design program.              |
|                             | Smart Data<br>Cleaning       | Filter out soft tissue data by removing unreliable data using the Reliability Map.                                                          |
| •                           | Scan Replay                  | Replay the scanning process.                                                                                                    |
|                             | HD Camera                    | Take 2D images with 3D model data and share the images with a laboratory.                                                                   |
|                             | Register<br>Abutments        | Register an abutment in the library by scanning it yourself or importing it. Once registered, you can use it for Abutment Library Matching. |
| 0000                        | Smart Shade<br>Guide         | Provide smart shade recommendations.                                                                                                    |

If you select one of the above function tools on the Main Toolbar, the following selection tools are shown at the bottom to work on the function.

| $\square$    | Polyline<br>Selection              | Select all entities within a polyline shape drawn on the screen.                                         |
|--------------|------------------------------------|----------------------------------------------------------------------------------------------------|
| $\bigcirc$   | Circle<br>Selection                | Select all entities within a circular area.                                                              |
| 6            | Brush<br>Selection                 | Select all entities on a freehand-drawn path on the screen.<br>The brush comes in three different sizes. |
| 3            | Smart<br>Single Tooth<br>Selection | Automatically select the area of a single tooth with a click. You can click or drag on the tooth.        |
|              |                                    | * This tool is useful for Lock Area, Margin Line,<br>Preparation Review, and Smart Scan Review.          |
| Off          | Selection                          | Enable the selection mode to select areas using the selection tools above.                               |
|              | Deselection                        | Enable the deselection mode to unselect areas using the selection tools above.                           |
| All          | Clear All<br>Selection             | Clear the entire selection.                                                                              |
| $\checkmark$ | Confirm                            | Apply the results for the selected tool.                                                                 |

### Lock Area

You can lock a specific area using the selection tools so that further scanning cannot affect the shapes of the locked area but the color.

### **Note**

This feature is useful when preserving the retracted gingiva data scanned after cord removal.

① Click "Lock Area" from the Main Toolbar.

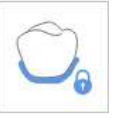

② Select an area to lock with area selection tools.

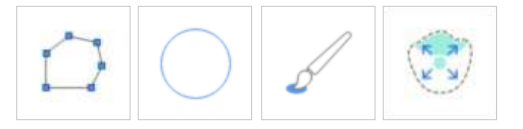

③ Select the area you want to lock. The selected area is presented in a different color.

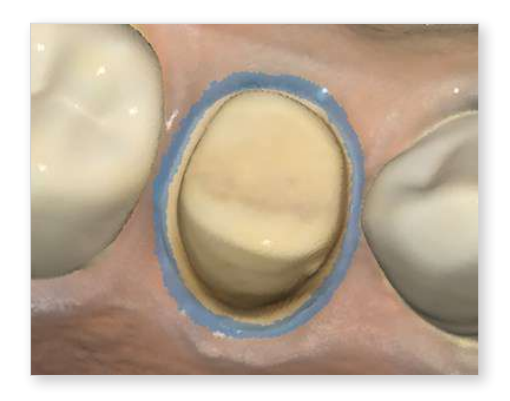

You can unlock the locked area by doing one of the following:

① Click the "Deselection" tool icon to switch to the deselection mode, select a selection tool, and mask the areas to unlock.

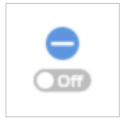

2 Click the "Clear All Selecton" tool icon to unlock all locked areas.

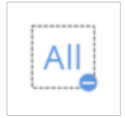

### **Undercut Analysis**

Analyze the undercut area based on the direction of insertion. The insertion direction can be determined by Auto Direction or Manual Direction.

| × | Auto<br>Direction   | The system automatically calculates the direction<br>in which the undercut area is minimized. Then, it<br>displays the undercut area on the View Screen.                                                                    |
|---|---------------------|----------------------------------------------------------------------------------------------------|
|   | Manual<br>Direction | The system calculates the undercut area based on<br>the view direction of the user. The user can change<br>the view direction by moving or rotating the data.<br>Then, it displays the undercut area on the View<br>Screen. |

#### **Undercut Analysis with Auto Direction**

① Click the "Undercut Analysis" tool icon from the Main Toolbar.

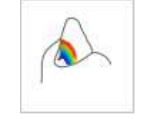

② Select the region of interest to calculate the undercut area with area selection tools.

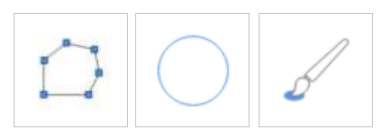

- ③ If no area is selected, the program will calculate the undercut area for the entire 3D model in the data display area.
- ④ Click the "Auto Direction" icon at the bottom.

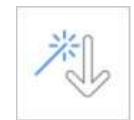

5 An insertion path arrow appears in the direction where the undercut area is minimized, and the undercut areas are presented in dark blue.

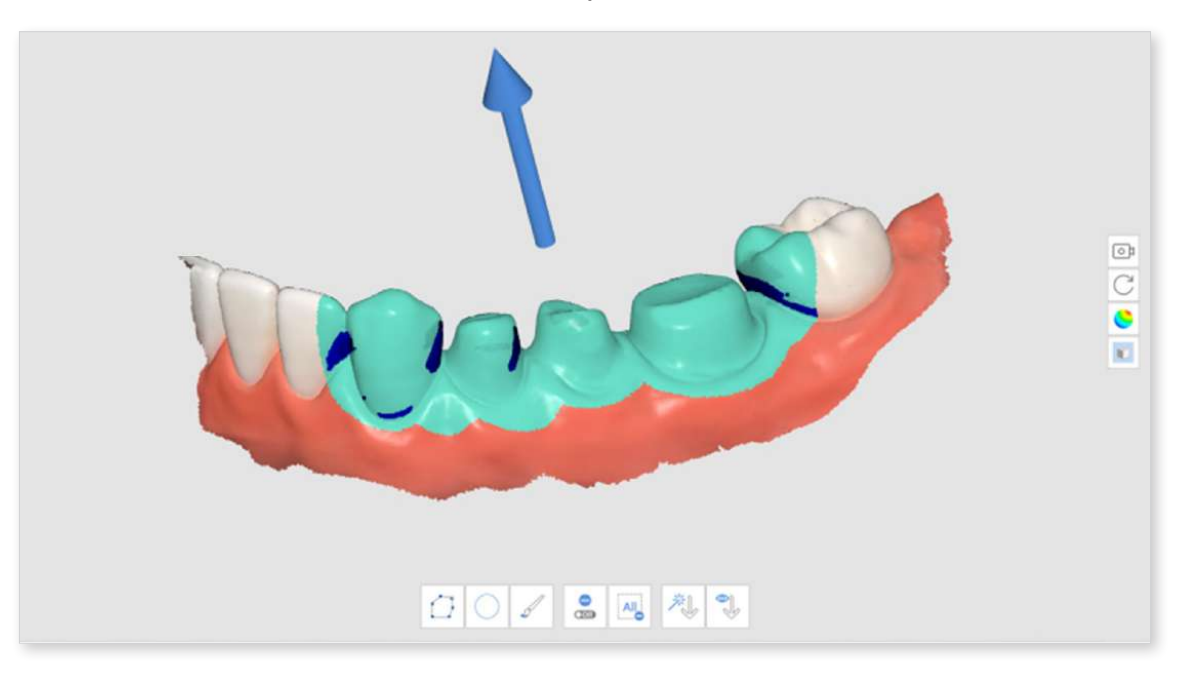

6 You can change the direction of the insertion path by left-clicking and dragging the arrow.

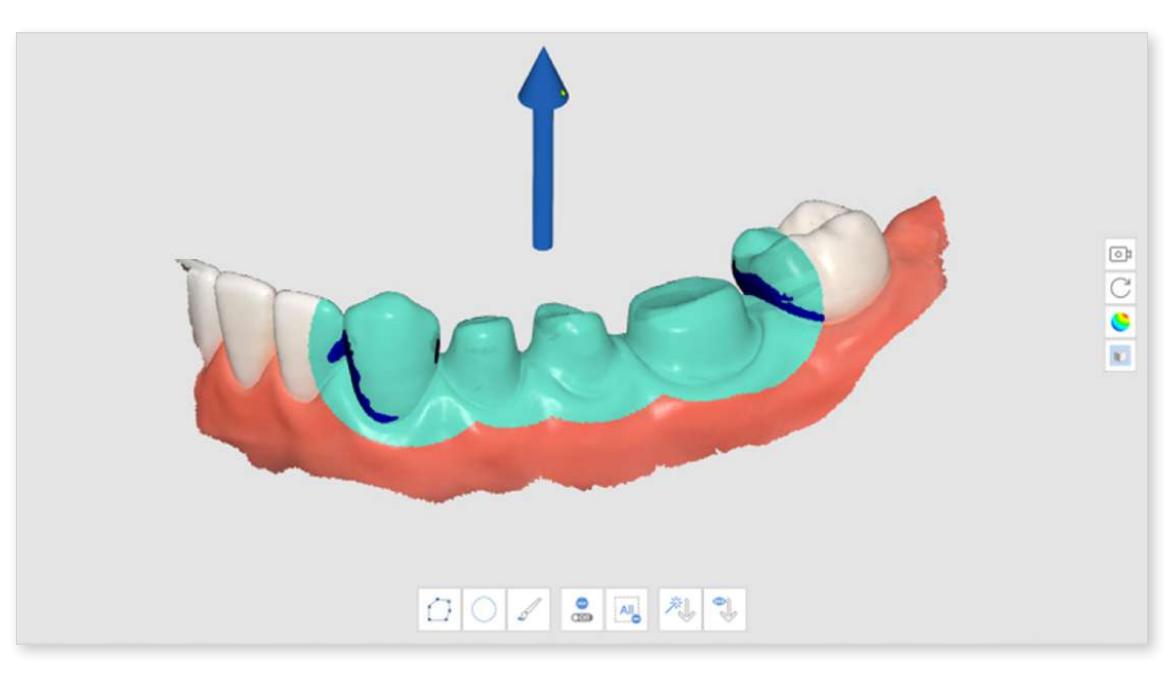

#### **Undercut Analysis with Manual Direction**

① Click the "Undercut Analysis" tool icon from the Main Toolbar.

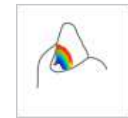

- ② Select the region of interest to calculate the undercut area with area selection tools.
- ③ Use the "Move," "Rotate," "Zoom In," and "Zoom Out" tools on the Side Toolbar to change the model's direction.
- ④ Click the "Manual Direction" icon at the bottom.

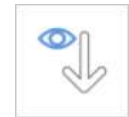

- (5) An insertion path arrow appears in the direction of the user's viewpoint.
- <sup>(6)</sup> You can change the direction of the insertion path by left-clicking and dragging the arrow.

#### Swap Maxilla and Mandible

When the mandible is scanned in the maxilla scan stage by mistake or vice versa, you can correct it using this feature.

① Click the "Swap Maxilla and Mandible" tool icon from the Main Toolbar.

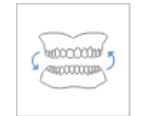

2 The current data at the Maxilla and Mandible stages are swapped.

### **Result Preview**

① Click the "Result Preview" tool icon from the Main Toolbar.

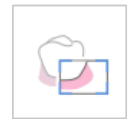

② Select an area to preview with area selection tools.

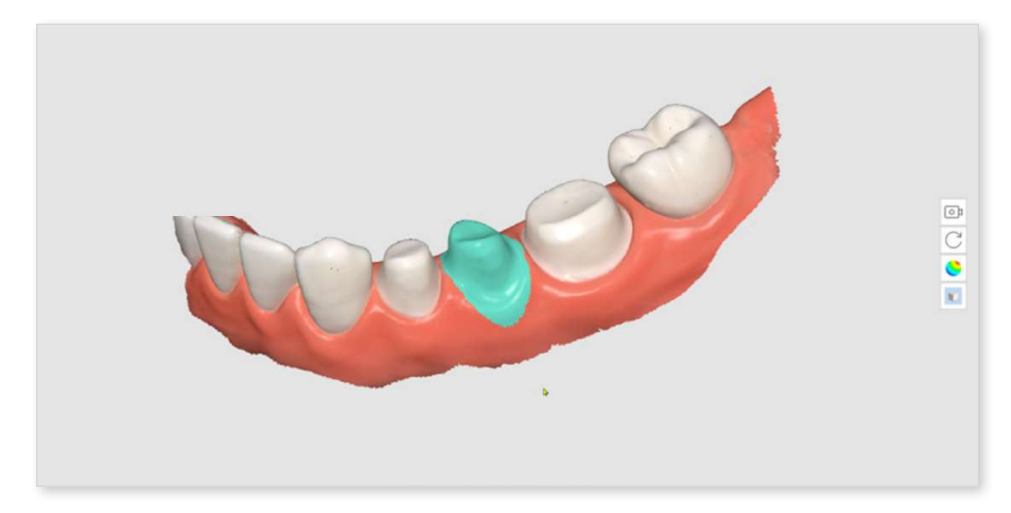

 $\ensuremath{\textcircled{}}$   $\ensuremath{\textcircled{}}$  Click "Next Step" to view the result.

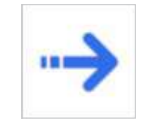

④ Preview the result.

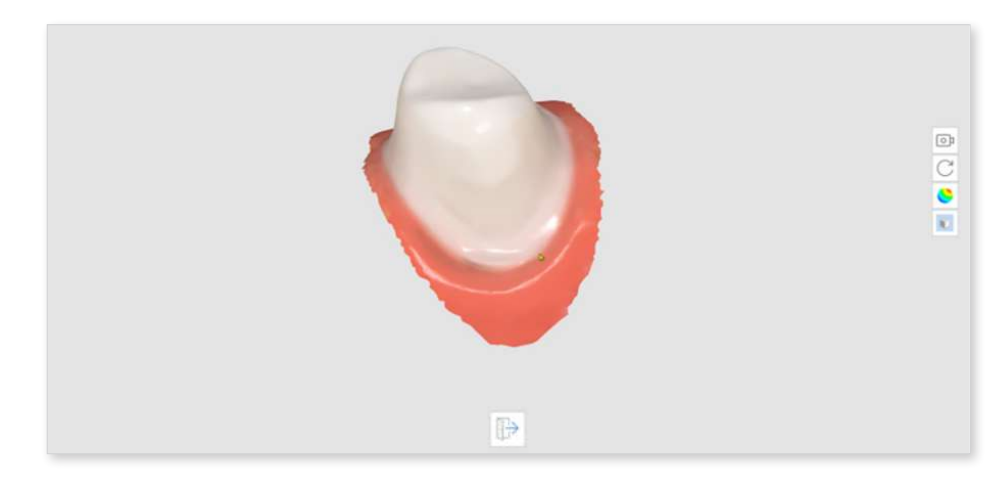

 $\ensuremath{\textcircled{}}$  S Click "Exit" to go back to the previous step.

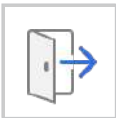

### Margin Line

The following tools are provided for the Margin Line feature.

| Ą    | Auto<br>Creation             | Create a margin line automatically based on the points selected by the user.                                                                                                  |  |  |
|------|------------------------------|----------------------------------------------------------------------------------------------------|--|--|
|      |                              | By selecting multiple points, a closed margin line will be created.                                                                                                    |  |  |
| Coff | Dynamic<br>View<br>Change    | Turn this option on to automatically rotate data according to the view direction.                                                                                             |  |  |
| S D  | Manual<br>Creation           | Create a margin line manually according to the points selected<br>by the user. Upon completing a closed curve by manually adding<br>control points, a margin line is created. |  |  |
| 13   | Edit                         | Enable editing the margin line. The user can add, move, and remove the control points of a margin line.                                                                       |  |  |
|      | Delete                       | Delete the margin line.                                                                                                    |  |  |
| CTC  | Curvature<br>Display<br>Mode | Measure the surface curvature of data to display the data in different colors through a color map.                                                                            |  |  |
|      | Section<br>View              | Show the cross-section of the area where the mouse pointer is located                                                                                                    |  |  |

① Click the "Margin Line" tool icon from the Main Toolbar.

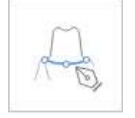

- ② Select the Maxilla or Mandible stage.
- ③ Select a tooth number.
- ④ Select an area for the selected tooth number with area selection tools, and click the "Next Step" icon.

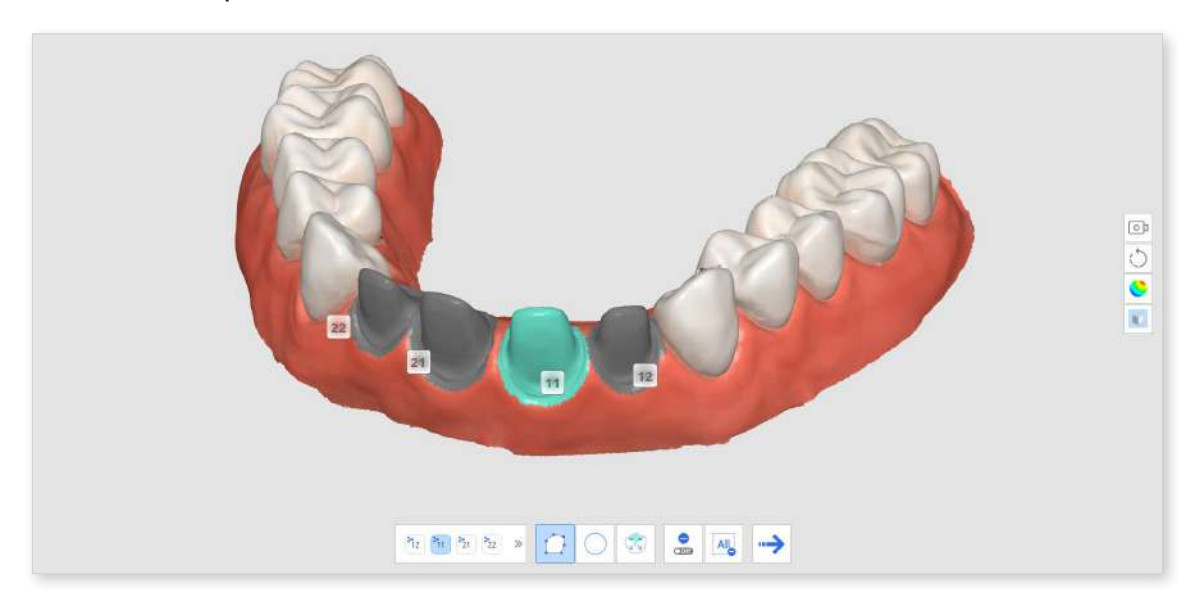

5 Click the "Next Step" icon.

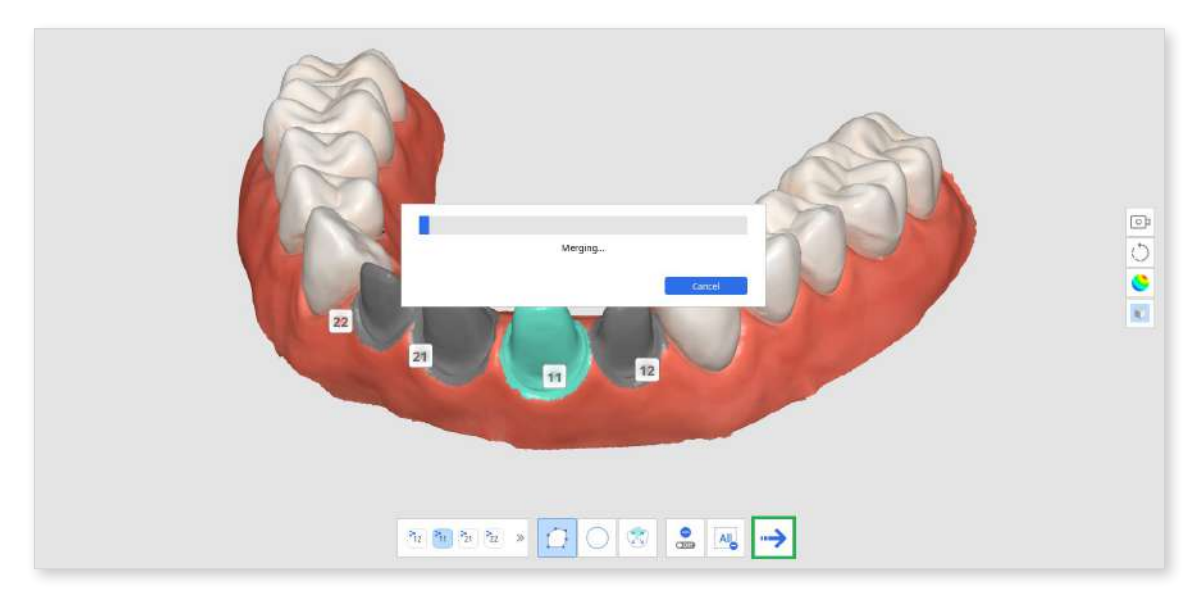

6 The system generates a temporary result with the selected area. You can create a margin line using this result data.

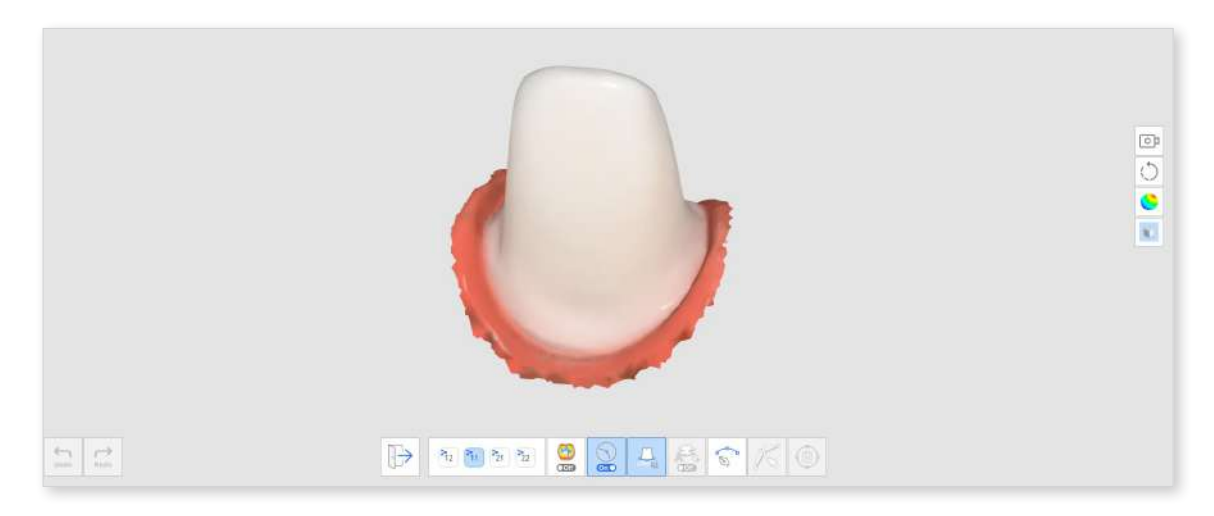

- ⑦ Click the "Auto Creation" or "Manual Creation" icon to draw the margin line.
  - 1. Auto Creation: Click the "Auto Creation" icon and select points. Then, the margin line will be automatically created based on your selected control points.
  - Manual Creation: Click the "Manual Creation" icon and mark points along the margin line using the left mouse button to link each point to the next. Hold and move the mouse to fine-tune the position of the point on the Section View.

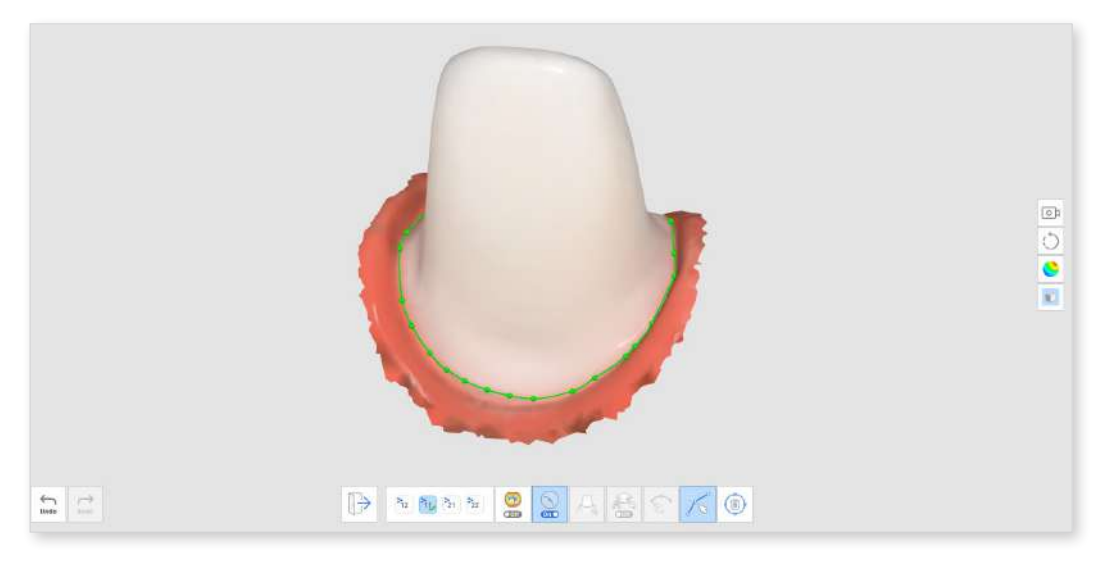

- 8 You can make adjustments by clicking the "Edit" icon.
  - Add a control point: left-click on the margin line
  - Remove a control point: right-click on a control point
  - Move a control point on the 3D model: left-click on a control point and drag
  - Move a control point on the section: left-click and hold for 1 section a control point and then drag

(9) Click "Exit" to show the margin line with the tooth number.

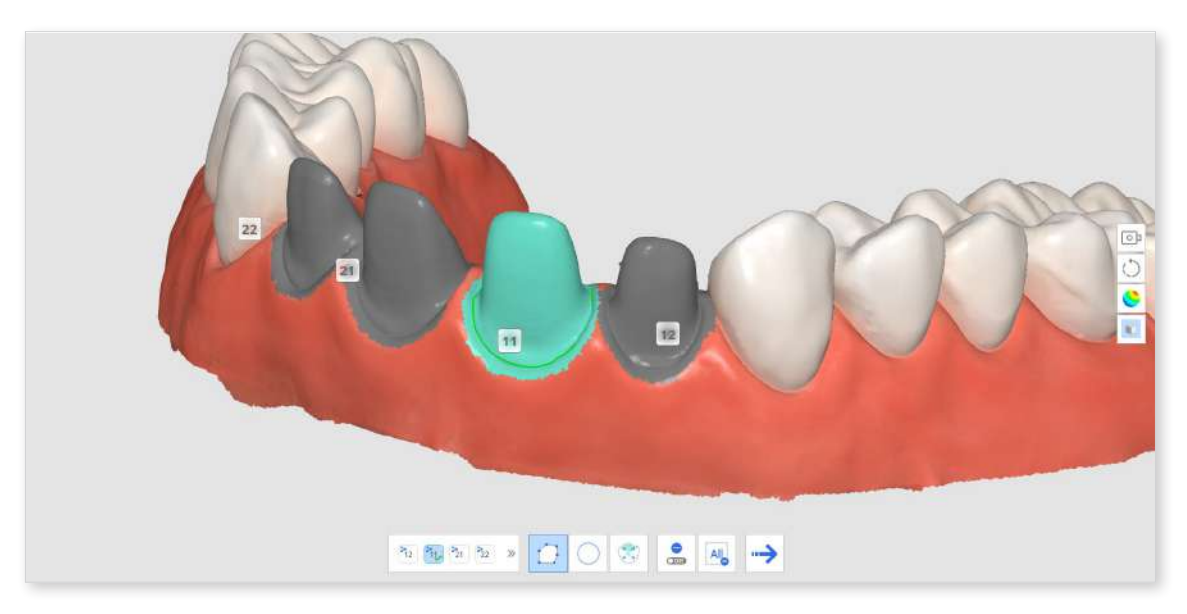

① You can change the tooth number for a margin line by clicking a tooth number on the 3D model view and selecting a target number from the pop-up window.

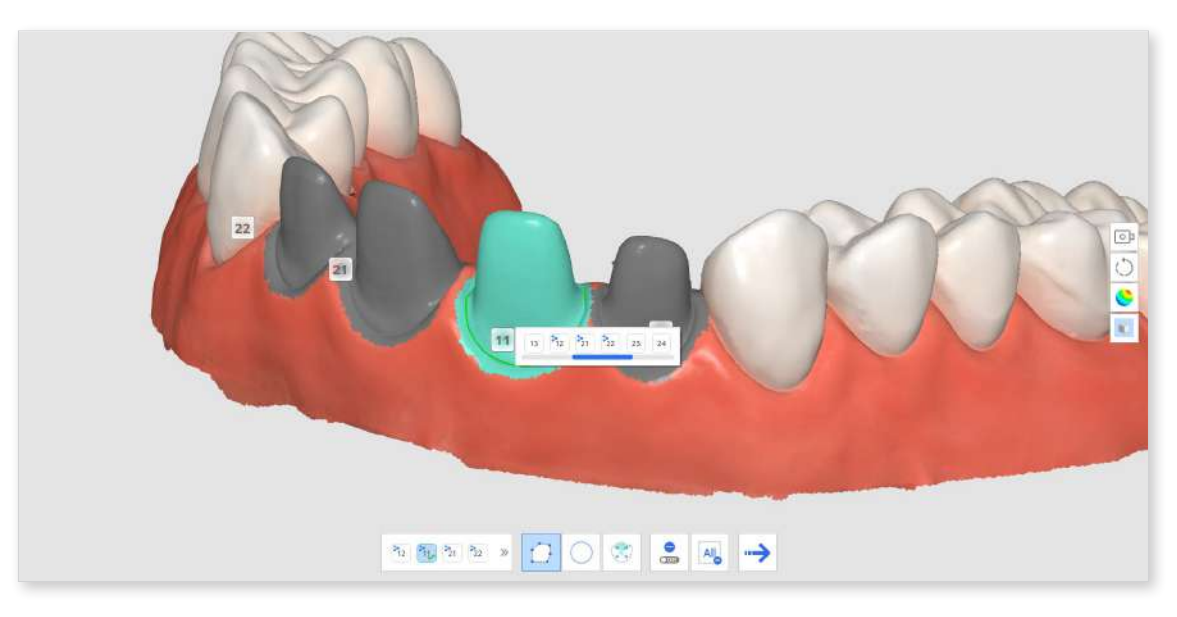

1 Repeat steps 3-9 to draw margin lines for other teeth.

### Smart Data Cleaning

The following tools are provided for the Smart Data Cleaning feature.

| Off        | Make Area<br>Edit-Proof | <ul> <li>Enable the user to select the area they want to protect from editing.</li> <li>When on, the selected areas are protected from deletion.</li> <li>When off, the selected areas are the target for deletion.</li> </ul>                                  |
|------------|-------------------------|----------------------------------------------------------------------------------------------------|
| Ĉ €        | Select Teeth<br>Area    | Select only the teeth area in the scan<br>data.<br>* This option is only enabled when the<br>Make Area Edit-Proof option is turned on.                                                                                                    |
| Strength + | Strength                | <ul> <li>Select the data with a slider bar. You can select and remove the soft tissue using the reliability map.</li> <li>Increasing the strength expands selected areas.</li> <li>Adjusting the slider bar changes the selected areas in real-time.</li> </ul> |
|            | Flood Fill<br>Selection | Select all data in the connected area.                                                                                                    |
|            | Shrink Selected<br>Area | Reduce the selected area each time the user presses the button.                                                                                                    |
|            | Expand<br>Selected Area | Expand the selected area each time the user presses the button.                                                                                                    |
| Φ          | Invert Selected<br>Area | Invert the selection of area. The selected area will be deselected, and the previously not selected area will get selected.                                                                                                    |
|            | Delete Selected<br>Area | Delete the data in the selected area.                                                                                                    |
① Click the "Smart Data Cleaning" tool icon from the Main Toolbar.

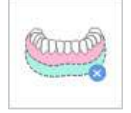

2 Adjust the "Strength" slider bar to select the amount of unreliable data to delete. The system selects data based on the reliability map and shows it in real time as you adjust the slider bar.

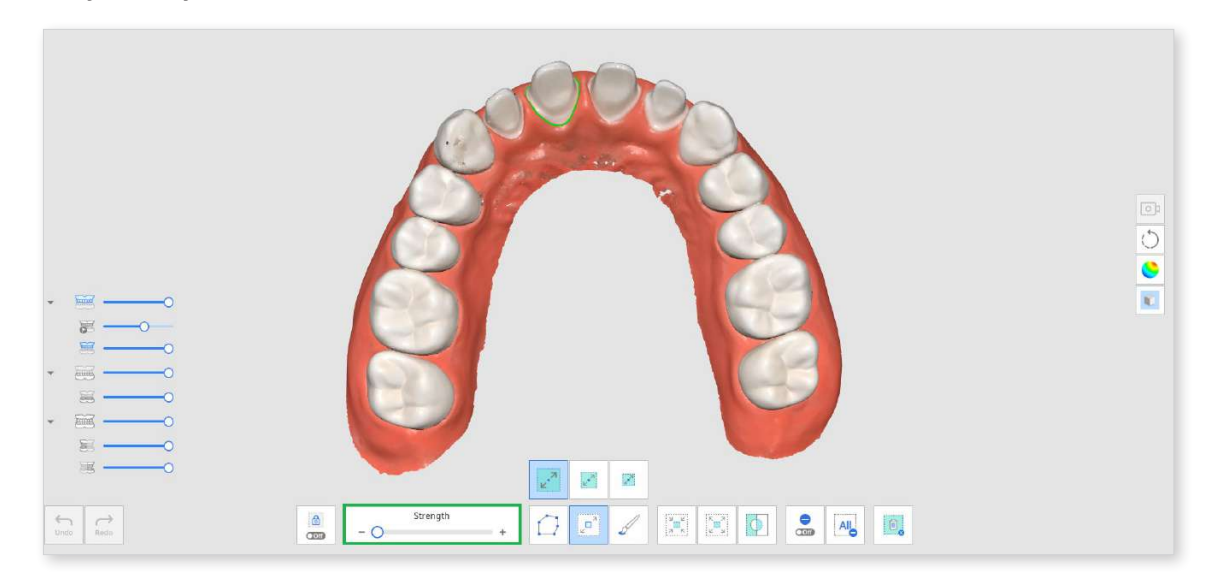

③ Increasing the strength will expand selected areas.

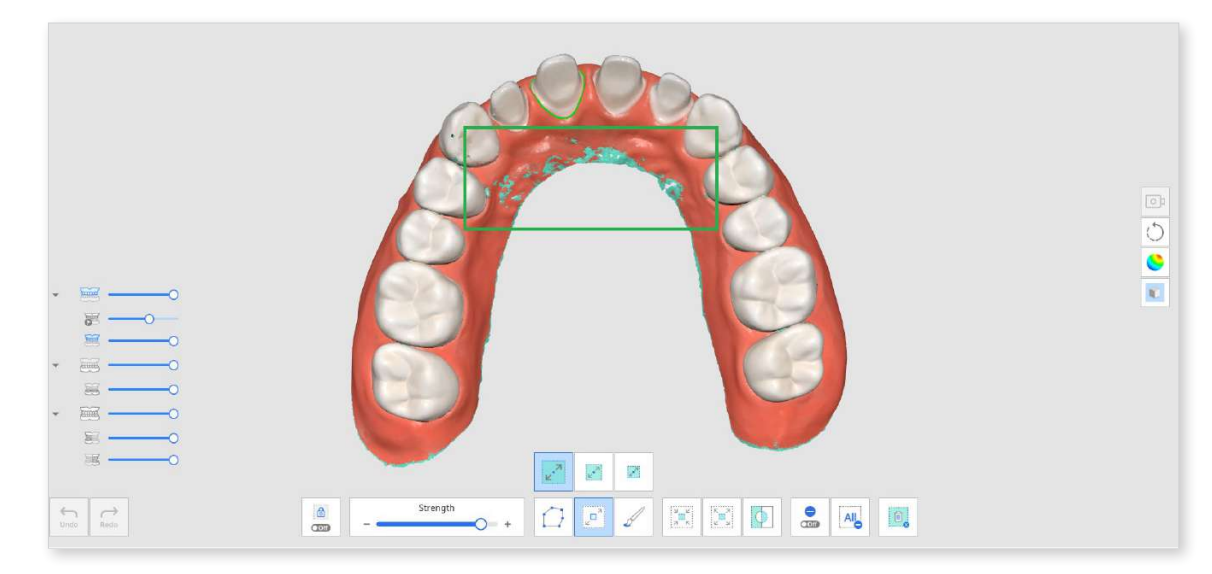

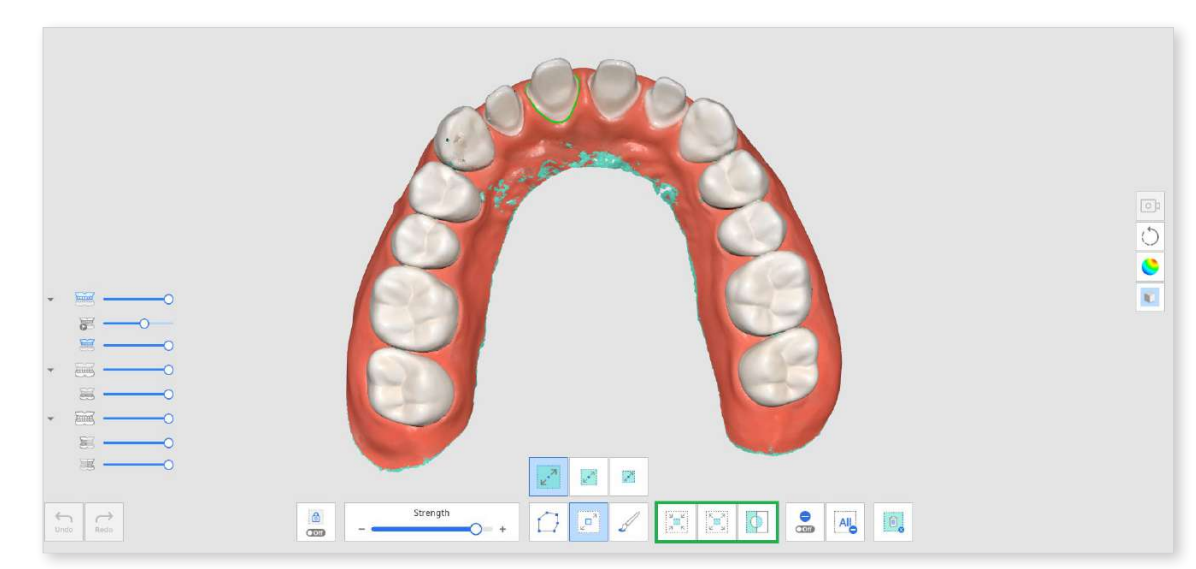

4 Select areas you want to delete with various selection tools.

 $\ensuremath{\textcircled{}}$  S click the "Delete Selected Area" icon to delete all selected areas.

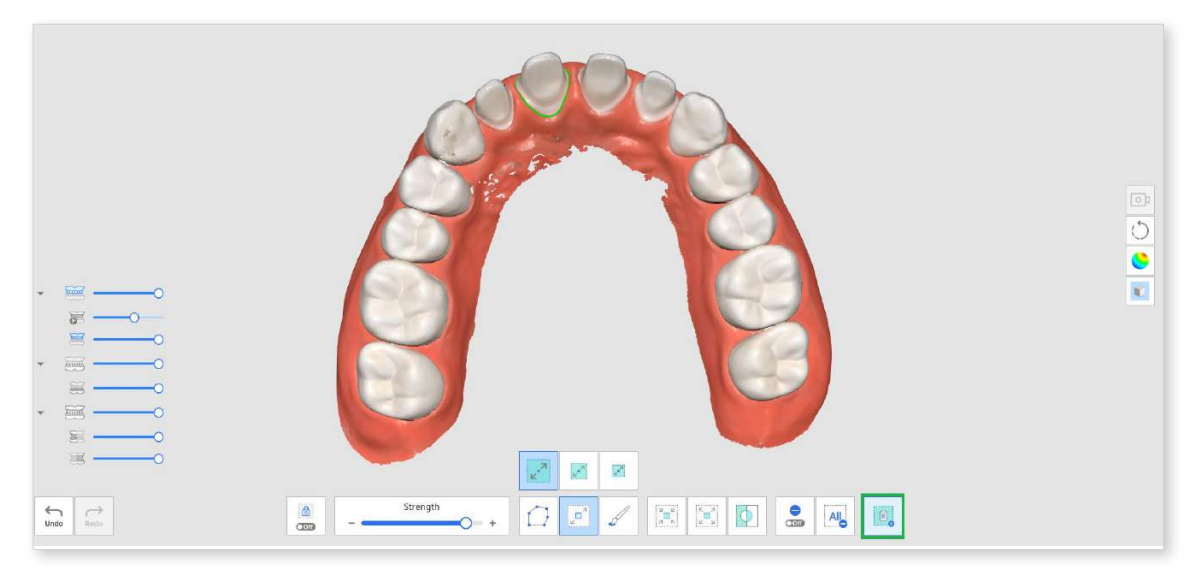

#### Scan Replay

You can replay your scanning process after scanning data in Medit Scan for Clinics. This feature is helpful for checking the scanning environment and habits of the user.

The following tools are provided for the Scan Replay feature.

| A    | Scanner Tip              | Show or hide the scanner tip during replay.                                                  |
|------|--------------------------|----------------------------------------------------------------------------------------------|
|      | Scan Area                | Show or hide the scanning area during replay.                                                |
| Ster | Reverse Tip<br>Direction | Change the direction of the tip during replay.<br>* Unavailable with i500, i900, i900classic |

① Click the "Scan Replay" tool icon from the Main Toolbar.

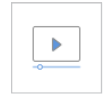

② Select the scan replay options in the lower left corner of the screen. The scanner tip and scanning area will be shown in the video, depending on your selection.

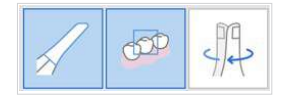

③ Click the "Play" button to start the replay.

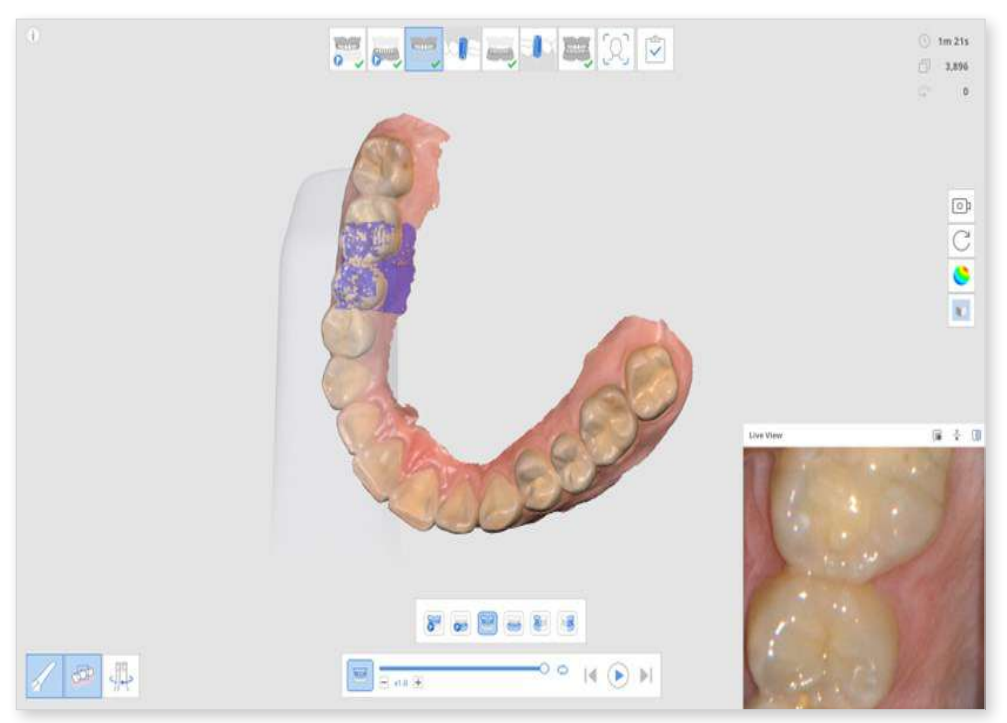

④ The selected stages will be replayed in sequence.

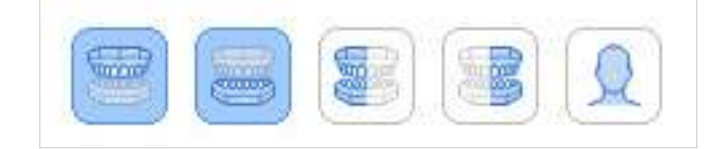

(5) You can use various tools provided to control the video.

|                      | Slider Bar         | Start the video from the point of interest. |  |
|----------------------|--------------------|---------------------------------------------|--|
| - x1.0 + Video Speed |                    | Change the speed (x0.5, x1.0, or x3.0).     |  |
| ¢                    | Repeat             | Play on repeat.                             |  |
|                      | Previous<br>Replay | Replay the scan of the previous stage.      |  |
|                      | Play               | Start playing the scan replay.              |  |
|                      | Stop               | Stop the scan replay.                       |  |
|                      | Next Replay        | Replay the scan of the next stage.          |  |

#### **HD Camera**

- ① The HD camera feature takes high-quality images using the scanner.
- ② Select the "HD Camera" tool icon from the Main Toolbar.

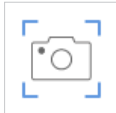

③ The HD Camera dialog appears.

④ Place the scanner tip on the region of interest.

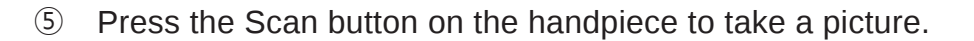

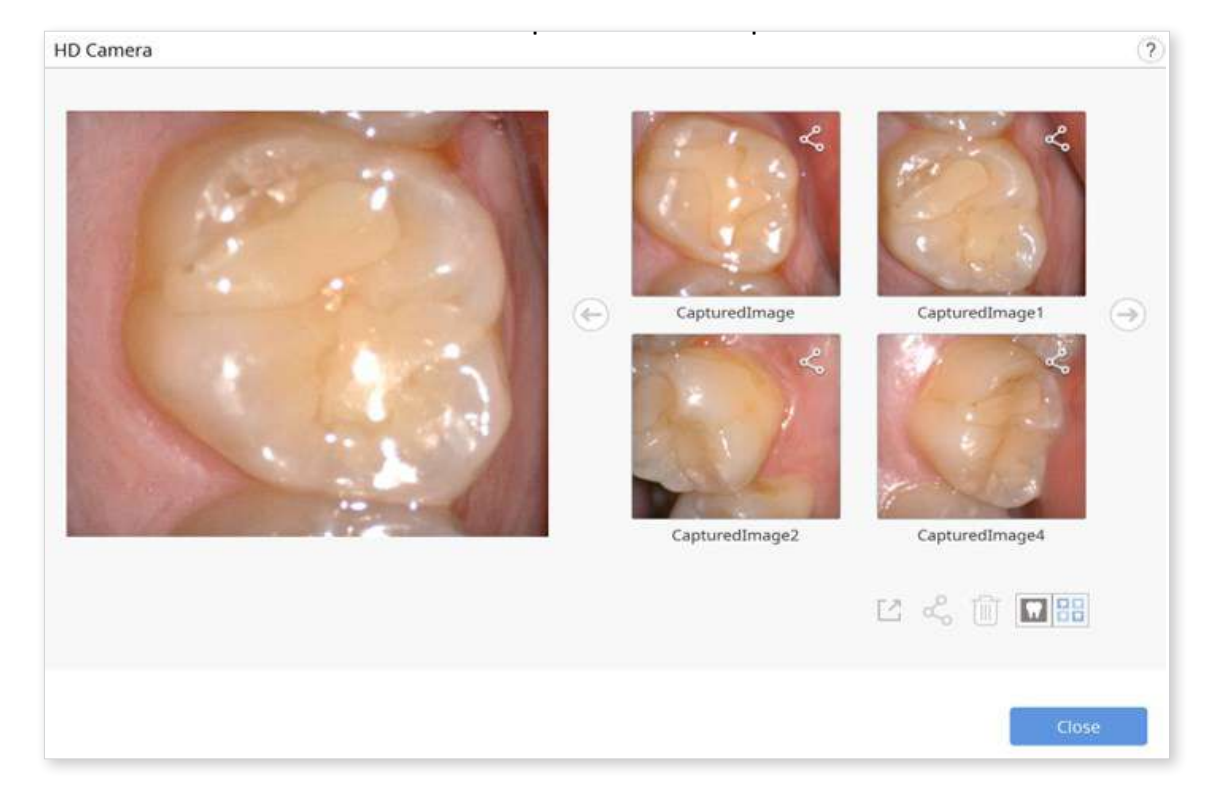

- 6 You can rename an image by clicking on the image and entering the new name.
- You can share, export, or delete the image using the following tools provided at the bottom of the dialog.

|    | Export the selected files to the local computer.    |
|----|-----------------------------------------------------|
| ¢, | Share the selected image or stop sharing the image. |
|    | Delete the selected image.                          |
|    | Change the view style of a thumbnail.               |

8 The captured images are saved to Medit Link as attachments when you exit Medit Scan for Clinics after saving the changes.

#### **Register Abutments**

You had to receive custom abutment files created by table top scanners in labs or even make unnecessary cases to scan the abutment and create 3D data, making it difficult to get proper use out of "Abutment Library Matching."

The Register Abutments feature allows you to scan the patient's abutment directly in their case and register it as a library. Before the implanted fixture is placed in the patient's mouth, scan the abutment first and register it as a library. Then, you can use "Abutment Library Matching" to replace the scan data with the library data.

#### **Note**

Please refer to Case and Workflow Examples > Abutment Library Matching on how to use the registered abutments.

The following tools are provided for the Register Abutments feature.

| +   | Add                                | Add abutments.<br>You can add via scanning or importing.                                                             |
|-----|------------------------------------|----------------------------------------------------------------------------------------------------|
|     | Fill Holes for<br>Abutments On/Off | Turn the toggle on and off to fill holes for abutments while merging.                                                |
| ••• | Merge Abutments                    | Merge scanned or imported abutments.                                                                                 |
|     | Fill Hole From Your<br>Viewpoint   | Fill the abutment's hole from the direction you are looking at.                                                      |
| 8   | Reset Abutment                     | Reset to undo any changes made to the abutment.                                                                      |
|     | Register in Library                | Register the merged abutment in the library.<br>It will be used only for that specific case if you<br>check the box. |

1 Click the "Register Abutment" tool icon on the Main Toolbar.

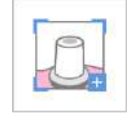

② You will see the above-described tools at the bottom of the screen.

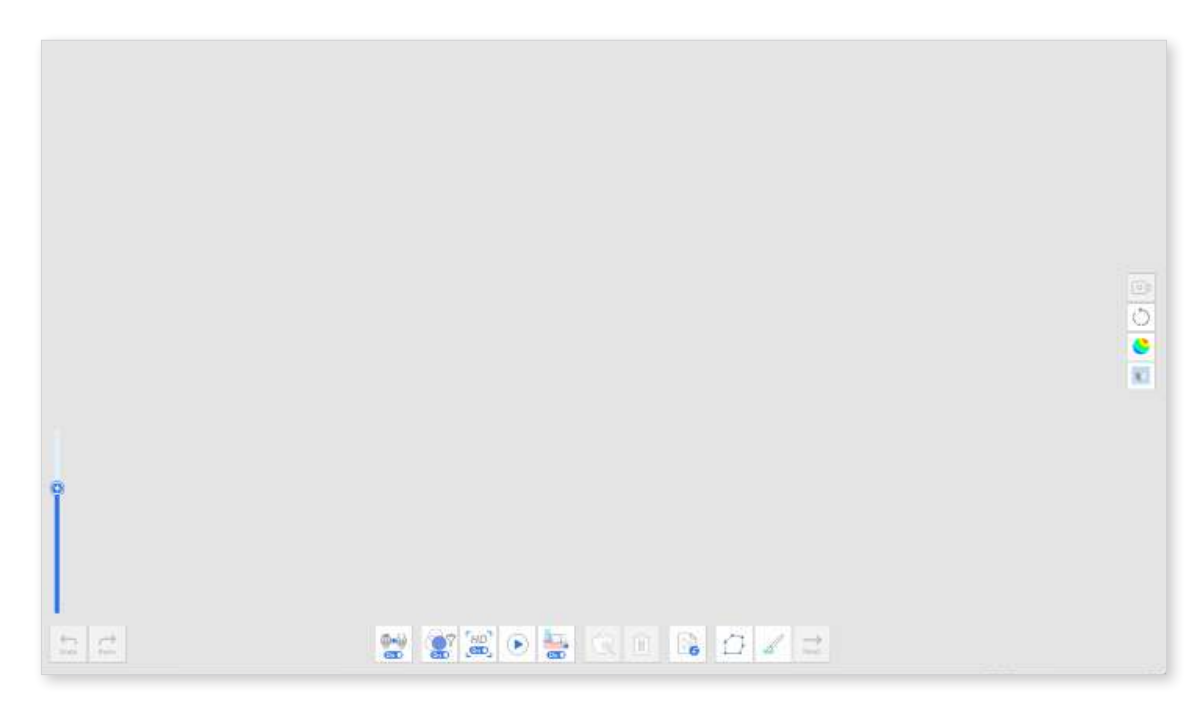

③ Scan the abutment.

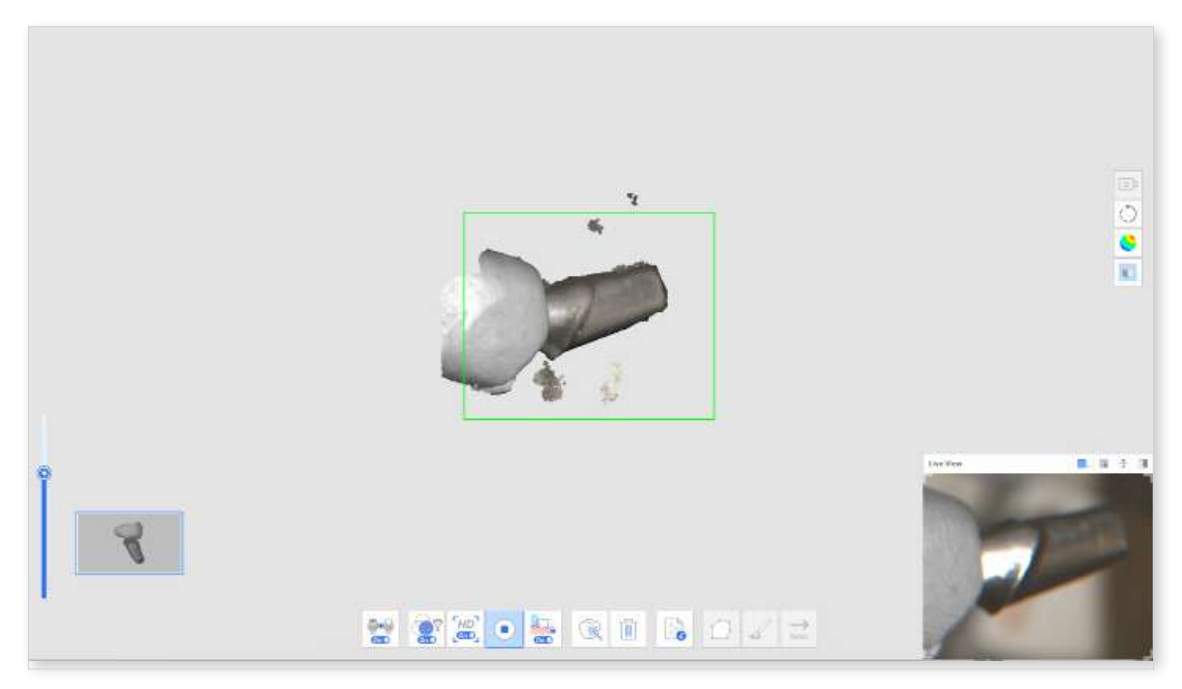

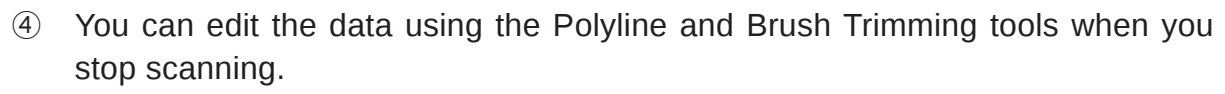

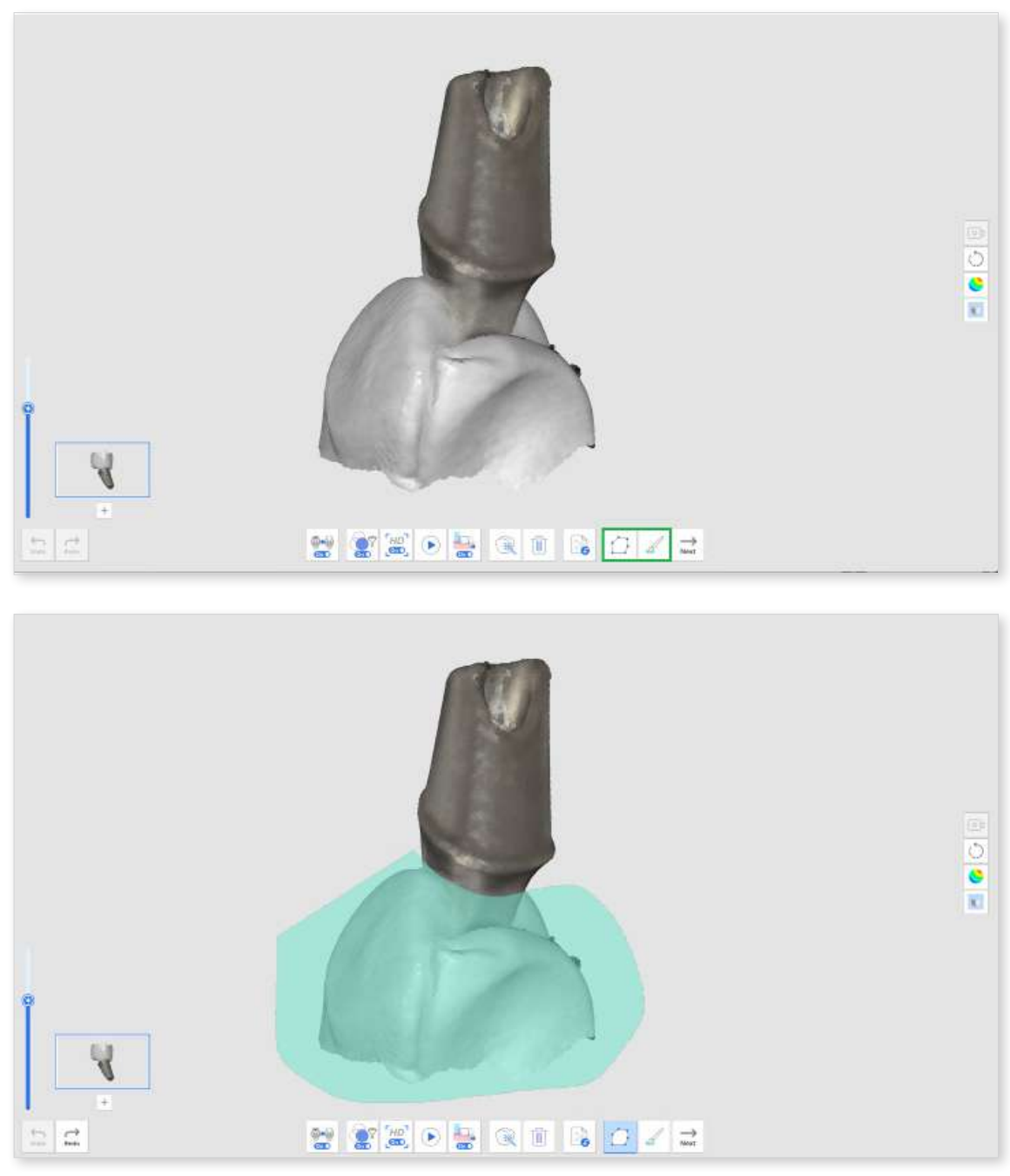

⑤ Click the "+" button below the abutment thumbnail to scan another abutment. You can scan and register up to 6 abutments.

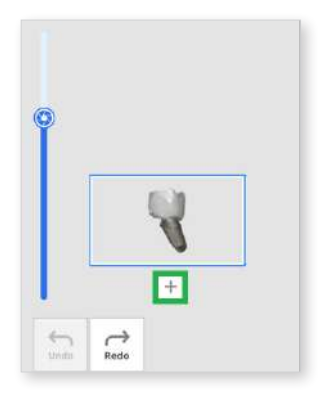

6 After scanning all the abutments, click the "Merge Abutment" button to merge the abutment data for library registration.

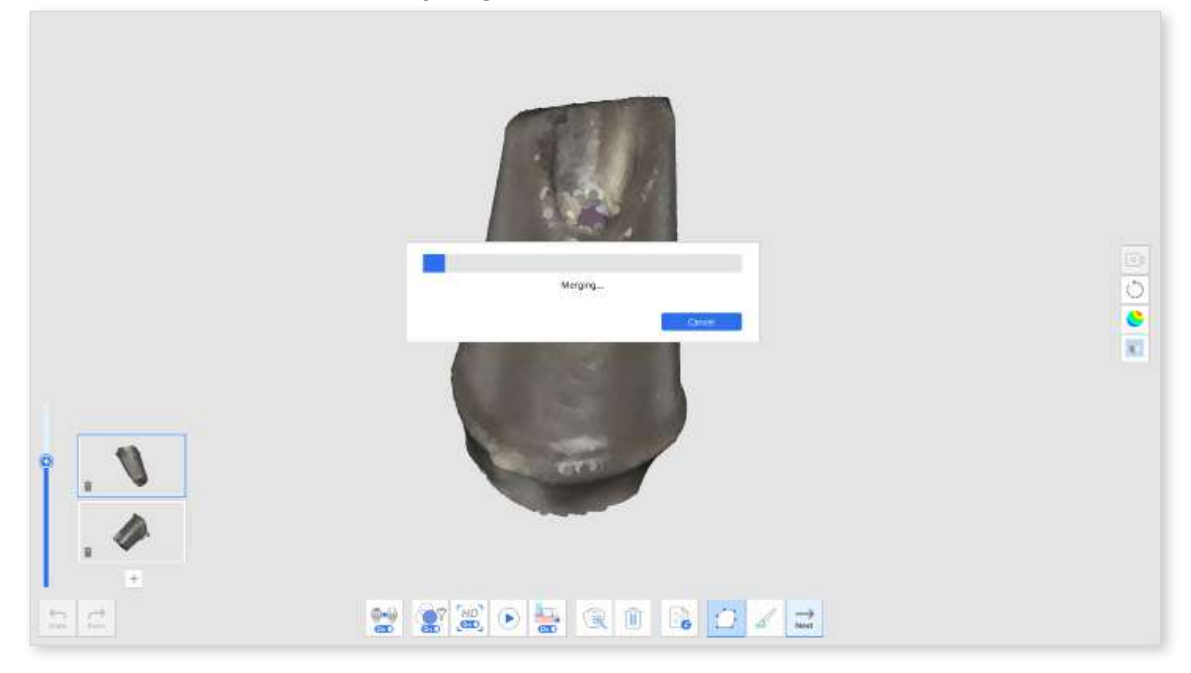

When the merge is complete, the abutment is displayed on the screen. You can remove the auto-filled holes or edit the abutment data with Polyline and Brush Trimming tools if necessary.

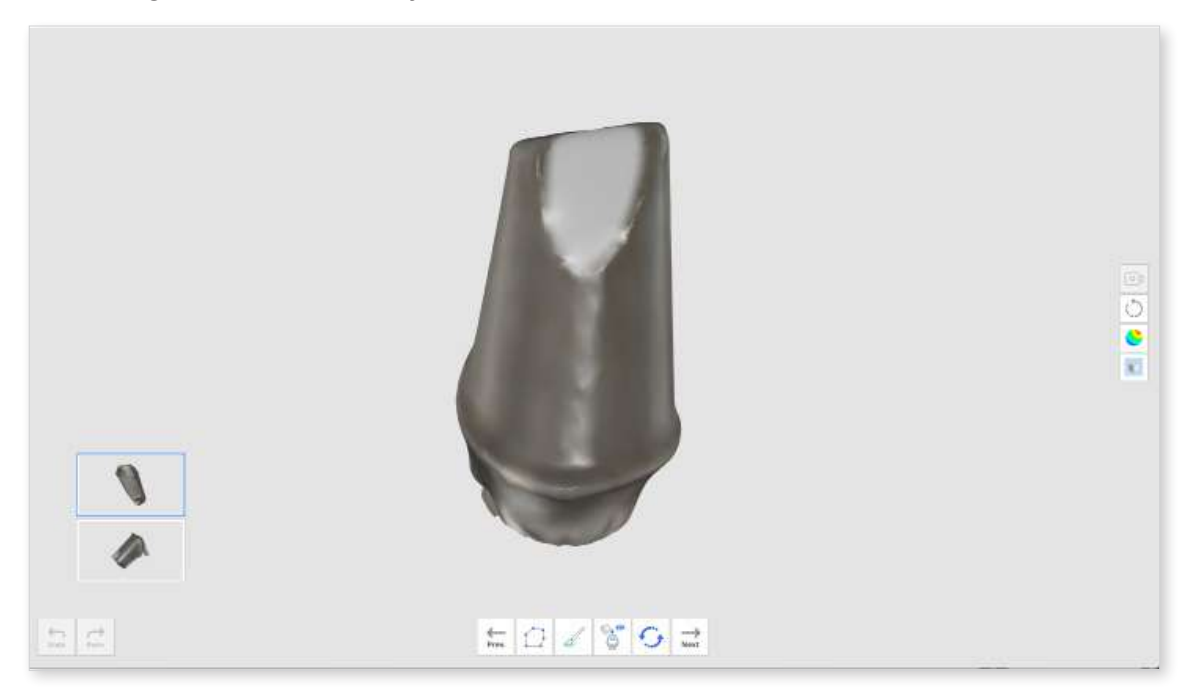

8 Click the "Register Abutment" button when editing is complete.

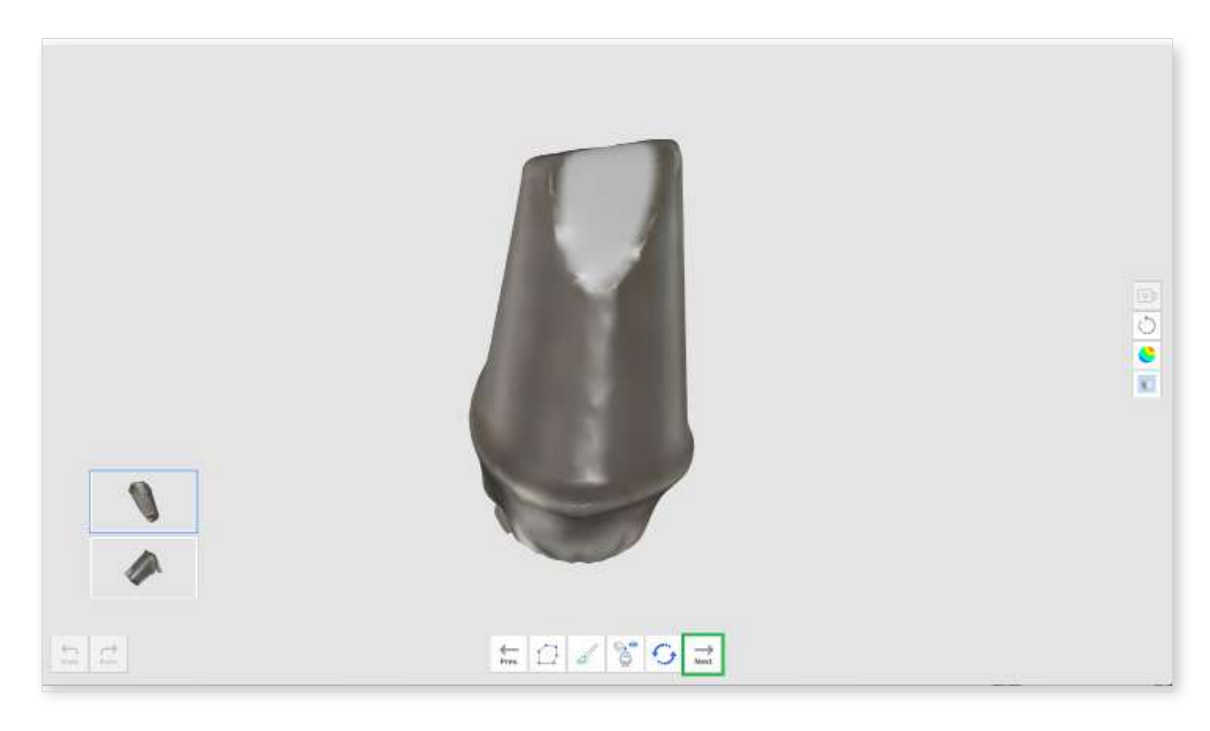

9 Enter the name of each merged abutment and click "Confirm."

|            | <i>A</i>   |  |
|------------|------------|--|
| Abutment 1 | Abutment 2 |  |
|            |            |  |
|            |            |  |

#### **Note**

If you want to keep and use the abutment libraries for other cases, uncheck the "Use merged abutments only in this case" check box.

Then, the libraries will be registered in the Collec ons tab instead of the Single-Use tab on the Abutment Library window so you can save and use them in other cases later if needed.

① Check if your abutments are successfully added to the library when the Abutment Library dialog appears.

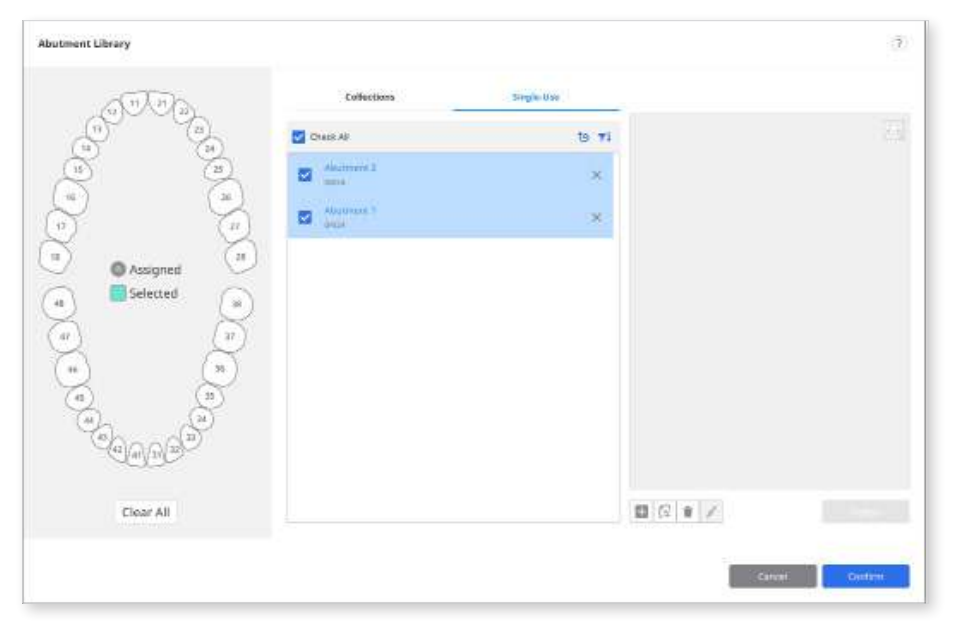

① Click "Confirm" to close the dialog.

#### **Smart Shade Guide**

#### **Note**

This feature is unavailable with data acquired with the i500.

The Smart Shade Guide will recommend the closest shade using data analysis.

We support the following shade guides:

- VITA Classical
- VITA 3D-Master Shade Guide
- After scan data acquisition, click the "Smart Shade Guide" tool icon on the Main Toolbar.

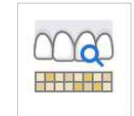

② Click on the scan step icon on the left side of the screen to select the area for which you want to receive measurements.

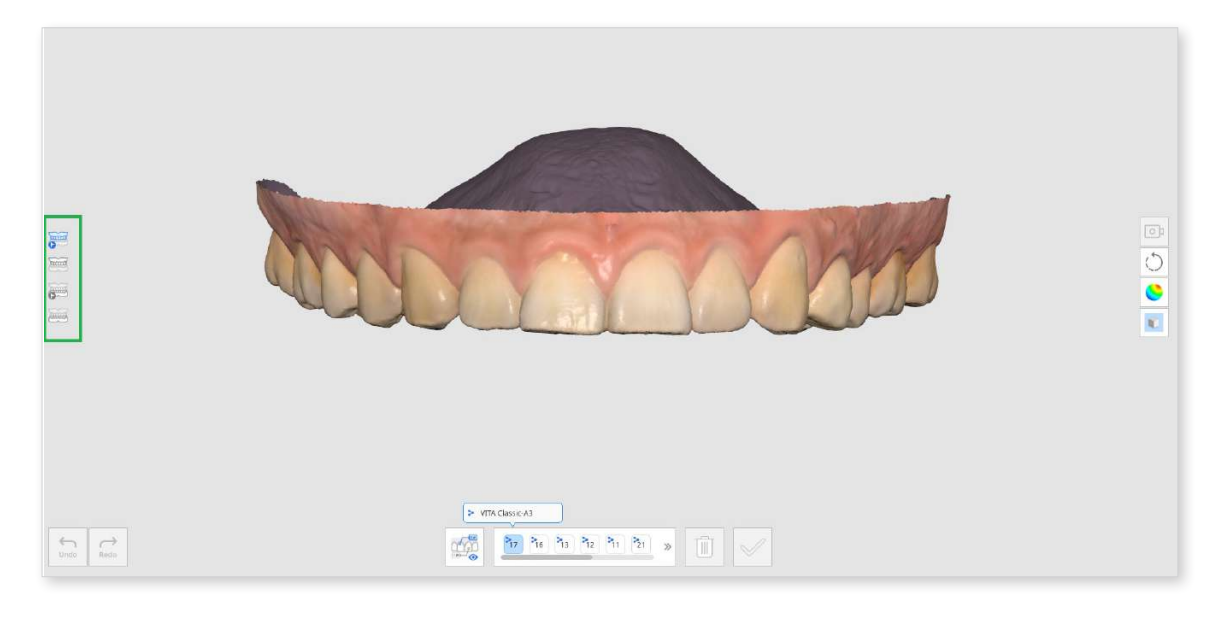

- Pre-Op for Maxilla
- Pre-Op for Mandible
- Maxilla
- Mandible
- Maxilla Denture
- Mandibular Denture

③ Select the tooth number from the list of tooth numbers at the bottom. Clicking on the tooth number will display the shade information registered in Medit Link.

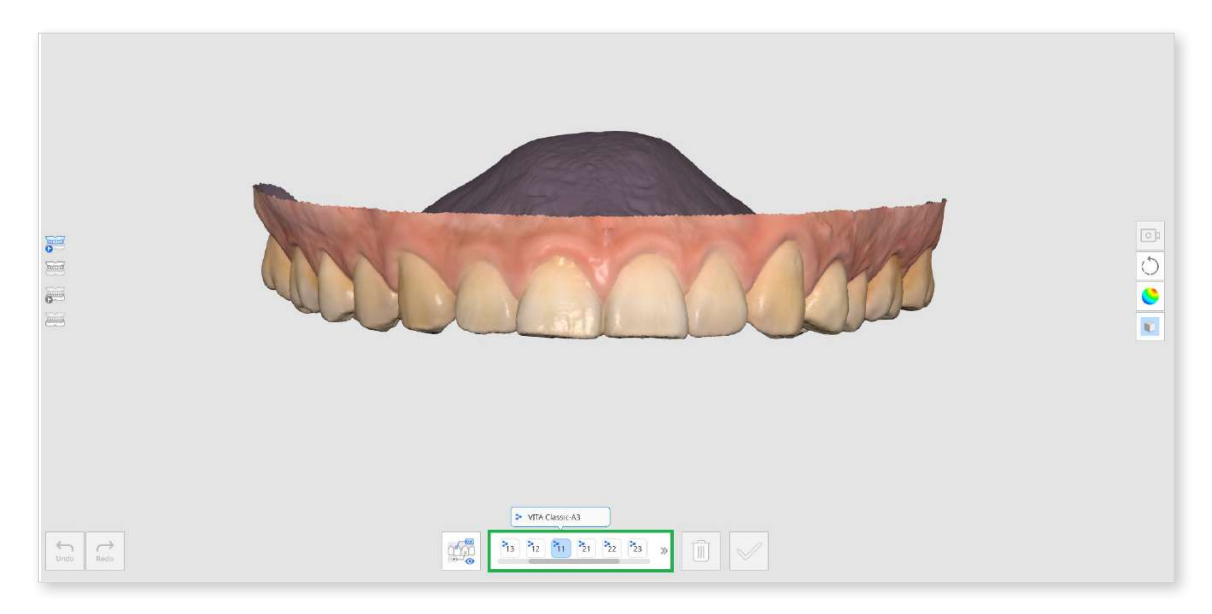

④ When you hover the mouse cursor over the scan data for that tooth, the cursor changes its shape for shade recommendations. If you hover over a nonmeasurable area, you will be informed that the measurement is not feasible.

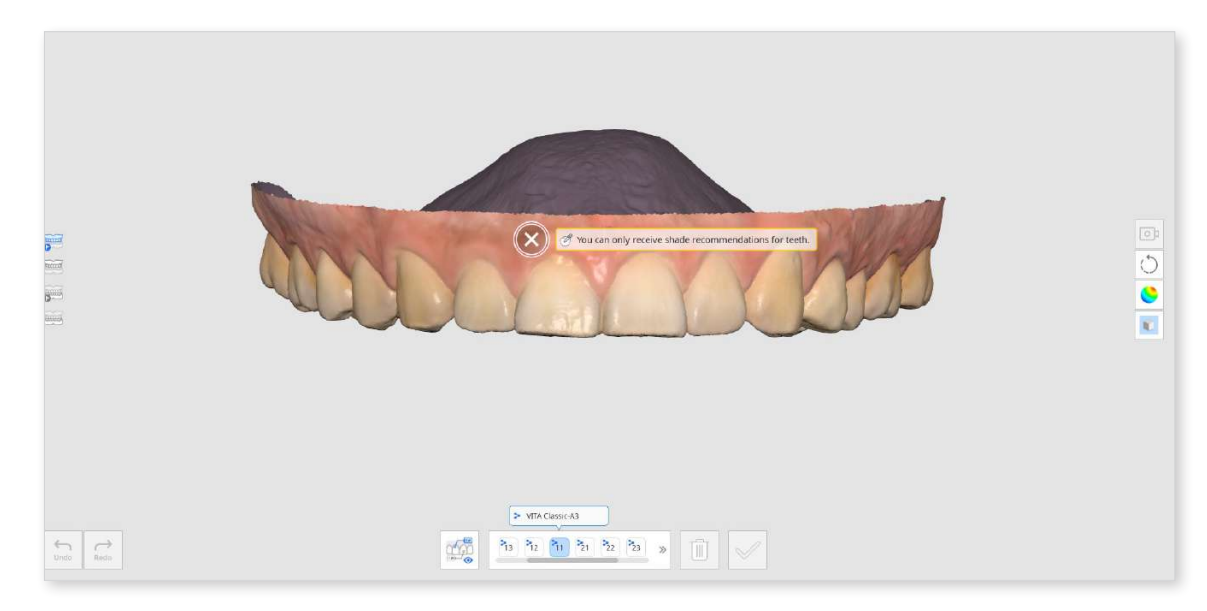

⑤ Left-click on the tooth area to see shade recommendations. The star icon indicates the closest matching shade. 6 If you want to designate a shade other than the recommendation, click "Manual" and select the desired shade from the list.

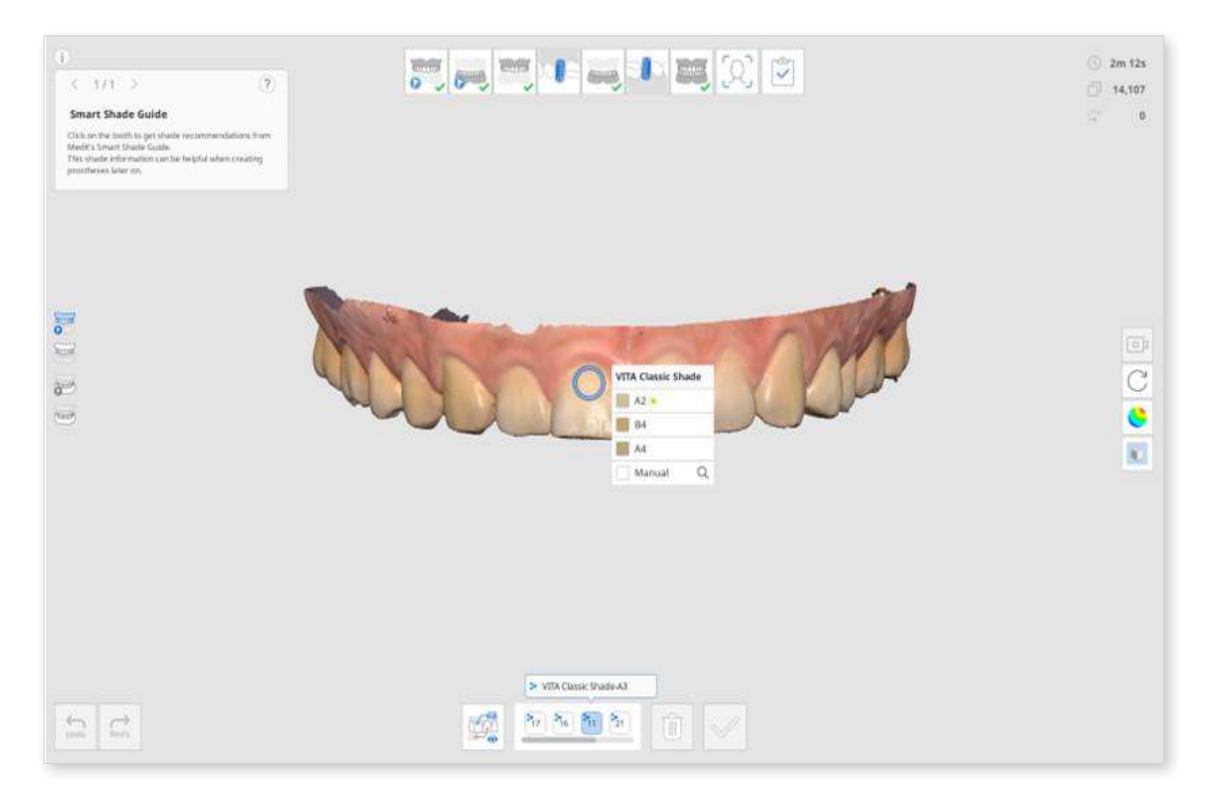

O Click the desired shade from the list.

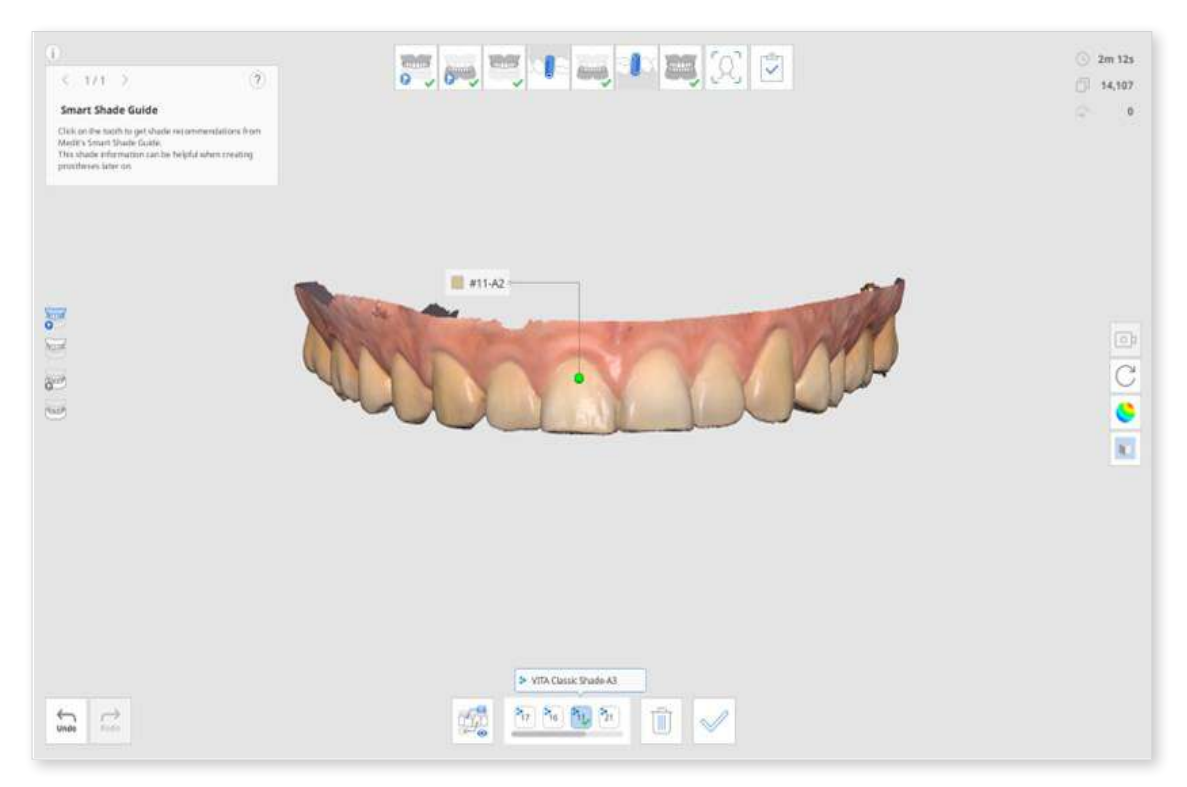

8 You can save up to five shades per tooth.

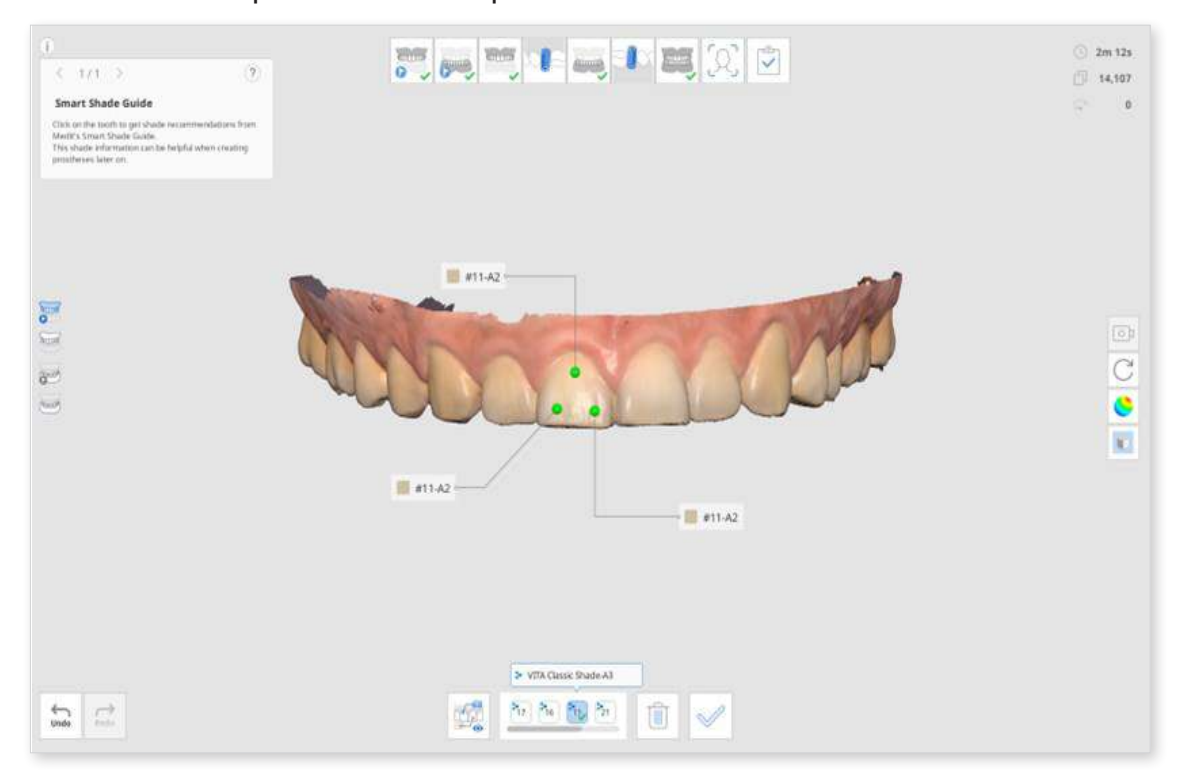

- 9 After selecting all shades, click "Confirm Shade" at the bottom.
- In the shades selected for each tooth are shown on the Update Shade Information dialog.
- ① Select the representative shade that will be saved to the Medit Link.

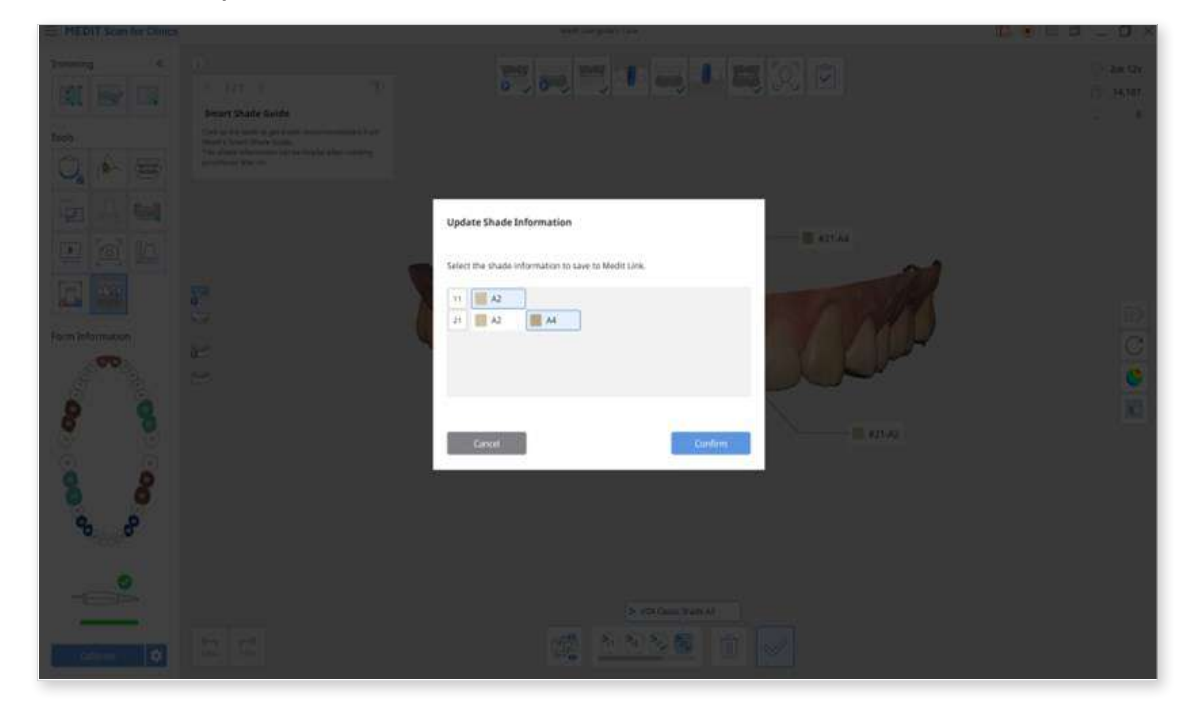

- 3 2m 12s 2 14,107 Smart Shade Guide 0 Cick on the factifi in get shade recommendations from Medics Smart Shade Gode. This shade information can be helpful when creating protheses later on. 📕 #21-A4 #11-A2-0 8 C and the 8 #21-A2 #11-A2 #21-A2-2 <u>MAN N</u> 1 V  $\bigoplus_{i=0}^{r} \quad \bigcap_{i=1}^{r}$
- Description: Click "View All" to display all shade information.

③ When completed, select how you'd like to update the form information in Medit Link.

| = MEDIT Scan for Street | 「「「「「「」」の「「「」」の「「」」の「「」」の「「」」の「「」」の「「」                                                                                                    |                              |
|-------------------------|----------------------------------------------------------------------------------------------------|------------------------------|
|                         |                                                                                                    | ) an su<br>15 - 1511<br>- 16 |
|                         | Update Shade Information  Update Shade Information  The shade information saved to Medic Link is different from shade information in Wedit Link:  It is a data information in Wedit Link:  It is a data information in Wedit Link:  It is a data information in Wedit Link:  It is a data information in Wedit Link:  It is a data information in Wedit Link:  It is a data information in Wedit Link:  It is a data information information informati | Ď                            |
|                         |                                                                                                    |                              |
|                         |                                                                                                    |                              |

## Side Toolbar Tools

### ₽ Note

Go to Settings > Program Preferences > Interface and enable the "Expand Model Control Icons" option to show the Pan, Zoom In/Out, and Zoom Fit icons.

|                                            | Camera View Mode        |            | Change the camera view mode between<br>the "Dynamic View" and "Fixed View"<br>modes. |
|--------------------------------------------|-------------------------|------------|--------------------------------------------------------------------------------------|
| $\stackrel{\uparrow}{\longleftrightarrow}$ | Pan                     |            | Move the model.                                                                      |
| C                                          | Rotate                  |            | Rotate the model.                                                                    |
| ŧ                                          | Zoom In/Out             |            | Zoom in and out on the model.                                                        |
| Q                                          | Zoom Fit                |            | Position the model in the center of the screen.                                      |
| <b>()</b>                                  |                         | Glossy     | See the data in color with glossy finish (PBR rendering).                            |
| 0                                          | Data<br>Display<br>Mode | Matte      | See the data in color with matte finish (Phong rendering).                           |
|                                            |                         | Monochrome | See the data in one color.                                                           |

|   | Data<br>Display<br>Mode  | Reliability Map            | Apply red, yellow, and green colors to<br>the model to indicate the reliability of<br>scan data.<br>* Green data indicates high reliability,<br>while red indicates poor reliability. You<br>can perform additional scanning to<br>reduce unreliable areas. |
|---|--------------------------|----------------------------|----------------------------------------------------------------------------------------------------|
|   |                          | Matte +<br>Reliability Map | Assist in acquiring better results by allowing reference to the reliability map while also scanning and viewing the simple shading.                                                                                                    |
|   |                          | Grid On                    | Shows the grid in the background.                                                                                                    |
| Ũ | Grid<br>Settings<br>(mm) | Grid Off                   | Hide the grid in the background.                                                                                                    |
|   |                          | Overlay On                 | Overlay the grid over the model.                                                                                                    |

# **Case and Workflow Examples**

## **Denture Scan**

The denture sequence can be utilized for scanning the patient's current denture, temporary denture, or wax rim.

## ₽ Note

The Maxillary/Mandibular Denture stage appears when the form is registered as Arch (Full Denture, Denture Replica, or Implant Supported Denture) on Medit Link.

- Ensure all sides of the denture are sufficiently scanned, including labial/ buccal and palatal/lingual surfaces.
- For the maxilla, make sure to scan the palatal area, including the palatal rugae and maxillary tuberosity.
- For the mandible, make sure to scan the retromolar triangle.
- If the camera is lost during scanning, start again at the palate's most prominent part, such as palatal rugae or residual alveolar ridge.

## **Full Denture**

The workflow of full denture appears as follows.

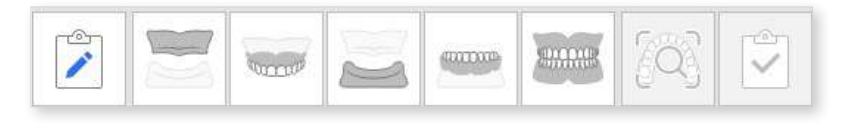

#### Acquire Edentulous Scan Data

Scan the edentulous maxilla/mandible at the Edentulous Maxilla/Mandible scan stage and the denture data at the Maxillary/Mandibular Denture stage.

① Scan the edentulous surface for the maxilla.

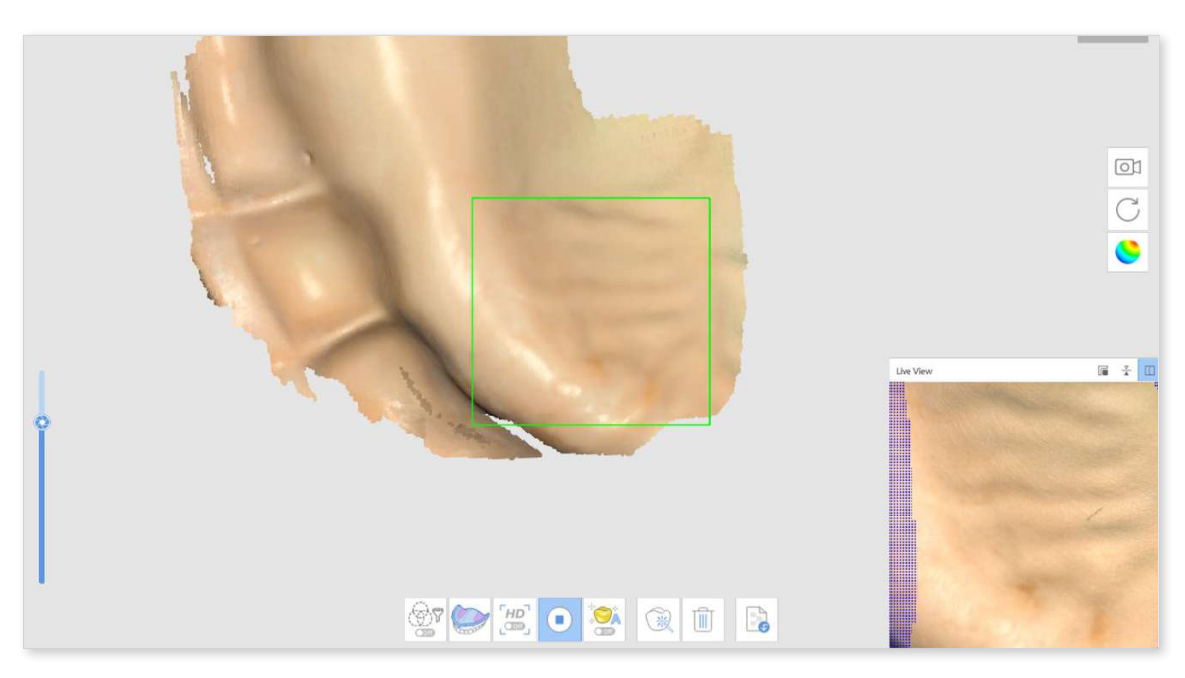

2 The edentulous data acquired at the first scan stage (Edentulous Maxilla) will be reversed and used as the basis for the denture alignment at the next scan stage.

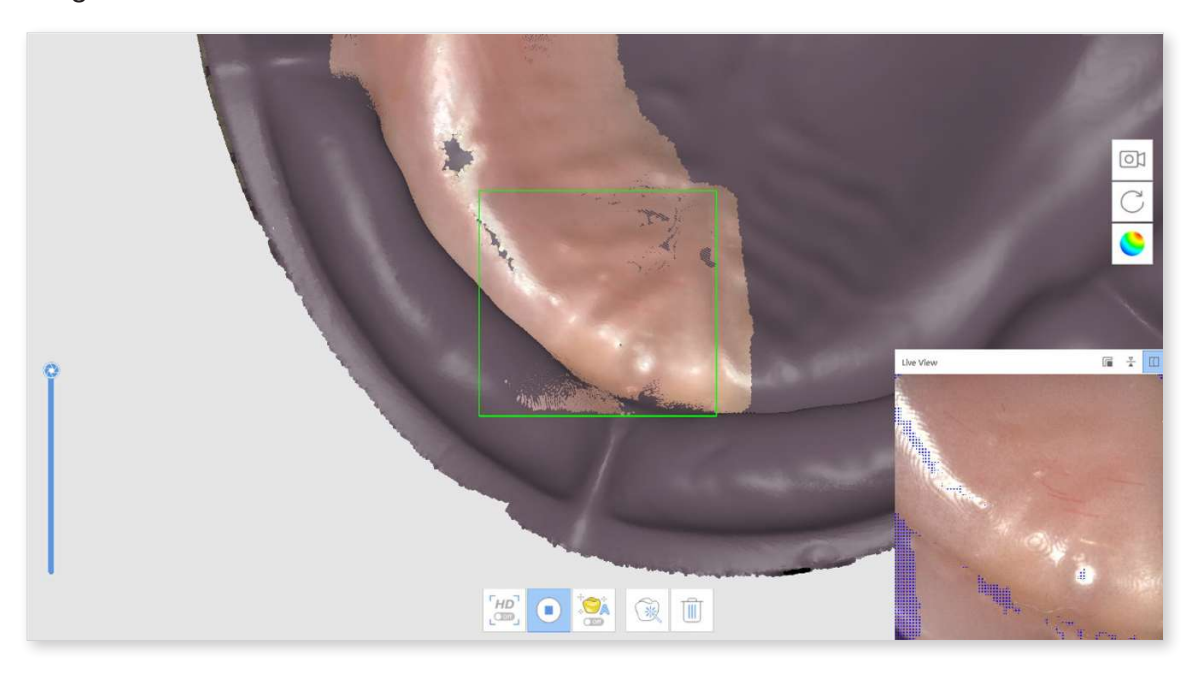

- ③ Scan the denture data in the following order: fitting surface > border > polished surface and artificial teeth.
- ④ Repeat the process for the mandible.
- 5 Scan the denture occlusion at the Occlusion scan stage. The data can be utilized in CAD.

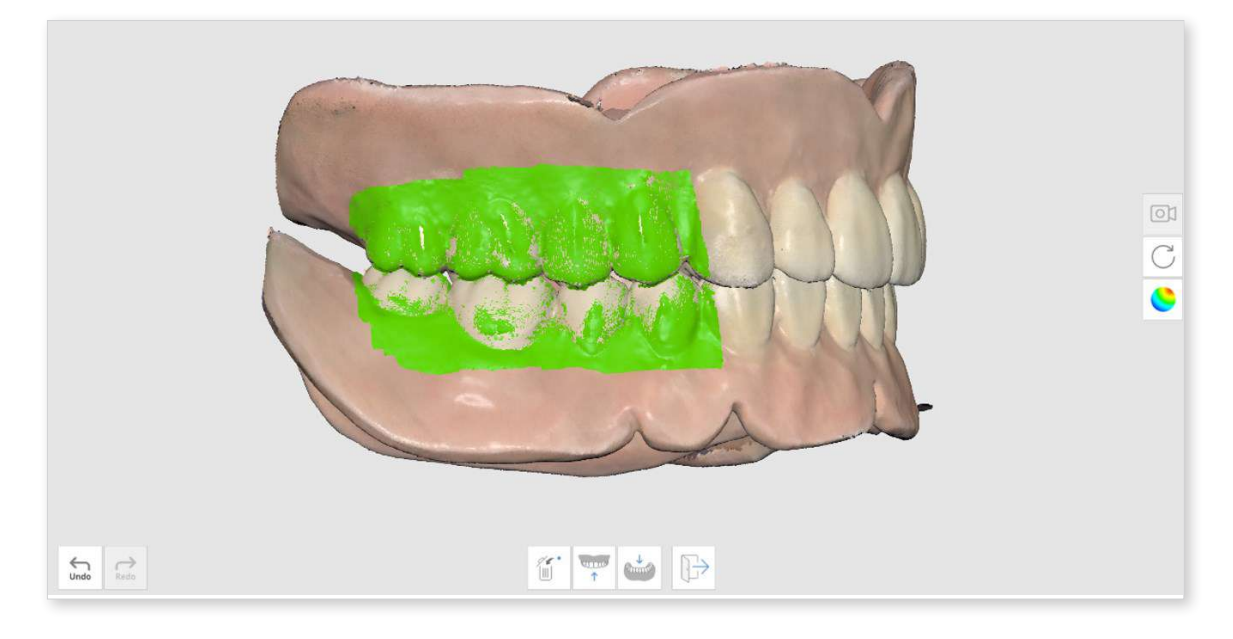

#### **Relined Denture Scan**

Scan the denture without acquiring intraoral data from the patient. Scan the fitting surface of the denture at the Edentulous Mandible scan stage and the outer side at the denture stages.

① At the Edentulous Mandible scan stage, click "Relined Denture Scan" to scan in reverse mode.

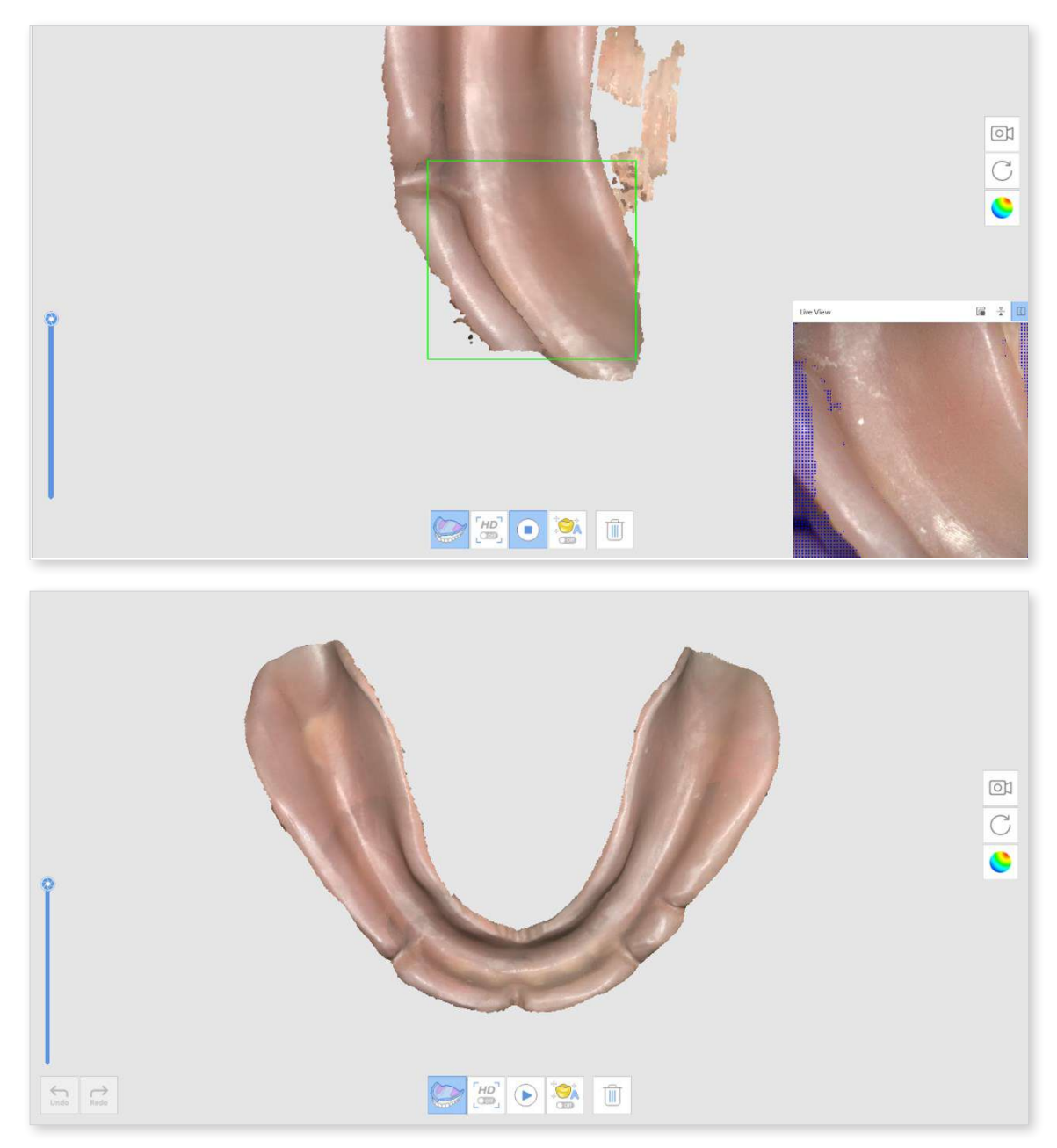

- 2 After moving to the next stage, scan the outside of the denture. The data from the previous stage will be copied and reversed since it will be used as the basis for denture alignment.
- ③ Repeat the process for the maxilla.

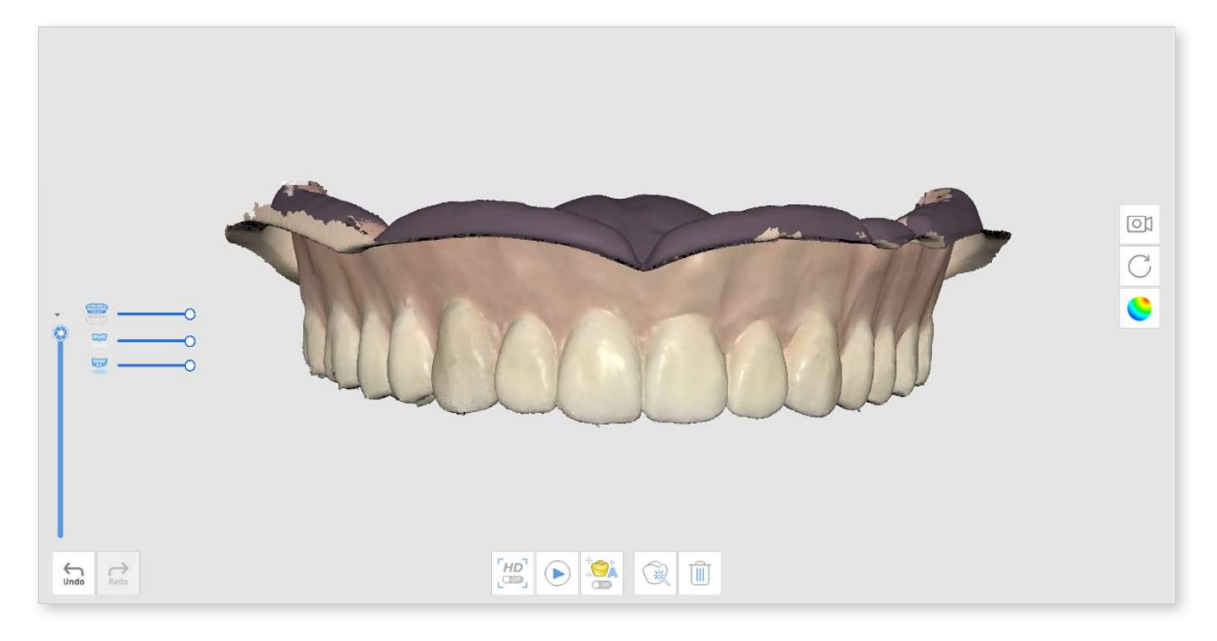

④ Scan the denture occlusion at the Occlusion scan stage. The data can be utilized in CAD.

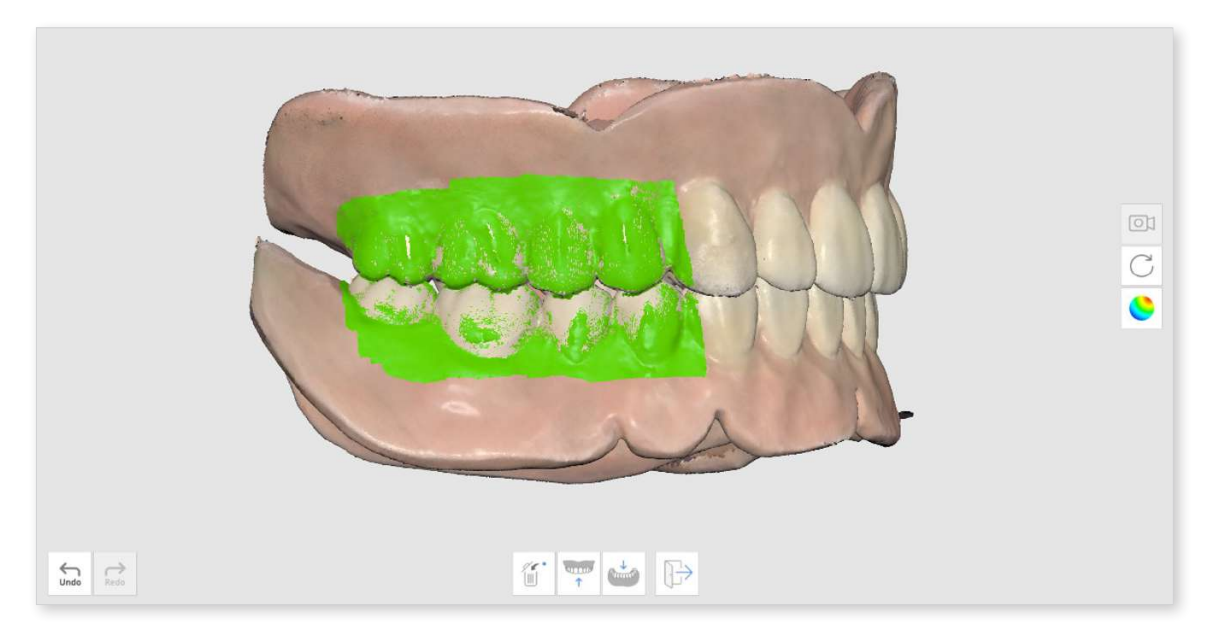

## **Denture Replica**

The following workflow of denture replica appears as Maxillary Denture > Mandibular Denture > Occlusion.

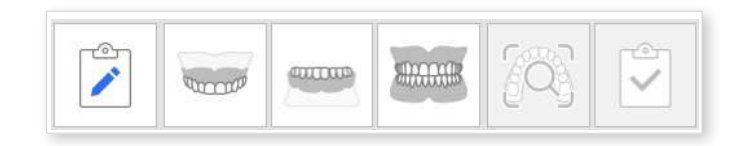

① Scan the maxillary denture.

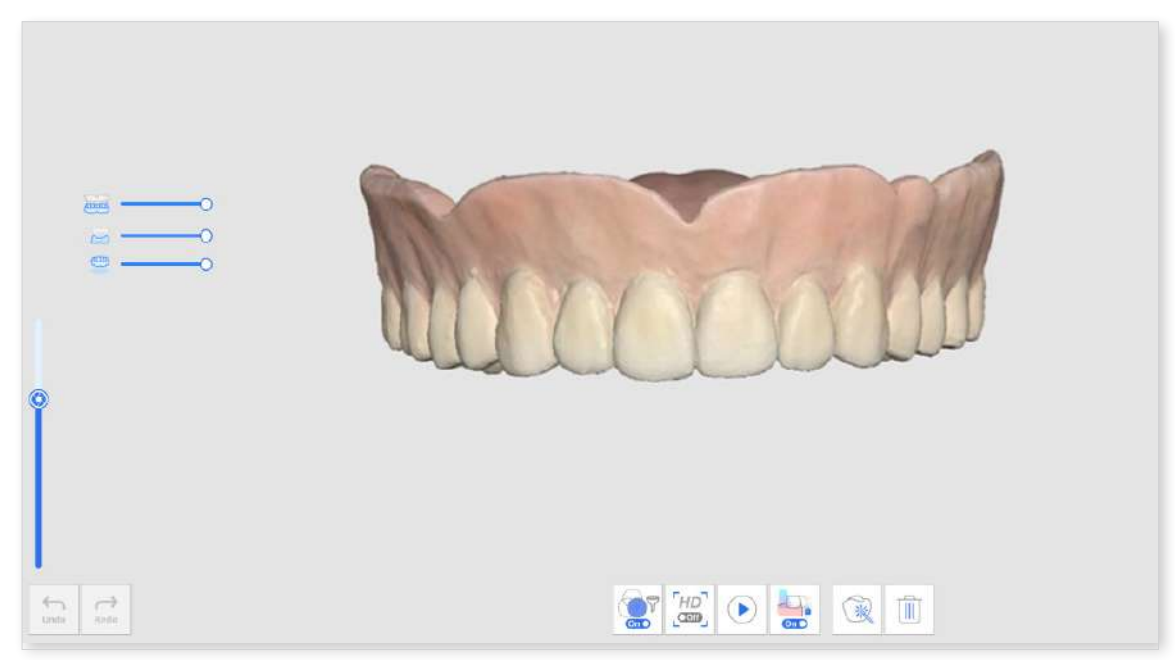

② Scan the mandibular denture.

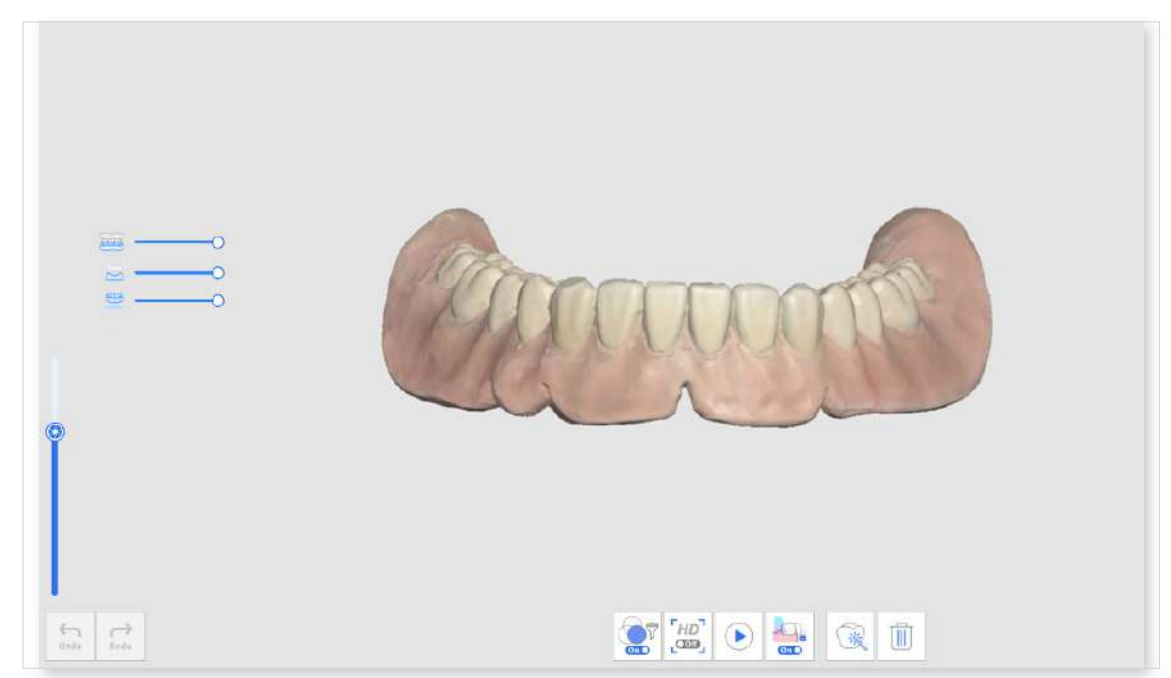

- ③ Scan the denture data in the following order: fitting surface > border > polished surface and artificial teeth.
- ④ Scan the denture occlusion at the Occlusion scan stage. The data can be utilized in CAD.

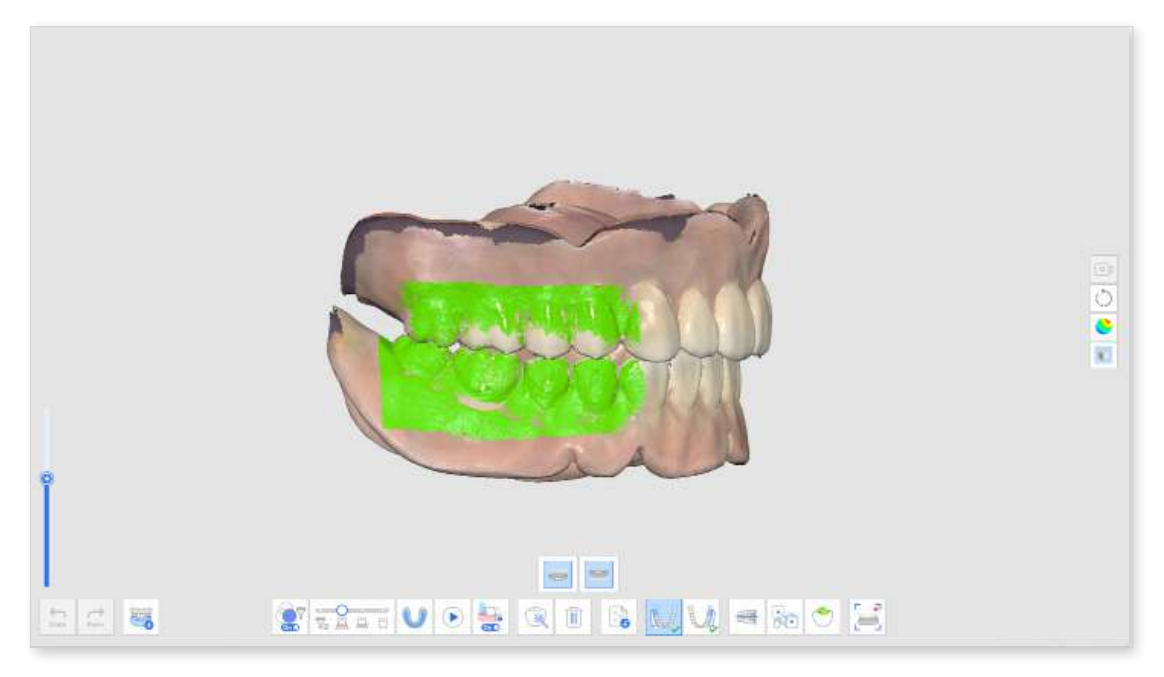

## **Implant Supported Denture**

The following workflow of implant-supported dentures appears as Edentulous Maxilla > Maxillary Denture > Edentulous Mandible > Scan Body > Mandibular Denture > Occlusion.

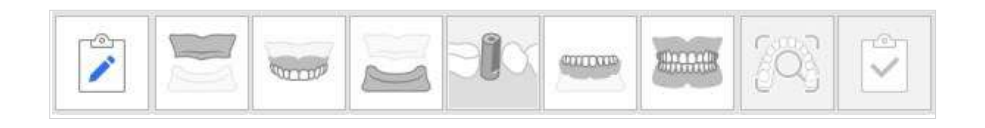

① Acquire the data for the edentulous scan stages.

② Scan the scan body at the corresponding scan body scan stage.

#### ₽ Note

Utilize the "Scan Body Library Matching" tool to get precise scan body data from the pre-set library.

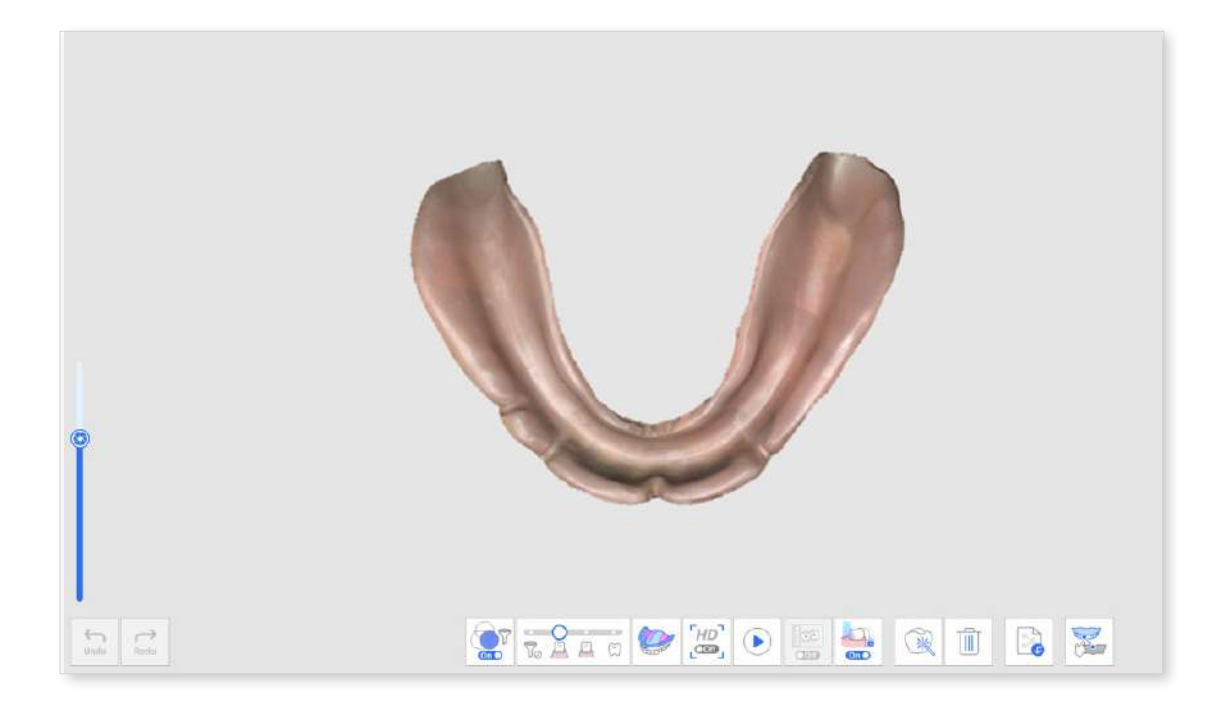

③ Select a tooth number, find the corresponding scan body data in the library, and click "Confirm."

| E MEDIT Scan for Clinics                                                                                                    |                                                                                        |                                                                                                    |                          |                                                                                                    |
|----------------------------------------------------------------------------------------------------|----------------------------------------------------------------------------------------|----------------------------------------------------------------------------------------------------|--------------------------|----------------------------------------------------------------------------------------------------|
| Trimming & i                                                                                                    | Scan Body Library                                                                      |                                                                                                    | ?                        | ) 25<br>7 49                                                                                       |
| Tools<br>Tools<br>To | Scan Body Library                                                                      | Library Recent Favorite       Library     Recent     Favorite       All     Search     Q       3 Company     Q       0DENTIS       3dBittech       Alpha-Bio-Tec       ArchimedesPro       ABUM       ADIMINTRE | C Check for Updates      | ි ය<br>ී<br>ී<br>ී<br>ී<br>ී<br>ී<br>ී<br>ී<br>ී<br>ී<br>ී<br>ී<br>ී<br>ී<br>ී<br>ී<br>ී<br>ී<br>ී |
|                                                                                                    | (s)<br>(4)<br>(4)<br>(1)<br>(1)<br>(1)<br>(1)<br>(1)<br>(1)<br>(1)<br>(1)<br>(1)<br>(1 | Rironti<br>V Implant<br>V Type<br>V Subtype                                                                                                    | Assign<br>Curkel Confirm |                                                                                                    |
|                                                                                                    | 1.C                                                                                    |                                                                                                    |                          |                                                                                                    |

④ Scan the denture occlusion at the Occlusion scan stage. The data can be utilized in CAD.

## **Pre-Op Scan**

You can use the pre-op teeth data from the Pre-Op stages as future reference data to create prostheses later.

Once you acquire or import data at the Pre-Op for Maxilla or Pre-Op for Mandible stage, the data is automatically replicated to the Maxilla or Mandible stage when you move on to the next stage.

You can utilize the replicated pre-op data to acquire the prepared data or delete and newly scan the prepared data.

## How to Utilize Pre-Op Scan

① Scan the mandible (or maxilla) before tooth preparation at the Pre-Op for Mandible (or Pre-Op for Maxilla) scan stage.

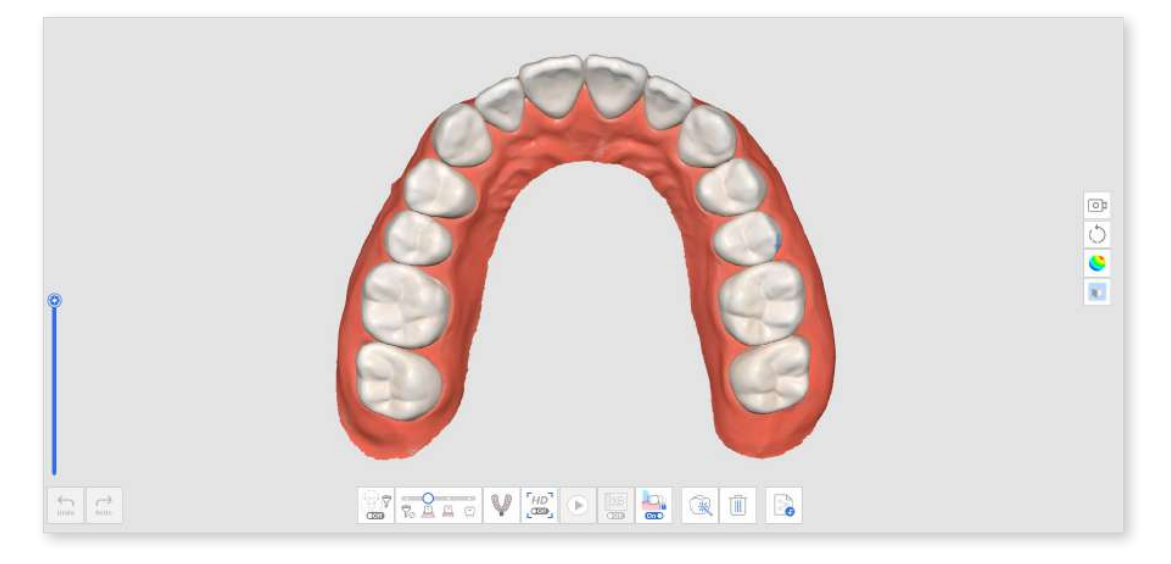

② Move to the Mandible (or Maxilla) scan stage. Then the data acquired in the Pre-Op for Mandible (or Pre-Op for Maxilla) stage will be replicated in this stage.

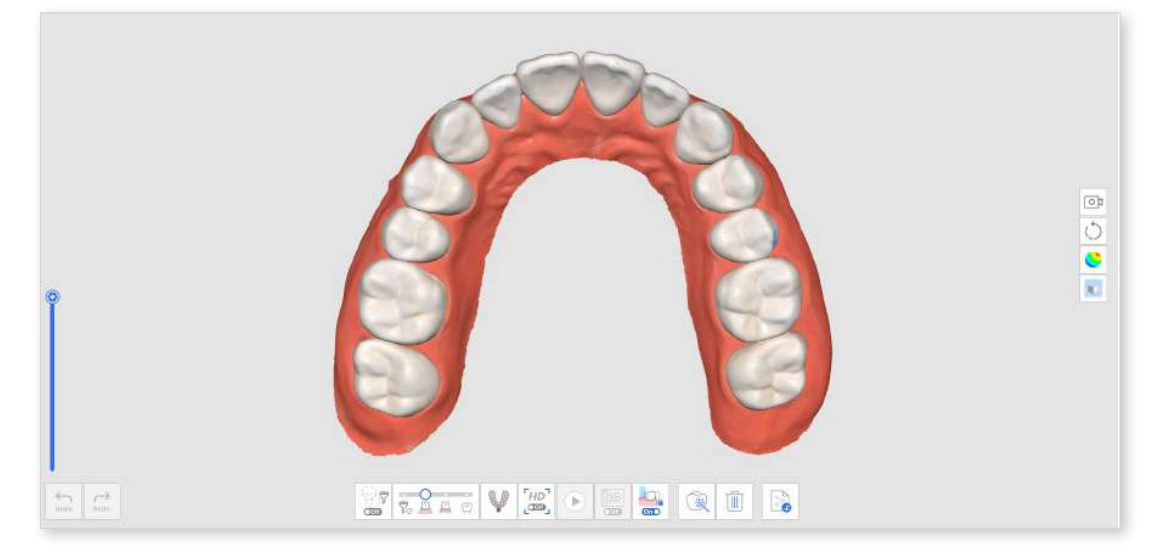

③ Scan the mandible after tooth preparation. Start scanning from the area without prepared teeth and continue to scan the prepared teeth to replace the existing data.

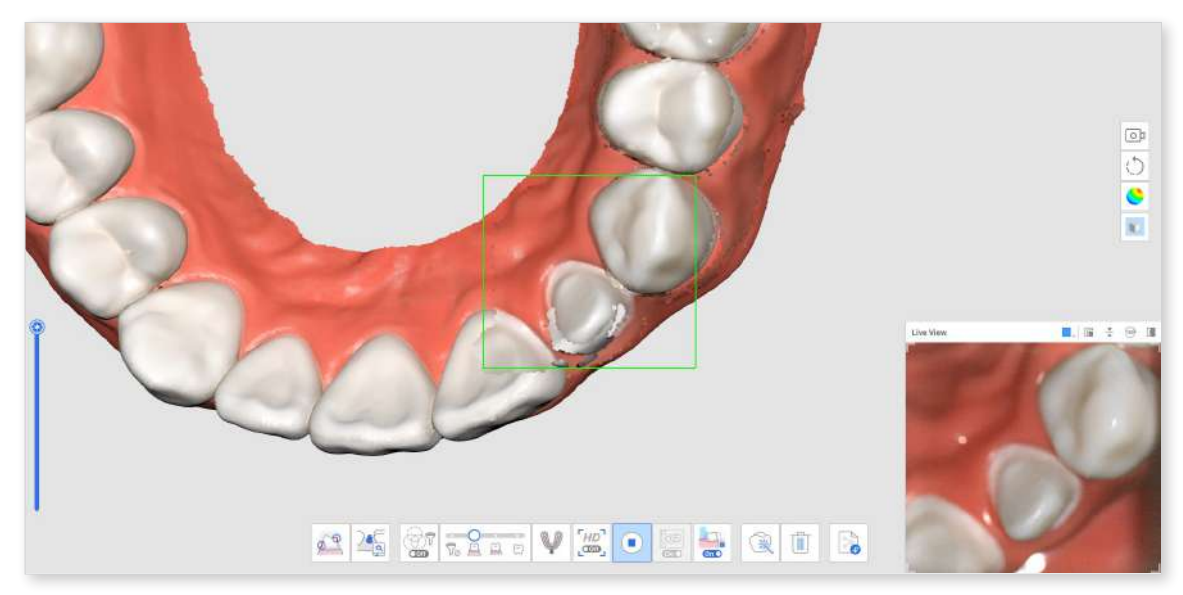

④ The image below shows the completed scan.

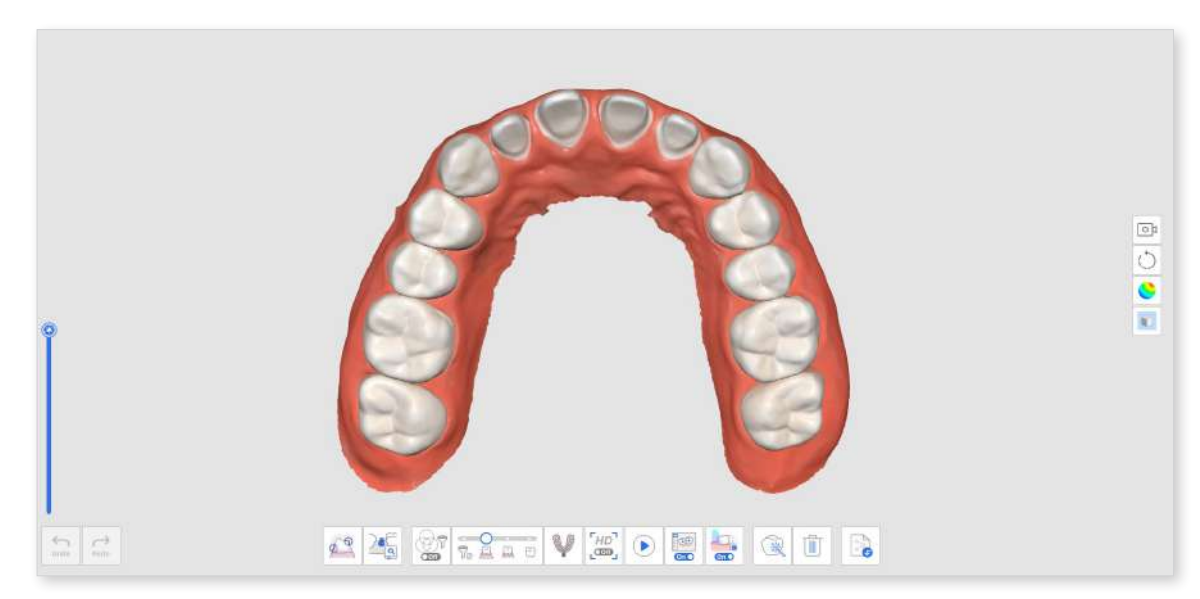

## How to Utilize Pre-Op Scan With Trimming Tools

① Scan the mandible (or maxilla) before tooth preparation at the Pre-Op for Mandible (or Pre-Op for Maxilla) scan stage.

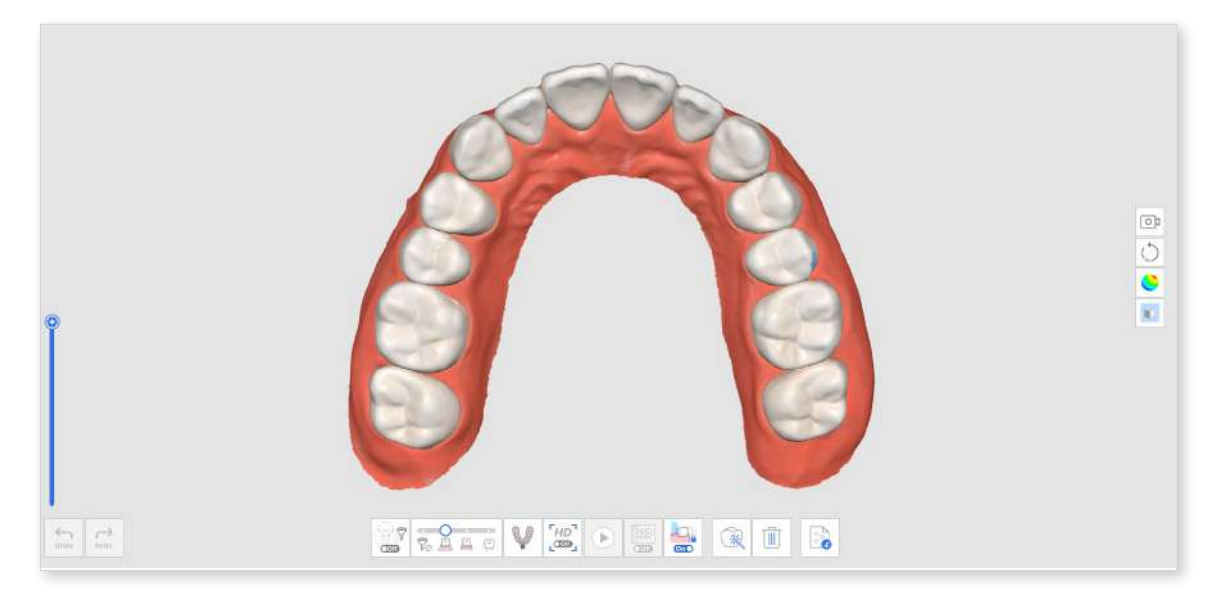

2 Move to the Mandible (or Maxilla) scan stage. Then, the data acquired in the Pre-Op for Mandible (or Pre-Op for Maxilla) stage will be replicated.

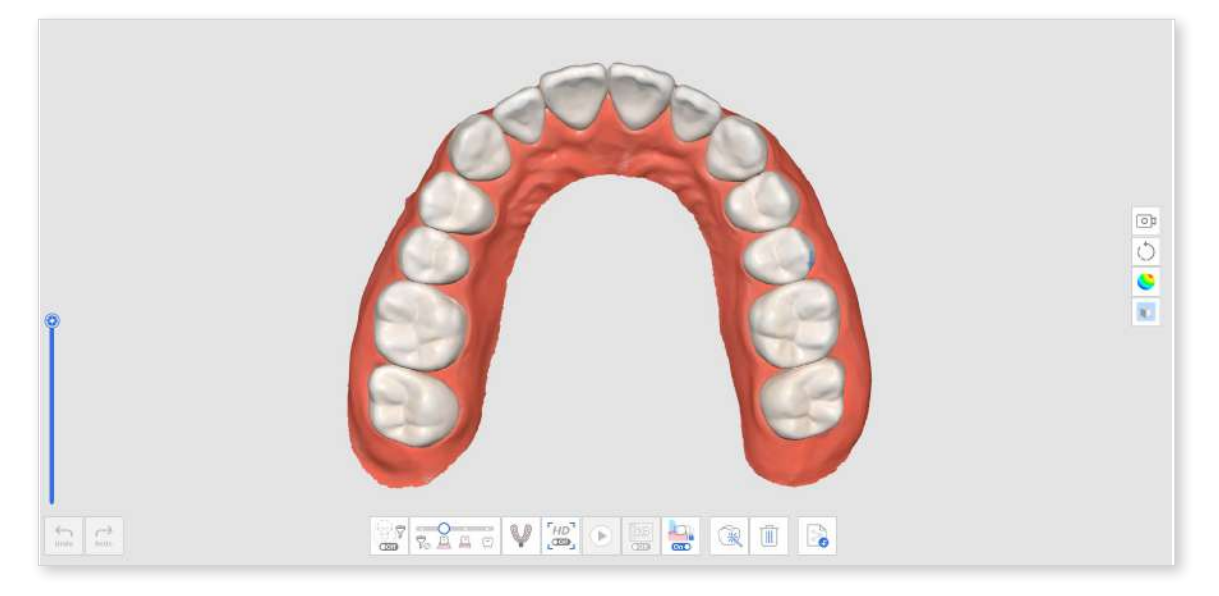

③ Use trimming tools to delete the data where prepared teeth are located.

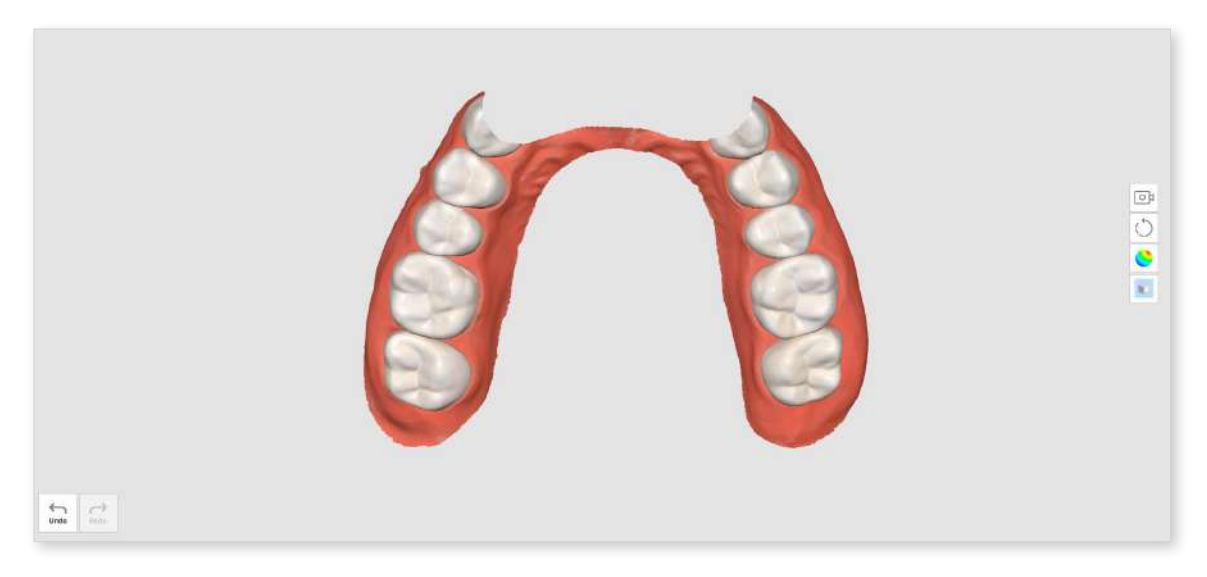

④ When you try to exit from Trimming Tools, you will be asked to lock the data. Click "Yes" to lock the existing data to protect them during additional scans.

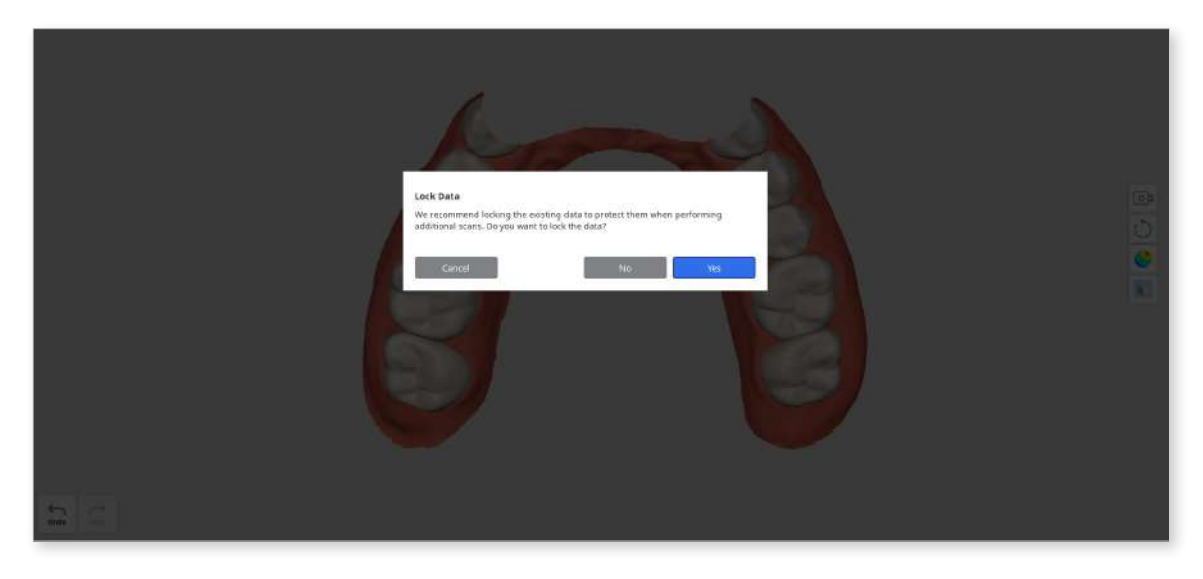

5 The locked data is presented in a different color, and this will prevent any unwanted changes.

(6) Acquire additional scan data in the prepared teeth area.

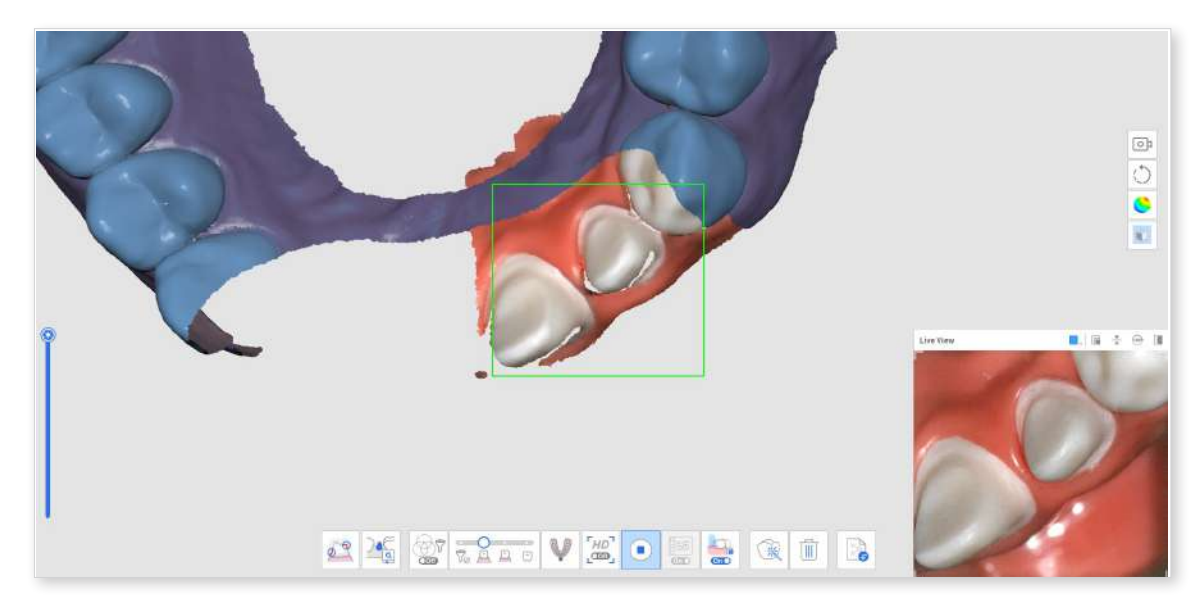

O The image below shows the completed scan.

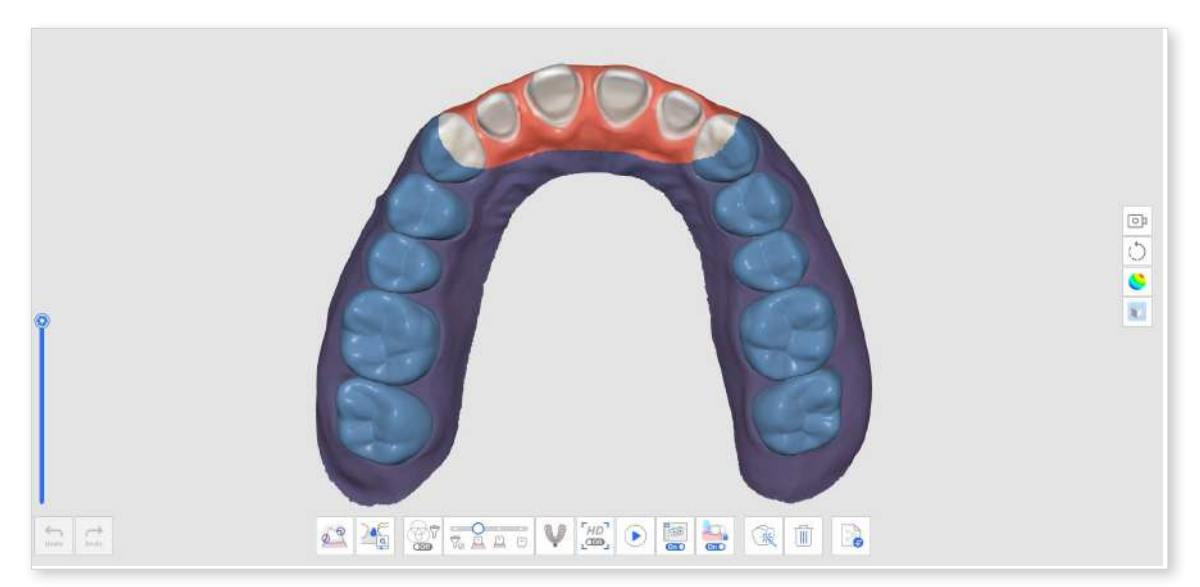

### How to Delete Replicated Pre-Op Scan and Scan New Data

 Scan the mandible (or maxilla) before tooth preparation at the Pre-Op for Mandible (or Pre-Op for Maxilla) scan stage.

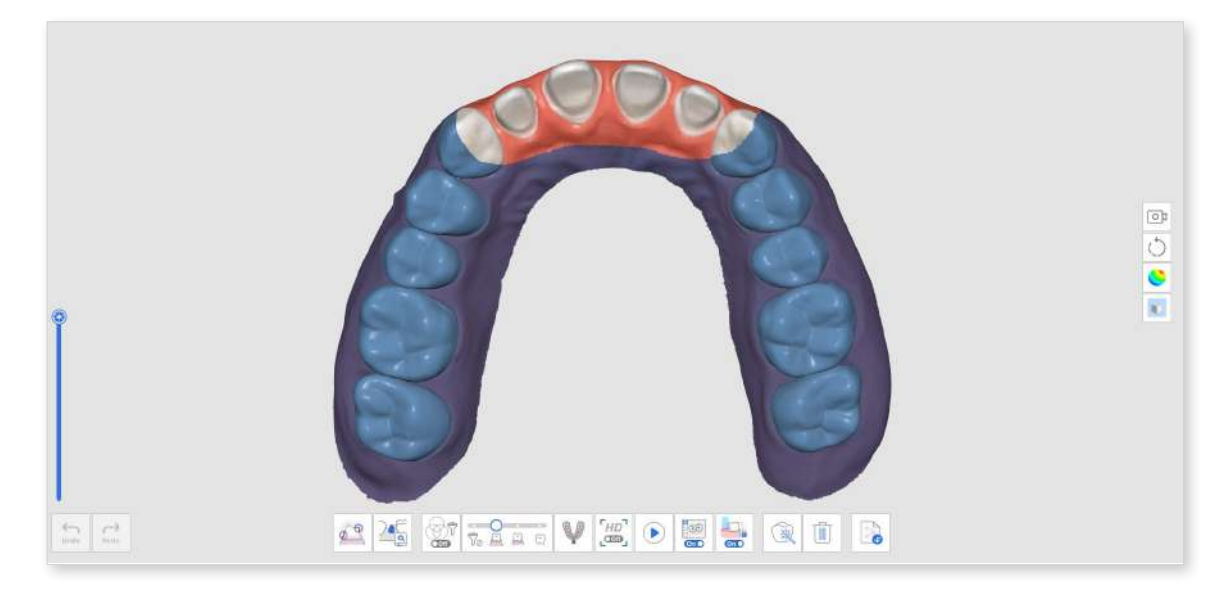

2 Move to the Mandible (or Maxilla) scan stage. Then, the data acquired in the Pre-Op for Mandible (or Pre-Op for Maxilla) stage will be replicated.

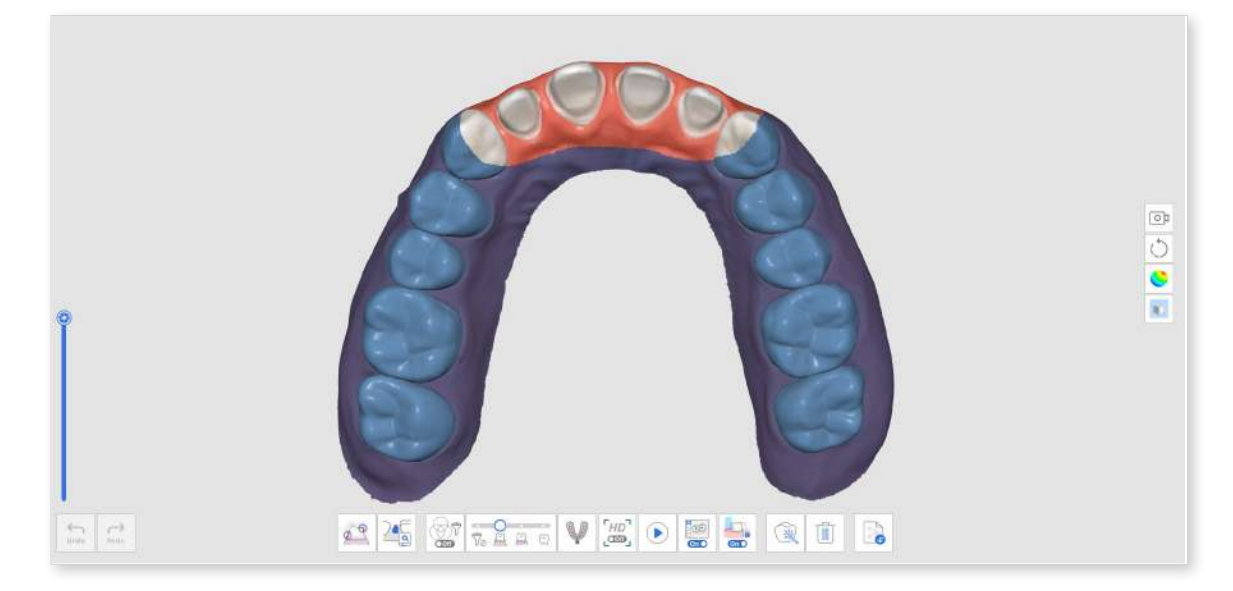

③ Click the "Delete" icon at the bottom.

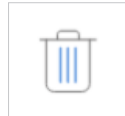

④ Click the "Delete and Scan New Data" button.

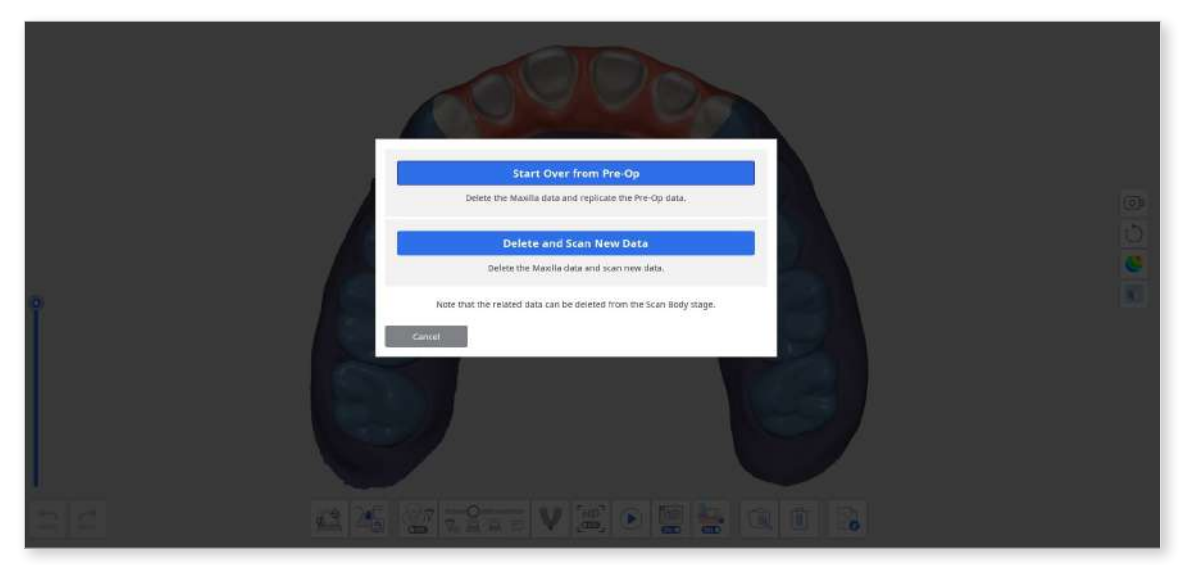

(5) The data will be deleted as below.

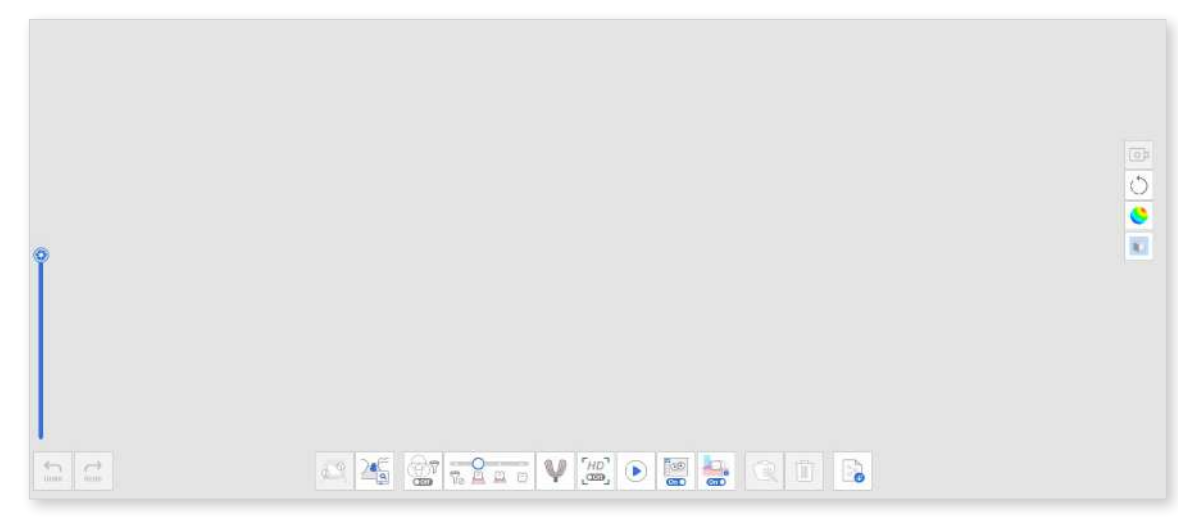

(6) You can now scan the prepped teeth data.

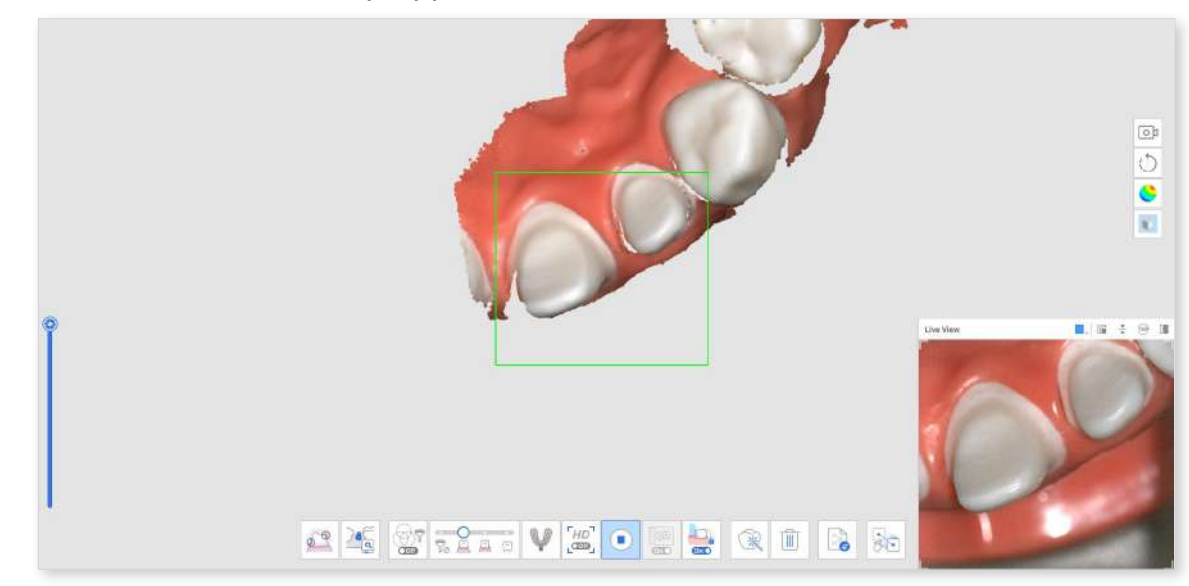

O The image below shows the completed scan.

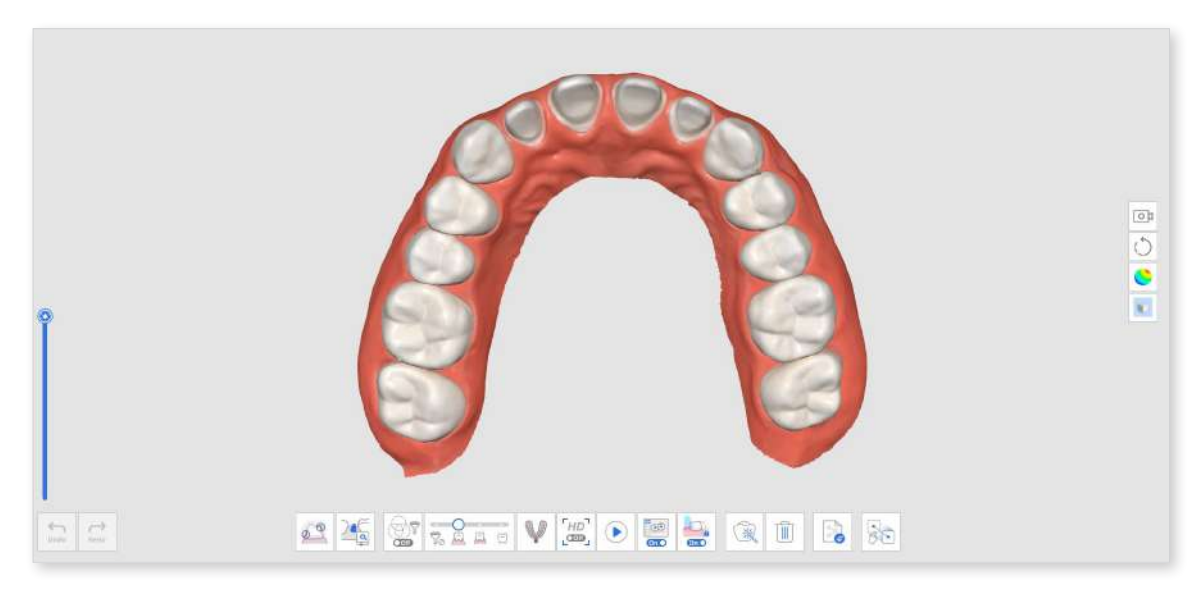

8 Click the "Manual Alignment" icon at the bottom to manually align the Pre-Op for Mandible (or Pre-Op for Maxilla) data with Mandible (or Maxilla) data.

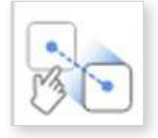

9 You will see both pre-op and prepared data in the data display area.

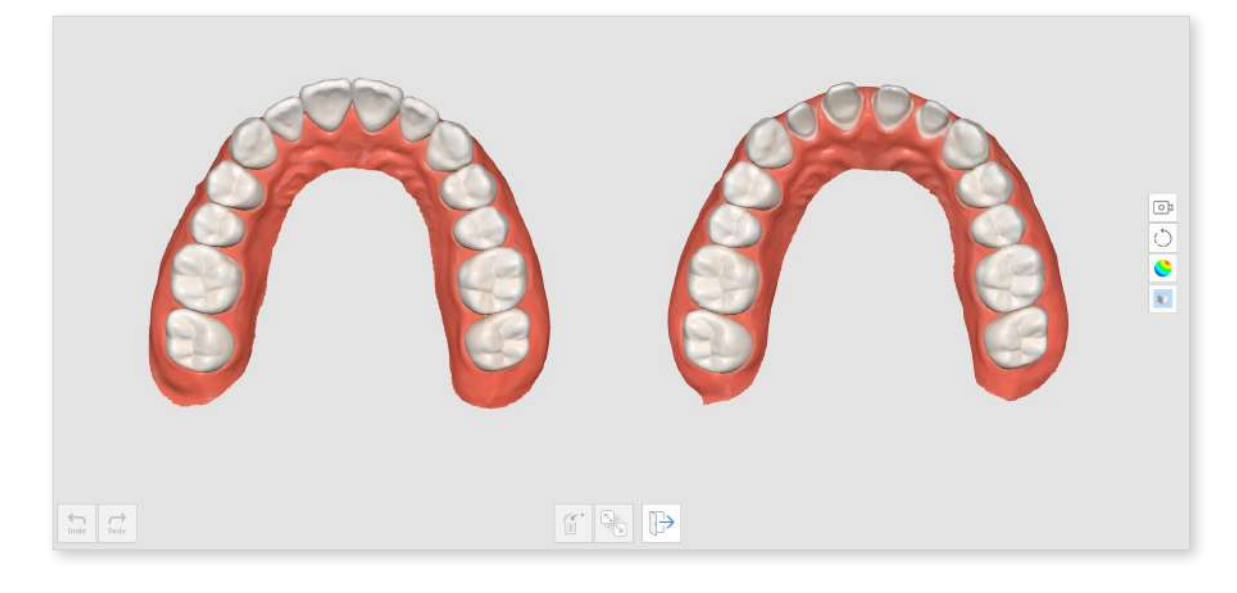

1 Place up to three points to align the data.

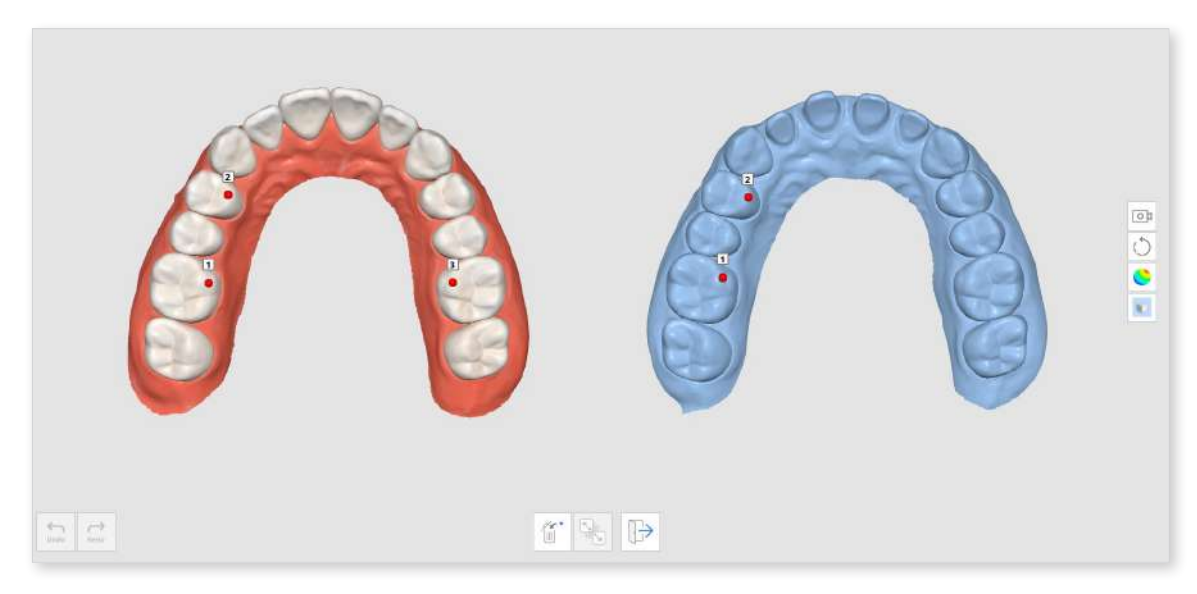

1 The image below shows the completed scan.

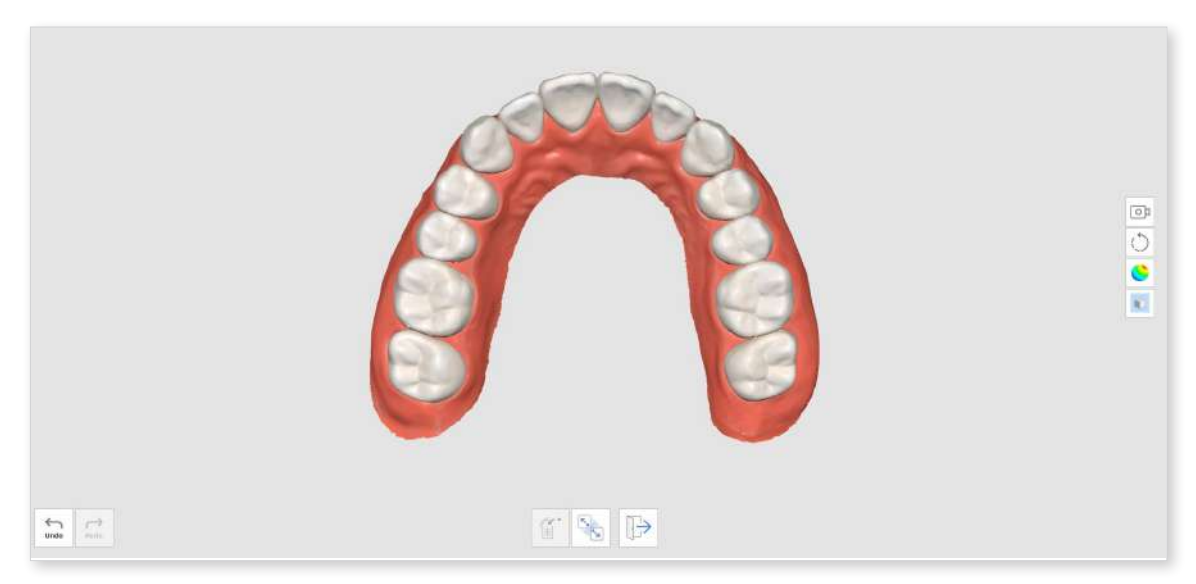

## **Impression Scan**

The Impression Scan provides a seamless scanning process, utilizing both intraoral and impression scans.

You can acquire and merge intraoral and impression scan data in this stage.

### How to Acquire Impression Scan

① Scan intraoral scan data in the Maxilla or Mandible stage.

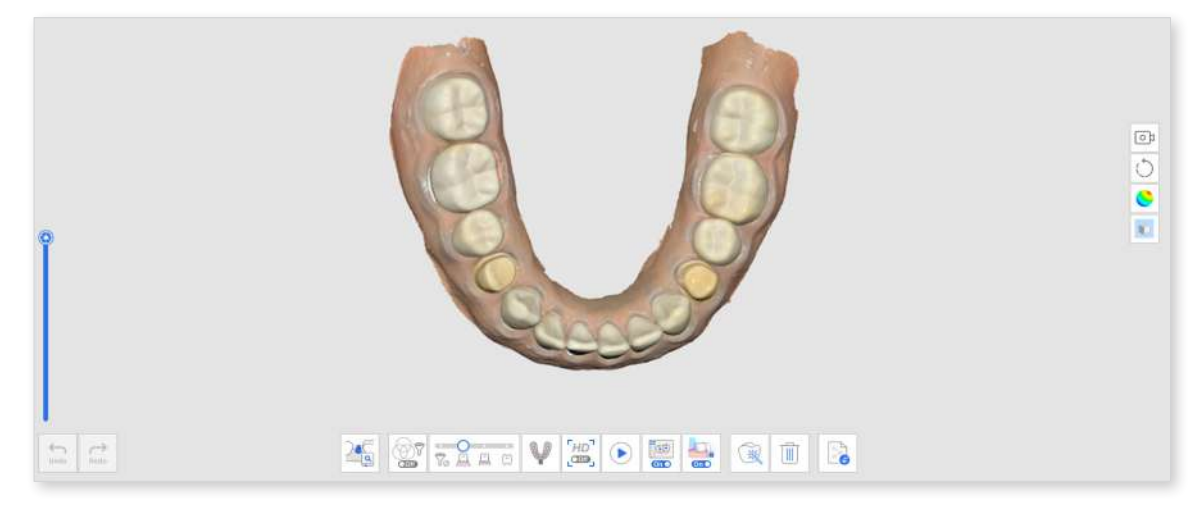

- 2 Click the "Impression Scan" icon at the bottom.
- ③ Mark the area to replace intraoral data with impression data.

#### **Note**

This function is useful to limit the area to be replaced.

If the user skips the marking process, the entire data will be replaced by the impression data.

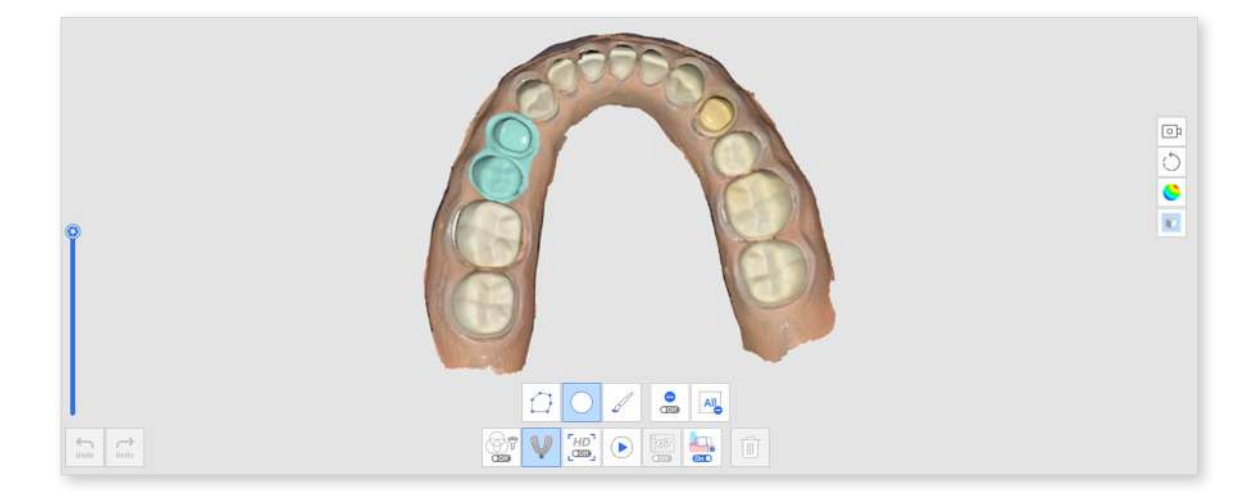
④ Scan the impression model for the marked area. The impression data will be aligned with intraoral data automatically.

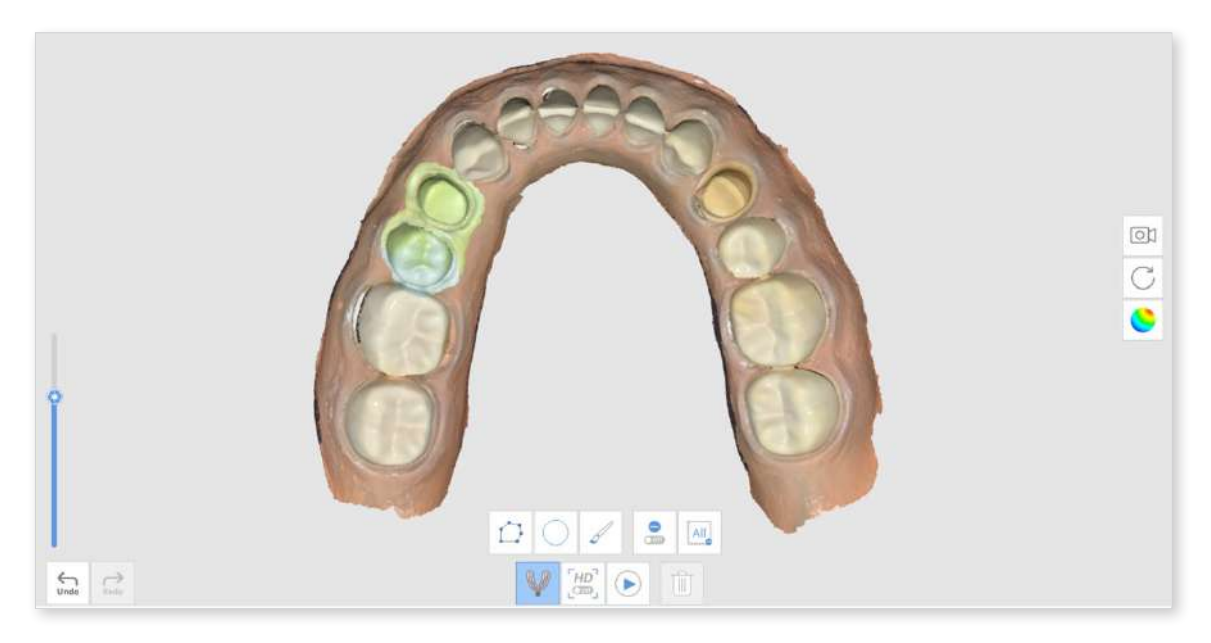

(5) With the "Impression Scan" feature turned on, use the trimming tools to display only impression data.

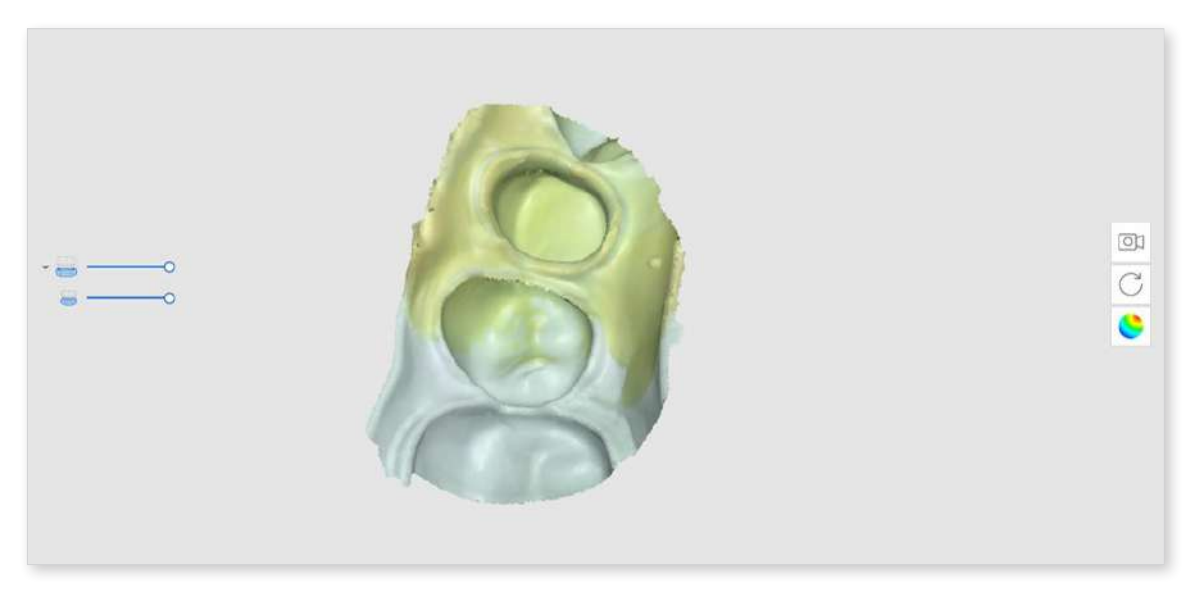

6 Delete any unnecessary areas in the impression data.

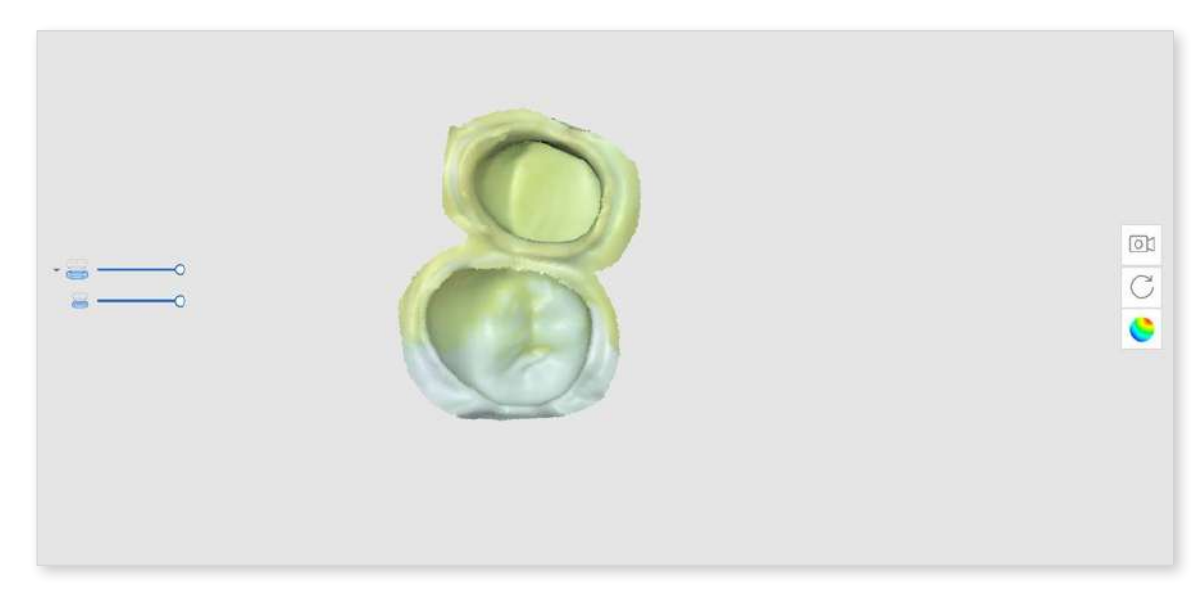

O The result will appear as shown below.

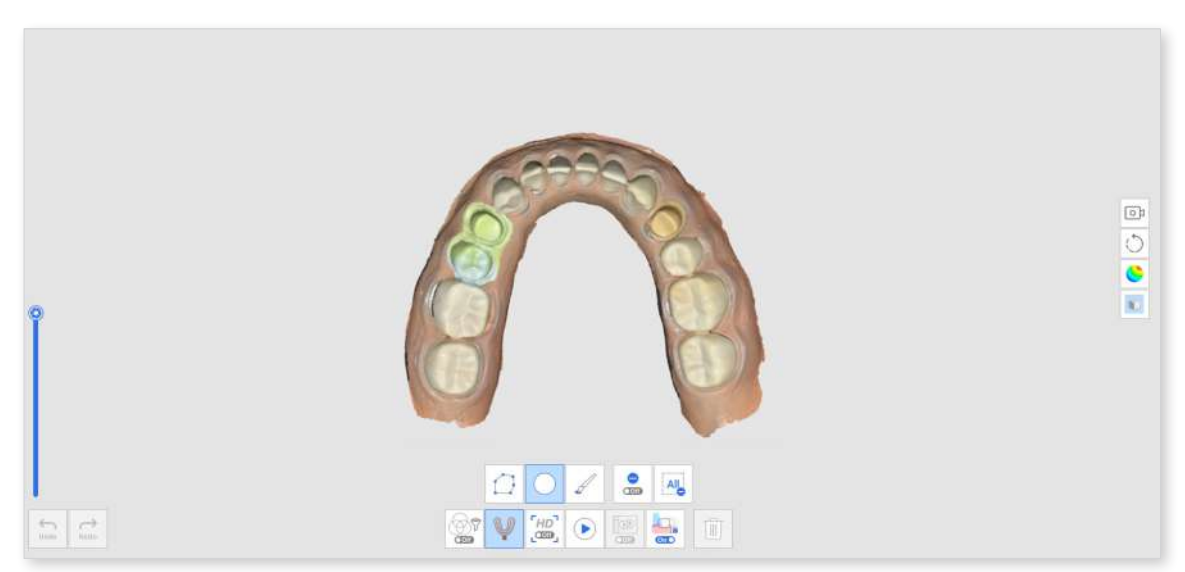

# How to Utilize Impression Scan for Margins

① Scan intraoral scan data in the Maxilla or Mandible stage.

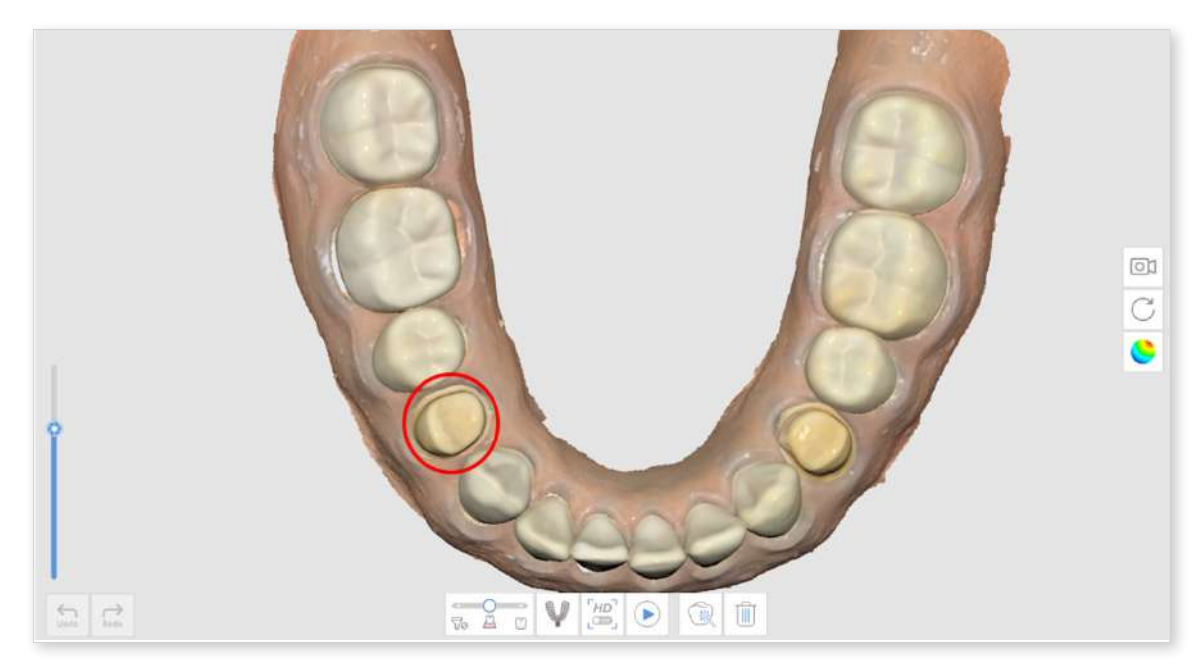

② Click the "Impression Scan" icon at the bottom.

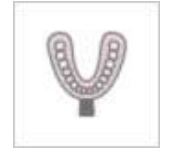

③ Mark the margin area with a trimming tool.

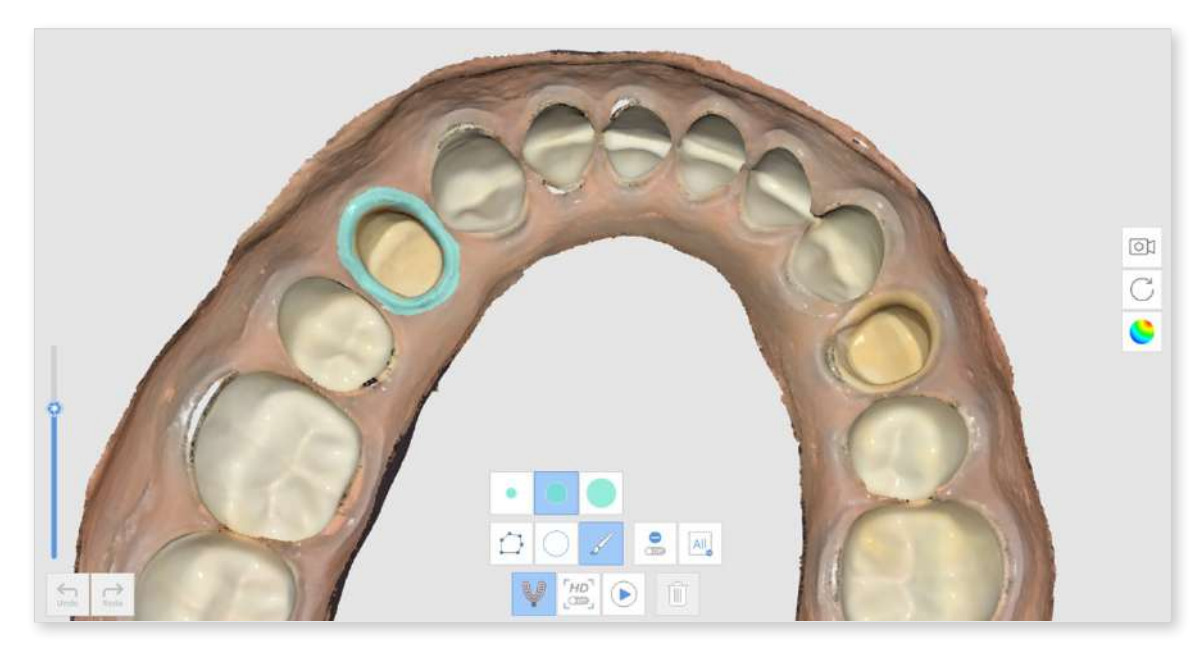

# ④ Scan the impression.

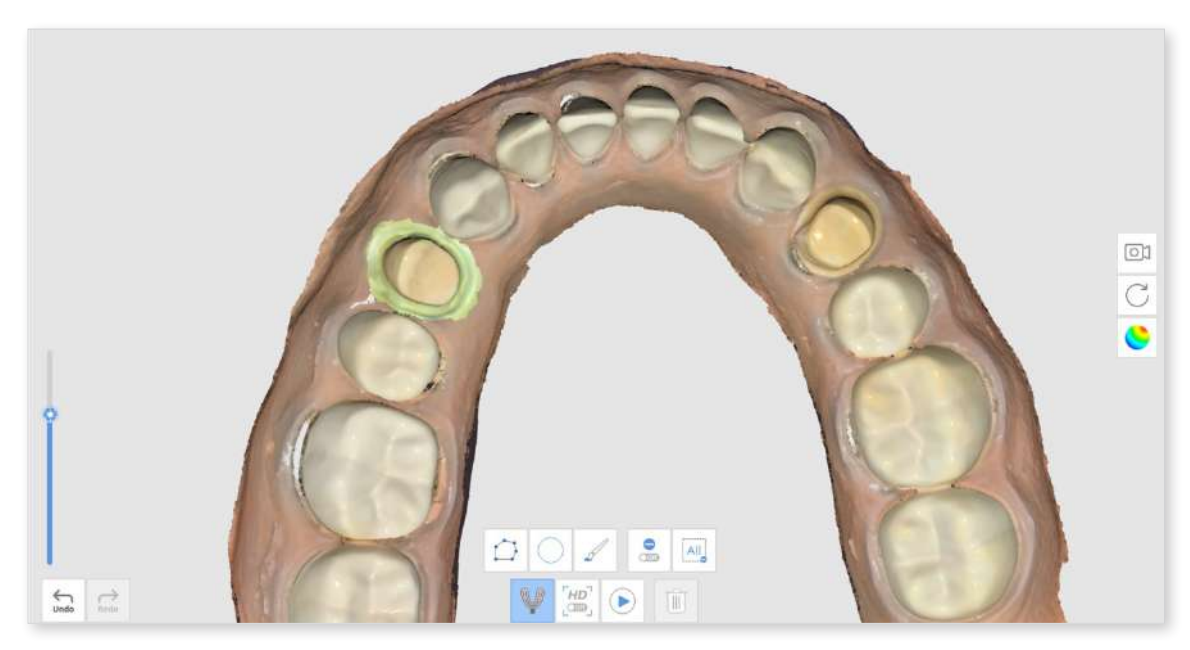

 $\ensuremath{\textcircled{5}}$   $\ensuremath{\textcircled{5}}$  The result will appear as shown below.

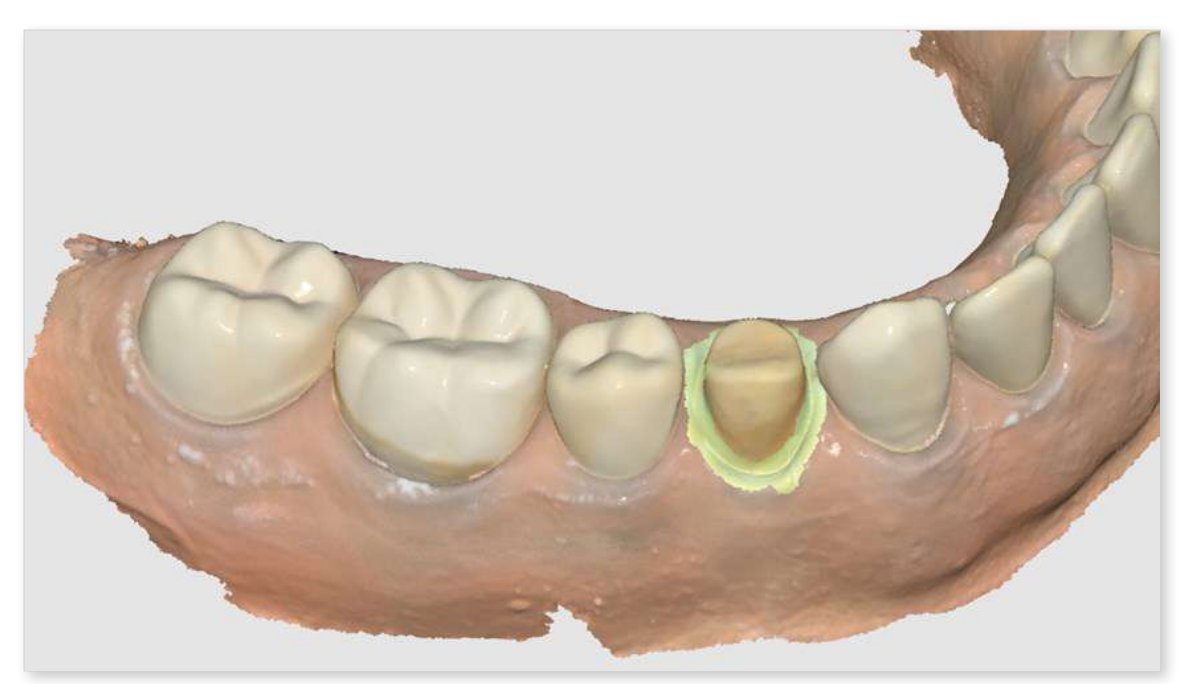

# How to Utilize Impression Scan for Post & Core Case

In some cases of Post & Core, it is very difficult to get the data for the post area due to the area being very deep and hard to scan. The "Impression Scan" feature is useful for these cases.

① Prepare the base model and impression for the post.

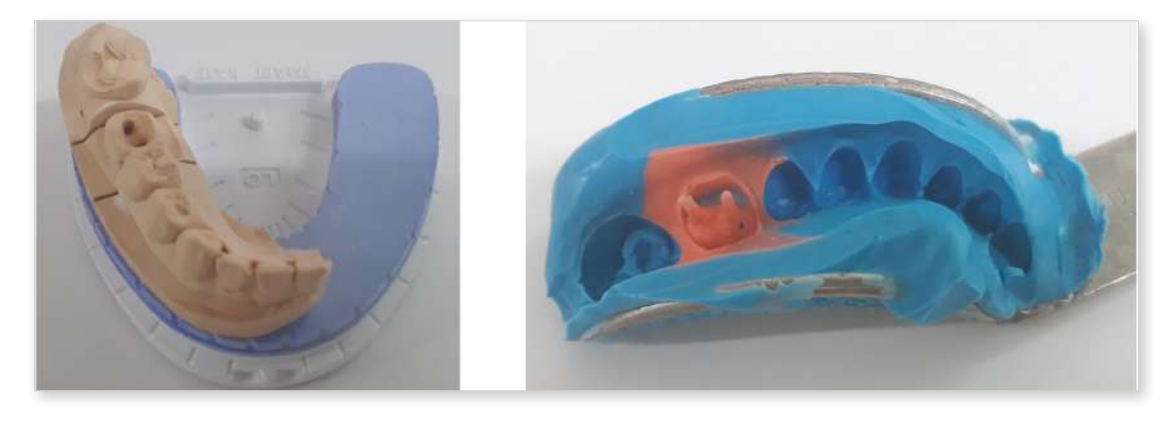

② Scan the base model. You can see that the post area is deep and not fully scanned.

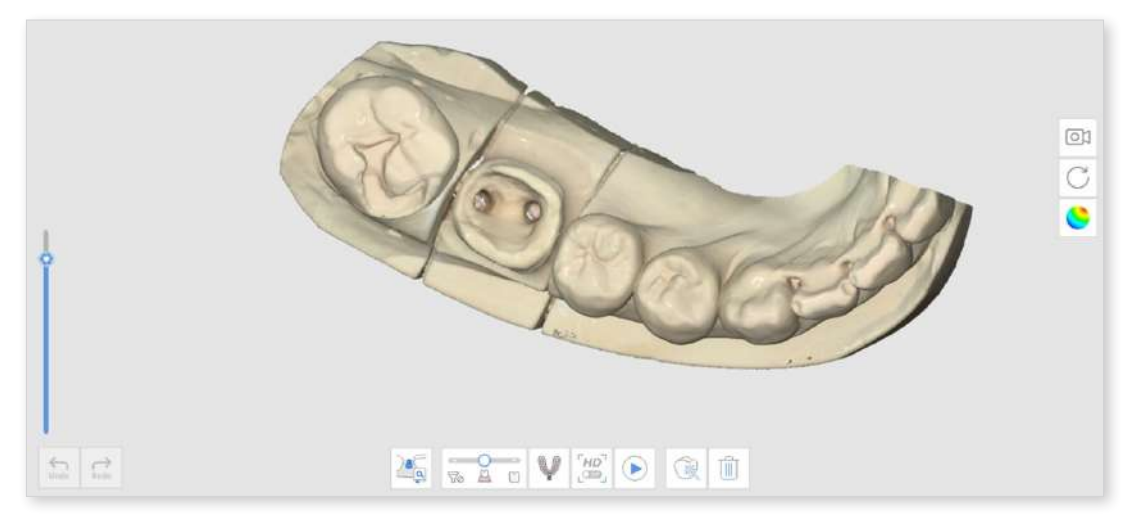

③ Click the "Impression Scan" icon and scan the impression model.

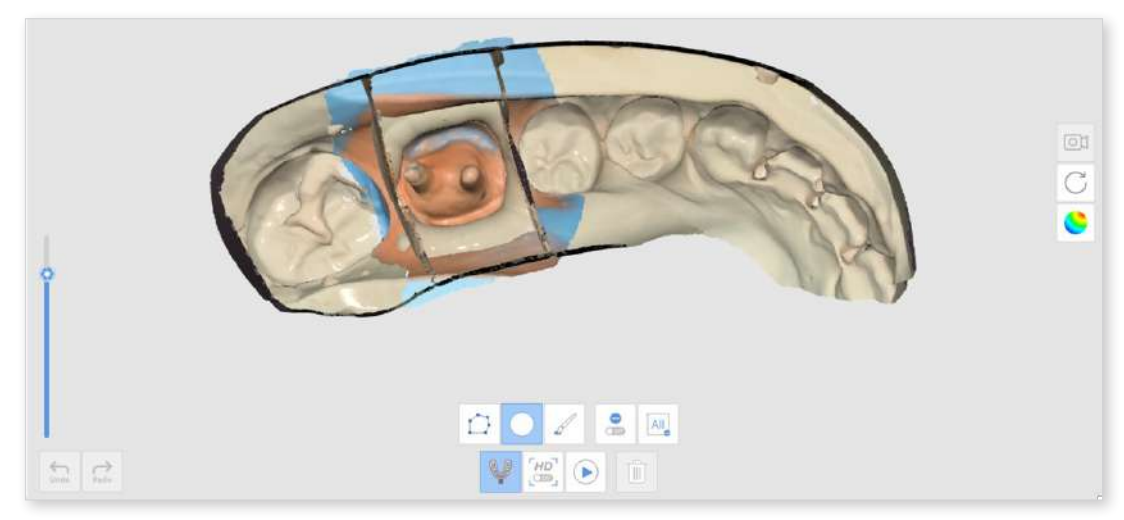

④ The result will appear as shown below.

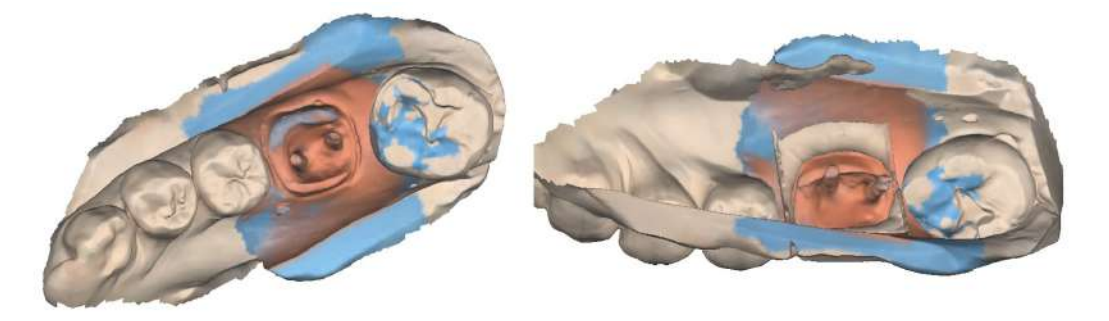

# How to Utilize Impression Scan for Occlusion Case

You can use the "Impression Scan" feature for occlusion alignment.

① Prepare the impression model.

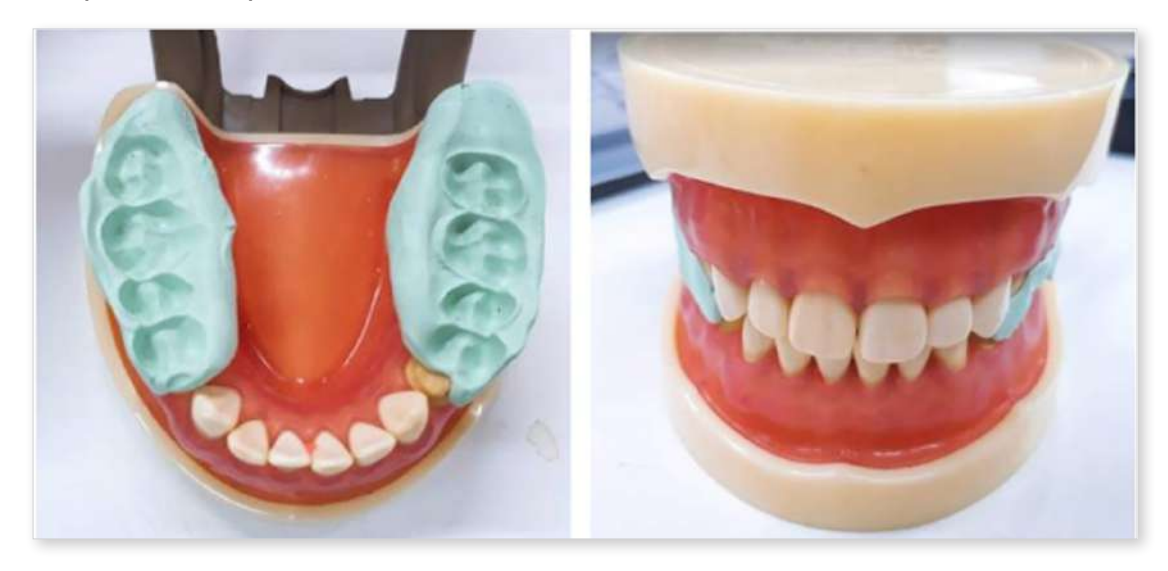

② Scan the maxilla and mandible in the Maxilla and Mandible stages.

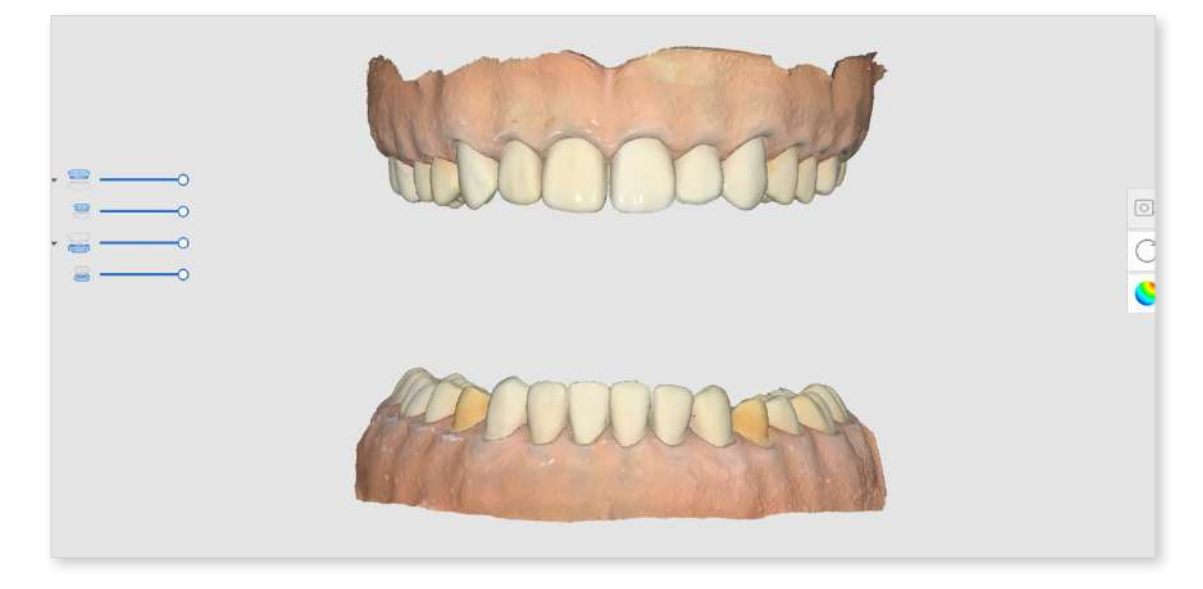

③ Click the "Impression Scan" icon at the Occlusion stage.

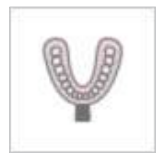

④ Acquire the occlusion data using the impression model. In this case, the impression must be scanned from all angles of 360 degrees for each bite.

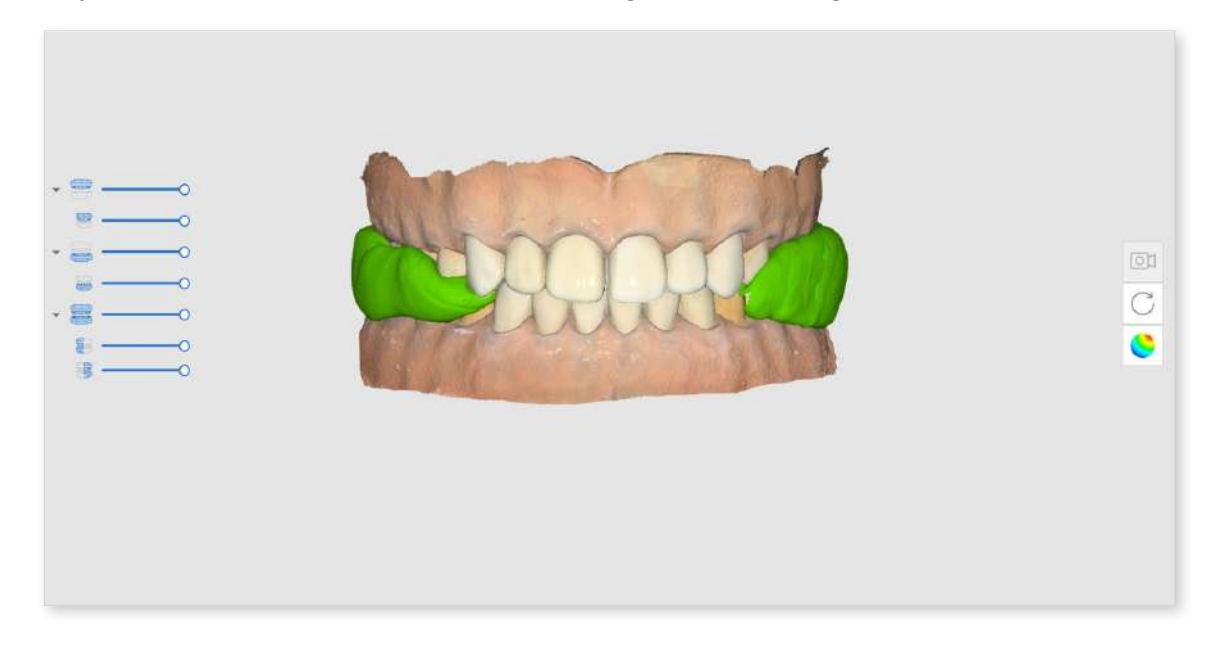

## Note

The High Resolution Scan feature is available in Impression Scan.

When impression data is acquired with high resolution, it will be shown in different colors if the Data Display Mode is set to "Monochrome."

# **Abutment Library Matching**

### Note

Refer to Tools and Functions > Main Toolbar Tools > Function Tools > Register Abutments on how to register abutments in the library.

You can register custom or ready-made abutments with adjusted length, angle, etc.

You can use the library to substitute acquiring data for areas that may be difficult to reach, such as abutment margin areas located below the gingiva or areas too close to the adjacent teeth.

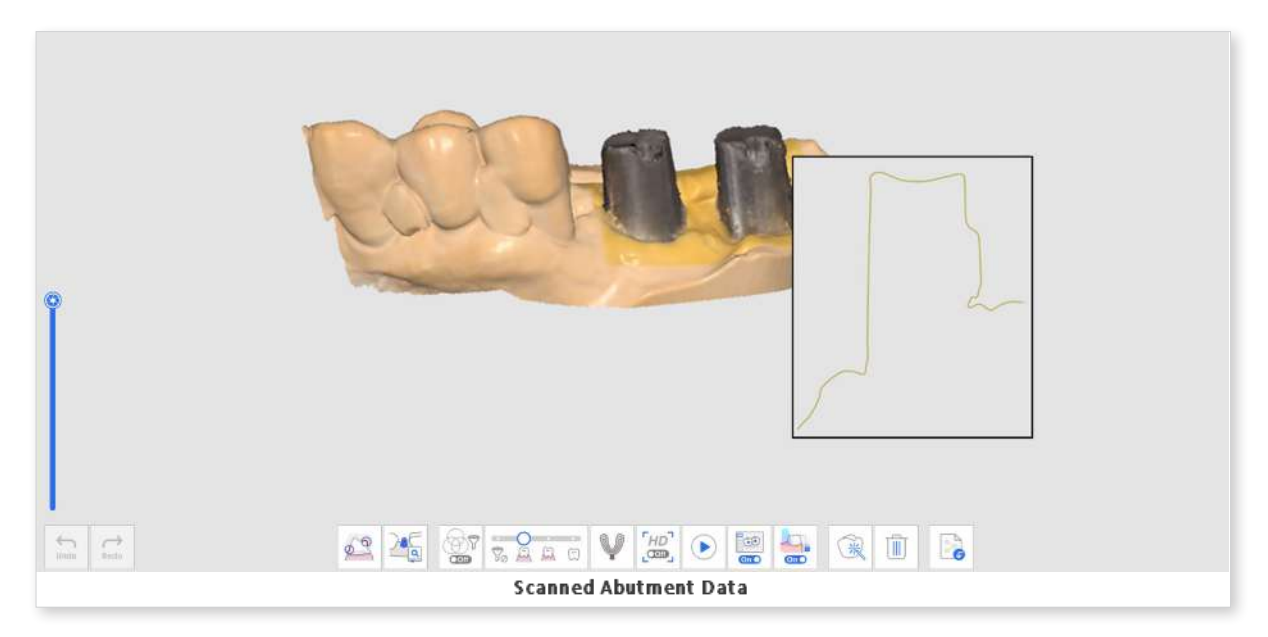

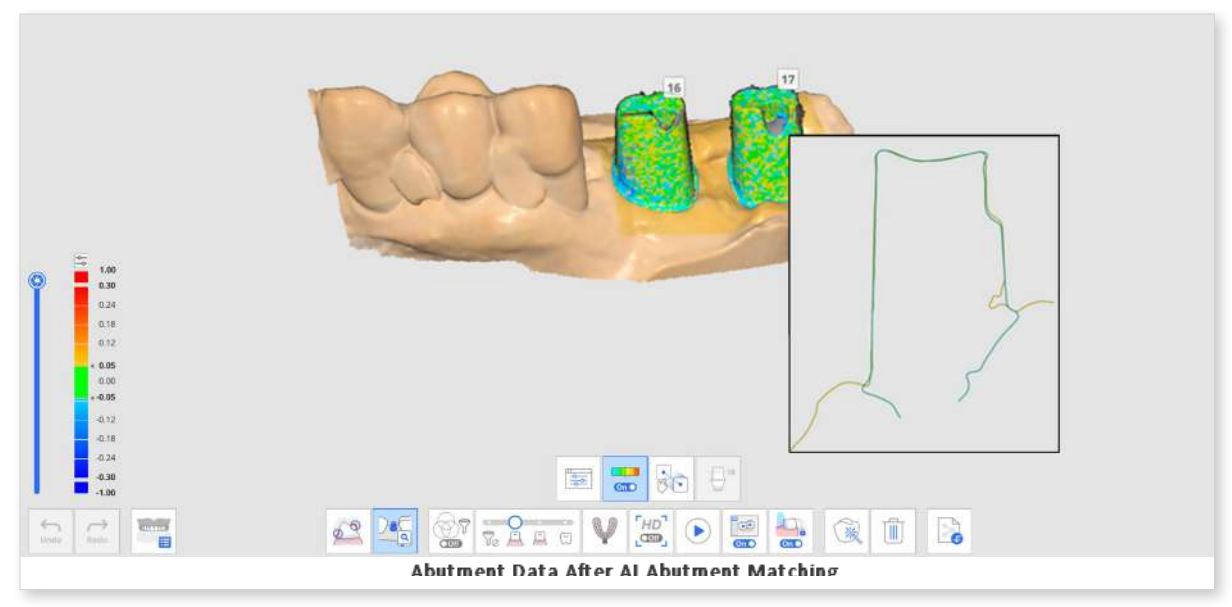

The following tools are provided for the Abutment Library Matching feature.

|                                         | Tooth Number             | Allow users to select an individual tooth number for the data acquisition target.                                             |
|-----------------------------------------|--------------------------|----------------------------------------------------------------------------------------------------|
|                                         | Abutment<br>Library      | Assign library data for each tooth and manage the library data.                                                               |
|                                         | Show/Hide<br>Deviation   | Show or hide the deviation between aligned data using a color map.                                                            |
| 1 A A A A A A A A A A A A A A A A A A A | Manual<br>Alignment      | Allow users to align the library data and<br>scan data manually.<br>You can align data with one or three<br>alignment points. |
|                                         | Cut Abutment<br>Manually | Cut the abutment by adjusting the height manually.                                                                            |

# How to Use Abutment Library Matching

# Assign Abutment Library

Before you scan the abutment data, you must assign the desired library to each tooth number.

1 Acquire data in the Maxilla or Mandible stage.

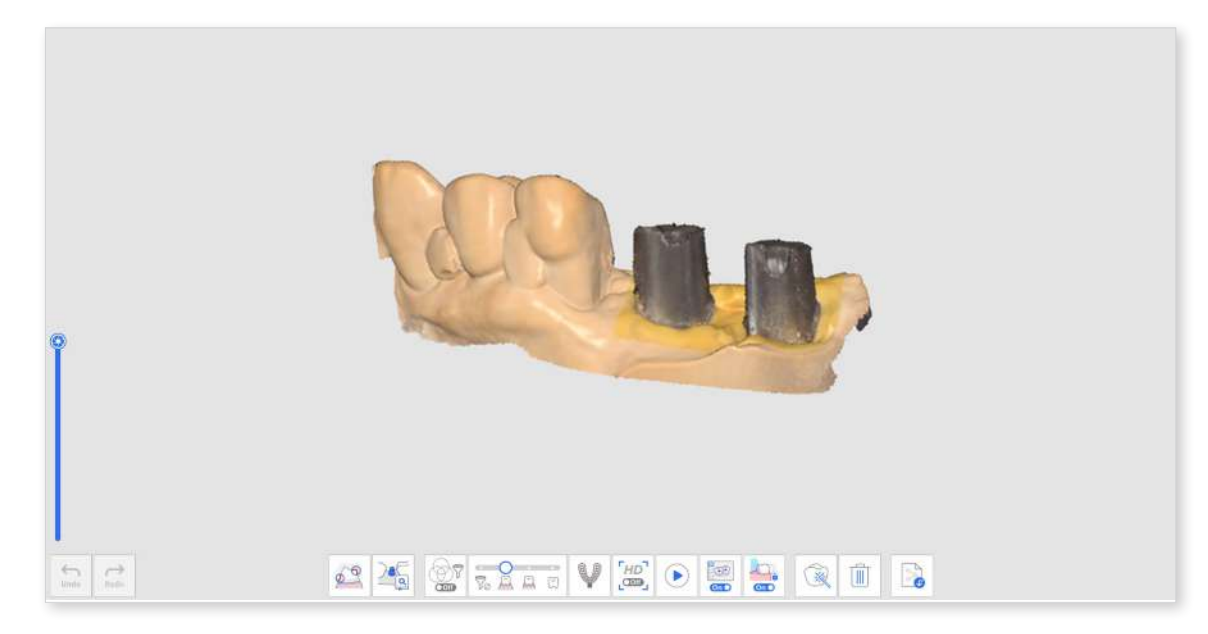

② Click the "Abutment Library Matching" tool icon at the bottom of the Maxilla or Mandible stage.

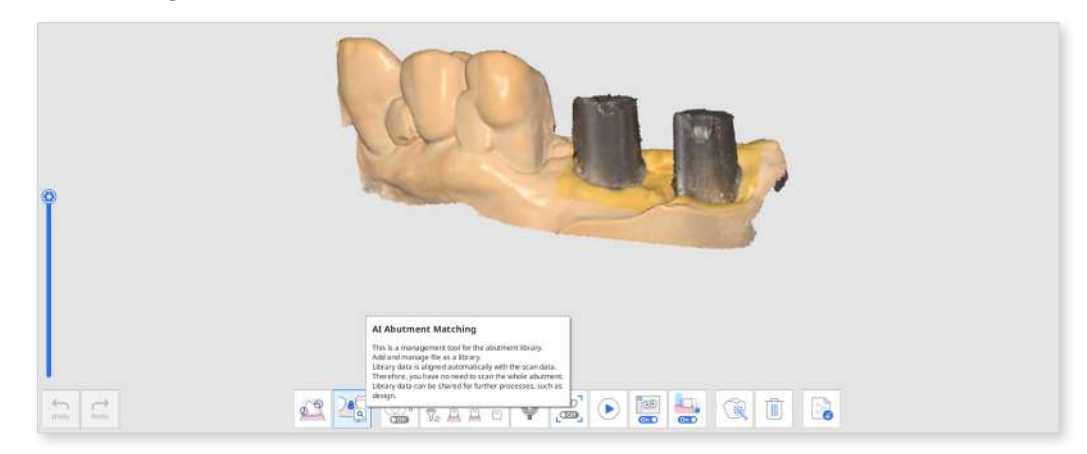

③ Click the "Abutment Library" icon.

|    | . 80 | 8* |   |  |
|----|------|----|---|--|
| σV |      |    | R |  |

④ The following dialog appears to define the abutment library for each tooth.

| Abutment Library                                                  | Collections                                                                                                    | Single-Use B          |          | 3        |
|-------------------------------------------------------------------|----------------------------------------------------------------------------------------------------|-----------------------|----------|----------|
|                                                                   | All 🗸 South                                                                                                    | ۵)                    | с        |          |
| (a)<br>(b)<br>(c)<br>(c)<br>(c)<br>(c)<br>(c)<br>(c)<br>(c)<br>(c | Criet All Criet All Abument 22 Total Abument 23 Total Abument 17 Total Abument 17 Total Abument 16 Total Content 16 Total Content 16 Total Con | ا <del>ب</del> ه<br>× |          | <b>1</b> |
| a)<br>a)<br>a)<br>a)<br>a)<br>a)<br>a)<br>a)<br>a)<br>a)          |                                                                                                    |                       | 81 # / D |          |
| 4.31                                                              |                                                                                                    |                       | Cancel   | Confirm  |

### Note

The following two tabs are provided in section B for abutment library selection.

- Collections: The list of abutment libraries registered as collections so that they can continue to be used in multiple cases.
- SingleUse: The list of abutment libraries registered as singleuse so that they can only be used in the case.

- 5 Select a tooth or multiple teeth from section A and select a library in section B.
  - You can add a new library by clicking the "+" button below the preview image. Files in STL, OBJ, and PLY formats are supported to register.
  - You can also delete the selected case or edit a case name by clicking the "Delete" or "Edit" button below the image.
- 6 Check the selected library in the 3D preview in section C. You can rotate, move, zoom in, and zoom out.

| Abutment Library                           |                                                               |            | (2      | 10 |
|--------------------------------------------|---------------------------------------------------------------|------------|---------|----|
| (1) <sup>(1)</sup> (2) <sub>(2)</sub>      | Collections                                                   | Single-Use |         |    |
|                                            | Alt V Search                                                  | ٩          | 4       |    |
| 19 (2) (2) (2) (2) (2) (2) (2) (2) (2) (2) | Check All     Abutment 22     11/01     Abutment 21     11/01 | ভ শ        |         |    |
| Assigned Selected 38                       | Abutment 17                                                   |            |         |    |
| 47<br>46<br>38<br>38                       | Abutment 16                                                   | ×          |         |    |
|                                            |                                                               |            |         | 8  |
| - aas Clear All                            |                                                               |            | Assign. |    |
| 401<br>433,<br>440<br>440                  |                                                               |            | Cancel  |    |
| 22 1 2                                     | 27 2 2 A B V                                                  |            |         |    |

You can also register the abutment with a margin line by clicking the Margin Line icon on the upper right corner of the preview.

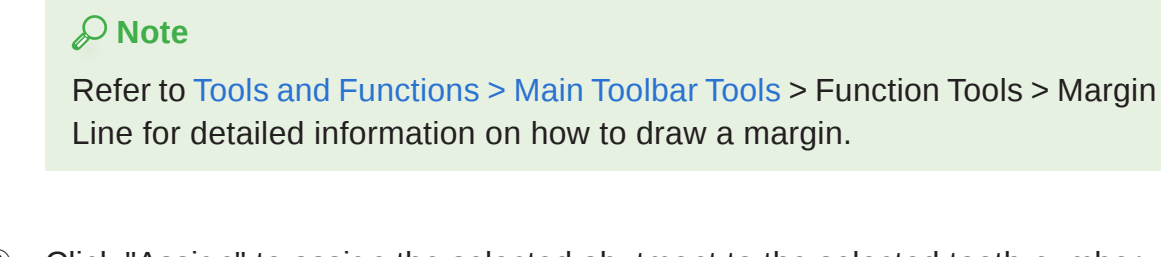

- (8) Click "Assign" to assign the selected abutment to the selected tooth number.
- 9 After assigning all required libraries, click "Confirm."

## Align Abutment Library

Once you assign a library to a tooth number, the Abutment Library Matching will automatically align the library to the scan data while scanning.

- ① Turn on the "Abutment Library Matching" tool at the bottom of the screen.
- ② While scanning the data, the program automatically attempts to align the library you assigned for the tooth number to the acquired scan data.

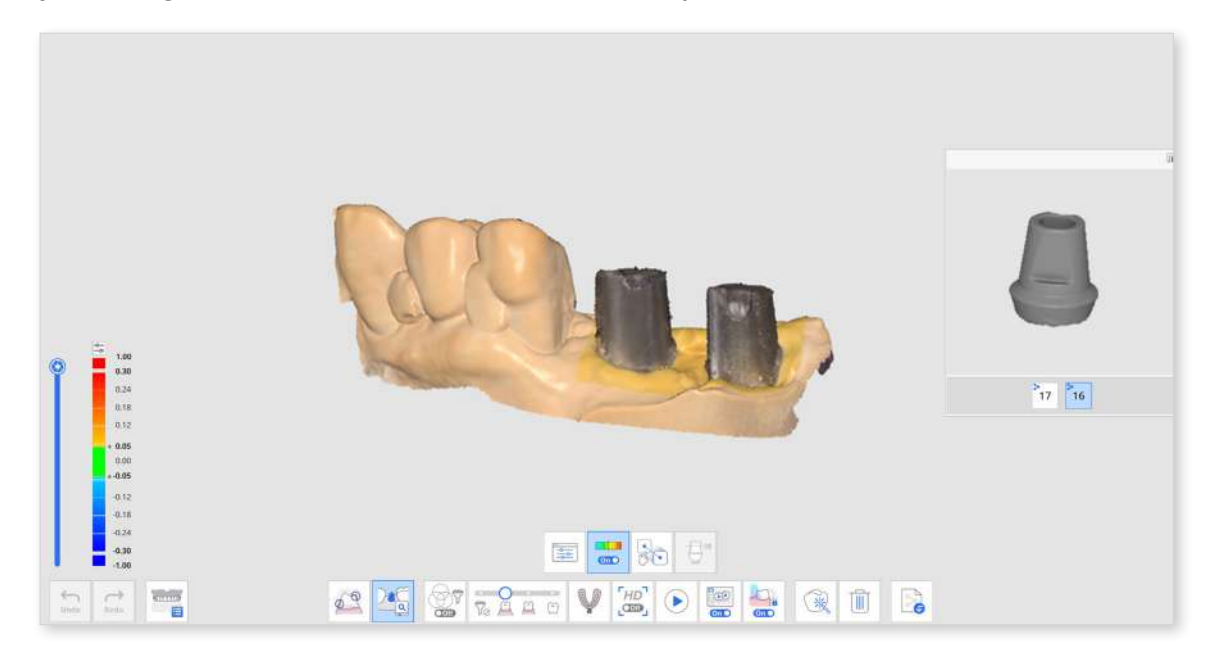

③ Once an abutment library is aligned, you can check the scan data and library deviation through the color map.

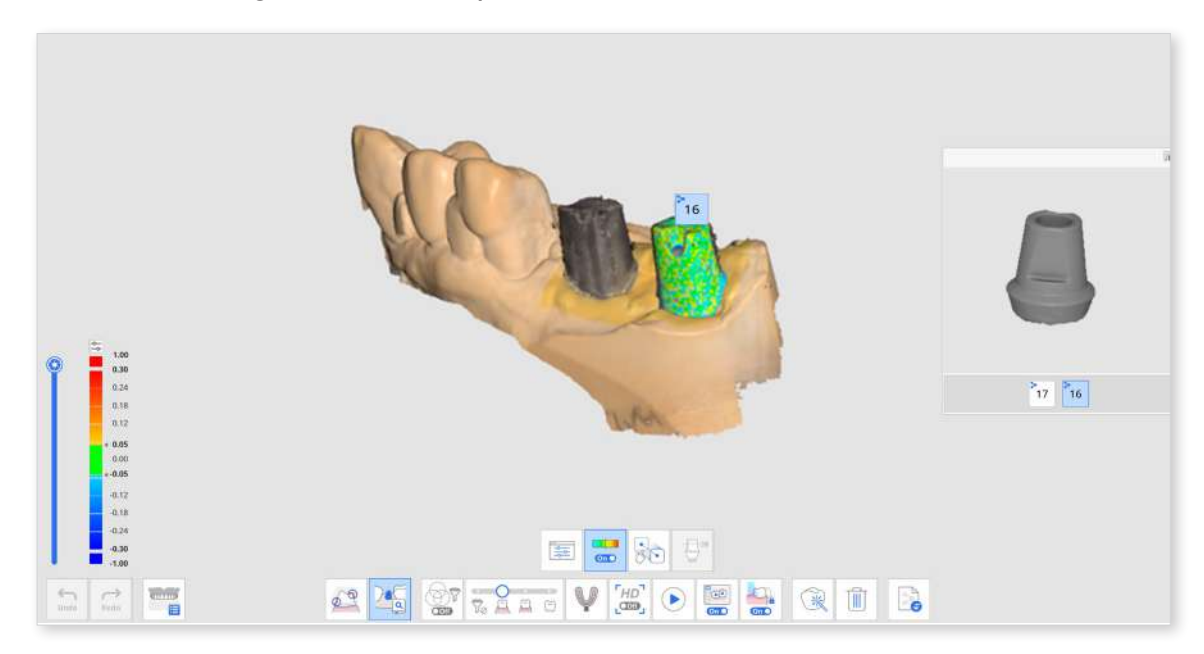

④ Repeat to select another tooth number in the preview to align more abutment libraries.

- (5) After the scanning, you can manually align any libraries that were not automatically aligned during the scan.
- 6 Click the "Manual Alignment" icon.

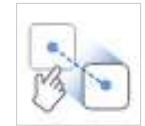

Click one to three corresponding alignment points on the library data for the selected tooth number in the library preview and the scan data.

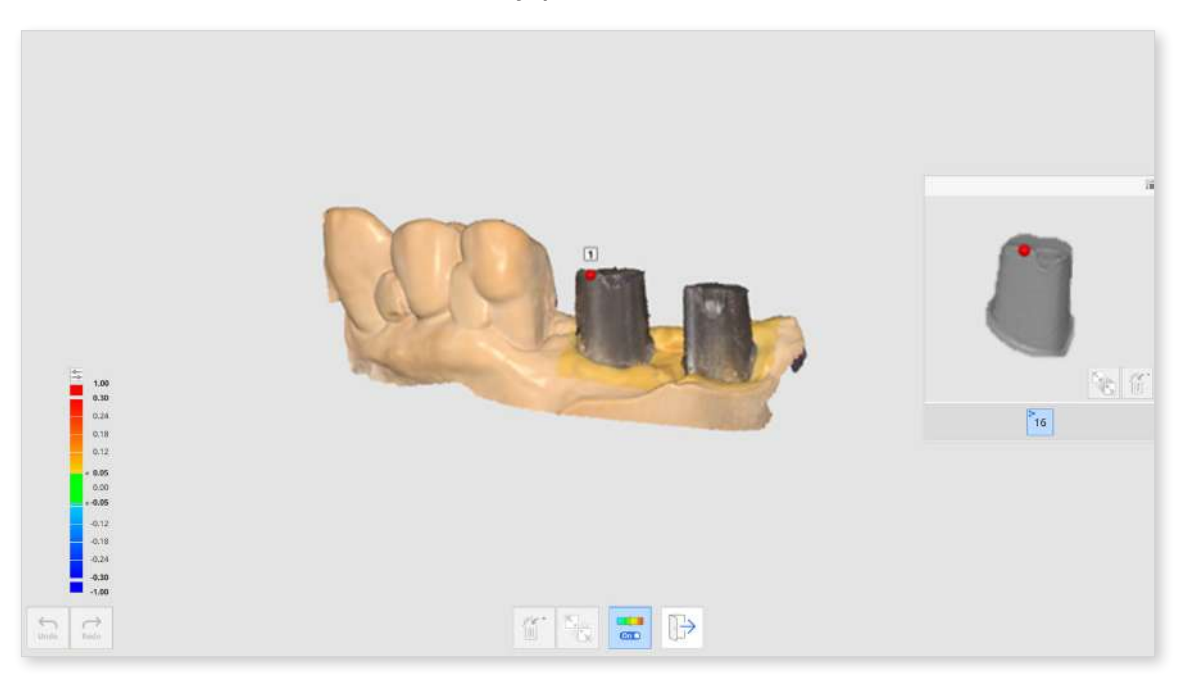

- 8 After completing manual alignment, click "Exit" to check the aligned libraries.
- If abutments are touching each other when fastened together, you can use the "Data Group for Library Alignment" icon at the bottom. With this feature, you can create a new data group to acquire scan data and align the abutment libraries assigned to each tooth number.

# Scan Body Library Matching

The Scan Body Library Matching feature is useful when scanning difficult-to-reach areas, such as a narrow implant area or metal scan body materials.

By scanning the scan body fastened to the implanted fixture, you can replace the scan body data with the library data to reproduce the position and angle of the implant.

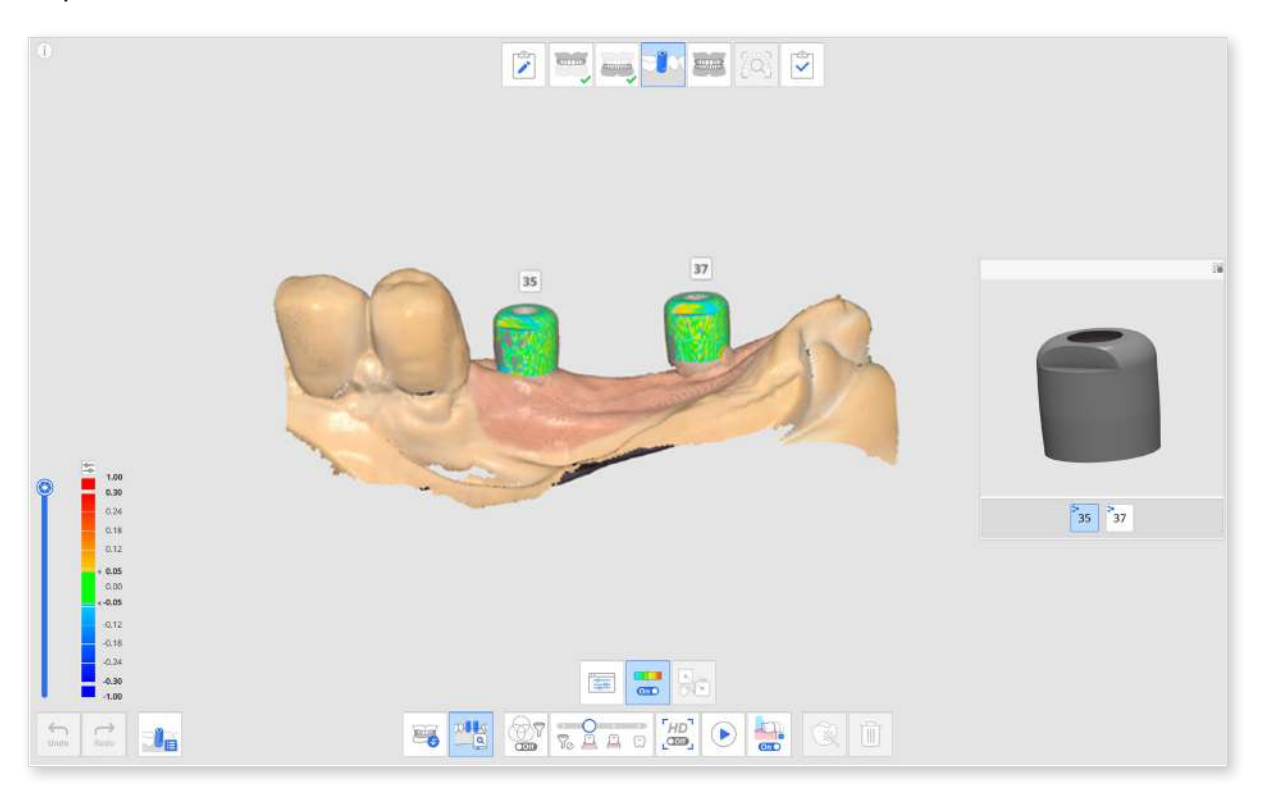

The following tools are provided for the Scan Body Library Matching feature.

|          | Tooth<br>Number        | Allow users to select an individual tooth number for the data acquisition target.                                             |
|----------|------------------------|----------------------------------------------------------------------------------------------------|
|          | Scan Body<br>Library   | Assign library data for each tooth and manage the library data.                                                               |
|          | Show/Hide<br>Deviation | Show or hide the deviation between aligned data using a color map.                                                            |
| <b>B</b> | Manual<br>Alignment    | Allow users to align the library data and scan<br>data manually.<br>You can align data with one to three alignment<br>points. |

# How to Use Scan Body Library Matching

### Assign Scan Body Library

Before you acquire the scan body data, you must assign the desired library to each tooth number.

① Acquire data in the Maxilla or Mandible stage before fastening the scan body.

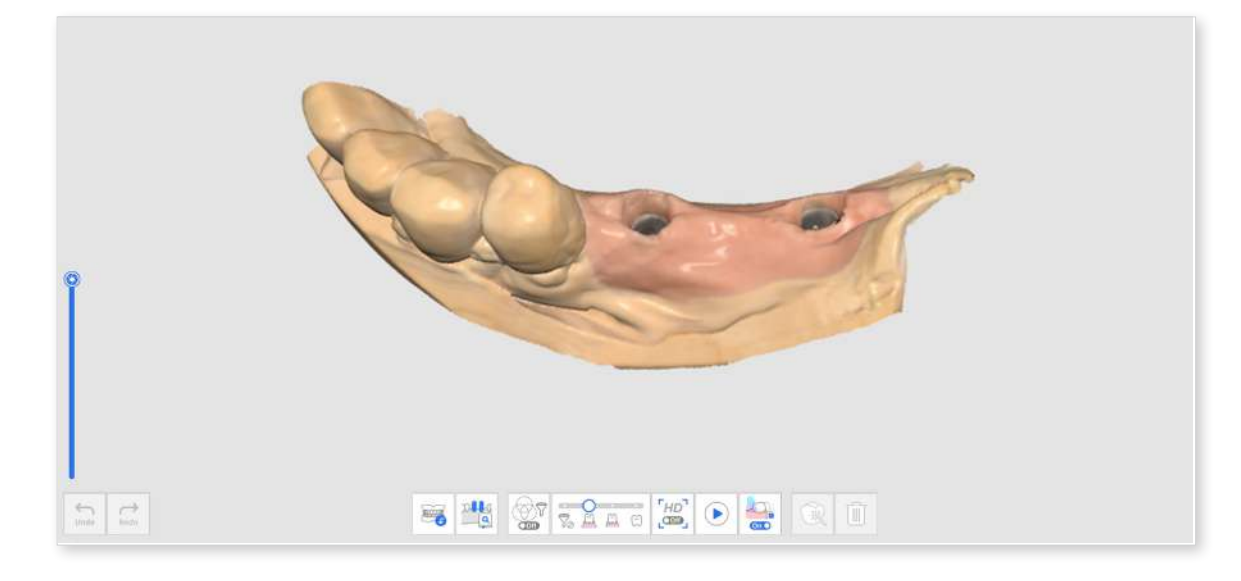

- 2 Move to the Scan Body stage and obtain scan data after fastening the scan body.
- ③ Click the "Scan Body Library Matching" tool icon at the bottom of the screen.

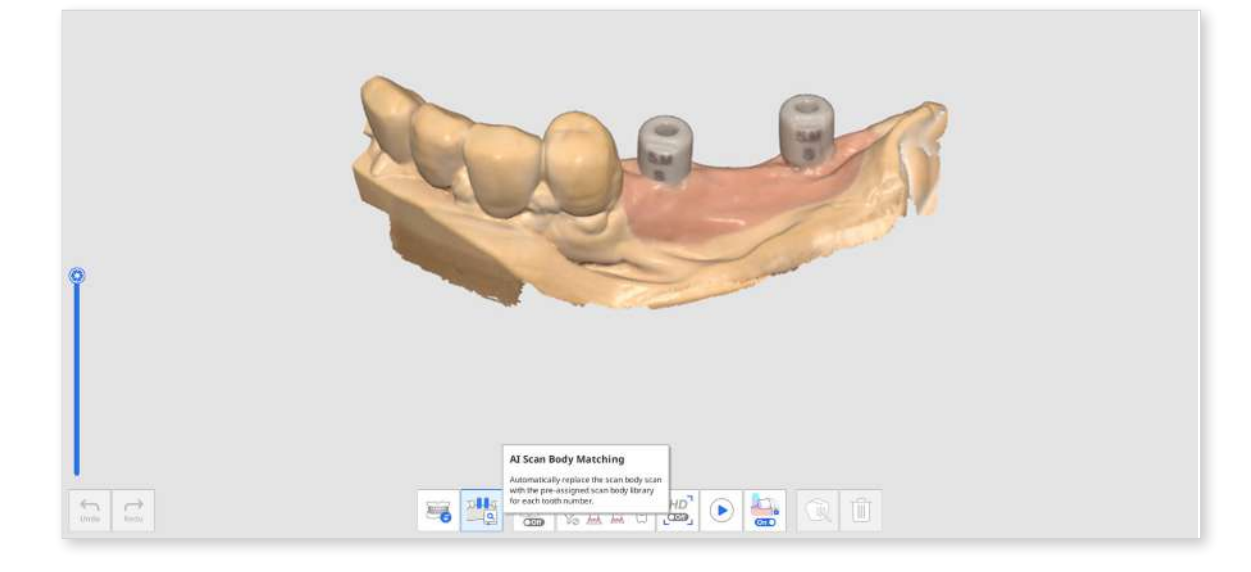

④ Click the "Scan Body Library" icon.

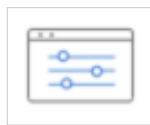

| 9.                                                                 | Scan Body Library                                           |                                                    | 0             |
|--------------------------------------------------------------------|-------------------------------------------------------------|----------------------------------------------------|---------------|
|                                                                    | A TOPA                                                      | Library Recent Favorites                           | С             |
|                                                                    |                                                             | All V Search Q                                     |               |
|                                                                    |                                                             | > Company Dentitum                                 |               |
|                                                                    | (1) (2)                                                     | Implant Dentium_SuperLine_Custom Abut_DHaB(180525) |               |
|                                                                    | Assigned 28                                                 | > Type 5008                                        |               |
|                                                                    | (48) Selected (38)                                          | ✓ Subtype Hes                                      | ()            |
| e ≜≍                                                               |                                                             | , Pex<br>Northes                                   | eyn awrigned. |
| 1.18<br>2.19<br>3.15                                               | (44<br>(3)<br>(4)<br>(4)<br>(3)<br>(3)<br>(3)<br>(3)<br>(3) |                                                    | 1 m           |
| * 500<br>2 40<br>2 40<br>2 40<br>2 40<br>2 40<br>2 40<br>2 40<br>2 | Clear All                                                   |                                                    | □ ★ •••       |
| 41                                                                 |                                                             |                                                    | Cancel        |
| 20                                                                 |                                                             | 1 (1 1 1 1 1 1 1 1 1 1 1 1 1 1 1 1 1 1             |               |

⑤ The following dialog appears to define the scan body library for each tooth.

### Note

The following three tabs are provided in section B for scan body library selection.

- Library: All registered scan body libraries are listed by Company, Implant, Type, and Subtype. You can search for scan body libraries by entering their name.
- Recent: The most recently used scan body libraries are listed with the date of last use.
- Favorite: The starred scan body libraries are listed. You can add a scan body library to the Favorite tab for easy access by clicking the "Add to Favorite" icon below the preview image.
- Select a tooth or multiple teeth from section A and then select a library in section B to assign.

### **Note**

You can add a new library by clicking the "+" button below to preview the image. Files in STL, OBJ, and PLY formats are supported to register.

⑦ Check the selected library in the 3D preview. You can rotate, move, zoom in, and zoom out.

| a. | Scan Body Library                                                                                                    |                                                                                                    | ۲                             |
|----|----------------------------------------------------------------------------------------------------|----------------------------------------------------------------------------------------------------|-------------------------------|
|    | 11<br>11<br>13<br>13<br>13<br>13<br>13<br>13<br>13<br>13<br>13<br>13<br>13<br>1                                                                                                    | Ubrary         Recent         Favorites           All         V         Sporth         Q.           3         Company         Bendlum         Sporther Sporther Automation Endowship |                               |
| a  | 17 (2)<br>18 Assigned (2)<br>48 Selected (3)<br>47 (3)<br>48 (4)<br>48 (4)<br>49 (3)<br>49 (3)<br>40 (3)<br>40 ( | 3 Type 5008<br>v Subtype Him<br>Him<br>Nonhas                                                                                                    | Contraction of the statement. |
|    | (4)<br>(4)<br>(4)<br>(4)<br>(4)<br>(4)<br>(4)<br>(5)<br>(5)<br>(5)<br>(5)<br>(5)<br>(5)<br>(5)<br>(5)<br>(5)<br>(5                                                                                                    |                                                                                                    | Gindel Confirm                |
| 20 | *6                                                                                                    | 1 (1 - 2 - 1 - 1 - 1 - 1 - 1 - 1 - 1 - 1 -                                                                                                    |                               |

### **Note**

#### **Medit-Certified**

The scan body libraries with the Medit logo on the upper right corner apply an algorithm optimized for scan body library alignment to minimize the impact of scan error due to the processing and material of the scan body manufacturer.

- ⑧ Click "Assign" to assign the selected scan body to the tooth number.
- 9 After assigning all required libraries, click "Confirm."

# Align Scan Body Library

Once you assign a library to a tooth number, the Scan Body Library Matching will automatically align the library to the acquired data while scanning.

① Turn on the "Scan Body Library Matching" tool at the bottom of the screen.

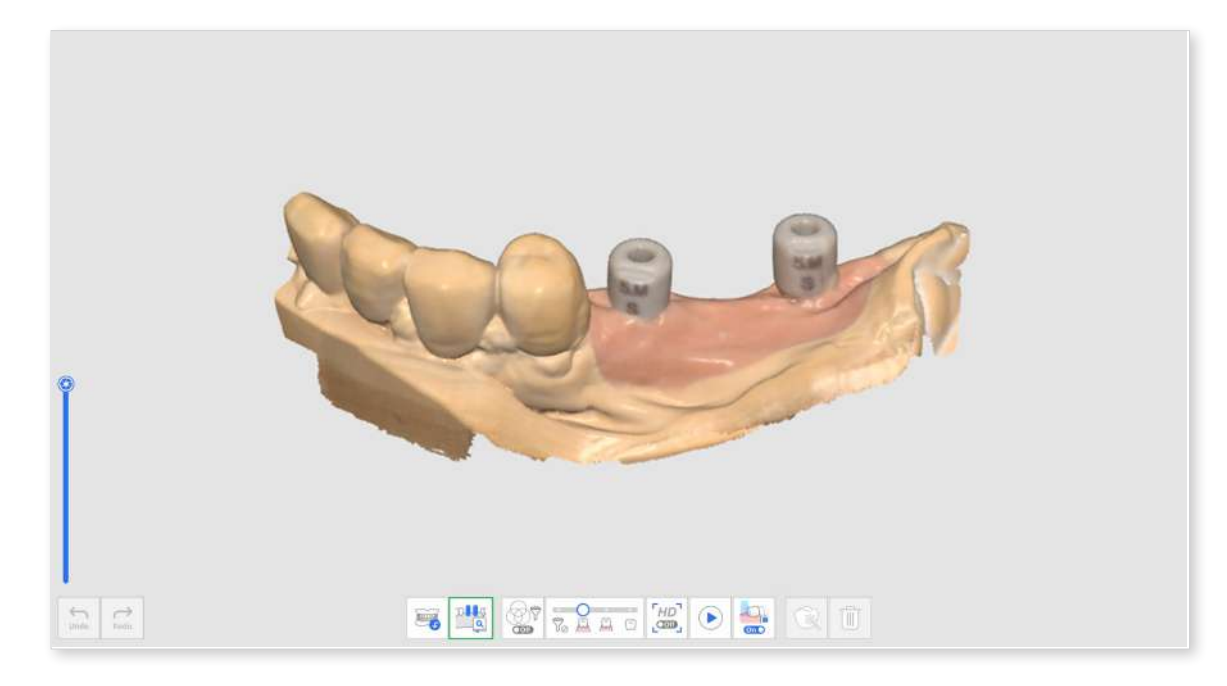

- 2 While scanning the scan body data, the program automatically attempts to align the library you assigned for the tooth number to the acquired scan data.
- ③ Once a scan body library is aligned, you can check the scan data and library deviation through the color map.

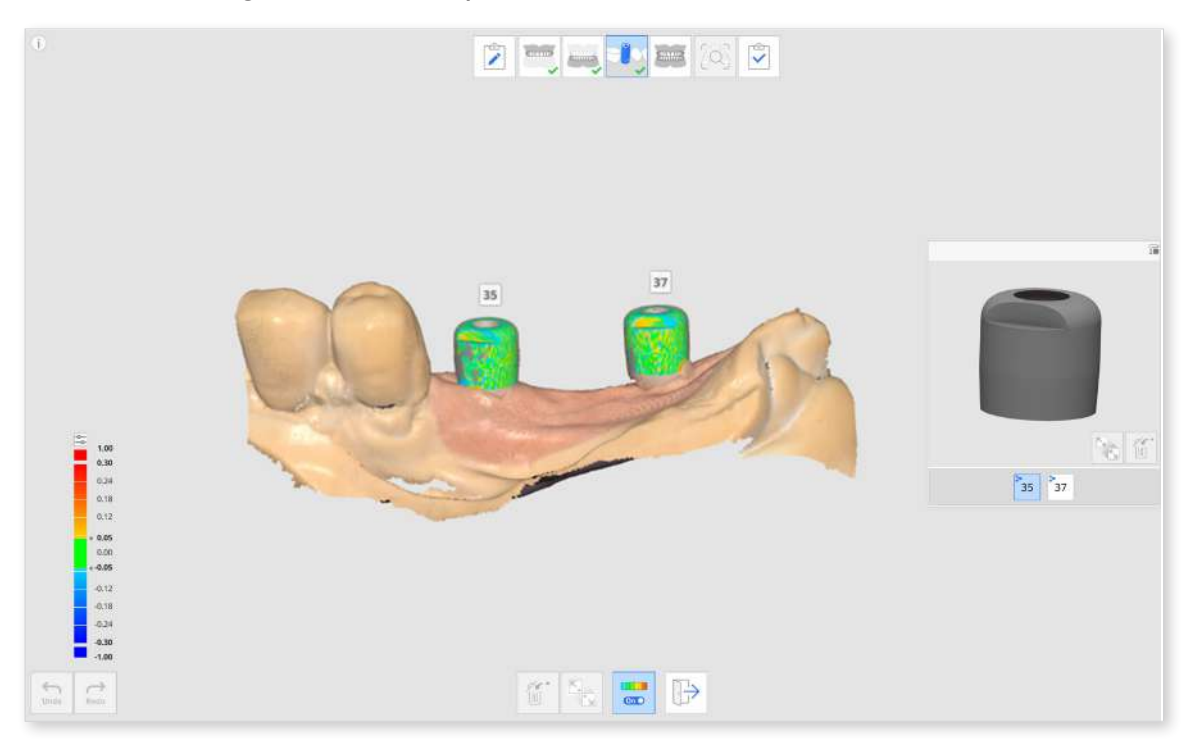

- ④ Repeat to select another tooth number in the preview to align more scan body libraries.
- (5) After the scanning, you can manually align any libraries that were not automatically aligned during the scan.
- 6 Click the "Manual Alignment" icon.

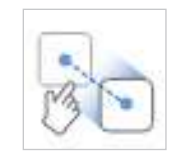

- ⑦ Click one to three corresponding alignment points on the library data for the selected tooth number in the library preview and the scan data.
- 8 After completing manual alignment, click "Exit" to check the aligned libraries.
- If scan bodies are too close to each other or touching each other when fastened together, you can use the "Data Group for Library Alignment" icon at the bottom. With this feature, you can create a new data group to acquire scan data and align the scan body libraries assigned to each tooth number.

# **Preparation Review**

The "Preparation Review" icon appears only when the following product has been registered in the Medit Link form.

- Crown
- Pontic
- Post & Core
- Implant Crown
- Post & Core and Crown
- Post & Core and Coping

The Preparation Review icon is located at the bottom of the Maxilla and Mandible stages and is enabled when enough scan images have been acquired in each stage.

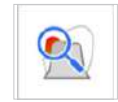

The following tools are available for the Preparation Review feature.

| 1  | Preparatio<br>Sett | on Review<br>ings          | Set options for preparation review. This<br>allows users to enter their own values<br>for the criteria to determine if the tooth<br>reduction is insufficient.                                                        |
|----|--------------------|----------------------------|----------------------------------------------------------------------------------------------------|
|    | Insertio           | on Path                    | Calculate the insertion path for the area selected in the prepared data.                                                                                                    |
| *  | Auto D             | irection                   | Automatically calculate and display the insertion path in the direction where the undercut area is minimized.                                                                                                    |
| Ø  | Manual             | Direction                  | Calculate and display the insertion path in the direction of the user's viewpoint.                                                                                                    |
|    | Dista              | ances                      | Mark areas with insufficient tooth reduction compared to the set values.                                                                                                    |
|    | <u>N</u>           | Distance<br>to<br>Adjacent | Show the amount of tooth reduction<br>compared to the pre-op data.<br>* Pre-op data must exist and be aligned with<br>prepared data to use this tool.                                                                 |
| E. |                    | Distance<br>to<br>Adjacent | Show the distance between the prepared<br>tooth and its antagonist based on the<br>occlusal alignment data.<br>* Antagonist and occlusion data must exist,<br>and occlusion data must be aligned to use<br>this tool. |
|    | C+2                | Distance<br>to<br>Adjacent | Show the distance between the prepared<br>tooth and its antagonist.<br>* This tool is available only with prepared<br>data.                                                                                           |

# How to Use Preparation Review

### **Preparation Review Settings**

Before conducting the Preparation Review, you can set the options and criteria for the feature in the Preparation Review Settings.

| MEDIT Scan for Clinica | Cruble Smirt Scen Review Itage                              |            |
|------------------------|-------------------------------------------------------------|------------|
| hugun Indexect         | Wign with Doctate Plane When Draring Shart Son Belley Sugar |            |
| Scienting Assistance   | Ones from Reductor Depth for Preparator Review              |            |
| Notice Performance     | Oneck Disable or to Ambrigonisis for Preparation Review     |            |
| has Processing         | Onesh Division or 16 64 januari for Proparation Newson      |            |
| Ledana a               | Januara .                                                   |            |
| the Delvinger          | Manager Distance in Induspend (100)                         | 1.6.2      |
|                        | Manman Delacerta Adjance (pred                              | the Sta    |
|                        | Teen fed-lower taget-                                       |            |
|                        | spoply an doors' loads heritation                           |            |
|                        | Manarum Reduction Decit, Imme                               | 1463       |
|                        | Laboration over                                             | the second |
|                        | Palaski u gua proc                                          | 14.7       |
|                        | Transposed and prints                                       | ELC:       |
|                        | Ostraal proj                                                | the l      |

The settings dialog allows users to enter minimum values for distance to the antagonist, distance to the adjacent, and tooth reduction depth to help them establish tooth preparation criteria for treatment and prosthetic fabrication.

### **Utilizing Preparation Review Tools**

① Acquired scan data in the Maxilla or Mandible stage and click the Preparation Review tool icon.

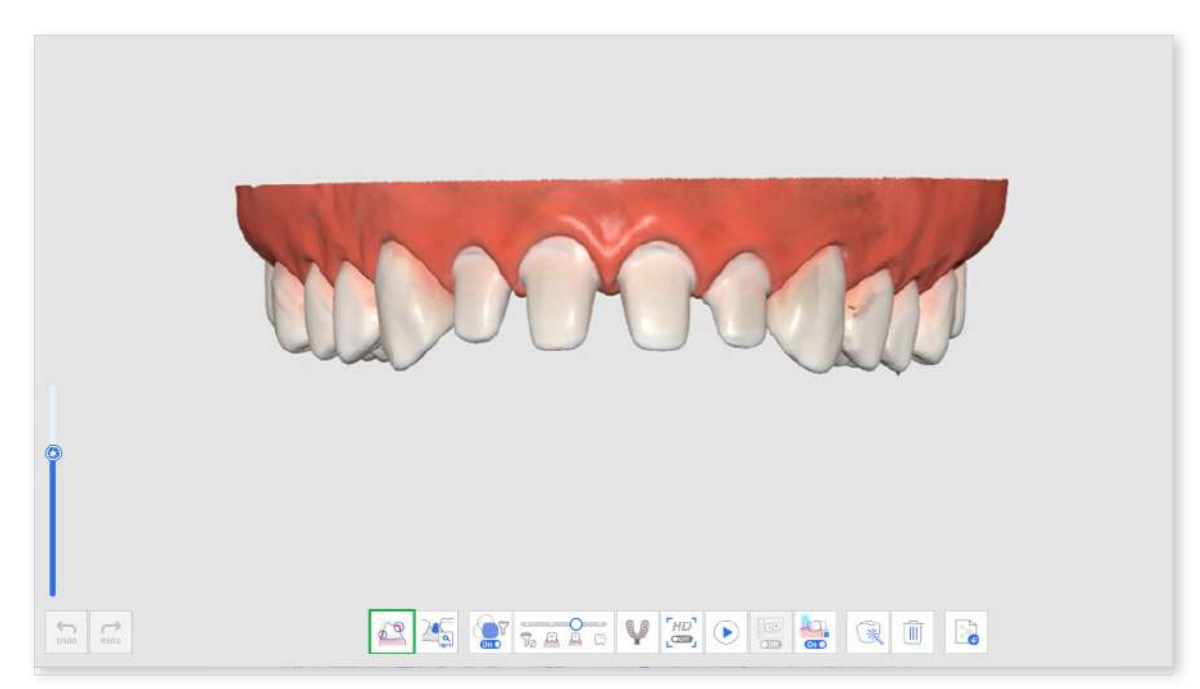

② Select an area on the prepared teeth data using the area selection tools.

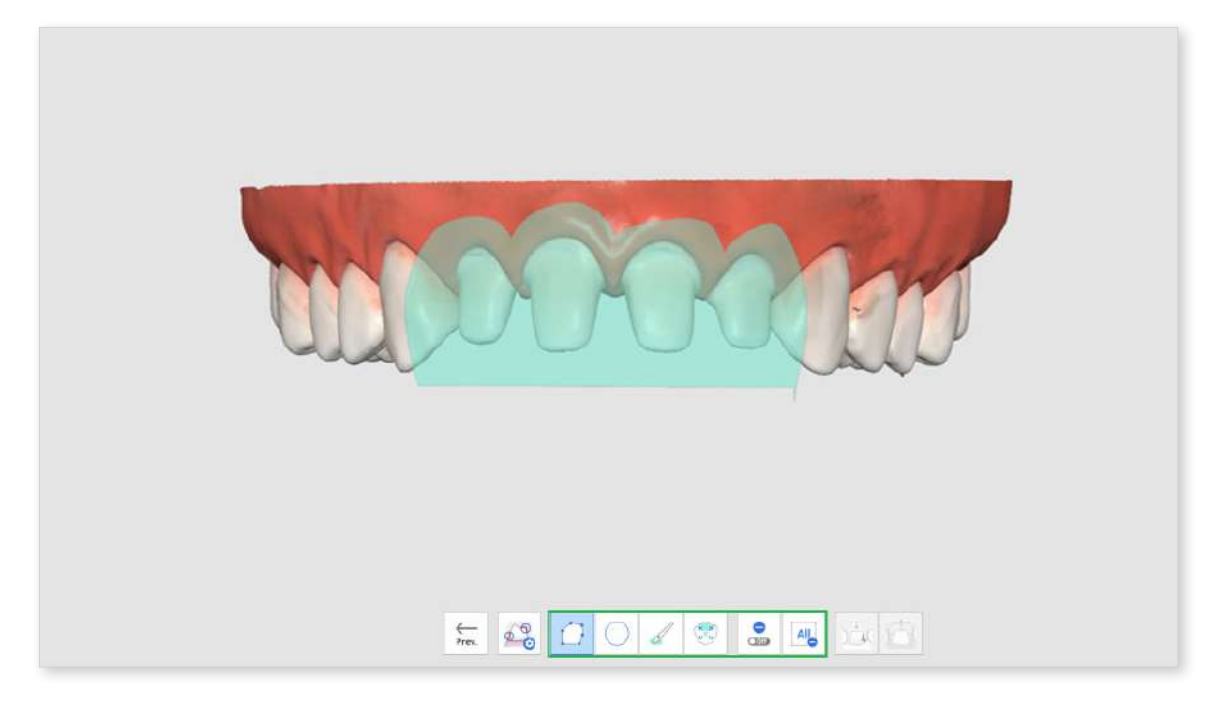

③ If you click the Insertion Path icon, an insertion path is automatically created in a direction where undercut areas are minimized.

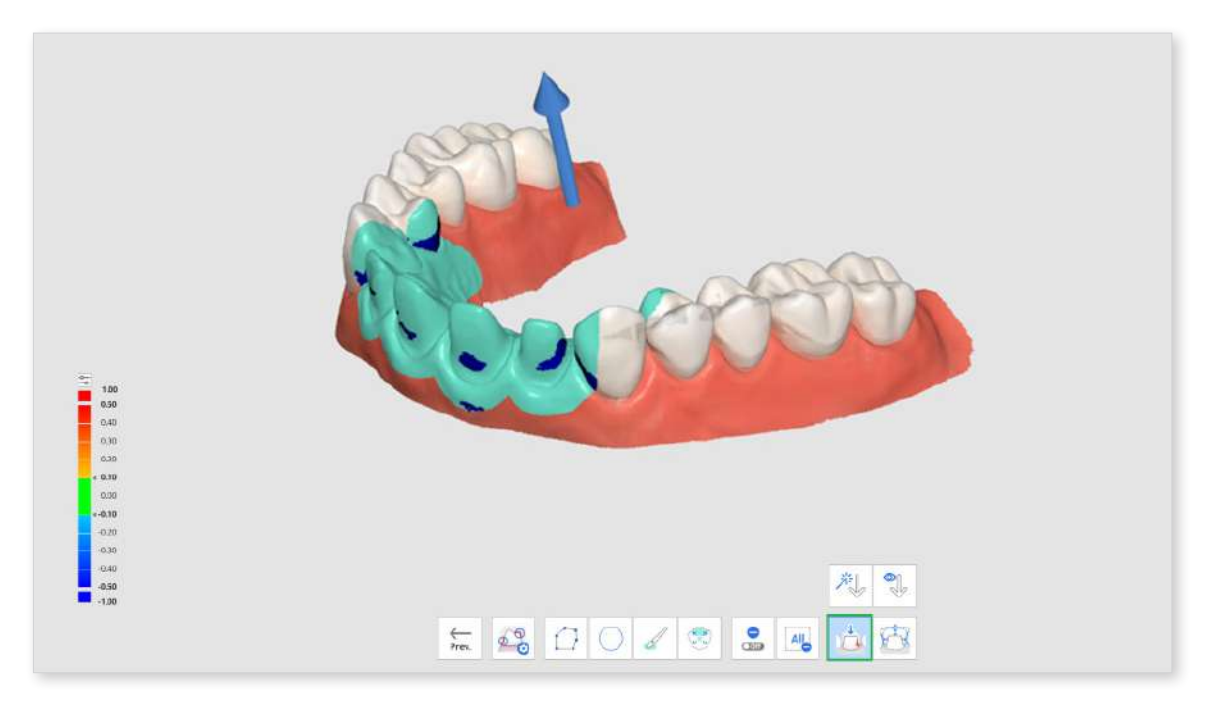

- ④ You can change the insertion direction by clicking and dragging the arrow or using the Manual Direction tool. Based on the insertion path, undercut areas are displayed on the data.
- (5) Click the Distances icon and select one of the following tools.
  - Tooth Reduction Depth
  - Distance to Antagonist
  - Distance to Adjacent
- 6 The areas with insufficient tooth reduction in the scan data are shown in red.

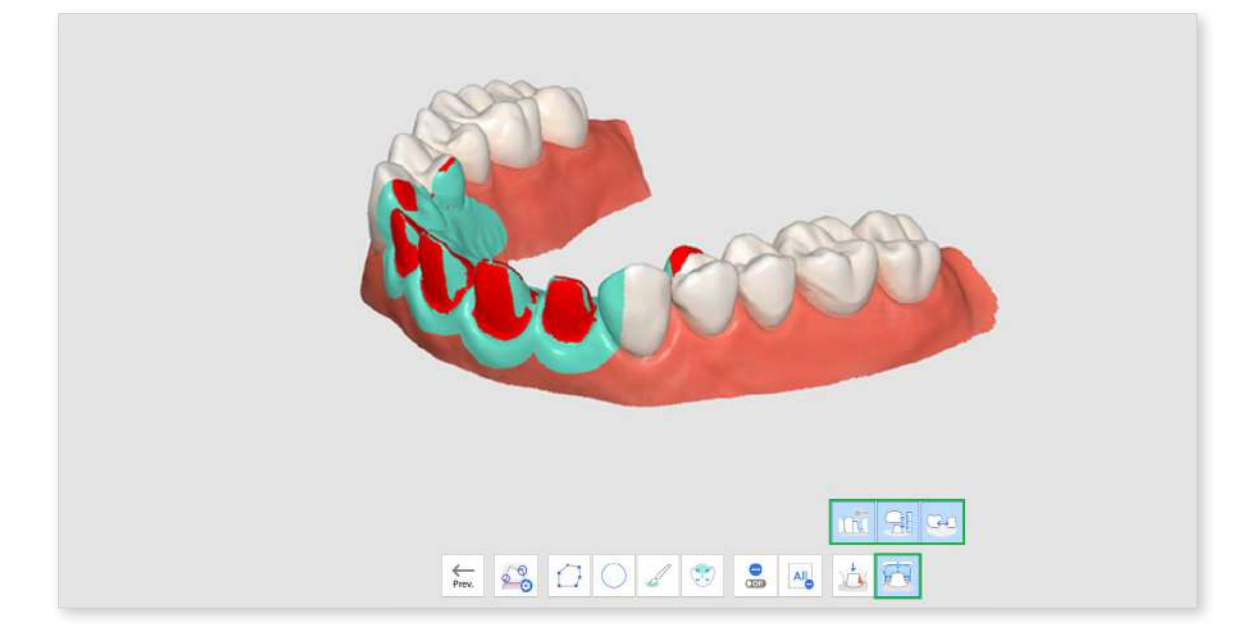

⑦ When hovering the mouse over the red area, an image of the insufficient item and its value will be displayed.

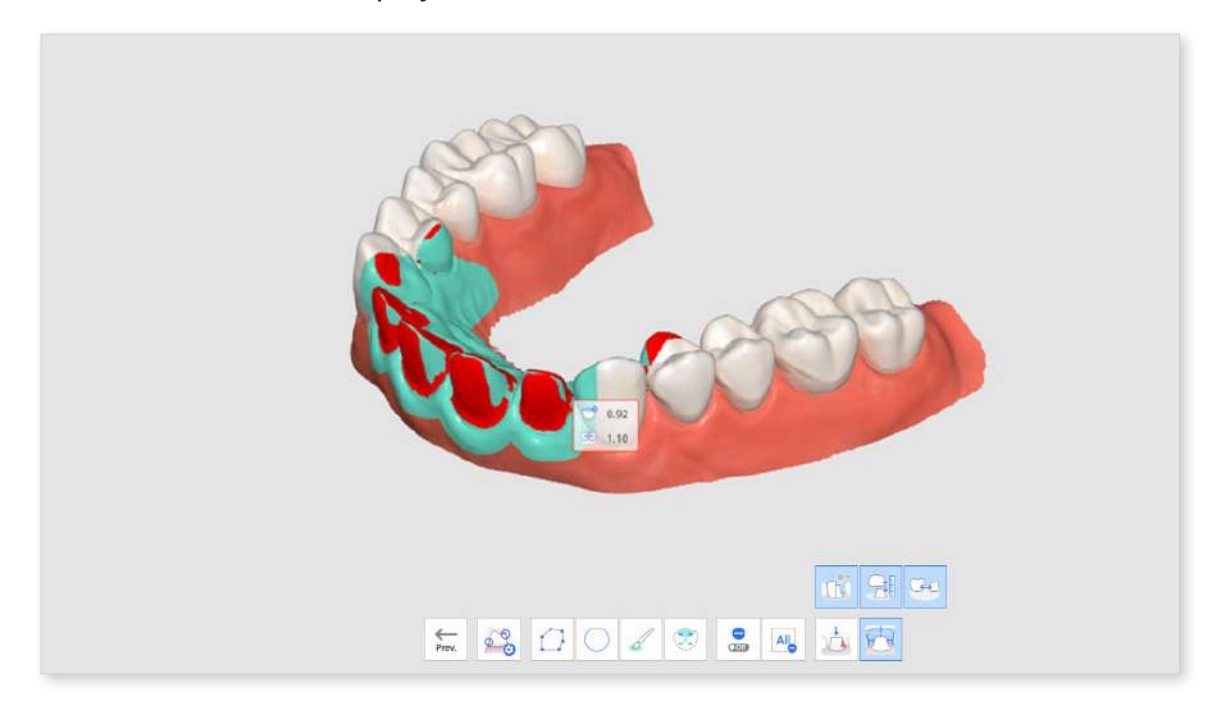

- 8 With the displayed values, the user can plan whether additional tooth preparation is needed and how much more to remove.
- In After additional tooth preparation, you can trim the area and acquire additional scan data. Then, you can go through the Preparation Review again for final confirmation.

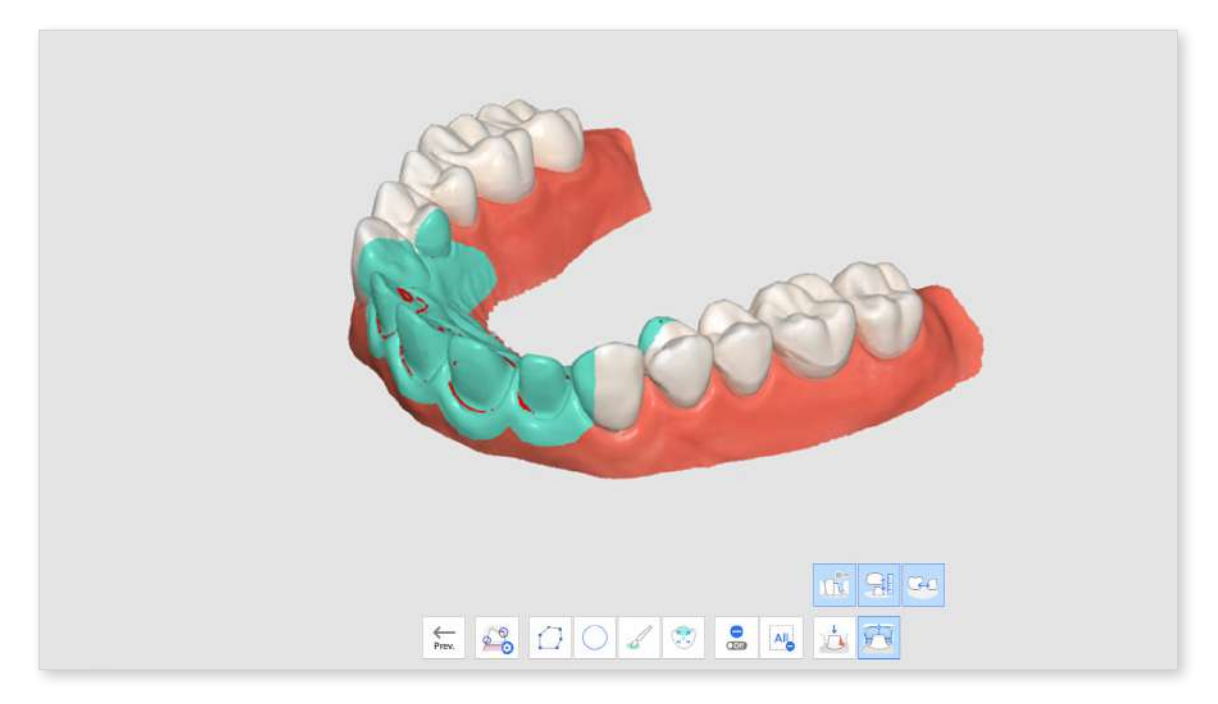

# **SmartX Workflow**

The SmartX Workflow is a sequence of scan stages designed to streamline and optimize the scanning process for all-on-X treatment cases, which involves placing a limited number of implant fixtures in fully edentulous patients and further fabrication of the prosthetics. The default workflow guides the user from scanning the scan bodies and arches to pre-operational and occlusion data as shown below.

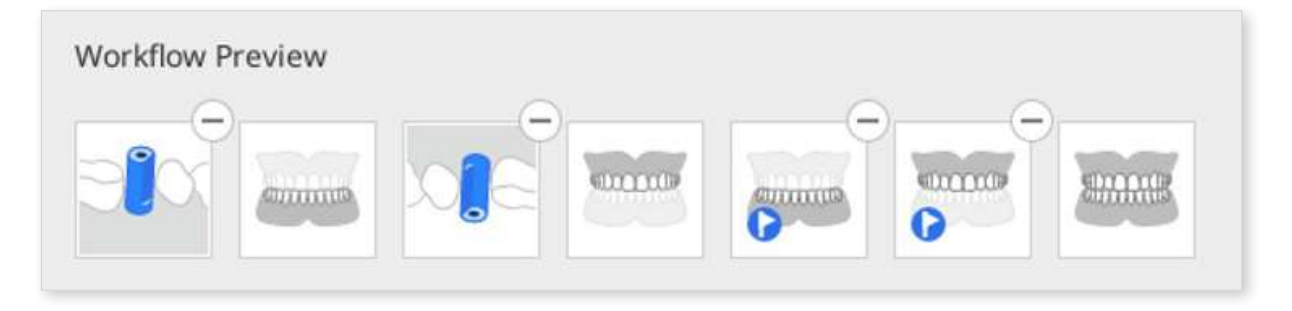

- The default workflow is recommended, but users can customize it by rearranging the stages, removing them, or replacing them as needed.
- The SmartX Workflow is also available in the Simple UI mode.

### **Note**

If you are working with a single arch, you can skip the data acquisition in the scan body step.

# How to Enter SmartX Workflow

There are two ways to start working in the SmartX Workflow. The first is to enter it through a banner in the bottom right corner of the overview screen.

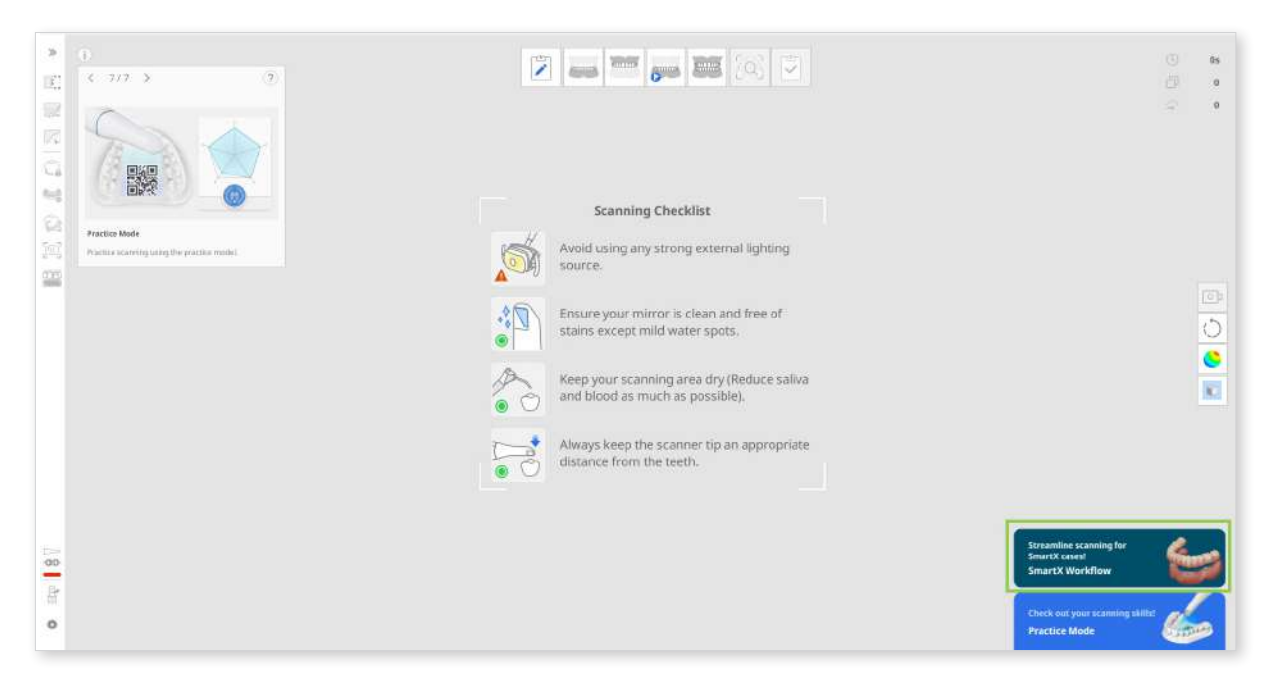

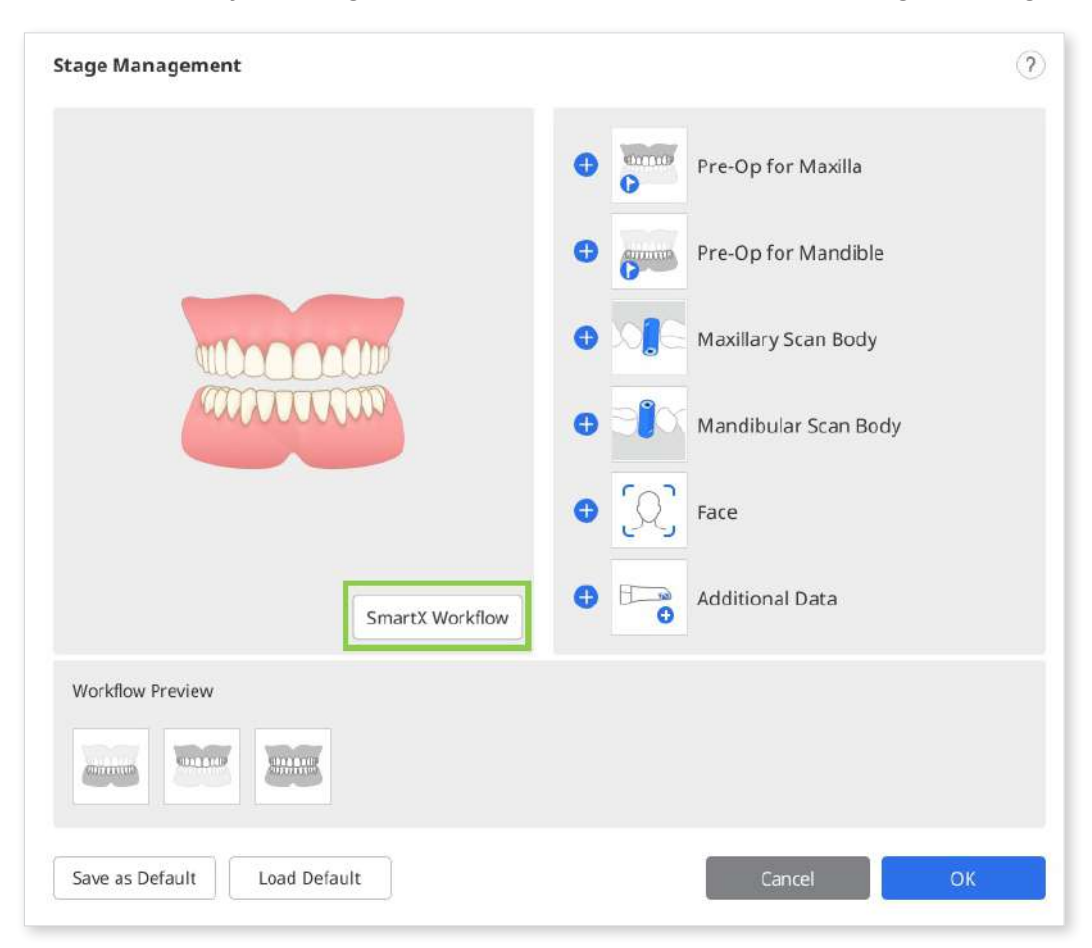

And the second is by clicking the "SmartX Workflow" button in Stage Management.

# **△** Caution

Any data collected in the scan stages before starting the "SmartX Workflow" will be lost.

Once the scanning sequence is entered, users are greeted by guide messages explaining and introducing the scanning process.

# How to Use SmartX Workflow

① After the introductory messages about enabling the scanning sequence for the all-on-X case, you will enter the Mandibular/Maxillary Scan Body stage. You will be prompted to the Scan Body Library to assign what scan body you're using for this case. Scan Body Library to assign what scan body you're using for this case.

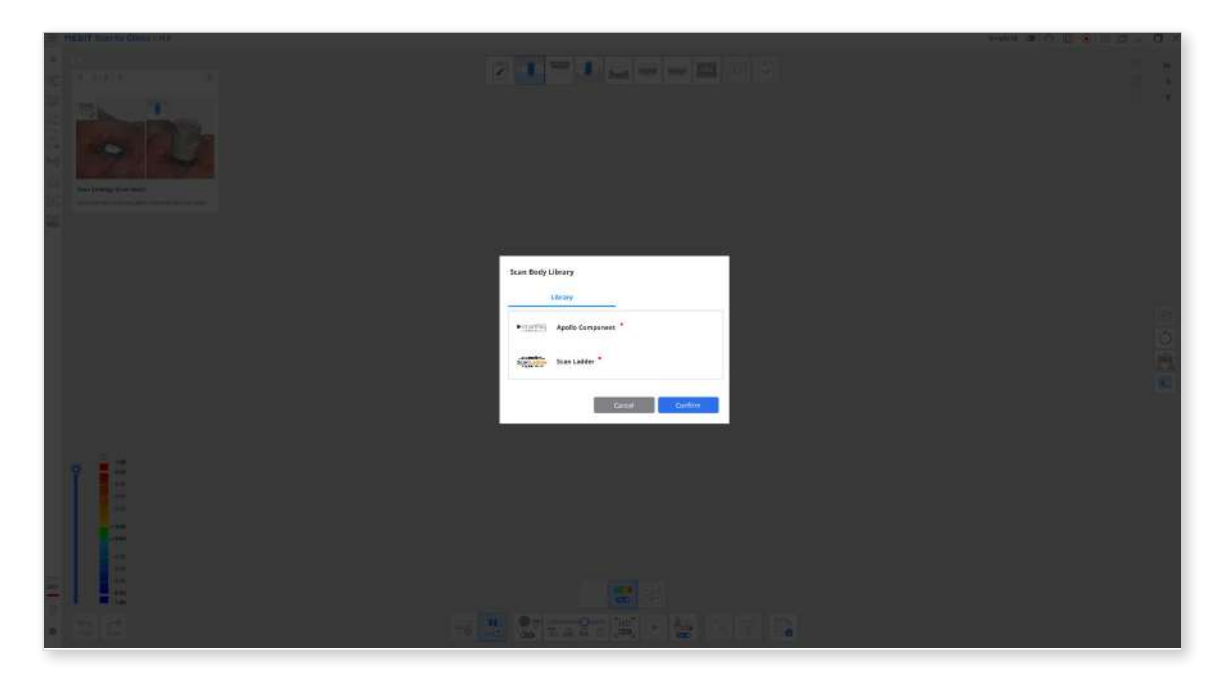

<sup>(2)</sup> Then, begin scanning the physical scan body. Once you have captured enough data, the program will automatically align the scanned data with the corresponding data from the library.

# Note

If the automatic alignment fails for any reason, use the "Manual Alignment" tool to select 3 corresponding points on both sets of data and align them.

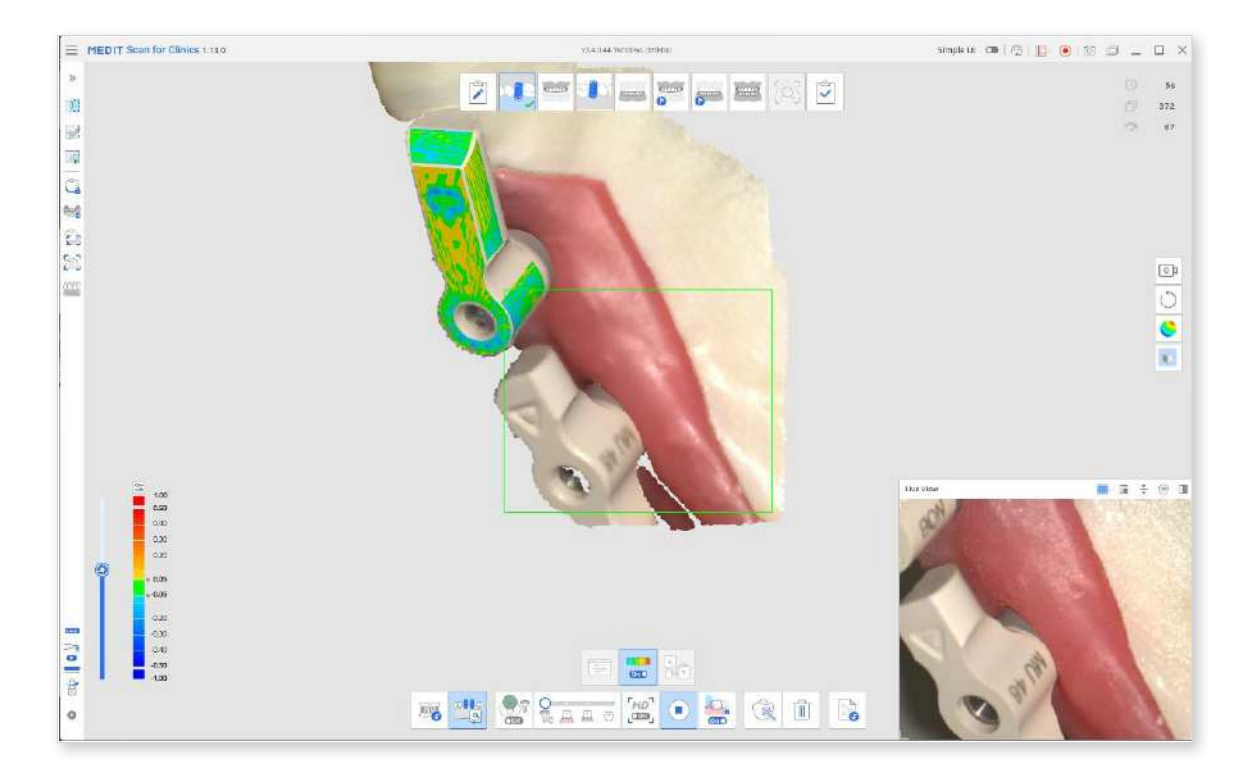

When done, the result will look as shown below.

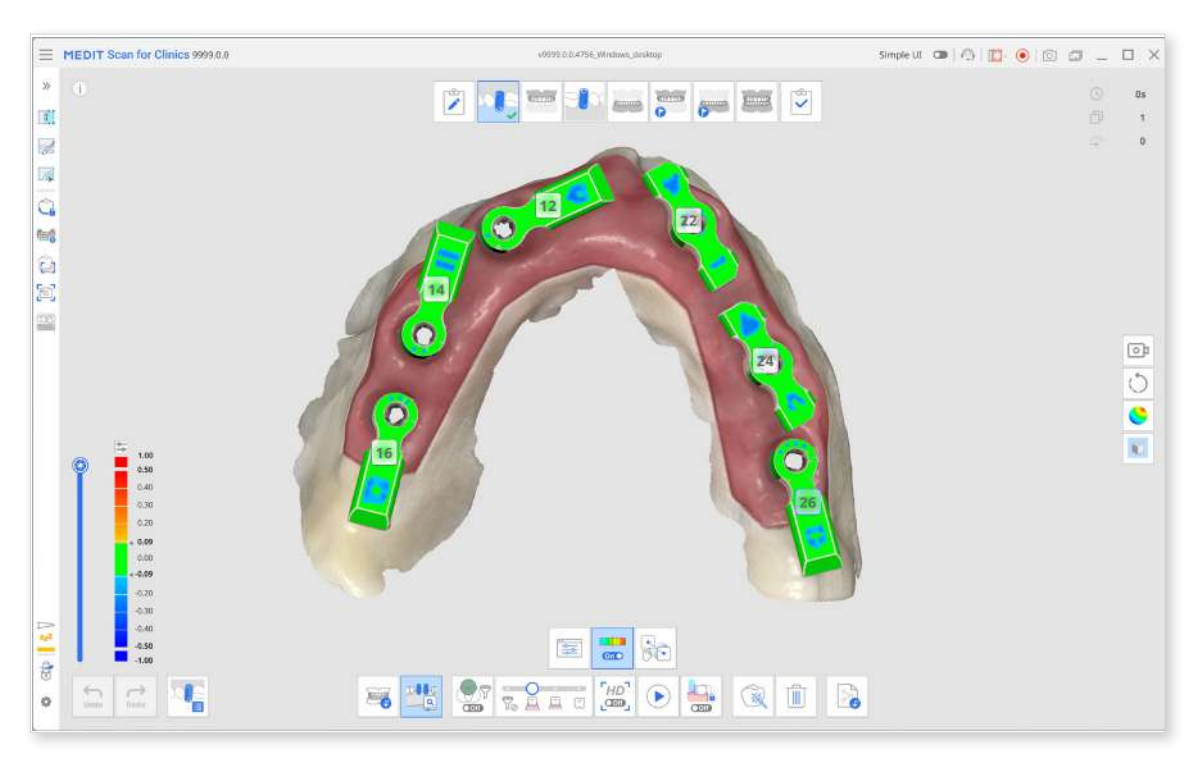

③ When done, move to the next stage at the top of the screen—Mandible/Maxilla. The operational data of the arch that was acquired in the previous step, together with the scan body, is replicated into this stage. Scan again, focusing on the multi-unit abutments (MUAs) and the inner side of the gingiva to complete the data for this stage. Alignment with the scan body data will be performed automatically.

## **ОТір**

Use the trimming tools from the left-side menu to clean up data if needed.

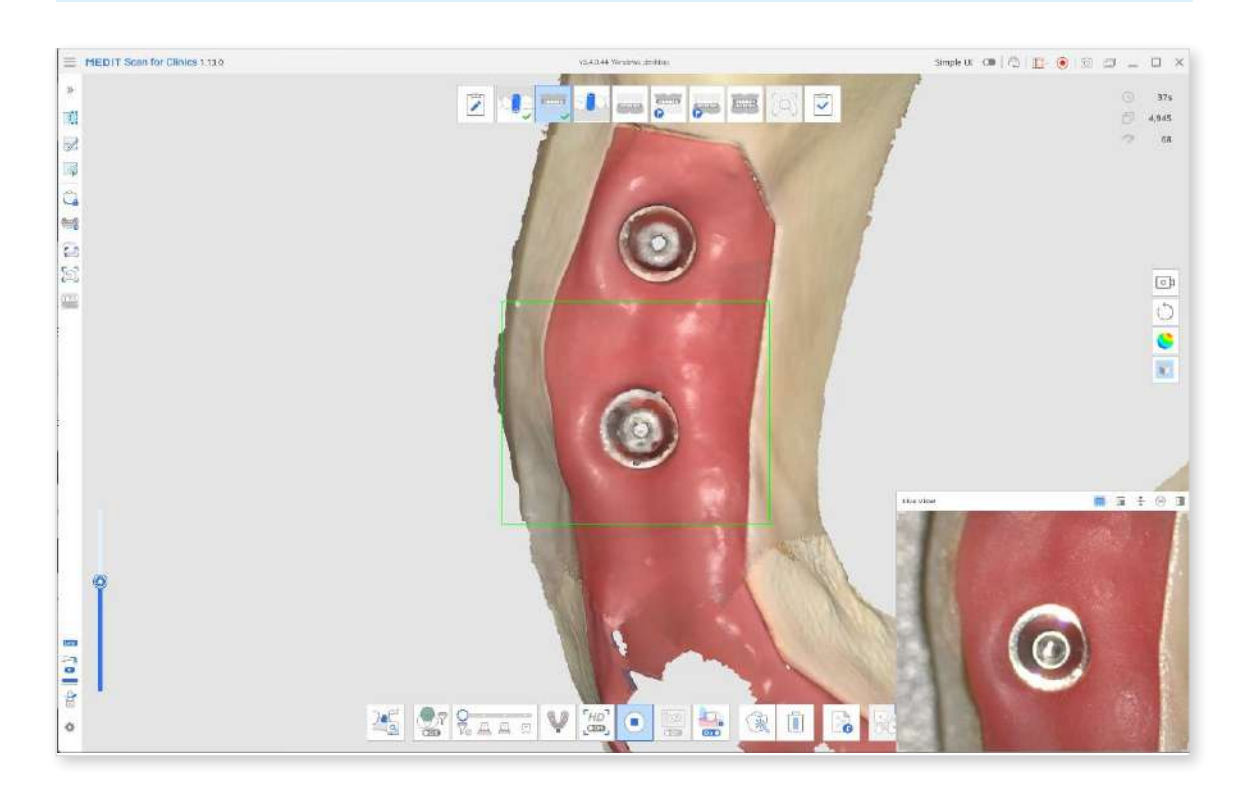

④ The next step depends on what appliance is available to you for scanning. Upon entering Pre-Op for Mandible/Maxilla, you will be instructed to attach the provisional bridge before scanning. If a provisional bridge is available, secure it in place and scan the oral cavity. Make sure to scan the provisional bridge and the exposed gingival areas not covered by the bridge.

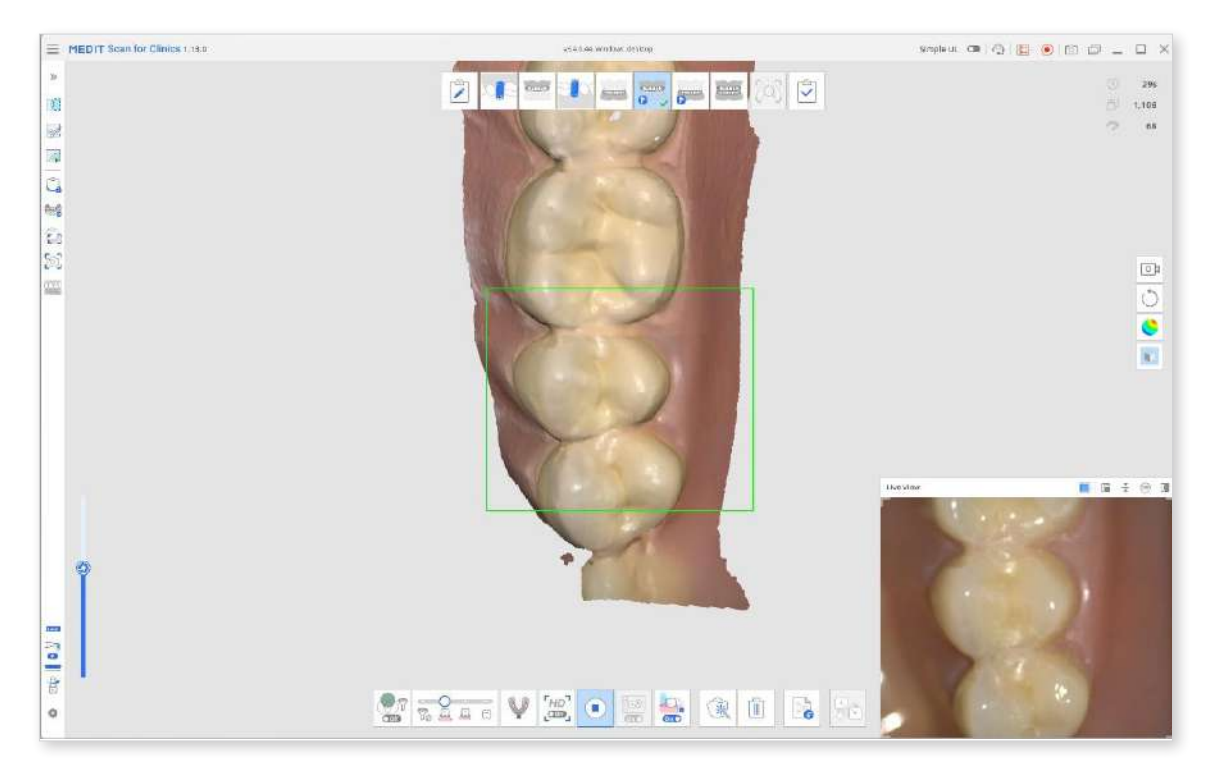

 If you plan to use the denture instead, check the confirmation box in the pop-up message before proceeding. The scan stage for acquiring denture data will automatically appear in your workflow at the top of the screen. Scan the entire denture, including the fitting surface, and use the provided tools to align it with the edentulous data.

# ₽ Note

If you choose to scan the denture, the Mandible/Maxilla scan stage will update to Endentulous Mandible/Maxilla. All previously acquired data is preserved.

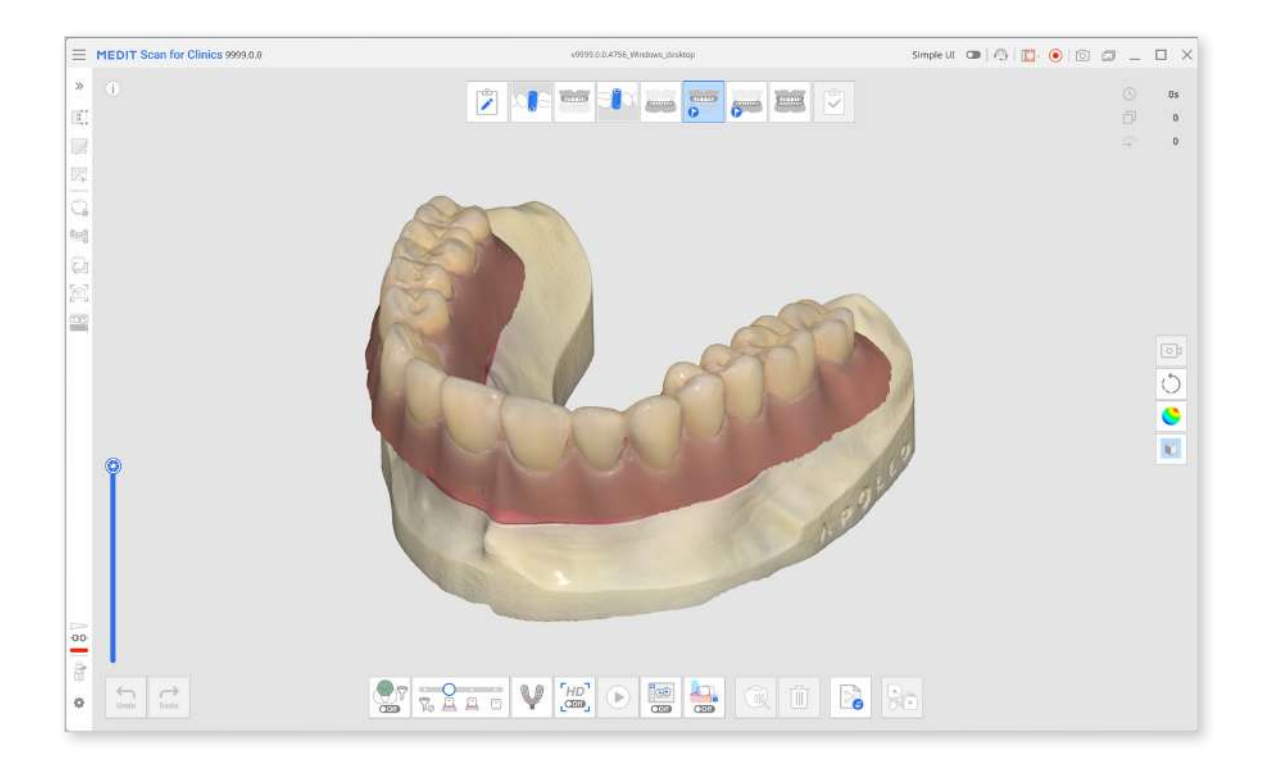

- 6 Finally, in the Occlusion scan stage, acquire the bite scan and align it with the relevant stage (e.g., Mandible/Maxilla, Pre-Op for Mandible/Maxilla, or Mandibular/Maxillary Denture stage).
- ⑦ Review your captured data and make sure it is all aligned before clicking the Complete stage and moving to data processing and saving.

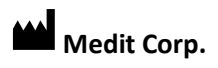

9F, 10F, 13F, 14F, 16F, 8, Yangpyeong-ro 25-gil, Yeongdeungpo-gu, Seoul, 07207, Republic of Korea Tel: +82-02-2193-9600

#### **Contact for Product Support**

Email: support@medit.com

Tel: +82-02-2193-9600